# **BOND-PRIME**

# SISTEMA DE MARCAÇÃO DE IHQ E DE HIS COMPLETAMENTE AUTOMATIZADO

MANUAL DO UTILIZADOR

(NÃO se destina a ser utilizado na China)

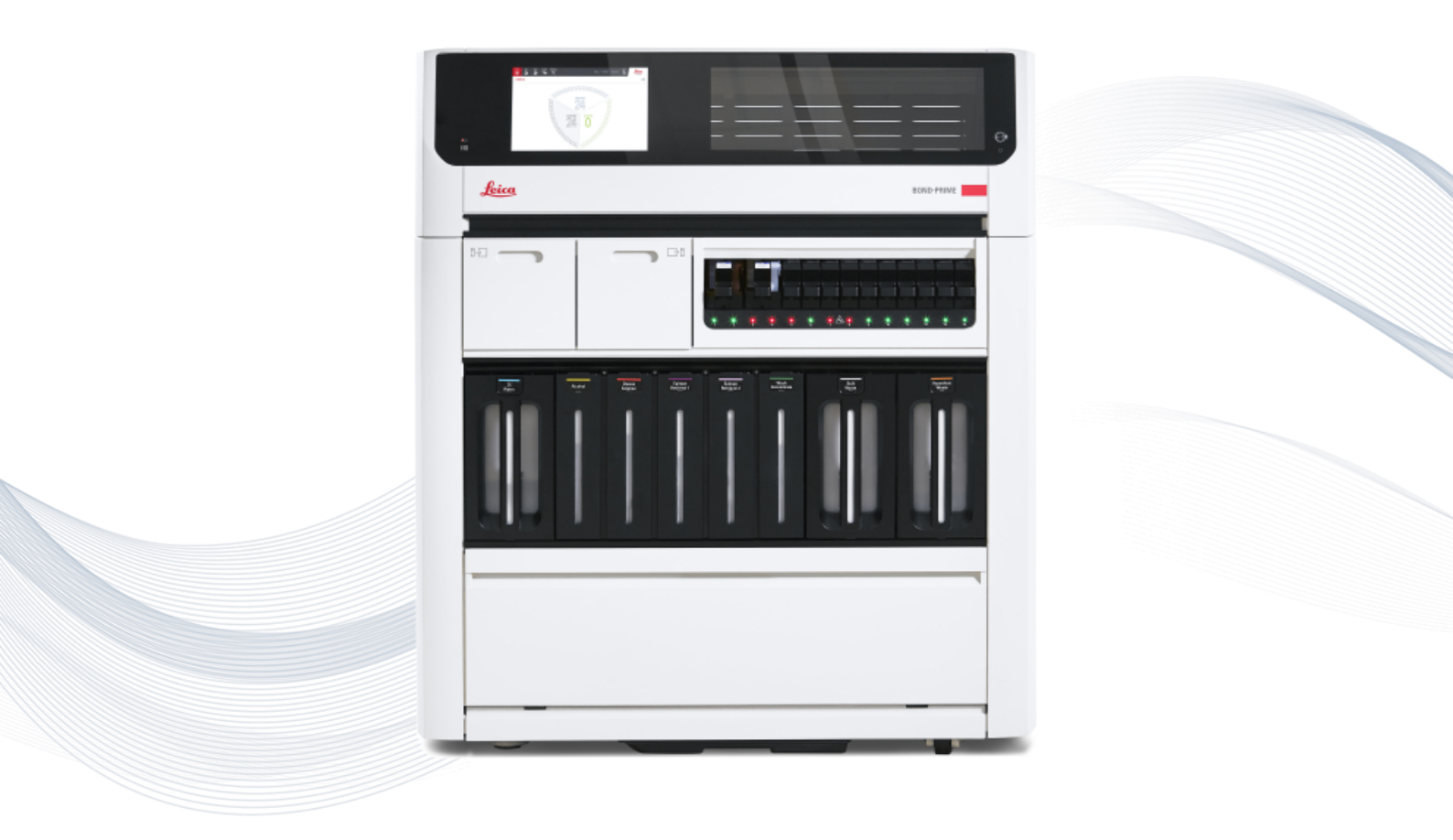

Advancing Cancer Diagnostics Improving Lives

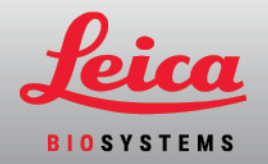

# Índice

| Índice                                                                                                    | 2        |
|----------------------------------------------------------------------------------------------------|----------|
| 1 Hardware BOND-PRIME                                                                                                | 24       |
| 1.1 Sobre o BOND-PRIME                                                                                               | 25       |
| 1.1.1 Materiais auxiliares e consumíveis para o BOND-PRIME                                                           | 26       |
| 1.2 Módulo de processamento BOND-PRIME                                                                               | 28       |
| 1.2.1 Vista frontal                                                                                                  | 28       |
| 1.2.2 Vista traseira                                                                                                 | 29       |
| 1.3 A Tampa                                                                                                    | 30       |
| 1.4 Preload e Unload Drawers (Gavetas de pré-carga e de descarga)                                                    | 31       |
| 1.5 Slide Drawer Inserts (Inserções da gaveta de lâminas), drenos e reservatórios de resíduos e filtro<br>de recolha | os<br>32 |
| 1.5.1 Slide Drawer Inserts (Inserções da gaveta de lâminas)                                                          | 32       |
| 1.5.2 Drenos de resíduos                                                                                             | 33       |
| 1.5.3 Reservatórios e Tubo de recolha com filtro                                                                     | 34       |
| 1.6 Reagent Platform (Plataforma de reagentes)                                                                       | 35       |
| 1.7 Contentores de granel                                                                                            | 36       |
| 1.8 Reservoir Cabinet (Cabine dos reservatórios)                                                                     | 38       |
| 1.9 Interruptor de alimentação CA                                                                                    | 39       |
| 1.10 Reagent Trays (Bandejas de reagentes)                                                                           | 40       |
| 1.11 A Work Surface (Superfície de trabalho) (por baixo da Tampa)                                                    | 41       |
| 1.11.1 Work Surface (Superfície de trabalho) (vista frontal)                                                         | 43       |
| 1.11.2 High-Speed Robot (Robô de alta velocidade)                                                                    | 44       |
| 1.11.3 Probe Selector (Selecionador de sondas)                                                                       | 45       |
| 1.11.4 Wash Robots (Robôs de lavagem)                                                                                | 46       |
| 1.11.5 ARC Modules (Módulos ARC) (Controlo ativo de reagente)                                                        | 47       |
| 1.11.6 Estações de lavagem/preparação                                                                                | 49       |
| 1.11.7 Mixing Well plate (Placa de poço de mistura)                                                                  | 50       |
| 1.11.8 Slide Preparation Station (Estação de preparação de lâminas)                                                  | 51       |
| 1.12 Ligar o módulo de processamento e acione                                                                        | 52       |
| 1.13 Desligar o módulo de processamento                                                                              | 54       |
| 1.14 Mover um módulo de processamento para uma nova localização                                                      | 56       |
| 1.15 Desativar e eliminar um módulo de processamento                                                                 | 58       |

| 2 E | crã tátil                                                                                               | 59   |
|-----|----------------------------------------------------------------------------------------------------|------|
|     | 2.1 Iniciar e terminar sessão                                                                           | . 60 |
|     | 2.1.1 Iniciar sessão                                                                                    | 60   |
|     | 2.1.2 Terminar sessão                                                                                   | 61   |
|     | 2.2 Barra de navegação                                                                                  | 62   |
|     | 2.3 Ecrã de Estado                                                                                      | 63   |
|     | 2.3.1 Segmento de lâminas carregadas                                                                    | 63   |
|     | 2.3.2 Segmento de lâminas em processamento                                                              | 65   |
|     | 2.3.3 Segmento de lâminas concluídas                                                                    | 67   |
|     | 2.3.4 Ver mais informações sobre as lâminas                                                             | 68   |
|     | 2.3.5 Eventos inesperados durante o processamento                                                       | 69   |
|     | 2.4 Fila de Ações e Painel de Aviso                                                                     | 71   |
|     | 2.4.1 Mostrar e ocultar a Fila de Ações                                                                 | 71   |
|     | 2.4.2 Concluir uma tarefa indicada num Item da Fila de ações                                            | 72   |
|     | 2.4.3 Ocultar manualmente o Painel de Aviso                                                             | 72   |
|     | 2.5 Pré-carregar lâminas                                                                                | 74   |
|     | 2.6 Ecrã Pré-carga                                                                                      | 76   |
|     | 2.6.1 Vista da Preload Drawer (Gaveta de pré-carga)                                                     | 77   |
|     | 2.6.2 Vista dos casos na pré-carga                                                                      | 79   |
|     | 2.7 Descarregar lâminas                                                                                 | 81   |
|     | 2.8 Ecrã de Descarga                                                                                    | 83   |
|     | 2.8.1 Vista Unload Drawer (Gaveta de descarga)                                                          | 84   |
|     | 2.8.2 Vista Descarregar caso                                                                            | 85   |
|     | 2.9 Informações detalhadas do caso e da lâmina                                                          | 87   |
|     | 2.9.1 Ver cada lâmina de um caso                                                                        | 89   |
|     | 2.9.2 Parar uma lâmina em curso                                                                         | 90   |
|     | 2.10 Ecrã de reagentes                                                                                  | 91   |
|     | 2.10.1 Preparar o Reagent Container (Contentor de reagentes) e os Reagent Trays (Bandejas de reagentes) | 91   |
|     | 2.10.2 Carregar Reagent Trays (Bandejas de reagentes)                                                   | 93   |
|     | 2.10.3 Exemplos de ícones do sistema de reagentes                                                       | 94   |
|     | 2.10.4 Exemplos de ícones do Reagent Container (Contentor de Reagentes)                                 | 94   |
|     | 2.10.5 Ver detalhes do sistema de reagentes e do Reagent Container (Contentor de Reagentes)             | . 95 |
|     |                                                                                                    |      |

| 2.10.6 Descarregar Reagent Trays (Bandejas de reagentes)                                                                       | 97             |
|----------------------------------------------------------------------------------------------------|----------------|
| 2.11 Ecrã Manutenção                                                                                                    |                |
| 3 Início rápido                                                                                                    |                |
| 3.1 Introdução                                                                                                    |                |
| 3.2 Iniciar o módulo de processamento                                                                                          | 101            |
| 3.3 Carregar a Reagent Tray (Bandeja de reagentes) e o DS9824 Detection System                                                 |                |
| 3.4 Pré-carregar, processar e descarregar as lâminas                                                                           |                |
| 4 Limpeza e manutenção                                                                                                    |                |
| 4.1 Calendários de manutenção                                                                                                  |                |
| 4.1.1 Lembrete de serviço preventivo                                                                                           |                |
| 4.1.2 Calendário de limpeza e manutenção                                                                                       |                |
| 4.1.3 Lista de verificação de limpeza e manutenção                                                                             |                |
| 4.2 Reabastecer o DI Water Container (Contentor de água DI)                                                                    | 113            |
| 4.3 Reabastecer o Alcohol Container (Contentor de álcool a granel)                                                             | 115            |
| 4.4 Reabastecer os Contentores de granel rastreados por lote                                                                   |                |
| 4.5 Esvaziar os Waste Containers (Contentores de resíduos)                                                                     |                |
| 4.6 Utilizar o BOND-PRIME Cleaning Kit ( Kit de limpeza BOND-PRIME)                                                            | 123            |
| 4.7 Iniciar manutenção                                                                                                    |                |
| 4.8 Limpar a superfície interna dos ARC Modules (Módulos ARC)                                                                  |                |
| 4.9 Limpar a Reagent Platform (Plataforma de reagentes) e as superfícies do ARC Bank (Ban                                      | co ARC) 133    |
| 4.10 Limpar a Suction Cup (Ventosa)                                                                                            |                |
| 4.11 Substituir a Suction Cup (Ventosa)                                                                                        | 141            |
| 4.12 Limpar os Slide Drawer Inserts (Inserções da gaveta de lâminas), os Drenos e Reservato<br>resíduos e o Filtros de recolha | ório de<br>145 |
| Limpar os Slide Drawer Inserts (Inserções da gaveta de lâminas)                                                                | 145            |
| Limpar os Drenos de resíduos e o reservatório                                                                                  | 149            |
| Limpar o Pickup Tube and Filter (Filtro e tubo de captação da gaveta de descarga)                                              |                |
| 4.13 Limpar as estações de lavagem/preparação                                                                                  |                |
| 4.14 Utilizar o BOND-PRIME ARC Refresh Kit (Kit de mudança ARC BOND-PRIME)                                                     | 158            |
| 4.15 Limpar o Bulk DI Water Container (Contentor de água DI a granel)                                                          |                |
| 4.16 Limpar os Bulk Reagent Containers (Contentores de reagentes a granel) bloqueados                                          |                |
| 4.17 Esvaziar os Waste Containers (Contentores de resíduos)                                                                    |                |
| 4.18 Limpar o Sump Tray (Tabuleiro coletor de resíduos)                                                                        |                |

| 4.19 Parar manutenção1                                                                                  | 182 |
|----------------------------------------------------------------------------------------------------|-----|
| 4.20 Encerrar o módulo de processamento1                                                                | 184 |
| 4.21 Substituir os fusíveis da fonte de alimentação1                                                    | 186 |
| 5 Resolução de problemas                                                                                | 189 |
| 5.1 Falha ao inicializar1                                                                               | 190 |
| 5.2 Erro de conectividade de rede1                                                                      | 190 |
| 5.3 Recuperar manualmente as lâminas do módulo de processamento1                                        | 190 |
| 5.3.1 Recupere manualmente as lâminas das Preload e Unload Drawers (Gavetas de pré-carga e<br>descarga) | 191 |
| 5.3.2 Recuperar manualmente as lâminas da Work Suface (Superfície de trabalho)1                         | 192 |
| 5.3.3 Recuperar manualmente lâminas dos ARC Modules (Módulos ARC)1                                      | 194 |
| 5.3.4 Recuperar manualmente lâminas dos ARC Modules (Módulos ARC) durante uma falha de<br>energia1      | 198 |
| 5.4 Remover um fragmento de lâmina de um ARC Module (Módulo ARC)2                                       | 200 |
| 6 Especificações                                                                                        | 202 |
| 6.1 Especificações do sistema2                                                                          | 203 |
| 6.2 Especificações físicas2                                                                             | 203 |
| 6.3 Requisitos de alimentação elétrica e UPS2                                                           | 203 |
| 6.4 Especificações ambientais2                                                                          | 204 |
| 6.5 Especificações operacionais2                                                                        | 204 |
| 6.6 Especificações da lâmina do microscópio2                                                            | 205 |
| 6.7 Especificações de transporte e armazenamento2                                                       | 206 |
| Índice remissivo                                                                                        | 208 |

# Avisos legais

# Marcas registadas

BOND, BOND-III, BOND-MAX, BOND-PRIME, BOND-ADVANCE, Covertile, Bond Polymer Refine Detection, Bond Polymer Refine Red Detection, Parallel Automation, Compact Polymer, e Oracle são marcas registadas da Leica Biosystems Melbourne Pty Ltd ACN 008 582 401.

# Direitos de autor

A Leica Biosystems Melbourne Pty Ltd é detentora dos direitos de autor deste documento e de qualquer software associado. Ao abrigo da lei, é necessária a nossa autorização escrita para que a documentação ou o software seja copiado, reproduzido, traduzido ou convertido em formato eletrónico ou noutro formato legível, por inteiro ou em parte.

Copyright © 2023 Leica Biosystems Melbourne Pty Ltd

# Identificação do produto

Doc. 91.7500.521 A09

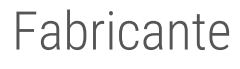

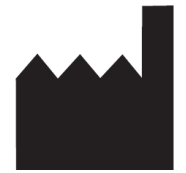

Leica Biosystems Melbourne Pty Ltd 495 Blackburn Road Mount Waverley VIC 3149 Australia

# Informação importante para todos os utilizadores

Este manual contém informações importantes sobre como utilizar BOND-PRIME. Para obter as informações mais recentes sobre os produtos e serviços da Leica Biosystems, visite www.leicabiosystems.com.

Devido a uma política de melhoria contínua, a Leica Biosystems reserva-se o direito de alterar as especificações sem aviso.

# Terminologia

Os seguintes termos são utilizados neste documento:

- Leica Biosystems-refere-se a Leica Biosystems Melbourne Pty Ltd.
- BOND a plataforma da Leica Biosystems que inclui BOND-III, BOND-MAX, e BOND-PRIME
- BOND-PRIME um tipo de instrumento de marcação IHC e ISH automatizado
- BOND Software a aplicação de software através da qual os utilizadores podem configurar e operar o sistema BOND-III, BOND-MAX ou BOND-PRIME

#### Utilizadores a que se destina

Os utilizadores a que se destina o sistema BOND-PRIME são técnicos de laboratório com formação adequada.

As pessoas que operam um Módulo de Processamento BOND-PRIME têm de ter recebido formação suficiente para garantir que é utilizado de acordo com este documento e estar totalmente cientes de quaisquer potenciais perigos ou procedimentos perigosos, antes de operar o módulo de processamento. As tampas ou partes do módulo de processamento só devem ser removidas por pessoal treinado, e apenas se houver instruções nesse sentido neste manual.

### Instalação e reparações

As reparações só devem ser efetuadas por técnicos de assistência qualificados e autorizados pela Leica Biosystems.

As reclamações ao abrigo da garantia apenas podem ser efetuadas se o produto tiver sido utilizado para a aplicação especificada e utilizado de acordo com as instruções deste documento. Danos resultantes da manipulação inadequada do produto irão anular a garantia. A Leica Biosystems não assume a responsabilidade por esse tipo de estragos.

#### Comunicação de incidentes graves

A ocorrência de qualquer/quaisquer incidente(s) grave(s) que tenha resultado, ou possa resultar, na morte de um paciente ou utilizador, ou a deterioração temporária ou permanente no estado de saúde de um paciente ou utilizador deve ser comunicada a um representante local Leica Biosystems e à Autoridade Reguladora local relevante.

# Declaração de Segurança e Privacidade de Dados do Utilizador

Leica Biosystems respeita e está empenhada em proteger a segurança e privacidade dos dados pessoais. O Aviso de Privacidade Leica Biosystems abaixo descreve os dados pessoais que podemos recolher, utilizar e reter.

### Aviso de Privacidade

O licenciado deve cumprir todas as leis de proteção de dados e privacidade aplicáveis ao processar dados pessoais utilizando o BOND-PRIME, sem limitação, fazendo todas as notificações necessárias e obtendo todos os consentimentos necessários de pacientes e outros titulares de dados antes de processar os seus dados pessoais. Existem os seguintes tipos de Dados Pessoais no BOND-PRIME Módulo de Processamento:

- Patient Name (Nome do paciente) é mantido temporariamente no BOND-PRIME para rastrear os detalhes da execução da lâmina enquanto a lâmina é processada.
- Doctor Name (Nome do médico) é mantido temporariamente no BOND-PRIME para rastrear os detalhes da execução da lâmina enquanto a lâmina é processada.
- Slide ID (ID da lâmina) é mantido temporariamente no BOND-PRIME para rastrear os detalhes da execução da lâmina enquanto a lâmina é processada.
- User Account Details (Detalhes da conta de utilizador) Os detalhes da conta de utilizador são encriptados nos ficheiros de dados e retidos no BOND Controlador até serem eliminados por um Supervisor. Não são armazenados dados do utilizador no BOND-PRIME Módulo de Processamento.
- Slide Images (Imagens da lâmina) As imagens das lâminas processadas são recolhidas para rastrear os detalhes da execução da lâmina. As imagens das lâminas são encriptadas nos ficheiros de dados e retidas no BOND Controlador indefinidamente. As imagens são automaticamente removidas do BOND-PRIME Módulo de Processamento após um dia.

### Entrar em contacto com a Leica Biosystems

Para assistência ou apoio técnico contacte o seu representante local da Leica Biosystems ou consulte www.leicabiosystems.com

# Registo de revisões

| Rev       | Emitida         | Secções afetadas                                                                                                    | Detalhe                |
|-----------|-----------------|----------------------------------------------------------------------------------------------------|------------------------|
| A09       | Dezembro 2023   | Notificações regulamentadoras<br>Glossário de símbolos<br>1.1 Sobre o BOND-PRIME<br>4.1 Calendários de manutenção<br>4.14 Utilizar o BOND-PRIME ARC Refresh Kit (Kit de<br>mudança ARC BOND-PRIME) | Pequenas correções     |
| A08       | Maio de 2023    | Todos                                                                                                    | Correções de tradução. |
| A07       | Janeiro de 2023 | Todos                                                                                                    | Primeira versão.       |
| A01 - A06 | -               | -                                                                                                    | Não publicado.         |

# Notificações regulamentadoras

# Finalidade prevista

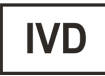

O sistema BOND automatiza os protocolos clínicos para imunomarcação de amostras de patologia montadas em lâminas de microscópio. As lâminas de microscópio são subsequentemente interpretadas por um profissional de saúde qualificado para auxiliar no diagnóstico.

# Conformidade FCC

Este equipamento foi testado e considerado em conformidade com os limites para um dispositivo digital de Classe A, nos termos da parte 15 da secção B das Regras da FCC. Estes limites foram concebidos para proporcionar uma proteção razoável contra interferências nocivas quando o equipamento é operado num ambiente comercial. Este equipamento gera, utiliza e pode irradiar energia de radiofrequência e, se não for instalado e utilizado de acordo com o manual de instruções, pode causar interferências nocivas nas comunicações de rádio. A operação deste equipamento numa área residencial é suscetível de causar interferências nocivas, caso em que o utilizador terá de corrigir a interferência a expensas próprias.

Para manter a conformidade, utilize apenas os cabos fornecidos com o instrumento.

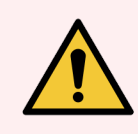

**AVISO:** Quaisquer alterações ou modificações não aprovadas expressamente pela Leica Biosystems podem anular a autorização do utilizador para operar este equipamento.

# Marca CE

CE

A marca CE significa a conformidade com as diretivas vigentes da UE, conforme indicado na declaração de conformidade do fabricante.

# Instruções para o equipamento de diagnóstico in vitro para utilização profissional

Este equipamento de DIV cumpre com os requisitos de emissão e imunidade descritos na série IEC 61326, parte 2-6 e a IEC 60601, parte 1-2.

É necessário avaliar o ambiente eletromagnético antes da utilização do dispositivo.

Não use este instrumento na proximidade de fontes de radiação eletromagnética forte (por exemplo, fontes de RF intencionais não protegidas) e/ou campos magnéticos, uma vez que estas podem interferir com o funcionamento adequado.

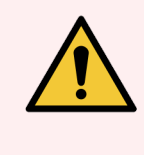

**AVISO:** Este equipamento foi concebido e testado em conformidade com a CISPR 11 Classe A. Num ambiente doméstico, poderá provocar interferências de rádio, o que exige medidas para mitigar a interferência.

Requisitos de regulamentação para o computador: Listado UL (UL 60950), certificado IEC 60950.

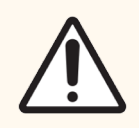

**ATENÇÃO:** A lei federal dos EUA restringe a venda deste dispositivo a um profissional de saúde qualificado ou mediante prescrição de um profissional de saúde autorizado.

# Classificação do equipamento segundo a norma CISPR 11 (EN 55011)

Este equipamento está classificado como Grupo 1 Classe A ao abrigo do CISPR 11 (EN 55011). A explicação para o grupo e classe é descrita abaixo.

Grupo 1 - É aplicável a todo o equipamento que não seja classificado como equipamento do grupo 2.

**Grupo 2** - É aplicável a todo o equipamento ICM de RF no qual a energia de radiofrequência na gama de frequências de 9 kHz a 400 GHz é intencionalmente gerada e utilizada, ou apenas utilizada, na forma de radiação eletromagnética, acoplamento indutivo e/ou capacitivo, para tratamento de material ou para fins de inspeção/análise.

**Classe A** - É aplicável a todo o equipamento adequado para utilização em estabelecimentos não domésticos e aos que estejam diretamente ligados a uma rede de alimentação de baixa voltagem que abasteça edifícios utilizados para fins domésticos.

**Classe B** - É aplicável a todo o equipamento adequado para utilização em estabelecimentos domésticos e aos que estejam diretamente ligados a uma rede de alimentação de baixa voltagem que abasteça edifícios utilizados para fins domésticos.

# Definições

ICM: Industrial, científico e médico

RF: Radiofrequência

# Glossário de símbolos

Esta secção descreve os símbolos regulamentares e de segurança utilizados no rótulo do produto.

# Símbolos de regulamentação

Explicação dos símbolos regulamentares utilizados para nos produtos BOND.

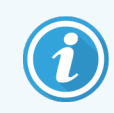

Este glossário fornece imagens dos símbolos, conforme apresentado nas normas relevantes; no entanto, alguns dos símbolos utilizados pela podem variar em cor.

A seguir está uma lista de símbolos usados na etiqueta do produto e seus significados.

#### ISO 15223-1

Dispositivos médicos – símbolos a utilizar nos rótulos, rotulagem e informação a fornecer com os dispositivos médicos – Parte 1: Requisitos gerais.

| Símbolo                                                                                                    | Norma /<br>Regulamento | Referência | Descrição                                                                                                    |
|----------------------------------------------------------------------------------------------------|------------------------|------------|----------------------------------------------------------------------------------------------------|
|                                                                                                    | ISO 15223-1            | 5.1.1      | Fabricante<br>Indica o fabricante do dispositivo médico.                                                                                        |
| EC REP                                                                                                    | ISO 15223-1            | 5.1.2      | Representante Autorizado para a Comunidade Europeia<br>Indica o representante autorizado para a Comunidade Europeia.                            |
| $[ \begin{subarray}{c} \end{subarray} \end{subarray} subarra$ | ISO 15223-1            | 5.1.3      | <b>Data de fabrico</b><br>Indica a data em que o dispositivo médico foi fabricado.                                                              |
| $\sum_{i=1}^{n}$                                                                                                    | ISO 15223-1            | 5.1.4      | <b>Usar até (Prazo de validade)</b><br>Indica a data após a qual o dispositivo médico não deve ser utilizado.                                   |
| LOT                                                                                                    | ISO 15223-1            | 5.1.5      | <b>Código do lote</b><br>Indica o código do lote do fabricante para que o lote possa ser<br>identificado.                                       |
| REF                                                                                                    | ISO 15223-1            | 5.1.6      | Número de catálogo / Número de referência<br>Indica o número de catálogo do fabricante para que o dispositivo<br>médico possa ser identificado. |
| SN                                                                                                    | ISO 15223-1            | 5.1.7      | Número de série<br>Indica o número de série do fabricante para que um dispositivo<br>médico específico possa ser identificado.                  |

| Símbolo | Norma /<br>Regulamento | Referência | Descrição                                                                                                    |
|---------|------------------------|------------|----------------------------------------------------------------------------------------------------|
|         | ISO 15223-1            | 5.1.8      | <b>Importador</b><br>Indica a entidade que importa o dispositivo médico para a União<br>Europeia.                                                                                                    |
|         | ISO 15223-1            | 5.1.9      | Distribuidor<br>Indica a entidade que distribui o dispositivo médico no local.                                                                                                    |
| Ţ       | ISO 15223-1            | 5.3.1      | <b>Frágil, manusear com cuidado</b><br>Indica um dispositivo médico que pode ser partido ou danificado se<br>não for manuseado com cuidado.                                                                                                    |
| Ţ       | ISO 15223-1            | 5.3.4      | Manter afastado da chuva<br>Indica que a embalagem de transporte deve ser mantida longe da<br>chuva e em condições secas.                                                                                                    |
|         | ISO 15223-1            | 5.3.7      | Limites de temperatura<br>Indica que a embalagem de transporte deve ser mantida longe da<br>chuva e em condições secas.                                                                                                    |
| (2)     | ISO 15223-1            | 5.4.2      | Não reutilizar<br>Indica um dispositivo médico que se destina a uma única utilização<br>ou para utilização num único paciente durante um único<br>procedimento.                                                                                                    |
| li      | ISO 15223-1            | 5.4.3      | <b>Consulte as instruções de utilização</b><br>Indica a necessidade de o utilizador consultar as instruções de<br>utilização.                                                                                                    |
|         | ISO 15223-1            | 5.4.4      | Atenção<br>Indica a necessidade de o utilizador consultar as instruções de<br>utilização para obter informações de precaução importantes, tais<br>como avisos e precauções que não podem, por diversos motivos, ser<br>apresentadas no próprio dispositivo médico. |
| IVD     | ISO 15223-1            | 5.5.1      | Dispositivo médico para diagnóstico in vitro<br>Indica um dispositivo médico que se destina a ser utilizado como um<br>dispositivo médico para diagnóstico in vitro.                                                                                               |

# ISO 7000

Símbolos gráficos para utilização no equipamento – Símbolos registados.

| Símbolo    | Norma /<br>Regulamento | Referência | Descrição                                                                                                    |
|------------|------------------------|------------|----------------------------------------------------------------------------------------------------|
|            | ISO 7000               | 1135       | <b>Recicle</b><br>Indica que o item marcado ou o seu material faz parte de um<br>processo de recuperação ou reciclagem.                                                                                                    |
|            | ISO 7000               | 1640       | Manual técnico; manual de assistência técnica<br>Identifica o local onde o manual é armazenado ou para identificar<br>informações relacionadas com as instruções de manutenção do<br>equipamento. Para indicar que o manual de assistência ou manual<br>deve ser considerado aquando da manutenção do dispositivo perto<br>de onde o símbolo é colocado. |
| <i>]]]</i> | ISO 7000               | 2594       | Ventilação aberta<br>Identifica o controlo que permite que o ar exterior entre no ambiente<br>interior.                                                                                                    |
| ●          | ISO 7000               | 3650       | USB<br>Identifica uma porta ou uma ficha como estando em conformidade<br>com os requisitos genéricos do Universal Serial BS (USB). Para<br>indicar que o dispositivo está ligado a uma porta USB ou é<br>compatível com uma porta USB.                                                                                                    |

# IEC 60417

Símbolos gráficos para utilização no equipamento.

| Símbolo        | Norma /<br>Regulamento | Referência | Descrição                                                                                                    |
|----------------|------------------------|------------|----------------------------------------------------------------------------------------------------|
|                | IEC 60417              | 5007       | <b>Ligado</b><br>Indica a ligação à rede elétrica, pelo menos para interruptores<br>principais ou as suas posições e todos os casos em que a segurança<br>está envolvida               |
| $\bigcirc$     | IEC 60417              | 5008       | <b>Desligado</b><br>Indica a desconexão da corrente elétrica, pelo menos para<br>interruptores principais ou respetivas posições e todos os casos em<br>que a segurança está envolvida |
| $(\mathbf{b})$ | IEC 60417              | 5009       | <b>Espera</b><br>Identifica o interruptor ou a posição do interruptor através do qual<br>parte do equipamento é ligada para o colocar em modo de espera.                               |

| Símbolo | Norma /<br>Regulamento | Referência | Descrição                                                                                                    |
|---------|------------------------|------------|----------------------------------------------------------------------------------------------------|
|         | IEC 60417              | 5016       | <b>Fusível</b><br>Identifica caixas de fusíveis ou a sua localização.                                                                                                    |
|         | IEC 60417              | 5019       | Ligação à terra de proteção: ligação à terra de proteção<br>Um terminal que se destina a ser ligado a um condutor externo para<br>proteção contra choques elétricos em caso de falha ou o terminal de<br>um elétrodo de ligação à terra (fio terra) de proteção. |
| $\sim$  | IEC 60417              | 5032       | <b>Corrente alternada monofásica</b><br>Indica na placa de classificação que o equipamento é adequado<br>apenas para corrente alternada; identifica terminais relevantes.                                                                                        |
| 물급      | IEC 60417              | 5988       | <b>Rede informática</b><br>Identifica a própria rede informática ou para indicar os terminais de<br>ligação da rede informática.                                                                                                    |
|         | IEC 60417              | 6057       | <b>Cuidado: peças móveis</b><br>Instrução de salvaguarda para se manter afastado de peças móveis.                                                                                                    |
| i       | IEC 60417              | 6222       | <b>Informação; geral</b><br>Identifica o controlo para examinar o estado do equipamento, por<br>exemplo, máquinas de cópia multifuncionais.                                                                                                    |

# Outros símbolos e marcações

| Símbolo                 | Norma /<br>Regulamento                                                                                                    | Descrição                                                                                                    |
|-------------------------|----------------------------------------------------------------------------------------------------|----------------------------------------------------------------------------------------------------|
| $R_{\!X^{\text{Only}}}$ | 21 CFR 801.15(c)(1)<br>(i)F                                                                                                | Sujeito a receita médica<br>Reconhecido pela FDA dos EUA como uma alternativa a "Cuidado: A lei<br>federal limita a venda deste dispositivo a um profissional de saúde<br>autorizado ou mediante prescrição de um profissional de saúde<br>autorizado." |
| CE                      | A Declaração de<br>Conformidade do<br>instrumento lista as<br>Diretivas com as<br>quais o sistema está<br>em conformidade. | <b>Conformidade Europeia</b><br>A Declaração de Conformidade do instrumento lista as Diretivas com as<br>quais o sistema está em conformidade.                                                                                                    |

| Símbolo | Norma /<br>Regulamento                                                                        | Descrição                                                                                                    |
|---------|-----------------------------------------------------------------------------------------------|----------------------------------------------------------------------------------------------------|
| X       | Diretiva 2012/19 /<br>EC EU: Resíduos de<br>equipamentos<br>elétricos e<br>eletrônicos (WEEE) | Diretiva relativa aos resíduos de equipamentos elétricos e eletrónicos<br>(REEE)<br>O produto eletrónico não deve ser eliminado como resíduo indiferenciado,<br>mas deve ser enviado para instalações de recolha separadas para<br>recuperação e reciclagem.                                                                                                    |
|         |                                                                                               | A presença deste rótulo indica que:                                                                                                    |
|         |                                                                                               | <ul> <li>O dispositivo foi colocado no mercado europeu após 13 de agosto<br/>de 2005.</li> </ul>                                                                                                    |
|         |                                                                                               | <ul> <li>O dispositivo não deve ser eliminado através do sistema municipal<br/>de recolha de resíduos de qualquer Estado-Membro da União<br/>Europeia.</li> </ul>                                                                                                    |
|         |                                                                                               | Os clientes devem compreender e cumprir todas as leis relativas à descontaminação correta e eliminação segura de equipamentos elétricos.                                                                                                    |
|         | AS/NZS 4417.1                                                                                 | Marca de conformidade regulamentar (RCM)<br>Indica a conformidade com os requisitos (segurança e EMC) da Autoridade<br>Australiana dos Meios de Comunicação (ACMA) para a Austrália e Nova<br>Zelândia.                                                                                                    |
|         | Norma da indústria<br>eletrónica da<br>República Popular da<br>China SJ/T11364                | Restrição de Substâncias Perigosas (RoHS 2)<br>Indica que este produto de informação eletrónica contém determinados<br>elementos tóxicos ou perigosos e pode ser utilizado em segurança durante<br>o respetivo período de utilização de proteção ambiental. O número no<br>centro do logótipo indica o período de uso com proteção ambiental (em<br>anos) do produto. O círculo exterior indica que o produto pode ser reciclado.<br>O logótipo também significa que o produto deve ser reciclado<br>imediatamente após o fim do seu período de utilização de proteção<br>ambiental. A data no rótulo indica a data de fabrico. |
|         | Norma da indústria<br>eletrónica da<br>República Popular da<br>China SJ/T11364                | <b>Restrição de Substâncias Perigosas (RoHS 2)</b><br>Indica que este produto de informação eletrónica não contém quaisquer<br>substâncias perigosas ou que não excedem os limites de concentração<br>especificados na norma GB/T 26572. É um produto ecológico que pode ser<br>reciclado.                                                                                                    |
| F©      | Título 47 do Código<br>de Regulamentações<br>Federais dos<br>Estados Unidos,<br>Parte 15      | <b>Comissão Federal de Comunicações (FCC)</b><br>Este produto foi testado e encontra-se em conformidade com os limites<br>definidos para um dispositivo digital Classe A, ao abrigo da secção 15 das<br>Normas FCC.                                                                                                    |
|         | N/A                                                                                           | Marca de certificação Underwriters Laboratory (UL)<br>A Underwriter Laboratories certificou que os produtos listados cumprem os<br>requisitos de segurança dos EUA e do Canadá.                                                                                                    |

| Símbolo                  | Norma /<br>Regulamento                                                                                         | Descrição                                                                                                    |
|--------------------------|----------------------------------------------------------------------------------------------------|----------------------------------------------------------------------------------------------------|
|                          | CSA Internacional                                                                                              | <b>Dispositivo listado na agência de testes do CSA Group</b><br>O CSA Group certificou que os produtos listados cumprem os requisitos de<br>segurança dos EUA e do Canadá.                                                    |
| CUISTED                  | N/A                                                                                                    | <b>Dispositivo certificado pela agência de certificação Intertek</b><br>A Intertek Testing Agency certificou que os produtos listados cumprem os<br>requisitos de segurança dos EUA e do Canadá.                              |
| CH REP                   | Portaria relativa aos<br>dispositivos médicos<br>para diagnóstico in<br>vitro (IvDO), de 4 de<br>maio de 2022. | <b>Representante autorizado na Suíça</b><br>Indica o representante autorizado suíço.                                                                                                    |
| <b>RH</b><br>10%6 - 95%6 | N/A                                                                                                    | Intervalo de humidade relativa<br>Indique os limites superiores e inferiores aceitáveis de humidade relativa<br>para transporte e armazenamento. Este símbolo é acompanhado pelos<br>limites de humidade relativa aplicáveis. |
| $\not\models$            | N/A                                                                                                    | <b>Porta não ligada</b><br>Este produto tem uma porta não ligada na bomba da seringa.                                                                                                    |

# Símbolos de segurança

Explicação dos símbolos de segurança utilizados nos produtos BOND.

# ISO 7010

Símbolos gráficos – Cores de segurança e sinais de segurança – Sinais de segurança registados.

| Símbolo  | Norma /<br>Regulamento | Referência | Descrição                                                                                                    |
|----------|------------------------|------------|----------------------------------------------------------------------------------------------------|
|          | ISO 7010               | W001       | Aviso geral<br>Indica a necessidade de o utilizador consultar as instruções de<br>utilização para obter informações de precaução importantes, tais<br>como avisos e precauções que não podem, por diversos motivos, ser<br>apresentadas no próprio dispositivo médico. |
|          | ISO 7010               | W004       | Aviso: raio laser<br>Perigo laser. Potencial para lesão ocular grave. Evite o contacto<br>ocular direto com os feixes laser.                                                                                                    |
| <u>~</u> | ISO 7010               | W007       | <b>Aviso: perigo biológico</b><br>Risco de obstáculo no nível do chão. Tome cuidado quando estiver<br>perto de um obstáculo no nível do chão.                                                                                                    |

| Símbolo | Norma /<br>Regulamento | Referência | Descrição                                                                                                    |
|---------|------------------------|------------|----------------------------------------------------------------------------------------------------|
|         | ISO 7010               | W009       | <b>Aviso: perigo biológico</b><br>Perigo biológico. Potencial exposição a um perigo biológico. Siga as<br>instruções na documentação anexa para evitar a exposição.                                                                                                    |
| 4       | ISO 7010               | W012       | <b>Cuidado: risco de choque elétrico</b><br>Perigo elétrico. Risco potencial de choque elétrico. Siga as<br>instruções na documentação acompanhante para evitar lesões<br>pessoais ou danos no equipamento.                                                                                                    |
|         | ISO 7010               | W016       | Aviso: material tóxico<br>Perigo tóxico. Existe um perigo com consequências graves na saúde<br>caso não sejam cumpridos os procedimentos adequados para<br>manipulação de substâncias químicas. Use luvas e proteção ocular<br>quando manipular reagentes.                                                              |
|         | ISO 7010               | W017       | <b>Aviso: superfície quente</b><br>Perigo de calor. As superfícies quentes irão provocar queimaduras<br>se forem tocadas. Evite tocar nas peças identificadas com este<br>símbolo.                                                                                                    |
|         | ISO 7010               | W020       | <b>Aviso: obstáculo elevado</b><br>Obstáculo elevado. Tenha cuidado para evitar ser atingido ou bater<br>num obstáculo elevado.                                                                                                    |
|         | ISO 7010               | W021       | <b>Aviso: material inflamável</b><br>Perigo de ignição. Os reagentes inflamáveis podem entrar em<br>combustão se não forem seguidas as precauções devidas.                                                                                                    |
|         | ISO 7010               | W022       | Aviso: elemento pontiagudo<br>Elemento pontiagudo. Tenha cuidado para evitar ferimentos<br>causados por elementos pontiagudos (por exemplo, agulhas,<br>lâminas).                                                                                                    |
|         | ISO 7010               | W023       | Aviso: substância corrosive<br>Perigo químico de uma substância corrosiva. Existe um perigo com<br>consequências graves na saúde caso não sejam tidas as precauções<br>adequadas. Use sempre vestuário protetor e luvas. Limpe os<br>derramamentos de imediato utilizando procedimentos padronizados<br>do laboratório. |
|         | ISO 7010               | W024       | Aviso: esmagamento de mãos<br>Perigo de esmagamento. As mãos ou partes do corpo podem ser<br>esmagadas por um movimento de fecho das peças mecânicas do<br>equipamento.                                                                                                    |
|         | ISO 7010               | W072       | <b>Aviso: perigo ambiental</b><br>Perigo ambiental. Substância ou mistura que pode causar um perigo<br>ambiental.                                                                                                    |

# Avisos gerais

Avisos são notificações de perigos que podem originar lesão pessoal ou em que existe a possibilidade de perder, danificar ou identificar erradamente amostras de pacientes. Siga todas as precauções de segurança para evitar lesões pessoais, danos, perda ou uma identificação inadequada das amostras dos pacientes e danos no equipamento.

Os avisos utilizam símbolos com uma orla preta e fundo amarelo.

Os avisos gerais BOND-PRIME aparecem em baixo. Outros avisos aparecem nas secções relevantes do manual.

### Operação do módulo de processamento

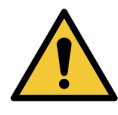

Para se certificar de que o BOND-PRIME Módulo de Processamento funciona correctamente, respeite sempre as instruções aprovadas da Leica Biosystems Melbourne Pty Ltd. Se não obedecer corretamente às instruções, isto pode causar um desempenho insatisfatório.

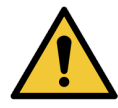

BOND-PRIME não requer acesso à rede para funcionar e realizar a sua utilização prevista. Para evitar o acesso malicioso ou não autorizado, instale BOND-PRIME sem qualquer ligação à sua rede / infraestrutura.

Se pretender uma ligação à rede, o método preferido é BOND-PRIME ligar-se a uma Rede de Área Local Virtual (VLAN) com firewall. Em alternativa, pode implementar e validar os seus próprios mecanismos de segurança de rede de acordo com os seus procedimentos operacionais padrão.

Para mais informações, consulte o *Guia de Sistemas de Informação para BOND* 7+ (49.6539.811).

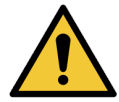

Uma infeção por malware num controlador BOND pode levar a comportamentos inesperados durante o funcionamento, incluindo a desativação dos módulos de processamento. Certifique-se de que os seus dispositivos de armazenamento USB estão livres de vírus antes de os ligar ao controlador BOND. Além disso, Leica Biosystems Melbourne Pty Ltd não pré-instala uma solução antivírus; recomendamos que instale o seu próprio produto antivírus empresarial. Contacte o seu representante local Leica Biosystems Melbourne Pty Ltd para obter mais informações.

# Perigos de choque elétrico

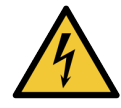

Remova apenas as coberturas do módulo de processamento ou tente aceder aos componentes internos se este documento lhe disser para o fazer. Existem voltagens perigosas no interior do módulo de processamento. Apenas técnicos de assistência qualificados aprovados pela Leica Biosystems Melbourne Pty Ltd devem realizar trabalhos elétricos.

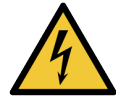

Não altere a voltagem de funcionamento do módulo de processamento. Se ligar o módulo de processamento a uma tensão de alimentação incorreta, isto pode causar danos no módulo de processamento.

Notifique o apoio ao cliente se for necessário alterar a definição.

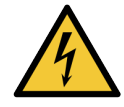

Tem de ligar o módulo de processamento a uma tomada de alimentação com ligação à terra, que tem de ser facilmente acessível.

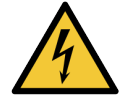

Não contorne nem faça curto-circuito nos fusíveis.

Antes de substituir um fusível, defina o interruptor de alimentação CA no módulo de processamento para DESLIGADO e desligue o cabo de alimentação da Tampa traseira do módulo de processamento.

Utilize apenas fusíveis de substituição aprovados. Se for necessário substituir regularmente fusíveis, notifique o apoio ao cliente.

# Perigos químicos

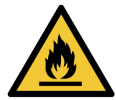

Certifique-se de que instala corretamente as Tampas nos removable bulk containers (contentores de granel amovíveis) e nos resevatórios.

Não deixe uma chama ou outra fonte de ignição perto do módulo de processamento. Alguns dos reagentes nos contentores de granel e reservatórios são inflamáveis.

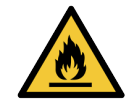

Para evitar um incêndio, não coloque material inflamável sobre ou perto de superfícies quentes no módulo de processamento.

# Perigos mecânicos

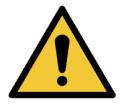

Utilize ambas as mãos quando levantar os recipientes de DI Water (Água desionizada) e Bulk/Hazardous Waste containers (Contentores de água DI e de resíduos a granel/perigosos) para tarefas de limpeza e manutenção.

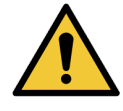

Antes de tentar operar o módulo de processamento, feche a Tampa. O módulo de processamento tem bloqueios que impedem o funcionamento quando a Tampa está aberta. Não tente contornar os bloqueios.

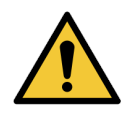

Se o High-Speed Robot (Robô de alta velocidade) ficar bloqueado numa posição acima da Work Surface (Superfície de trabalho), não tente movê-lo manualmente. Contacte o Apoio ao Cliente em relação ao problema.

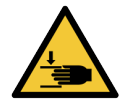

Quando fechar a Tampa, certifique-se de que as suas mãos estão afastadas da abertura. A Tampa é pesada e pode causar lesões.

Enquanto o módulo de processamento está a funcionar, a Tampa está bloqueada na posição fechada. Não tente abrir a Tampa.

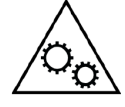

O High-Speed Robot (Robô de alta velocidade) e os Wash Robots (Robôs de lavagem) não devem continuar a funcionar quando a Tampa está aberta. Se continuarem a operar, notifique imediatamente o apoio ao cliente sobre o problema.

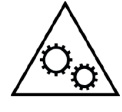

Enquanto o módulo de processamento estiver a funcionar, não coloque as mãos dentro da abertura da Reagent Platform (Plataforma de reagentes). O High-Speed Robot (Robô de alta velocidade) pode mover-se rápida e subitamente durante o funcionamento.

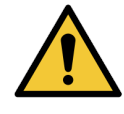

Se precisar de mover um módulo de processamento uma longa distância para um novo local, notifique o apoio ao cliente. O módulo de processamento é muito pesado. Apenas pessoal aprovado deve mover o módulo de processamento.

# Operação do módulo de processamento

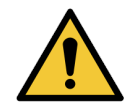

Para evitar a contaminação de reagentes e lâminas, opere o módulo de processamento apenas num ambiente limpo, o mais livre possível de pó e partículas.

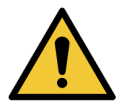

Para evitar contaminação e desempenho insatisfatório, certifique-se de que instala correctamente os Contentores de granel. As estações de contentor de granel têm etiquetas de nome codificadas por cores.

Consulte 1.7 Contentores de granel.

# Precauções gerais

Precauções são notificações de perigos que poderão provocar danos no equipamento BOND ou outras consequências adversas que não colocam em perigo as pessoas.

As precauções utilizam símbolos com um contorno preto e um fundo branco

As precauções gerais BOND-PRIME aparecem abaixo. Outras precauções aparecem nas secções relevantes do manual.

# Equipamento de proteção individual (EPI)

Deve usar o EPI mínimo necessário antes de utilizar reagentes, operar manter ou limpar o módulo de processamento:

- Luvas de laboratório
- Óculos de segurança
- Vestuário de proteção adequado, por exemplo, uma bata de laboratório

# Perigos de Instalação

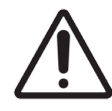

Não sele as aberturas de ventilação na Tampa traseira do módulo de processamento.

# Perigos de funcionamento

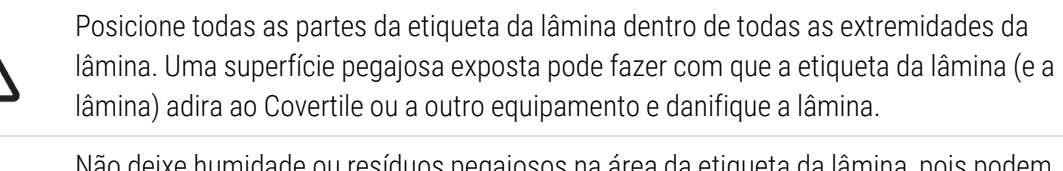

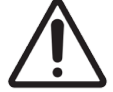

Não deixe humidade ou resíduos pegajosos na área da etiqueta da lâmina, pois podem causar danos.

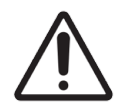

Deve limpar as peças amovíveis apenas à mão. Para evitar danos, não limpe as peças numa máquina de lavar loiça automática. Não utilize solventes ou materiais agressivos ou abrasivos para limpar as peças.

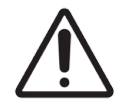

Não force a instalação dos contentores de granel. Isto pode causar danos no recipiente.

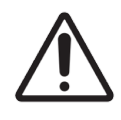

Não utilize lâminas danificadas.

# Perigos de reagente

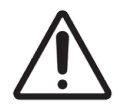

Os reagentes a granel que não são compatíveis podem causar um desempenho insatisfatório e danos no módulo de processamento.

Consulte Leica Biosystems Melbourne Pty Ltd para obter informações sobre reagentes a granel compatíveis.

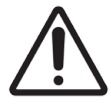

Não utilize xileno, clorofórmio, acetona, ácidos fortes (por exemplo, HCl a 20%), alcalinos fortes (por exemplo, NaOH a 20%) nos BOND-PRIME Módulos de Processamento.

Se existir um derrame destes químicos num módulo de processamento ou próximo deste, limpe imediatamente a área com etanol a 70% para evitar danos nas Tampas do módulo de processamento.

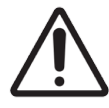

Utilize apenas BOND-PRIME Dewax Solution, soluções BOND-PRIME ER1, BOND-PRIME ER2 e BOND-PRIME Wash Solution Concentrate nos BOND-PRIME módulos de processamento.

Não utilize xileno, substitutos de xileno e outros reagentes que possam degradar as peças do Sistema BOND Sistema e provocar fugas de fluido.

# Hardware BOND-PRIME

#### Nesta secção:

| 1.1 Sobre o BOND-PRIME                                                                                             | 25 |
|----------------------------------------------------------------------------------------------------|----|
| 1.2 Módulo de processamento BOND-PRIME                                                                             | 28 |
| 1.3 A Tampa                                                                                                    | 30 |
| 1.4 Preload e Unload Drawers (Gavetas de pré-carga e de descarga)                                                  | 31 |
| 1.5 Slide Drawer Inserts (Inserções da gaveta de lâminas), drenos e reservatórios de resíduos e filtros de recolha | 32 |
| 1.6 Reagent Platform (Plataforma de reagentes)                                                                     | 35 |
| 1.7 Contentores de granel                                                                                          | 36 |
| 1.8 Reservoir Cabinet (Cabine dos reservatórios)                                                                   | 38 |
| 1.9 Interruptor de alimentação CA                                                                                  | 39 |
| 1.10 Reagent Trays (Bandejas de reagentes)                                                                         | 40 |
| 1.11 A Work Surface (Superfície de trabalho) (por baixo da Tampa)                                                  | 41 |
| 1.12 Ligar o módulo de processamento e acione                                                                      | 52 |
| 1.13 Desligar o módulo de processamento                                                                            | 54 |
| 1.14 Mover um módulo de processamento para uma nova localização                                                    | 56 |
| 1.15 Desativar e eliminar um módulo de processamento                                                               | 58 |

# 1.1 Sobre o BOND-PRIME

Os utilizadores a que se destina o BOND-PRIME são técnicos de laboratório com formação adequada.

O BOND-PRIME tem estes componentes principais:

- Um ou mais módulos de processamento
- Um Controlador BOND ou um Controlador BOND-ADVANCE.

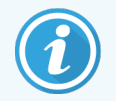

Um sistema BOND-ADVANCE também tem terminais e pode incluir um controlador secundário (de reserva).

- Um ou mais leitores de códigos de barras portáteis
- Uma ou mais Impressoras de Lâminas.

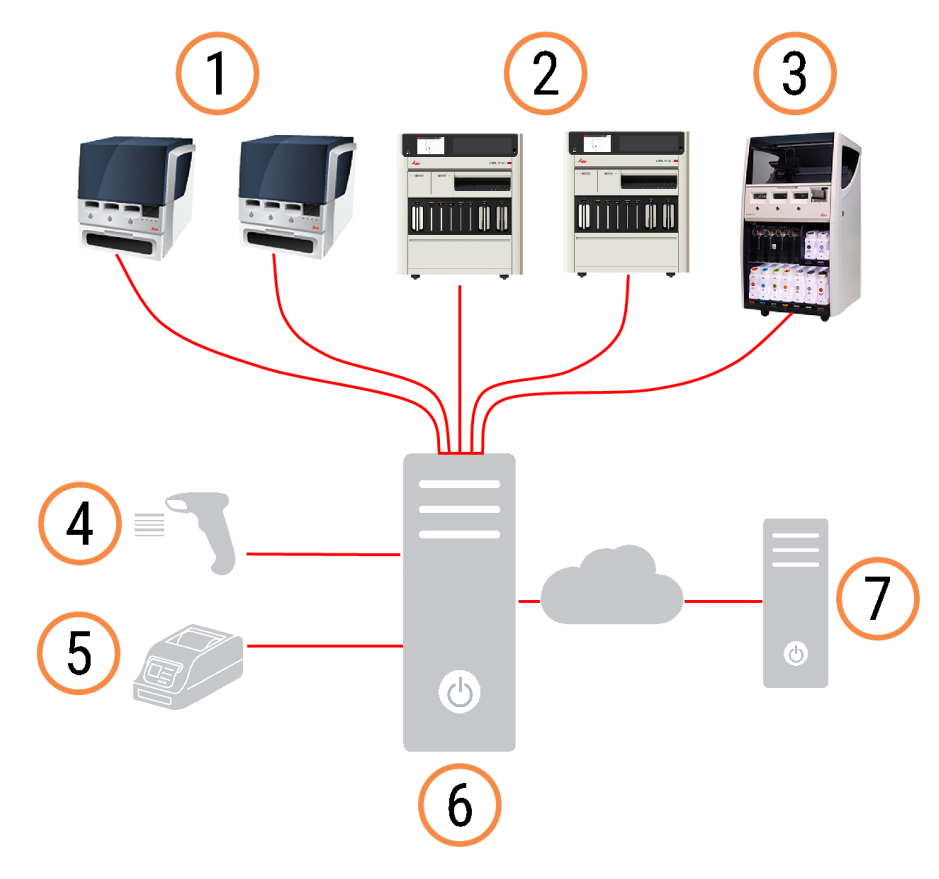

#### Legenda

- 1 Módulo de processamento BOND-MAX
- 2 Módulo de processamento BOND-PRIME
- 3 Módulo de processamento BOND-III
- 4 Leitor de código de barras portátil
- 5 Impressora de etiquetas de lâminas
- 6 Controlador BOND
- 7 Ligação ao LIS

Cada novo Módulo de Processamento BOND-PRIME tem:

- Preload Slide Drawer Insert (Inserções da gaveta de lâminas de pré-carga) amovível
- Unload Slide Drawer Insert (Inserções da gaveta de lâminas de descarga) amovível
- Single Reagent Trays (Suportes de contentor de reagentes únicos)
- Cabo Ethernet.

Outros itens necessários são:

- Sistemas de deteção BOND-PRIME
- Anticorpos BOND-PRIME prontos a usar (RTU) ou concentrados
- Open Containers (contentores abertos) BOND-PRIME.

Consulte a www.leicabiosystems.com para obter uma lista completa e atualizada de consumíveis e peças sobresselentes.

# 1.1.1 Materiais auxiliares e consumíveis para o BOND-PRIME

Leica Biosystems Melbourne Pty Ltd fornece os seguintes materiais auxiliares para utilização com o Módulo de Processamento BOND-PRIME.

Para obter lâminas coradas da melhor qualidade e evitar danos, não utilize materiais auxiliares alternativos.

# Reagentes auxiliares

- BOND-PRIME Dewax Solution
- BOND-PRIME Wash Solution Concentrate
- BOND-PRIME Epitope Retrieval Solution 1
- BOND-PRIME Epitope Retrieval Solution 2
- BOND-PRIME Hematoxylin
- BOND-PRIME Cleaning Kit (Kit de limpeza BOND-PRIME)

# Itens consumíveis

- Lâminas Plus ou lâminas de vidro aceitáveis BOND (consulte 6.6 Especificações da lâmina do microscópio)
- Contentores abertos BOND (7 ml), embalagem de 10
- Contentores abertos BOND (30 ml), embalagem de 10
- Kit de titulação BOND, 10 contentores, 50 acessórios
- Kit de Etiqueta de Lâmina e Fita de Impressão BOND

- BOND-PRIME ARC Refresh Kit (Kit de mudança ARC BOND-PRIME):
  - 24 ARC Covertiles (Covertiles ARC)
  - 1 Mixing Well Plate (Placa de poço de mistura)

# Consumíveis

• BOND-PRIME Suction Cups (Ventosas BOND-PRIME)

# Reagentes necessários (não fornecidos pela Leica Biosystems Melbourne Pty Ltd)

- Álcool de grau reagente
- DI Water (Água desionizada)

# 1.2 Módulo de processamento BOND-PRIME

# 1.2.1 Vista frontal

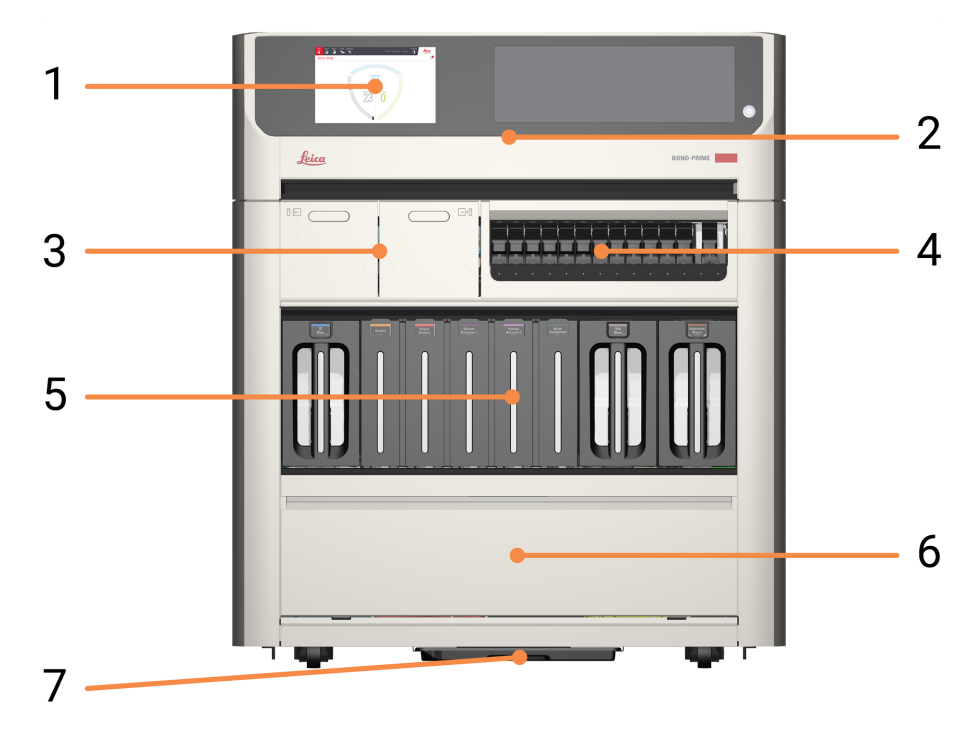

#### Legenda

- 1 2 Ecrã tátil
- 2 1.3 A Tampa
- **3** 1.4 Preload e Unload Drawers (Gavetas de pré-carga e de descarga)
- 4 1.6 Reagent Platform (Plataforma de reagentes)
- 5 1.7 Contentores de granel
- 6 1.8 Reservoir Cabinet (Cabine dos reservatórios)
- 7 Sump Tray (Tabuleiro coletor de resíduos)

# 1.2.2 Vista traseira

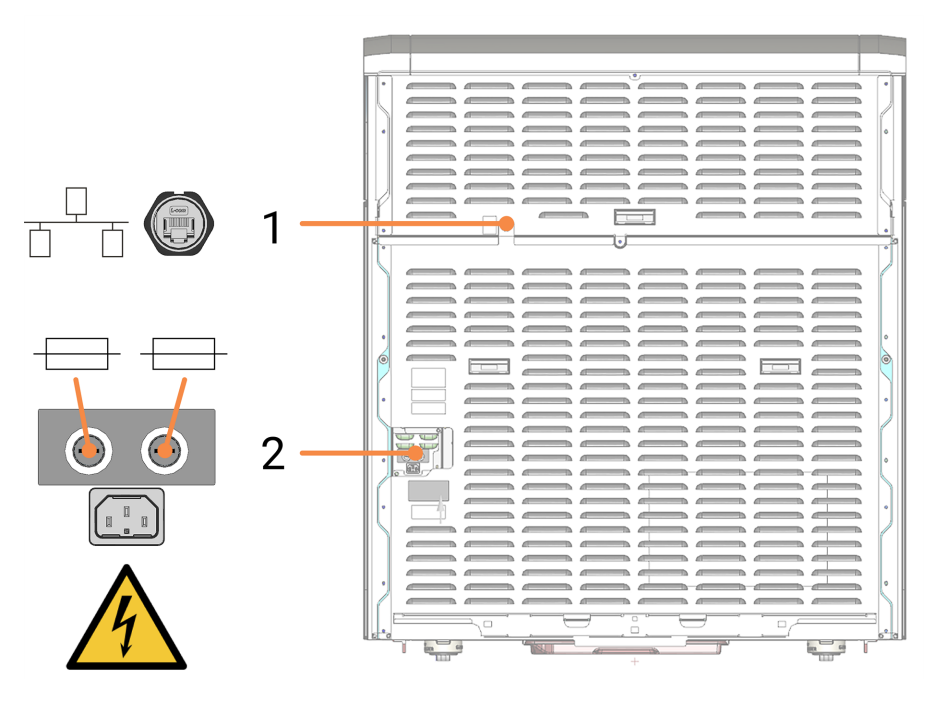

#### Legenda

- 1 Ligação Ethernet
- 2 Fusíveis e ligação à fonte de alimentação

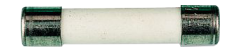

# 1.3 A Tampa

#### Legenda

- 1 2 Ecrã tátil
- 2 Janela de visualização Permite-lhe ver a Work Surface (Superfície de trabalho) enquanto o módulo de processamento está em funcionamento.
- 3 Leitor de códigos de barras Utilizado para ler frascos de fornecimento de reagente a granel e o ARC Refresh Kit (Kit de mudança ARC).
- 4 Botão de alimentação em espera com LED branco Indica quando o módulo de processamento está ligado (branco) ou desligado (não aceso).
- 5 Pega

Utilizado para abrir e fechar a Tampa.

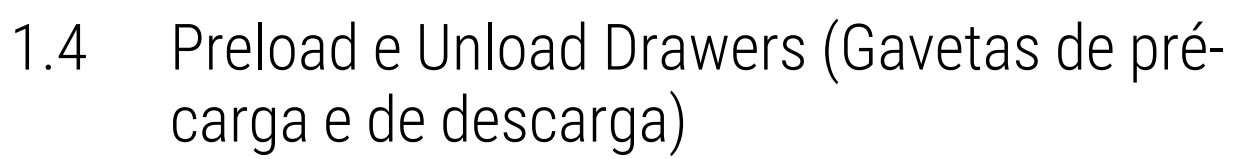

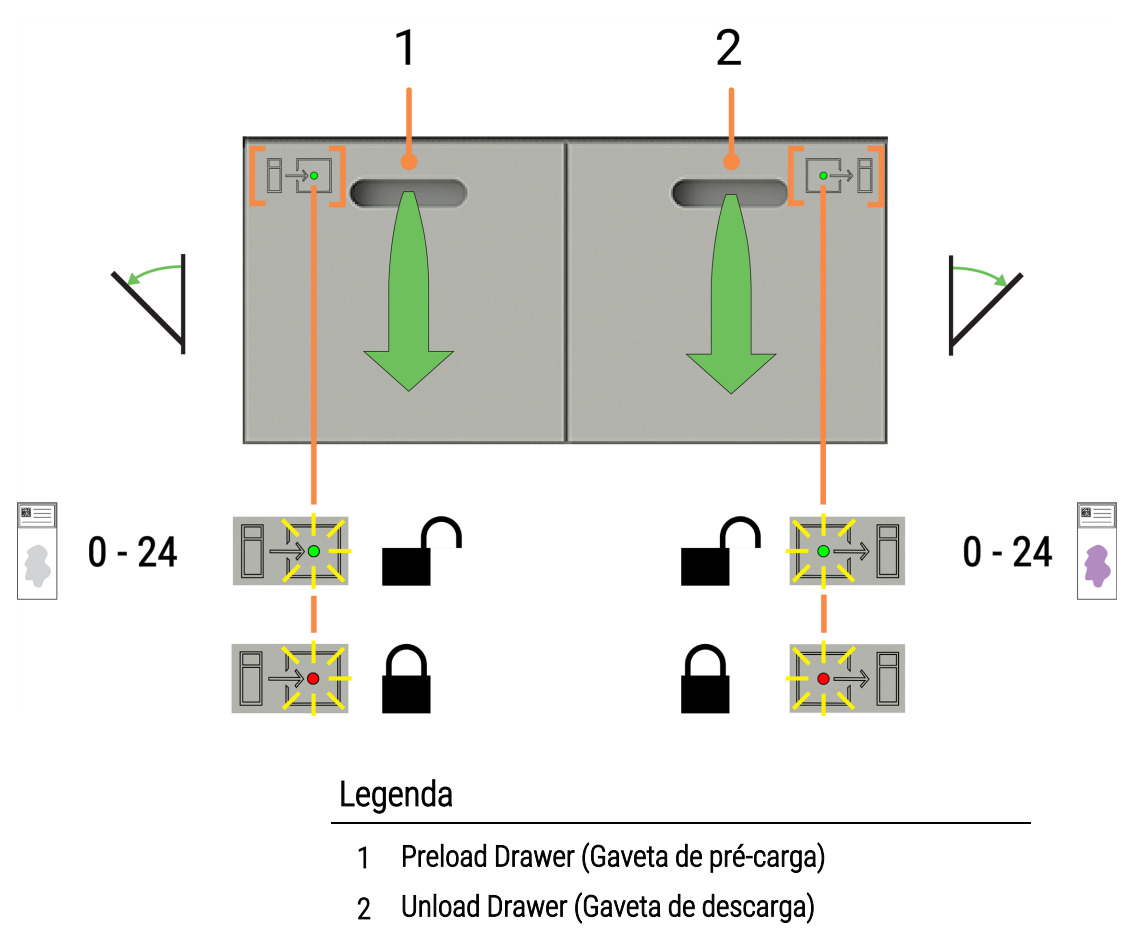

### Consulte também:

- 2.5 Pré-carregar lâminas
- 2.7 Descarregar lâminas
- 4.12 Limpar os Slide Drawer Inserts (Inserções da gaveta de lâminas), os Drenos e Reservatório de resíduos e o Filtros de recolha

- 1.5 Slide Drawer Inserts (Inserções da gaveta de lâminas), drenos e reservatórios de resíduos e filtros de recolha
- 1.5.1 Slide Drawer Inserts (Inserções da gaveta de lâminas)

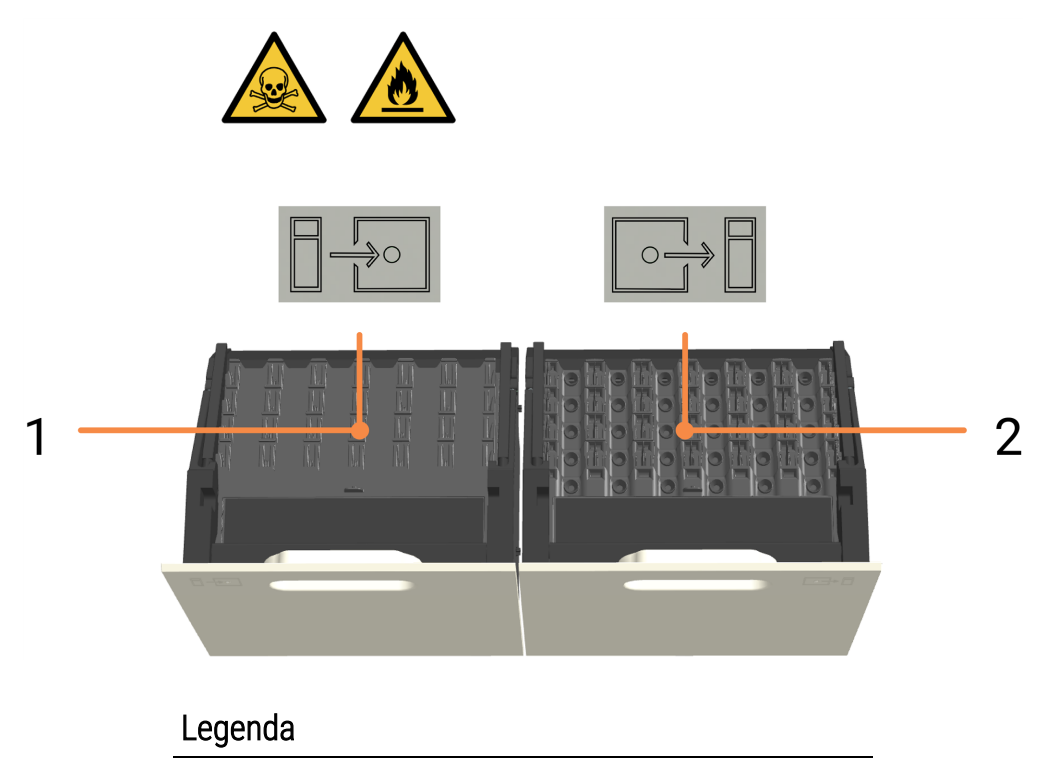

- 1 Preload Slide Drawer Insert (Inserções da gaveta de lâminas de pré-carga)
- 2 Unload Slide Drawer Insert (Inserções da gaveta de lâminas de descarga)

# Consulte também:

- 2.5 Pré-carregar lâminas
- 2.7 Descarregar lâminas
- 4.12 Limpar os Slide Drawer Inserts (Inserções da gaveta de lâminas), os Drenos e Reservatório de resíduos e o Filtros de recolha

# 1.5.2 Drenos de resíduos Implicador en el construcción de la construcción de la construcci

Os drenos de resíduos estão acessíveis após a remoção dos Slide Drawer Inserts (Inserções da gaveta de lâminas) tiverem sido removidos das gavetas abertas.

# Consulte também:

• 4.12 Limpar os Slide Drawer Inserts (Inserções da gaveta de lâminas), os Drenos e Reservatório de resíduos e o Filtros de recolha

# 1.5.3 Reservatórios e Tubo de recolha com filtro

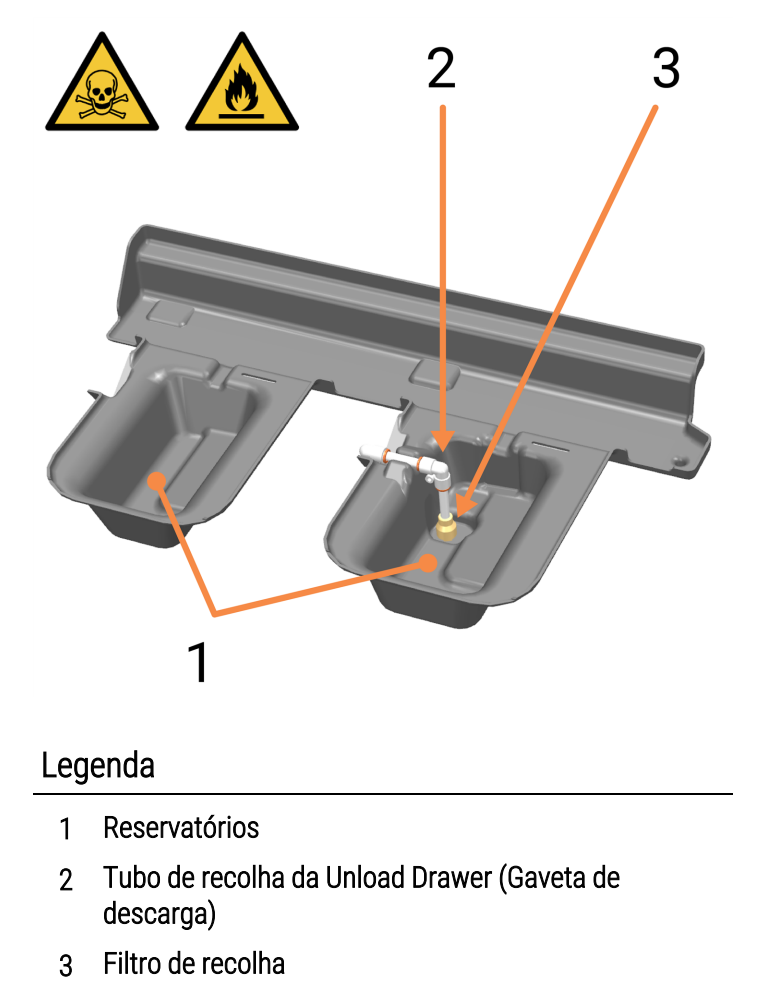

Os Reservatórios estão localizados sob e atrás das Preload e Unload Drawers (Gavetas de Pré-carga e Descarga). Estão acessíveis através da Works Surface (Superfície de trabalho) depois de abrir totalmente as gavetas.

No reservatório por baixo da Unload Drawer (Gaveta de descarga), o Pickup Tube and Filter (Filtro e tubo de captação da gaveta de descarga) são utilizados para extrair a água residual que é recolhida quando a Unload Drawer (Gaveta de descarga) é aberta e fechada.

Se existir acumulação de líquido num reservatório, pode dever-se ao facto de o filtro de recolha estar bloqueado. Consulte 4.12 Limpar os Slide Drawer Inserts (Inserções da gaveta de lâminas), os Drenos e Reservatório de resíduos e o Filtros de recolha.

#### Consulte também:

• 4.12 Limpar os Slide Drawer Inserts (Inserções da gaveta de lâminas), os Drenos e Reservatório de resíduos e o Filtros de recolha

# 1.6 Reagent Platform (Plataforma de reagentes)

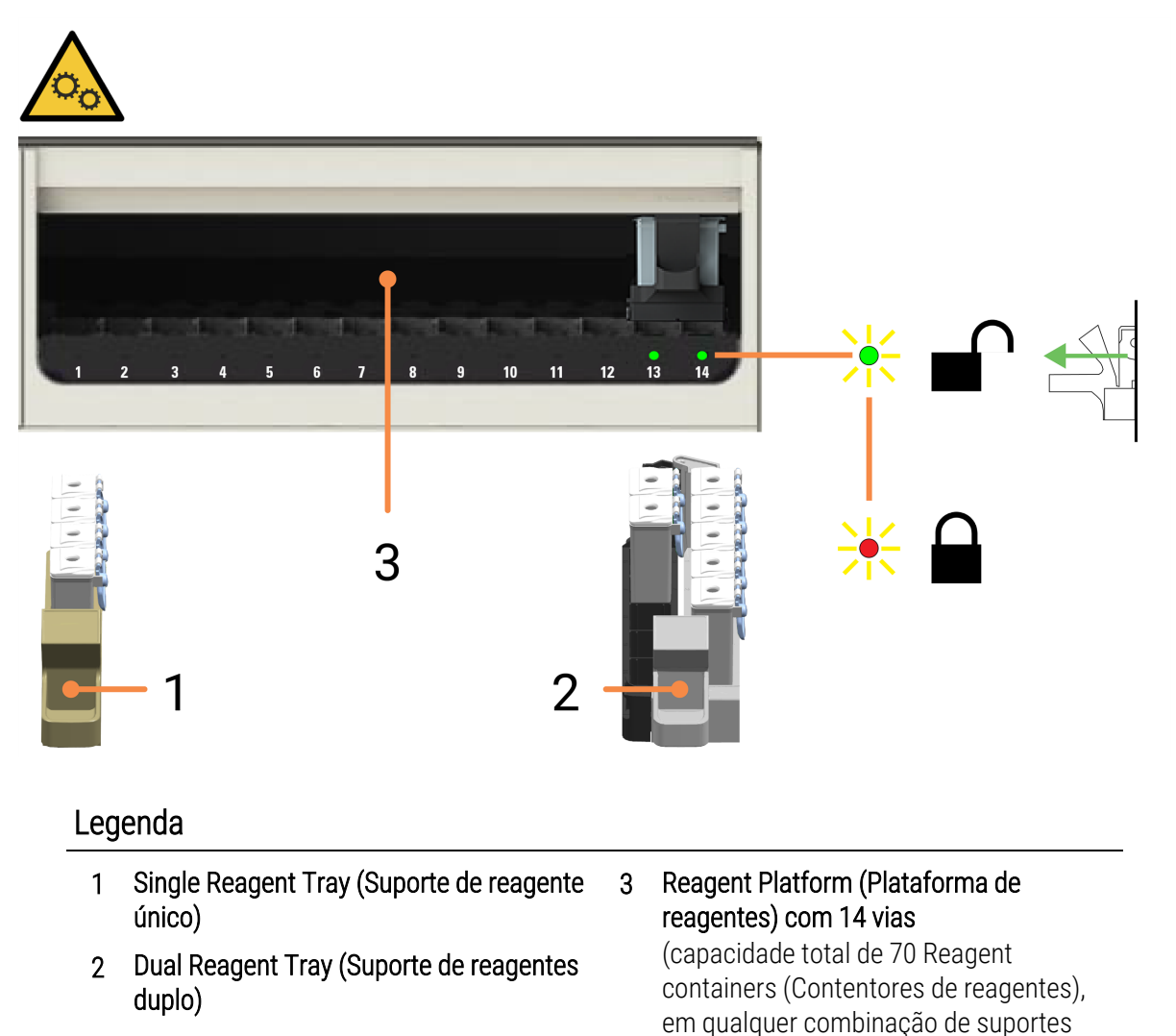

### Consulte também:

- 1.10 Reagent Trays (Bandejas de reagentes)
- 2.10.1 Preparar o Reagent Container (Contentor de reagentes) e os Reagent Trays (Bandejas de reagentes)

simples e duplos)

- 2.10.2 Carregar Reagent Trays (Bandejas de reagentes)
- 2.10.6 Descarregar Reagent Trays (Bandejas de reagentes)
- 4.9 Limpar a Reagent Platform (Plataforma de reagentes) e as superfícies do ARC Bank (Banco ARC)

# 1.7 Contentores de granel

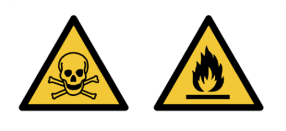

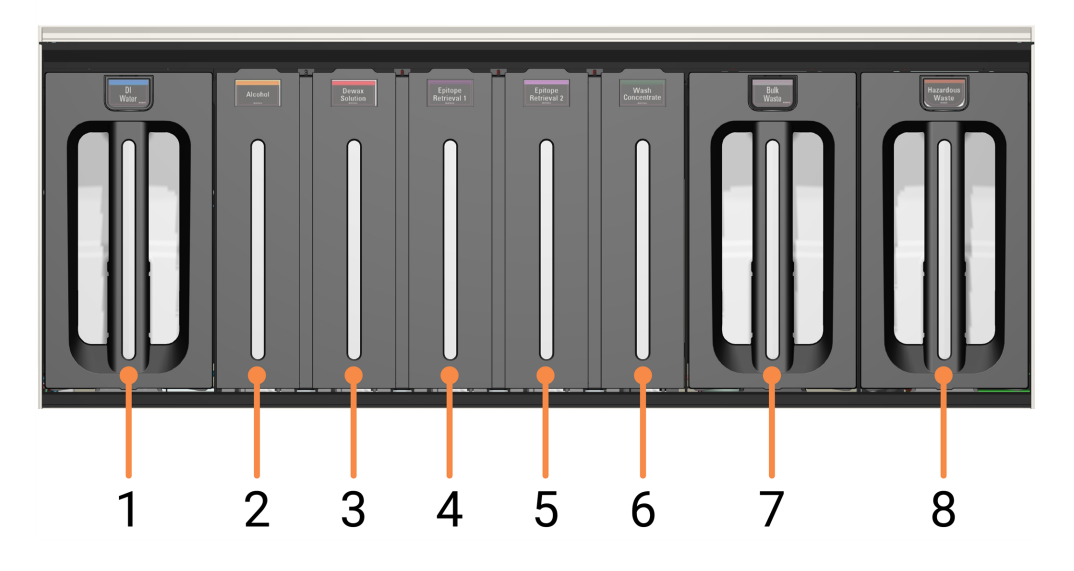

#### Legenda

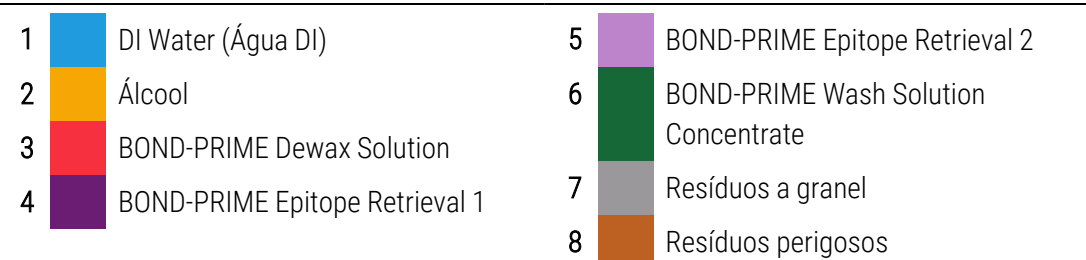

**AVISO:** Utilize ambas as mãos quando levantar os DI Water (Água desionizada) e Bulk/Hazardous Waste containers (Contentores de água DI e de resíduos a granel/perigosos) para tarefas de limpeza e manutenção.
#### Consulte também:

- 4.2 Reabastecer o DI Water Container (Contentor de água DI)
- 4.15 Limpar o Bulk DI Water Container (Contentor de água DI a granel)
- 4.3 Reabastecer o Alcohol Container (Contentor de álcool a granel)
- 4.16 Limpar os Bulk Reagent Containers (Contentores de reagentes a granel) bloqueados
- 4.4 Reabastecer os Contentores de granel rastreados por lote
- 4.17 Esvaziar os Waste Containers (Contentores de resíduos)
- 4.5 Esvaziar os Waste Containers (Contentores de resíduos)

## 1.8 Reservoir Cabinet (Cabine dos reservatórios)

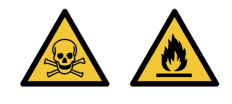

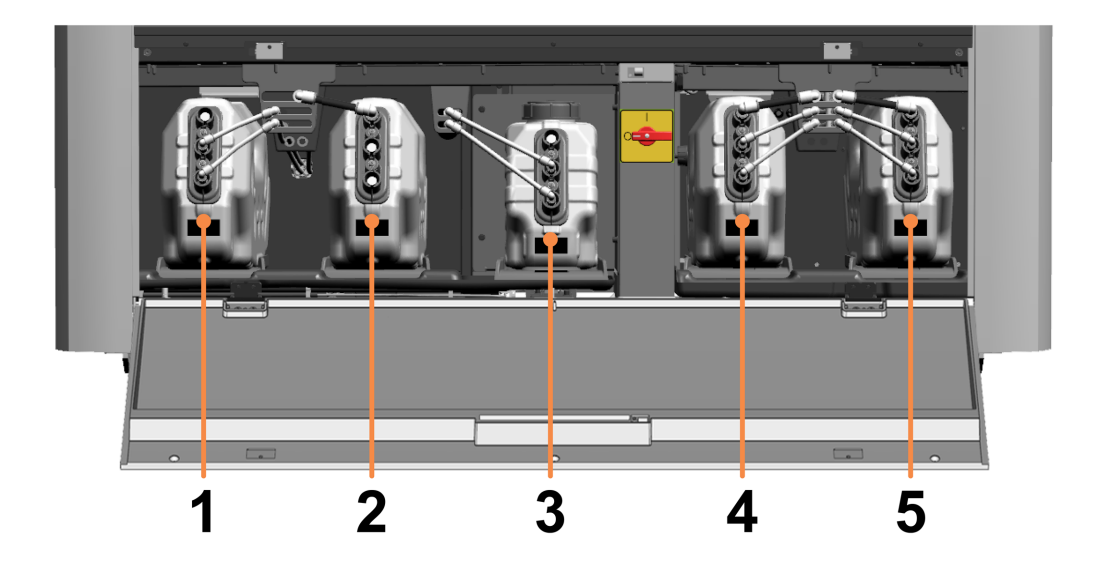

#### Legenda

- 1 DI Water Reservoir (Reservatório de água DI) 5L
- 2 Reservatório de vácuo
- 3 BOND-PRIME Wash Working Solution Reservoir 1L (Reservatório da BOND-PRIME Wash Working Solution)
- 4 Bulk Waste Reservoir (Reservatório de Resíduos 5L a Granel)
- 5 Hazardous Waste Container (Contentor de 5L resíduos perigosos)

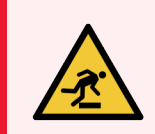

**AVISO:** Tenha cuidado para não tropeçar na porta da Reservoir Cabinet (Cabine dos reservatórios) quando estiver na posição aberta.

## 1.9 Interruptor de alimentação CA

O interruptor de alimentação CA está localizado na Reservoir Cabinet (Cabine dos reservatórios).

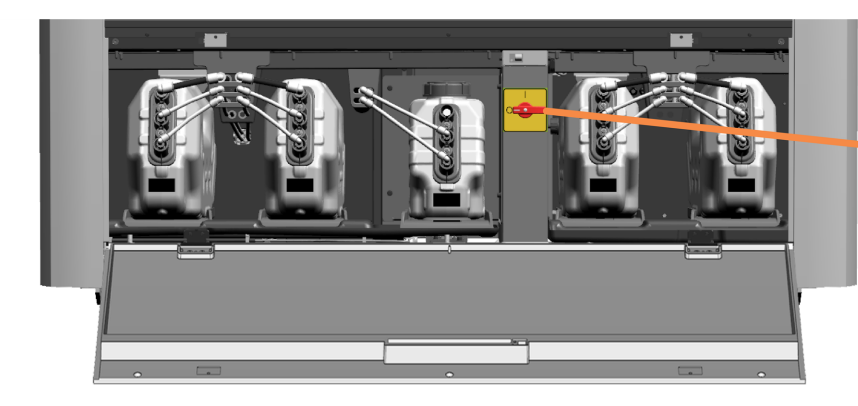

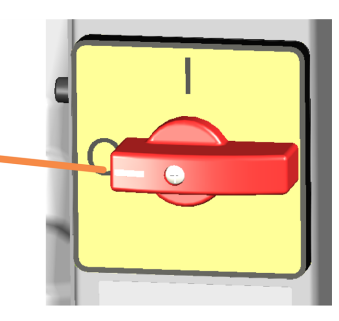

Posições dos interruptores:

- Ligado
- **O** Desligado

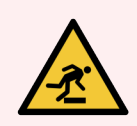

**AVISO:** Tenha cuidado para não tropeçar na porta da Reservoir Cabinet (Cabine dos reservatórios) quando estiver na posição aberta.

#### Consulte também:

- 1.12 Ligar o módulo de processamento e acione
- 1.13 Desligar o módulo de processamento

## 1.10 Reagent Trays (Bandejas de reagentes)

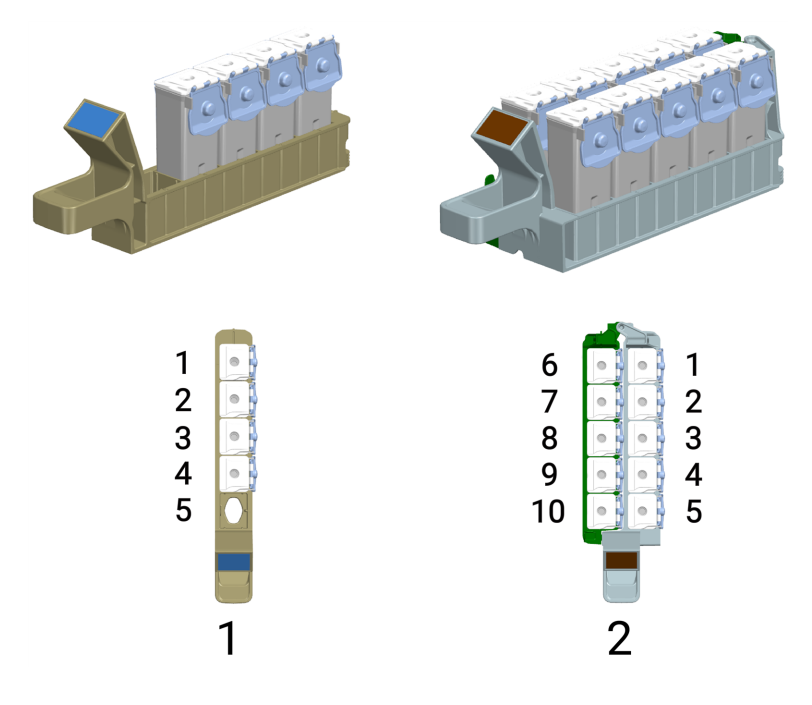

#### Legenda

- 1 Single Reagent Tray (Suporte de reagente único) Pode conter até 5 Reagent containers (Contentores de reagentes).
- 2 Dual Reagent Tray (Suporte de reagentes duplo) Pode conter até 10 Reagent containers (Contentores de reagentes), embora alguns sistemas de reagentes tenham apenas 6 contentores. Pode inserir Reagent containers (Contentores de reagentes) adicionais, por exemplo,BOND-PRIME Hematoxylin auxiliar (AR0096), em locais vazios.

Todos os Reagent containers (Contentores BOND de reagentes) e sistemas BOND-PRIME de reagentes devem ser registados no Controlador do BOND antes da utilização.

#### Consulte também:

- 1.6 Reagent Platform (Plataforma de reagentes)
- 2.10.1 Preparar o Reagent Container (Contentor de reagentes) e os Reagent Trays (Bandejas de reagentes)
- 2.10.2 Carregar Reagent Trays (Bandejas de reagentes)
- 2.10.6 Descarregar Reagent Trays (Bandejas de reagentes)

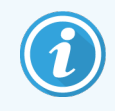

Consulte o BOND 7 Manual do Utilizador.

# 1.11 A Work Surface (Superfície de trabalho) (por baixo da Tampa)

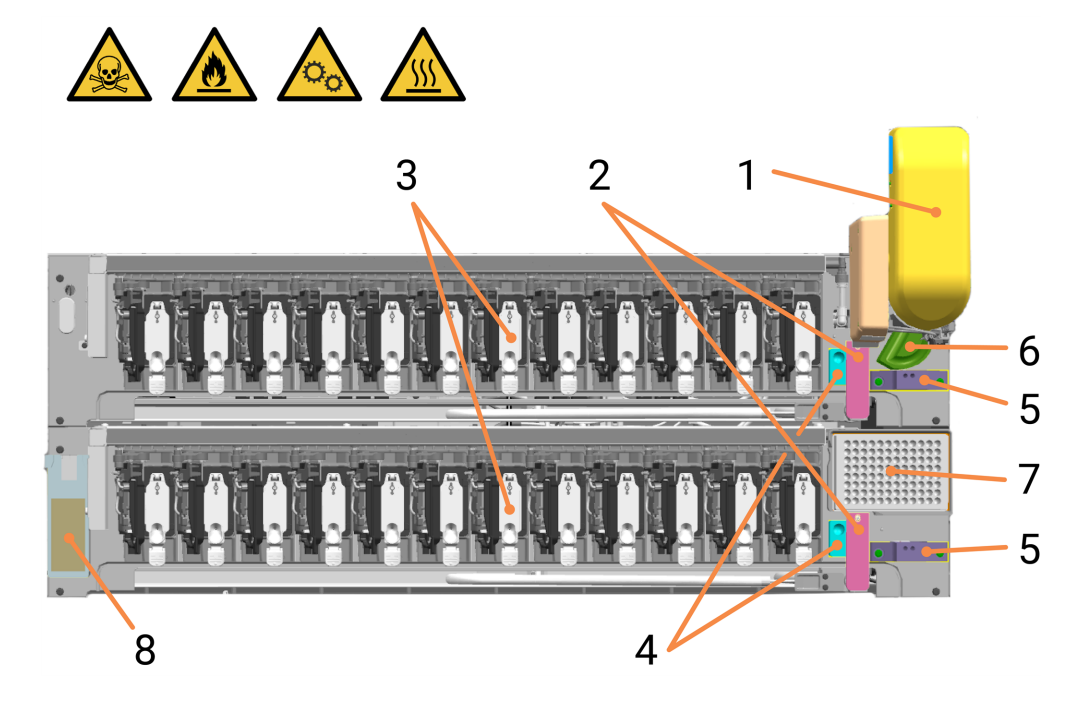

#### Legenda

- 1 1.11.2 High-Speed Robot (Robô de alta velocidade)
- 2 1.11.4 Wash Robots (Robôs de lavagem) (2)
- **3** 1.11.5 ARC Modules (Módulos ARC) (Controlo ativo de reagente)
  - Banco A (traseiro) numerado de 1 a 12 da esquerda para a direita
  - Banco B (frente) numerado de 1 a 12 da esquerda para a direita
- 4 1.11.6 Estações de lavagem/preparação

Estações de lavagem (para Wash Robots (Robôs de lavagem))

5 1.11.6 Estações de lavagem/preparação

Para a ARC Probe (Sonda ARC) no High-Speed Robot (Robô de alta velocidade):

- Estação de lavagem padrão (traseira)
- Estação de lavagem perigosa (frente)
- 6 1.11.6 Estações de lavagem/preparação

Estação de preparação (para Bulk Reagent Probes (Sondas de reagentes a granel))

- 7 1.11.7 Mixing Well plate (Placa de poço de mistura)
- 8 1.11.8 Slide Preparation Station (Estação de preparação de lâminas)

#### Consulte também:

- 4.14 Utilizar o BOND-PRIME ARC Refresh Kit (Kit de mudança ARC BOND-PRIME)
- 4.7 Iniciar manutenção
- 5.3.3 Recuperar manualmente lâminas dos ARC Modules (Módulos ARC)
- 4.8 Limpar a superfície interna dos ARC Modules (Módulos ARC)
- 4.9 Limpar a Reagent Platform (Plataforma de reagentes) e as superfícies do ARC Bank (Banco ARC)
- 4.13 Limpar as estações de lavagem/preparação

1.11.1 Work Surface (Superfície de trabalho) (vista frontal)

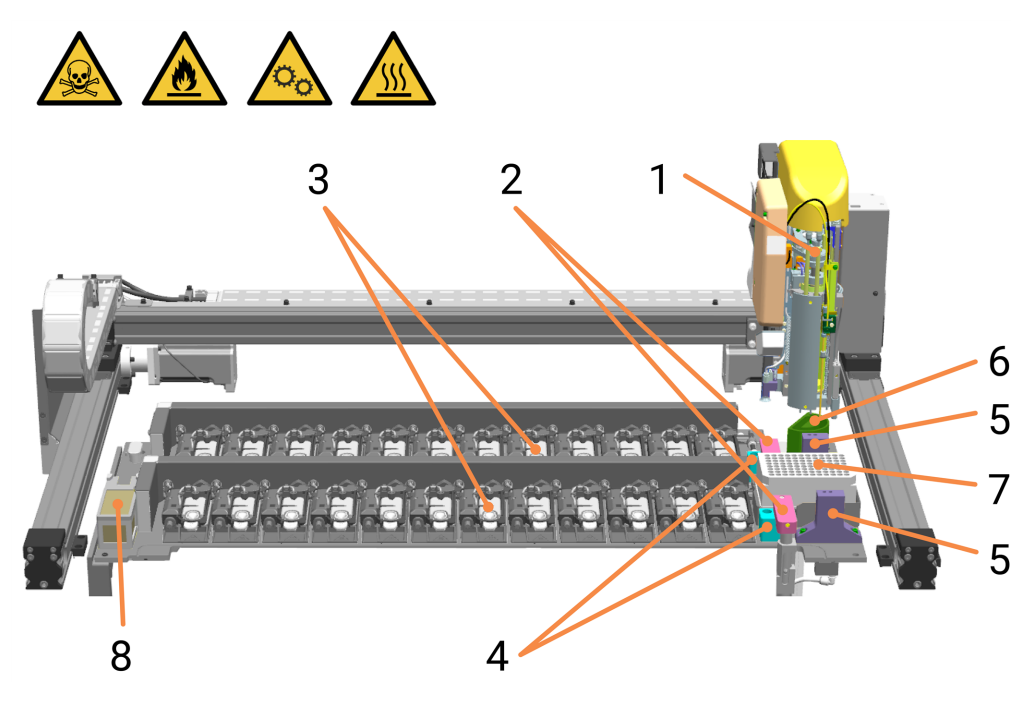

#### Legenda

- 1 1.11.2 High-Speed Robot (Robô de alta velocidade)
- 2 1.11.4 Wash Robots (Robôs de lavagem) (2)
- **3** 1.11.5 ARC Modules (Módulos ARC) (Controlo ativo de reagente)

Banco A (traseiro) numerado de 1 a 12 da esquerda para a direita.

Banco B (frente) numerado 13-24 da esquerda para a direita

4 1.11.6 Estações de lavagem/preparação

Estações de lavagem (para Wash Robots (Robôs de lavagem))

5 1.11.6 Estações de lavagem/preparação

Para a ARC Probe (sonda ARC) no High-Speed Robot (Robô de alta velocidade): Estação de lavagem padrão (traseira) e Estação de lavagem perigosa (frente)

6 1.11.6 Estações de lavagem/preparação

Estação de preparação (para Bulk Reagent Probes (Sondas de reagentes a granel))

- 7 1.11.7 Mixing Well plate (Placa de poço de mistura)
- 8 1.11.8 Slide Preparation Station (Estação de preparação de lâminas)

## 1.11.2 High-Speed Robot (Robô de alta velocidade)

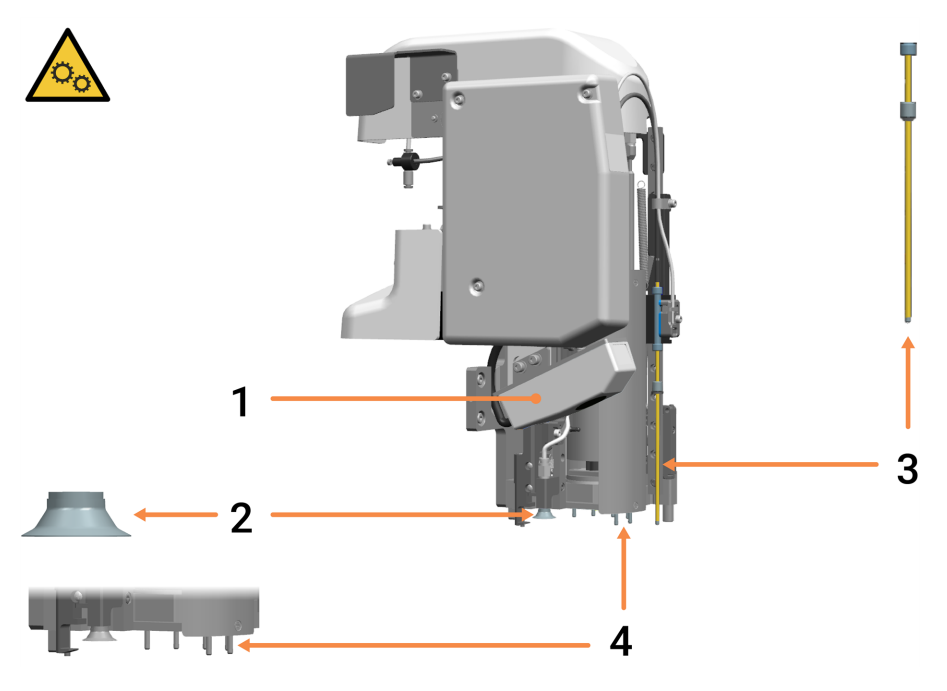

#### Legenda

1 ID Imager (Gerador de imagens de ID)

#### 2 Suction Cup (Ventosa)

Para mover lâminas da Preload Drawer (Gaveta de pré-carga) para os ARC Modules (Módulos ARC) para a Unload Drawer (Gaveta de descarga).

Consulte 1.4 Preload e Unload Drawers (Gavetas de pré-carga e de descarga) e 1.11.5 ARC Modules (Módulos ARC) (Controlo ativo de reagente).

#### 3 ARC Probe (Sonda ARC)

Dispensa reagentes obtidos do reagente para os ARC Modules (Módulos ARC) a partir de:

- Contentores carregados na Reagent Platform (Plataforma de reagentes).
   Consulte 1.6 Reagent Platform (Plataforma de reagentes).
- reagentes misturados obtidos a partir da Mixing Well plate (Placa de Poço de Mistura). Consulte 1.11.7 Mixing Well plate (Placa de poço de mistura).
- 4 Bulk Reagent Probes (Sondas de reagentes a granel) (consulte também a página seguinte) Dispensa reagentes a granel dos Bulk reagent containers (Contentores de reagentes a granel) para os ARC Modules (Módulos ARC). Consulte 1.7 Contentores de granel.

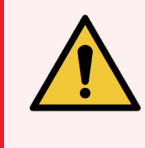

**AVISO:** Se o High-Speed Robot (Robô de alta velocidade) ficar bloqueado numa posição acima da Work Surface (Superfície de trabalho), não tente movê-lo manualmente. Contacte o Apoio ao Cliente em relação ao problema.

#### Consulte também:

- 4.10 Limpar a Suction Cup (Ventosa)
- 4.11 Substituir a Suction Cup (Ventosa)

## 1.11.3 Probe Selector (Selecionador de sondas)

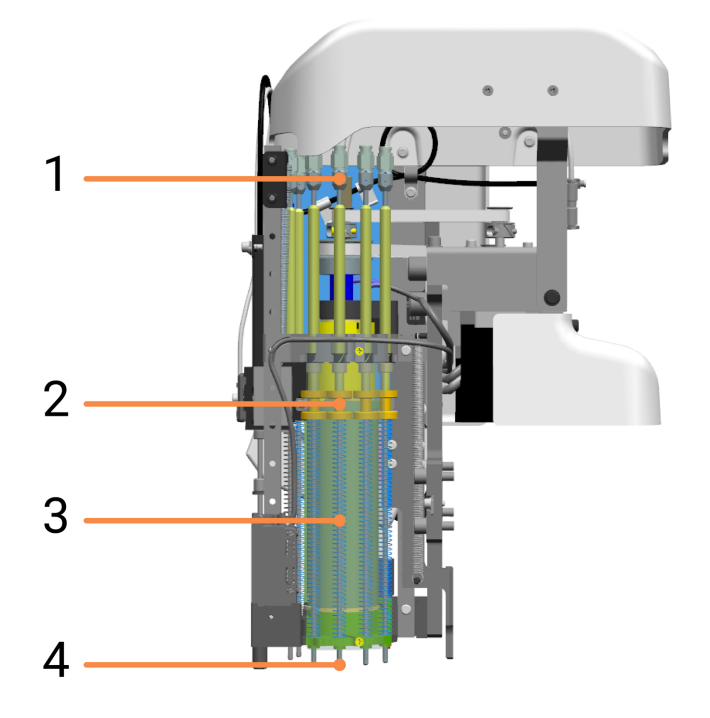

#### Legenda

- 1 Conectores de tubagem
- 2 Pontas da Bulk Reagent Probe (Sonda de reagentes a granel)
- 3 Molas de compressão
- 4 Bulk Reagent Probes (Sondas de reagentes a granel)

As Bulk Reagent Probes (Sondas de reagentes a granel) estão ligadas ao Probe Selector (Selecionador de sondas) na cabeça do robô. O carrossel do Probe Selector (Selecionador de sondas) roda para posicionar a sonda necessária acima de um ARC Module (Módulo ARC).

## 1.11.4 Wash Robots (Robôs de lavagem)

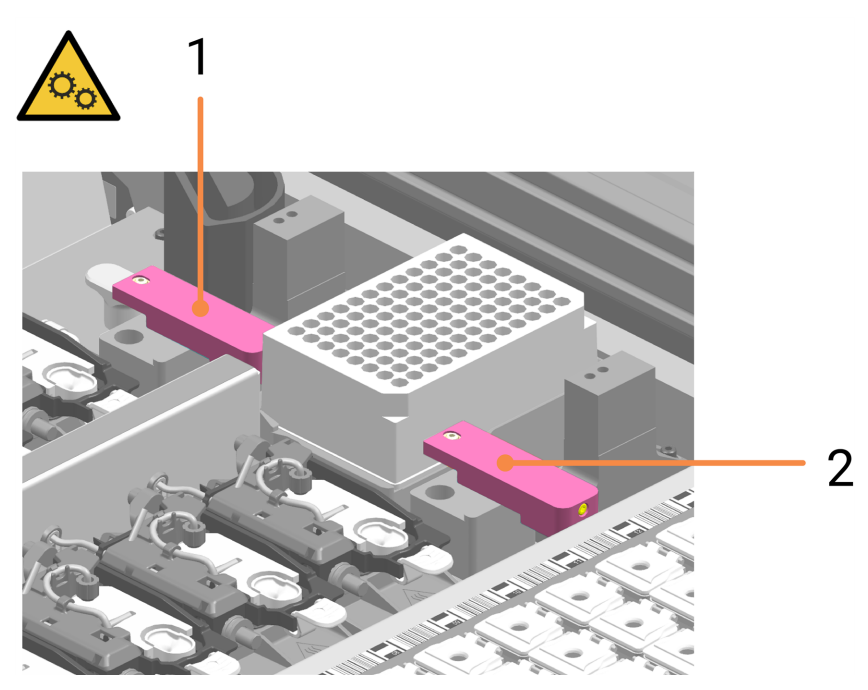

#### Legenda

- 1 Wash Robot (Robô de lavagem) para ARC Modules (Módulos ARC) - Banco A)
- 2 Wash Robot (Robô de lavagem) para ARC Modules (Módulos ARC) - Banco B)

#### Wash Robot Probe (Sonda do robô de lavagem)

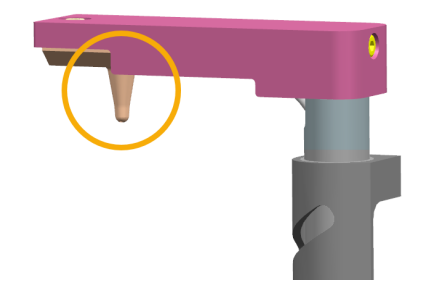

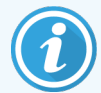

Durante a manutenção, pode mover manualmente os Wash Robots (Robôs de lavagem) para obter um melhor acesso aos ARC Modules (Módulos ARC).

Se um Wash Robot (Robô de lavagem) ficar bloqueado numa posição acima da Work Surface (Superfície de trabalho), não tente movê-lo manualmente. Contacte o Apoio ao Cliente em relação ao problema

# 1.11.5 ARC Modules (Módulos ARC) (Controlo ativo de reagente)

Vinte e quatro ARC Modules (Módulos ARC) montados em dois ARC Banks (Bancos ARC) suportam lâminas durante a marcação. Coletivamente, são conhecidos como a ARC Array (Matriz ARC). Os reagentes são dispensados pelas Bulk Reagent Probes (Sondas de reagentes a granel) e pela ARC Probe (Sonda ARC) na cabeça do robô, os ARC Modules (Módulos ARC) são limpos pelos Wash Robots (Robôs de lavagem).

Os resíduos dos ARC Modules (Módulos ARC) são direcionados para o Hazardous Waste Reservoir (Reservatório de resíduos perigosos).

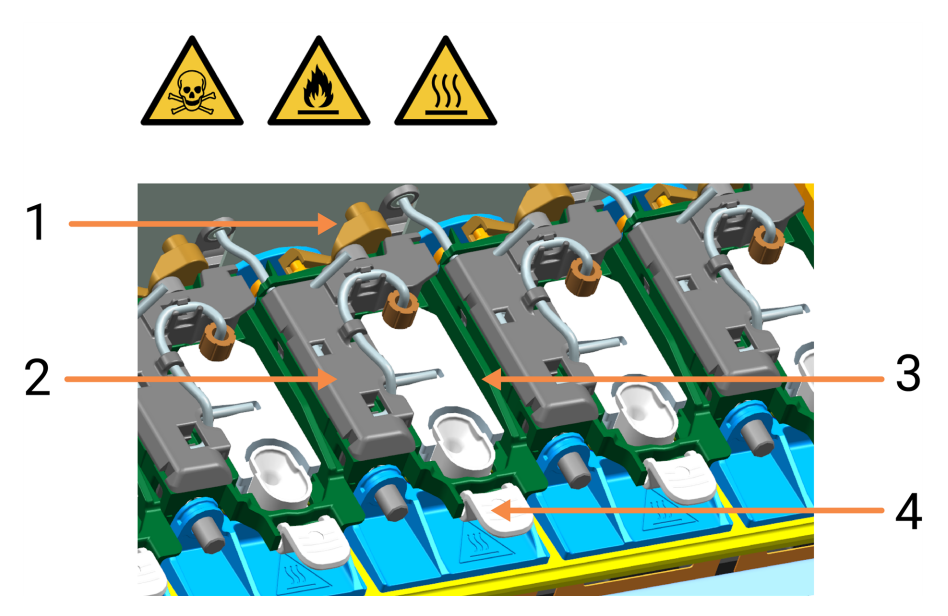

#### Legenda

- 1 ARC Module Latch (Fecho do módulo ARC)
- 2 ARC Module Cover (Cobertura do módulo ARC)
- 3 Conjunto da ARC Module Lid (Cobertura do módulo ARC)
- 4 ARC Covertile (Covertile ARC):

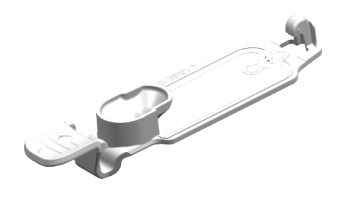

Se a Fila de Ações (consulte Fila de Ações e Painel de Aviso na página 71) indicar que um ARC Module (Módulo ARC) está avariado, verifique se tem um Covertile.

Se existir uma fuga num ARC Module (Módulo ARC), verifique:

- o estado do Covertile e do vedante do Covertile e, se necessário, substitua o Covertile.
- a existência de detritos no ARC Module (Módulo ARC) e, se necessário, limpe (Limpar a superfície interna dos ARC Modules (Módulos ARC) na página 129).

#### Consulte também:

- 4.8 Limpar a superfície interna dos ARC Modules (Módulos ARC)
- 4.14 Utilizar o BOND-PRIME ARC Refresh Kit (Kit de mudança ARC BOND-PRIME)
- 5.3.3 Recuperar manualmente lâminas dos ARC Modules (Módulos ARC)

## 1.11.6 Estações de lavagem/preparação

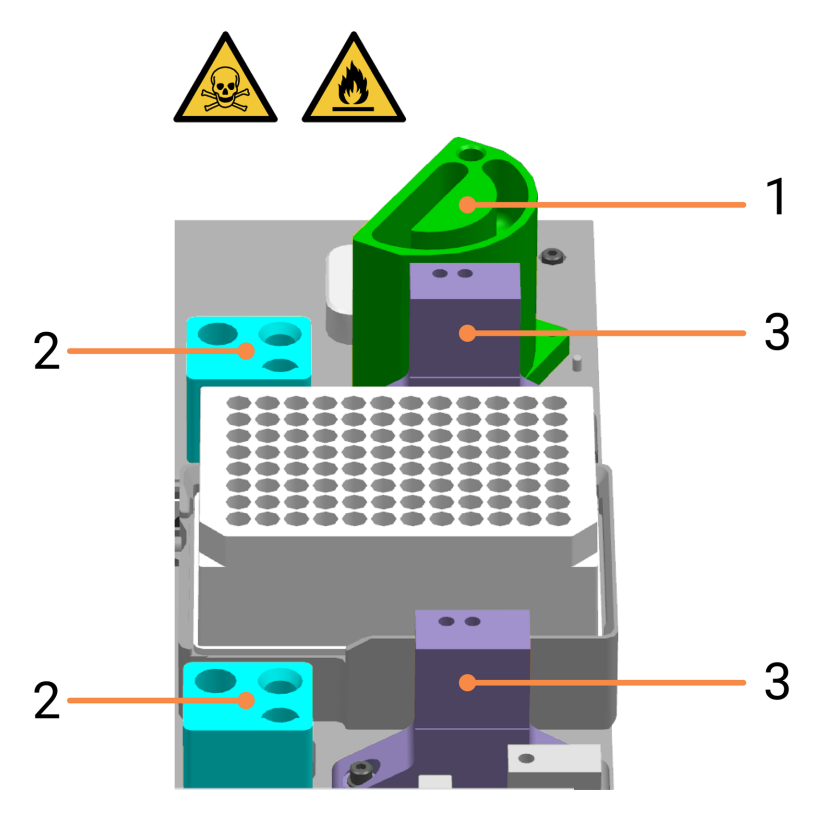

#### Legenda

- 1 Bulk Probe Prime Station (Estação de preparação da sonda a granel)
- 3 Estações de lavagem de Arc Probe (Sonda ARC) O orifício do lado direito é utilizado para a lavagem.
- 2 Estações de lavagem do Wash Robot (Robô de lavagem)
  O orifício do lado direito é utilizado para a lavagem.

Resíduos líquidos de:

- a Estação de Lavagem da ARC Probe (Sonda ARC) no Banco A (traseiro) é dirigida para o Bulk Waste Reservoir (Reservatório de resíduos a granel)
- a Estação de Lavagem de ARC Probe (Sonda ARC) no Banco B (frente) é dirigida para o Hazardous Waste Reservoir (Reservatório de Resíduos Perigosos)
- Ambas as estações de lavagem do Wash Robot (Robô de lavagem) são dirigidas para o Hazardous Waste Reservoir (Reservatório de resíduos perigosos).

#### Consulte também:

• 4.13 Limpar as estações de lavagem/preparação

## 1.11.7 Mixing Well plate (Placa de poço de mistura)

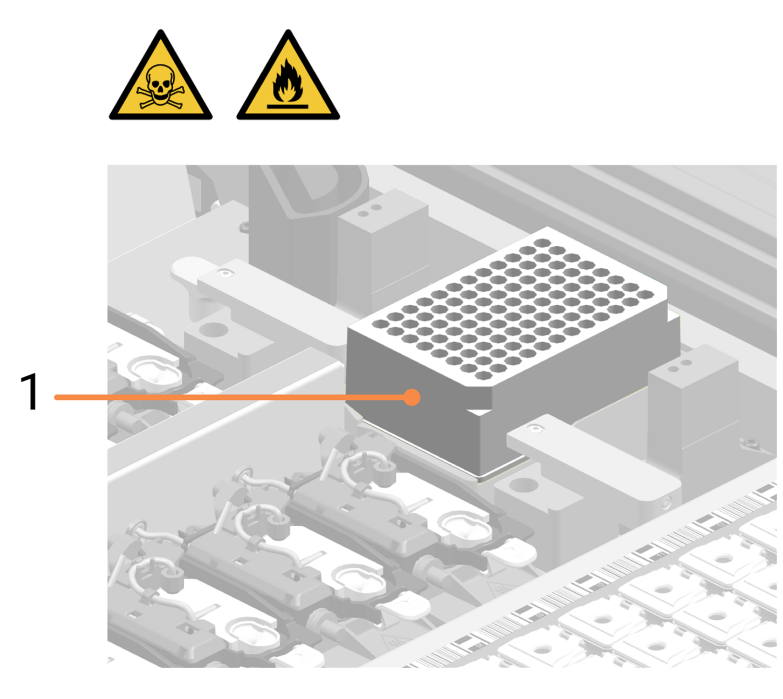

#### Legenda

 Mixing Well Plate (Placa de poço de mistura) É aqui que os reagentes de cromogénio são misturados antes de serem dispensados nas lâminas nos ARC Modules (Módulos ARC) pela ARC Probe (Sonda ARC). Consulte 1.11.5 ARC Modules (Módulos ARC) (Controlo ativo de reagente) e 1.11.2 High-Speed Robot (Robô de alta velocidade).

A orientação da Mixing Well Plate (Placa de poço de mistura) no Mixing Block (Bloco de mistura) abaixo não é importante, no entanto, deve estar corretamente encaixada no suporte.

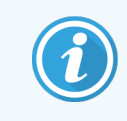

O módulo de processamento não concluirá a inicialização se não houver uma Mixing Well Plate (Placa de Poço de Mistura) instalada.

#### Consulte também:

• 4.14 Utilizar o BOND-PRIME ARC Refresh Kit (Kit de mudança ARC BOND-PRIME)

1.11.8 Slide Preparation Station (Estação de preparação de lâminas)

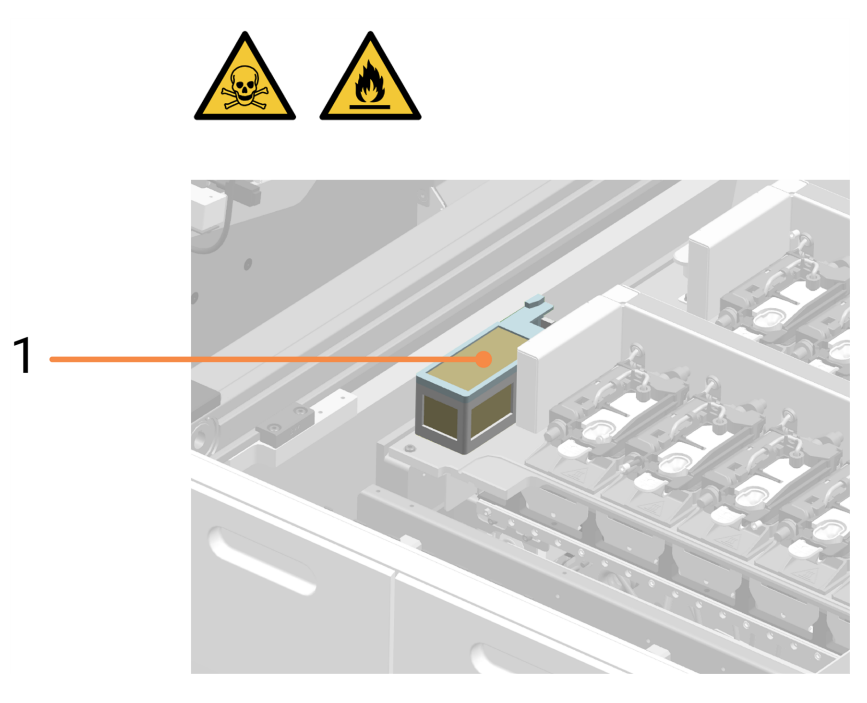

#### Legenda

1 Slide Preparation Station (Estação de preparação de lâminas)

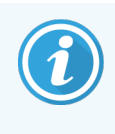

Antes de cada lâmina ser transferida para um ARC Module (Módulo ARC) para processamento, é limpa utilizando jatos de ar comprimido na Slide Preparation Station (Estação de preparação de lâminas). Isto foi concebido para remover partículas indesejadas, particularmente partículas de vidro, das superfícies da lâmina para que o processo de coloração não seja comprometido.

## 1.12 Ligar o módulo de processamento e acione

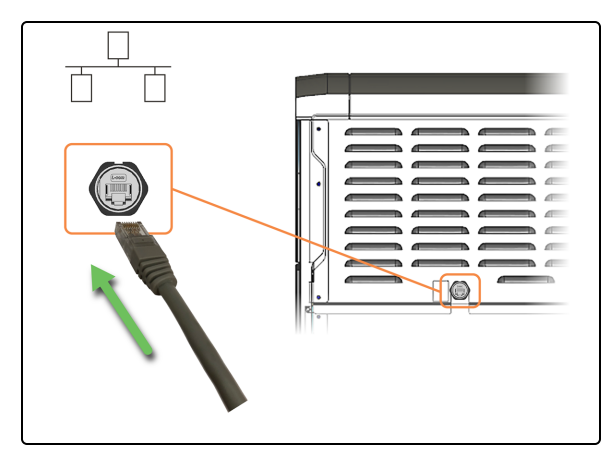

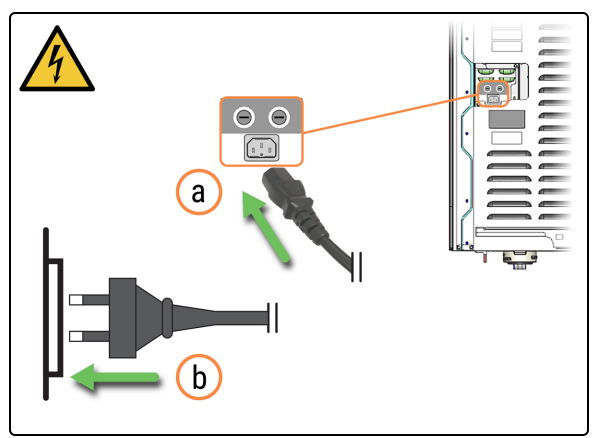

1. Ligue o cabo Ethernet à porta de rede do laboratório.

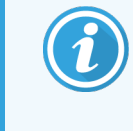

Pode ser necessário mover o módulo de processamento para melhor acesso aos conectores do painel traseiro.

- 2. Ligue o cabo de alimentação.
  - a. Ligue o cabo de alimentação na parte traseira do módulo de processamento.
  - b. Ligue o cabo de alimentação à tomada de parede.

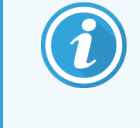

Pode ser necessário mover o módulo de processamento para melhor acesso aos conectores do painel traseiro.

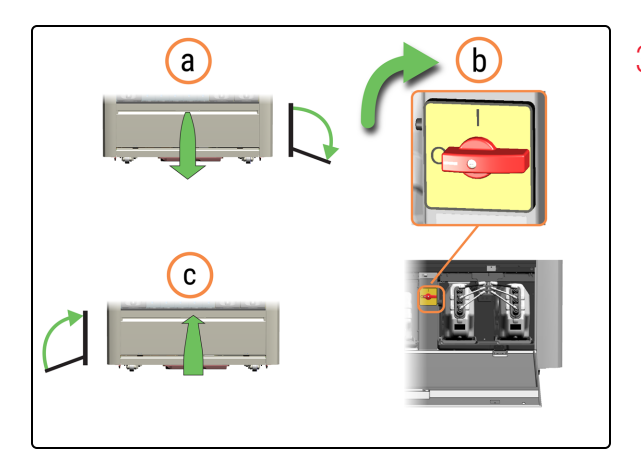

- 3. Ligue o módulo de processamento.
  - a. Abra a porta do Reservoir Cabinet (Cabine dos reservatórios).
  - b. Rode o interruptor de alimentação CA no sentido dos ponteiros do relógio.
  - **c.** Feche a porta da Reservoir Cabinet (Cabine dos reservatórios).

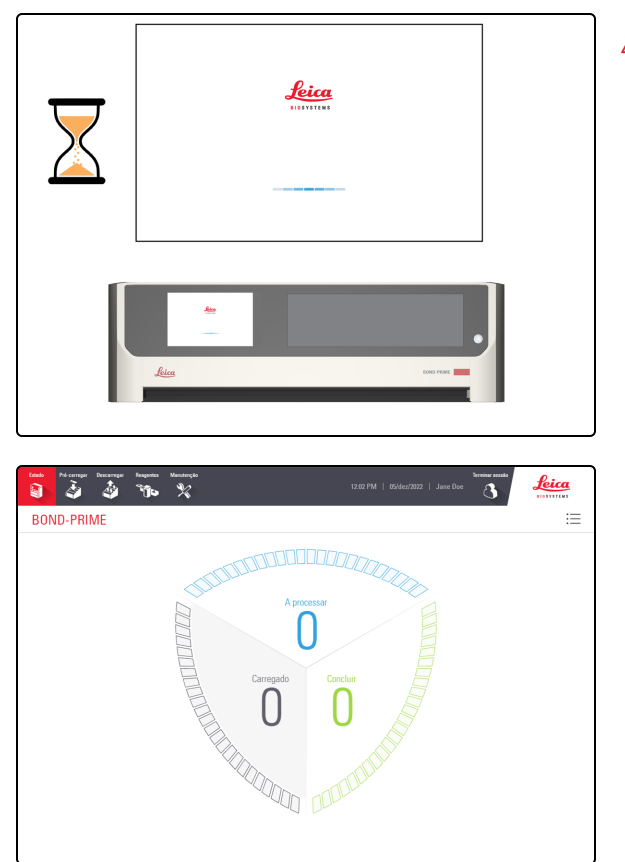

4. Quando o módulo de processamento é ligado, inicializa antes de apresentar o Ecrã de Início de sessão. Este processo demora de 8 a 15 minutos. Se o módulo de processamento falhar a inicialização, consulte 5.1 Falha ao inicializar.

É apresentado o ecrã de Estado.

## 1.13 Desligar o módulo de processamento

Deverá desligar o módulo de processamento:

- antes de mover o módulo de processamento para uma nova localização
- antes de desativar o módulo de processamento

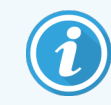

Antes de iniciar este procedimento, certifique-se de que tem sessão iniciada no módulo de processamento. Consulte 2.1 Iniciar e terminar sessão.

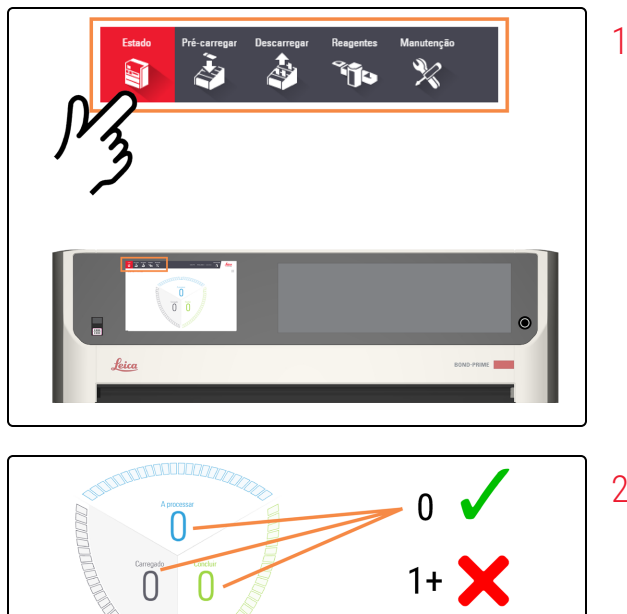

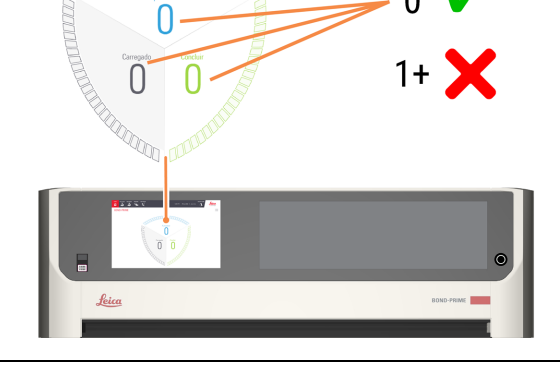

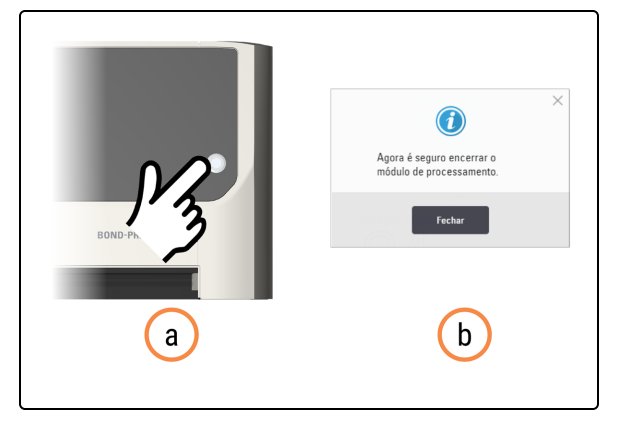

1. Toque em Estado.

- 2. Verifique o ecrã de Estado para garantir que:
  - nenhuma lâmina está a ser processada atualmente (Em processamento)
  - nenhuma lâmina está na Preload Drawer (Gaveta de pré-carga) (Carregada) e na Unload Drawer (Gaveta de descarga) (Concluída).

Consulte 2.3 Ecrã de Estado.

- 3. Desligue o módulo de processamento.
  - a. Prima o botão de alimentação em espera.
    Uma janela pop-up indica que é seguro encerrar o módulo de processamento.
  - b. Toque em **Fechar**.

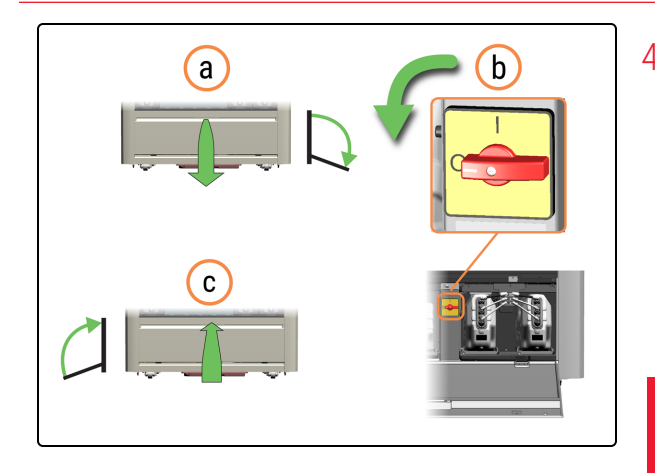

- 4. Desligue o módulo de processamento.
  - a. Abra a porta do Reservoir Cabinet (Cabine dos reservatórios).
  - b. Rode o interruptor de alimentação CA no sentido contrário ao dos ponteiros do relógio.
  - **c.** Feche a porta da Reservoir Cabinet (Cabine dos reservatórios).

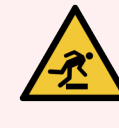

**AVISO:** Tenha cuidado para não tropeçar na porta do Reservoir Cabinet (Cabine dos reservatórios) quando estiver na posição aberta.

- 5. Desligue o cabo de alimentação.
  - a. Desligue o cabo de alimentação da tomada de parede.
  - b. Desligue o cabo de alimentação da parte traseira do módulo de processamento.

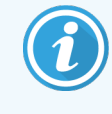

Pode ser necessário mover o módulo de processamento para melhor acesso aos conectores do painel traseiro.

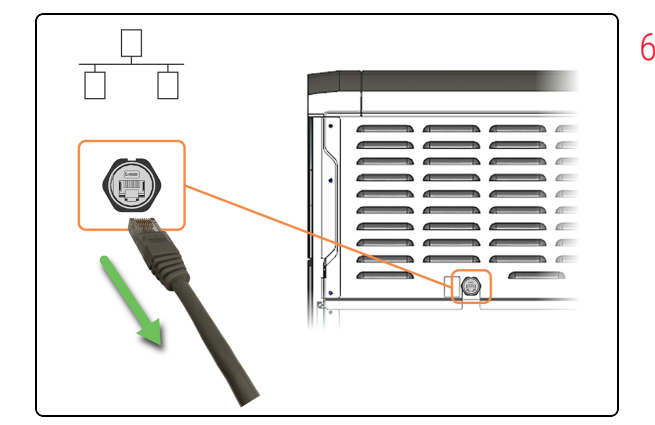

6. Desligue o cabo Ethernet da parte traseira do módulo de processamento.

## 1.14 Mover um módulo de processamento para uma nova localização

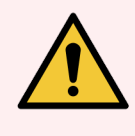

**AVISO:** Se precisar de mover um módulo de processamento uma longa distância para um novo local, notifique o apoio ao cliente. O módulo de processamento é muito pesado. Apenas pessoal aprovado deve mover o módulo de processamento.

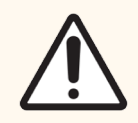

**ATENÇÃO:** Não sele as aberturas de ventilação na Tampa traseira do módulo de processamento. Certifique-se de que existe fluxo de ar suficiente no novo local.

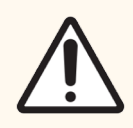

ATENÇÃO: Não utilize um empilhador para levantar um Módulo de BOND-PRIME Processamento.

Se for necessário mover um módulo de processamento apenas uma curta distância para uma nova localização:

- Desligue o módulo de processamento. Consulte 1.13 Desligar o módulo de processamento.
- Esvazie os contentores de resíduos. Consulte 4.5 Esvaziar os Waste Containers (Contentores de resíduos).
- Remova e limpe o Sump Tray (Tabuleiro coletor de resíduos). Consulte 4.18 Limpar o Sump Tray (Tabuleiro coletor de resíduos).
- Antes de tentar mover um Módulo de Processamento BOND-PRIME, utilize uma chave inglesa para rodar as engrenagens laranja nos quatro conjuntos de rodas. Eleve os pés centrais para permitir que o módulo de processamento se mova livremente sobre as suas rodas.

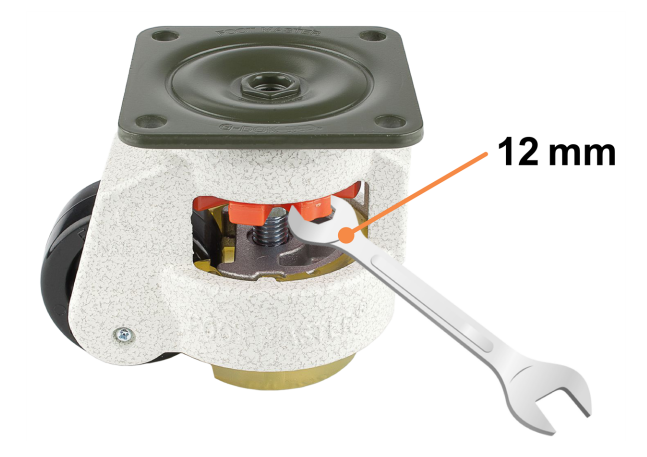

• Empurre apenas nas zonas de pressão permitidas, mostradas realçadas a laranja.

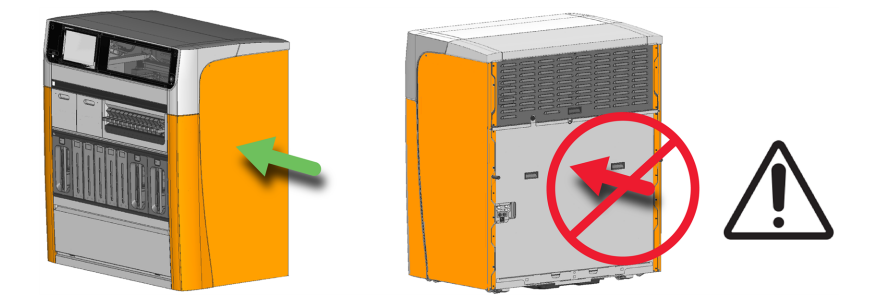

- No novo local, que deve ter uma superfície nivelada, rode as engrenagens laranja para baixar os pés centrais até que o módulo de processamento não se possa mover livremente nas suas rodas.
- Ajuste a altura dos pés nos conjuntos de rodas para se certificar de que o módulo de processamento está nivelado em todas as direções. Utilize um nível de bolha na parte superior da Tampa como guia.
- Certifique-se de que o chão tem força suficiente. Cumpra todos os procedimentos locais e relevantes. Para encontrar as dimensões e o peso do módulo de processamento, consulte 6 Especificações.
- Utilize apenas o cabo de alimentação aprovado. Certifique-se de que consegue aceder à tomada de parede.
- Avalie o ambiente eletromagnético antes da operação do módulo de processamento quanto a interferências.

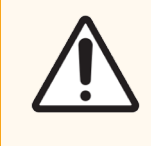

**ATENÇÃO:** Não utilize um Módulo de Processamento BOND-PRIME perto de fontes de radiação electromagnética forte. Por exemplo, fontes de RF intencionais não protegidas, que podem interferir com o funcionamento adequado.

# 1.15 Desativar e eliminar um módulo de processamento

O módulo de processamento, incluindo peças e acessórios associados utilizados, deve ser eliminado de acordo com os procedimentos e regulamentos locais aplicáveis. Elimine quaisquer reagentes utilizados com o módulo de processamento de acordo com as recomendações do fabricante do reagente.

Limpe e descontamine de acordo com os procedimentos e regulamentos locais antes de devolver ou eliminar o módulo de processamento ou peças e acessórios.

Na UE, todos os resíduos eletrónicos devem ser eliminados de acordo com os Resíduos de Equipamentos Elétricos e Eletrónicos (2012/19/UE). Em regiões fora da UE, siga os procedimentos e regulamentos locais para a eliminação de resíduos eletrónicos.

Se precisar de assistência, contacte o seu Leica Biosystems representante local.

# **2** Ecrã tátil

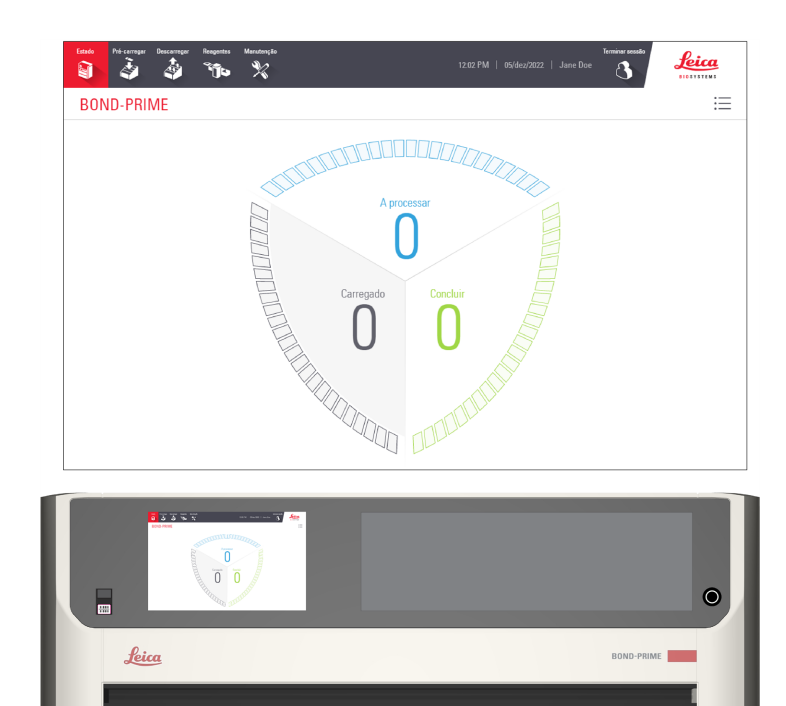

#### Nesta secção:

| 2.1 Iniciar e terminar sessão                  | 60 |
|------------------------------------------------|----|
| 2.2 Barra de navegação                         | 62 |
| 2.3 Ecrã de Estado                             | 63 |
| 2.4 Fila de Ações e Painel de Aviso            | 71 |
| 2.5 Pré-carregar lâminas                       | 74 |
| 2.6 Ecrã Pré-carga                             | 76 |
| 2.7 Descarregar lâminas                        | 81 |
| 2.8 Ecrã de Descarga                           | 83 |
| 2.9 Informações detalhadas do caso e da lâmina |    |
| 2.10 Ecrã de reagentes                         | 91 |
| 2.11 Ecrã Manutenção                           |    |

## 2.1 Iniciar e terminar sessão

## 2.1.1 Iniciar sessão

Se ninguém tiver sessão iniciada, várias ações farão com que a caixa de diálogo Iniciar sessão apareça, por exemplo:

- tocar no botão Iniciar sessão
- tocar no botão Iniciar manutenção no ecrã Manutenção
- ler o código de barras de um frasco de fornecimento de reagente a granel
- carregar uma Reagent Tray (Suporte de reagentes) na Reagent Platform (Plataforma de reagentes)

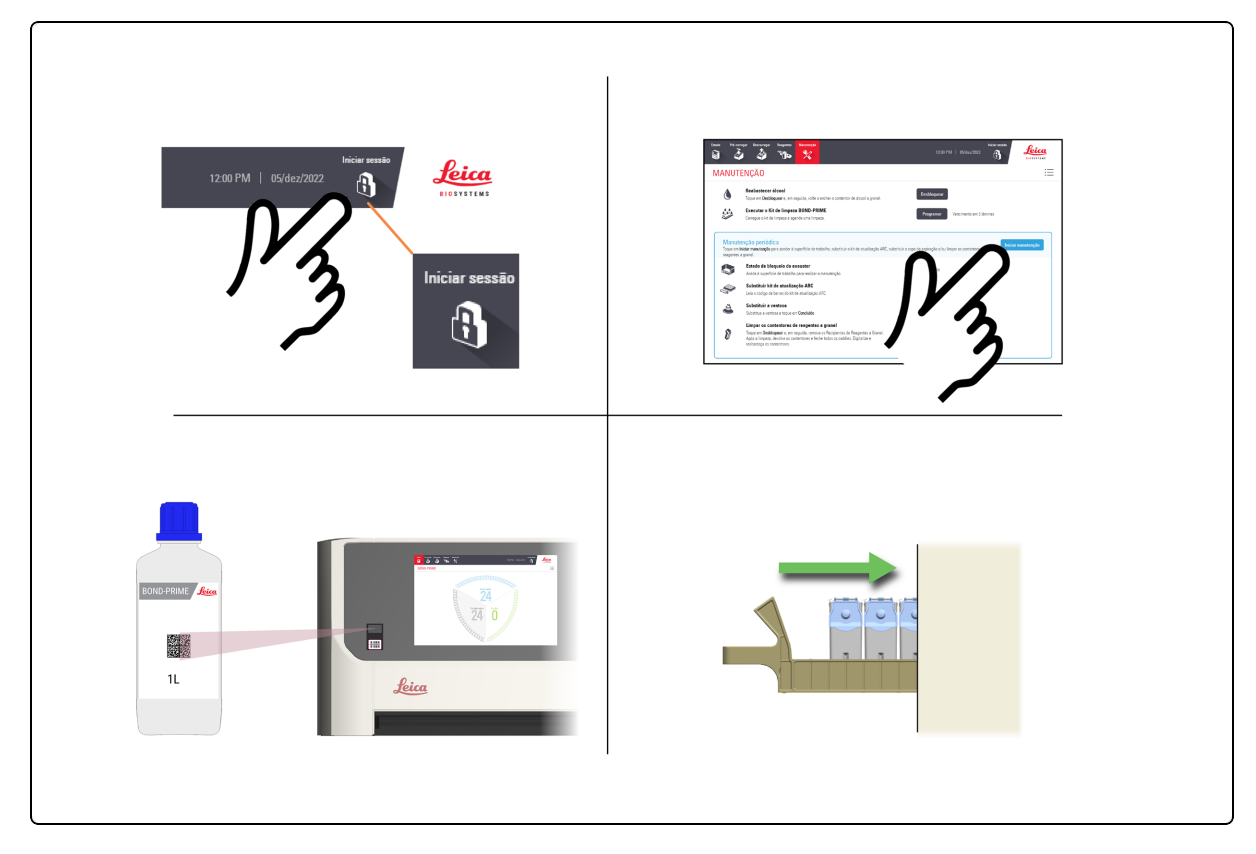

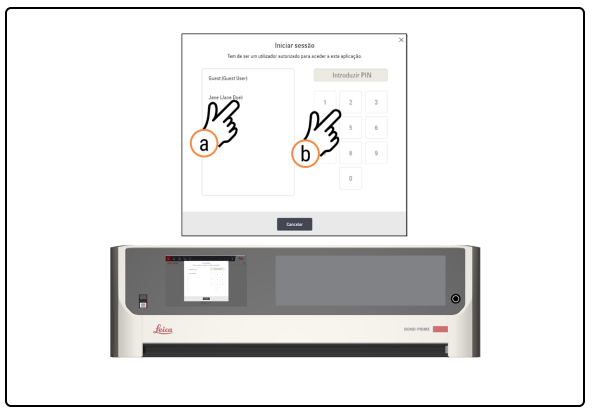

- 1. Inicie sessão no ecrã tátil.
  - a. No ecrã Iniciar sessão, toque no seu nome de utilizador.
  - b. Introduza o seu PIN.

Quando tiver iniciado sessão com sucesso, o seu nome é apresentado junto à data.

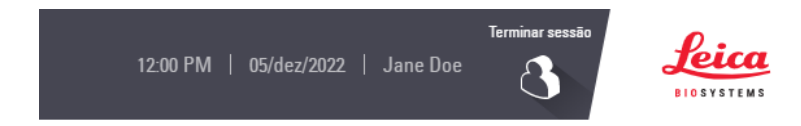

Consulte o *BOND 7 manual do utilizador* separado para obter informações sobre como configurar ou alterar o seu PIN.

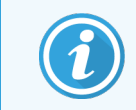

As informações de saúde do paciente são visíveis na GUI quando em sessão iniciada e ocultadas quando está com a sessão terminada.

## 2.1.2 Terminar sessão

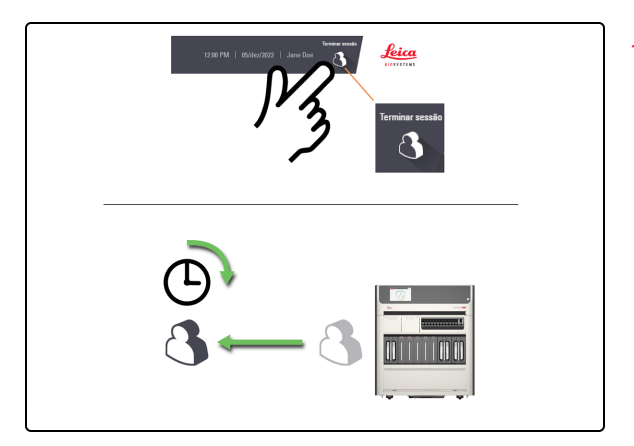

1. Toque no botão Terminar sessão.

Ou, se não interagir com o módulo de processamento durante um período de tempo predeterminado, a sua sessão será terminada automaticamente.

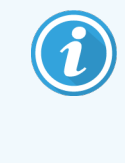

Pode alterar este período de tempo no Cliente de Administração no Controlador BOND. Consulte o *BOND 7 Manual do Utilizador*.

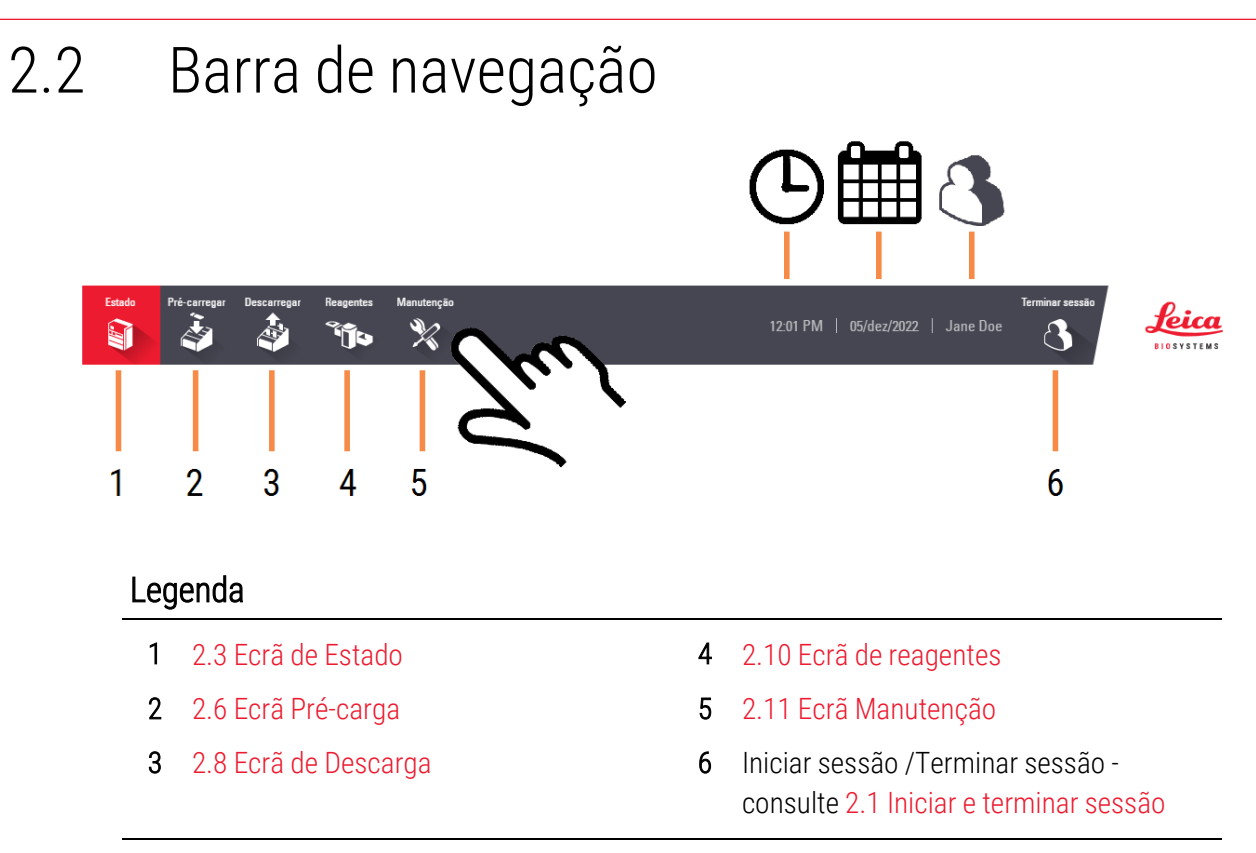

## 2.3 Ecrã de Estado

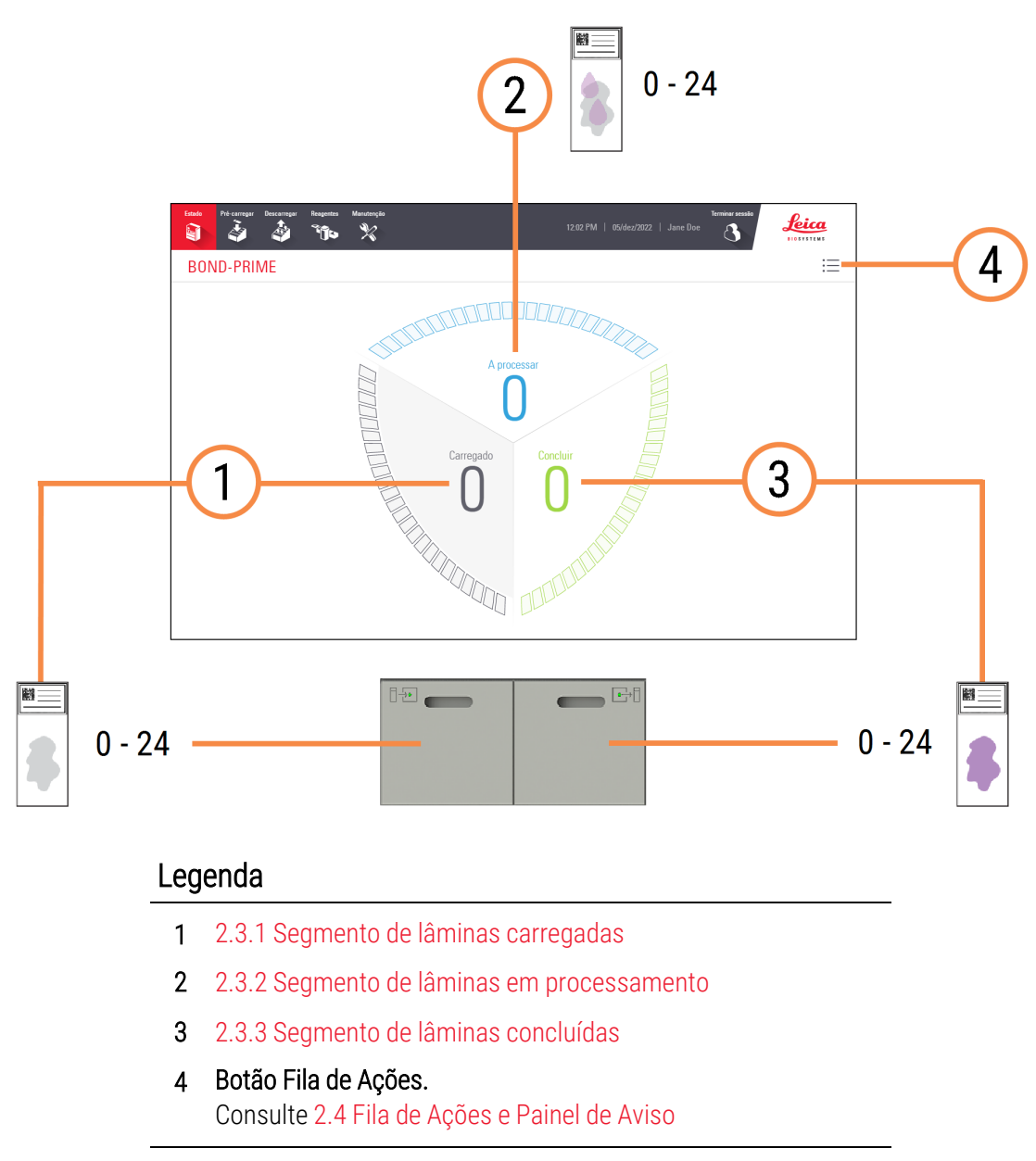

## 2.3.1 Segmento de lâminas carregadas

Para mostrar alternadamente a contagem de lâminas Carregadas e Carregar agora, toque no valor apresentado.

Depois de carregar novas lâminas na Preload Drawer (Gaveta de pré-carga), estas aparecem inicialmente na parte inferior do segmento e ficam cinzentas. Quando as lâminas são aceites, deslocam-se para o topo do segmento e mudam para azul, as mais antigas primeiro. As lâminas que não são aceites permanecem na parte inferior do segmento.

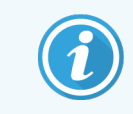

Não existe qualquer relação entre as posições das lâminas no Segmento de lâminas carregadas e na Preload Drawer (Gaveta de pré-carga).

#### Consulte também 2.3.4 Ver mais informações sobre as lâminas

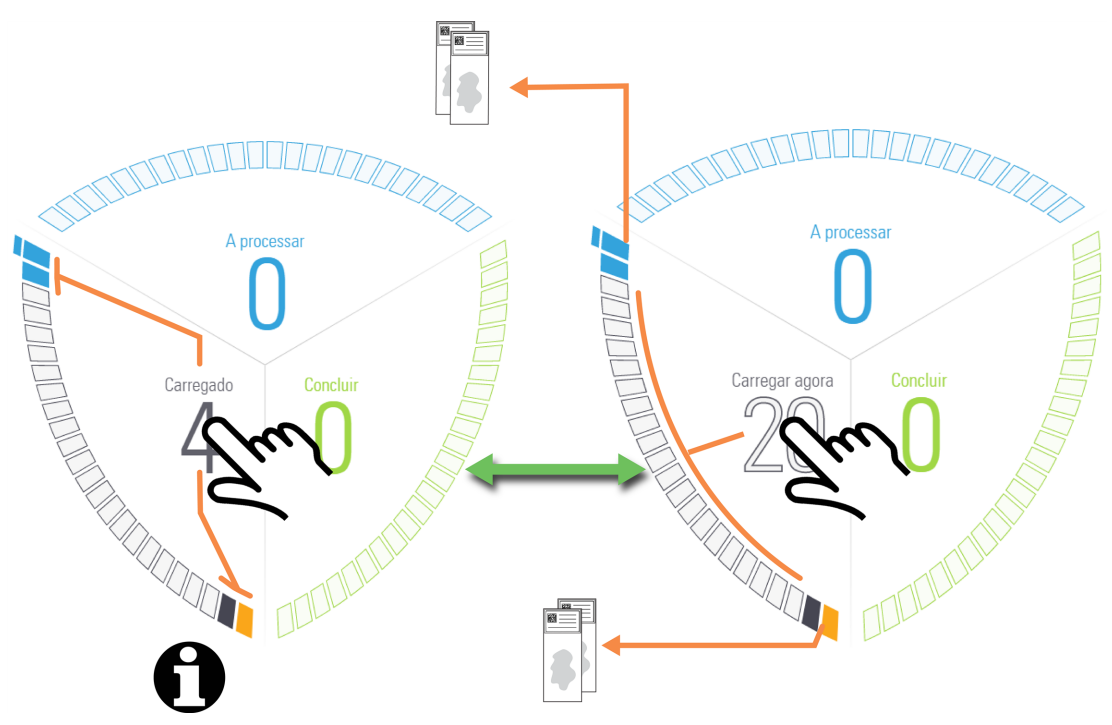

| Ícone | Descrição                                                                                                    |
|-------|----------------------------------------------------------------------------------------------------|
|       | Posição da lâmina disponível.                                                                                                   |
|       | Lâmina identificada.                                                                                                    |
|       | Última lâmina (das lâminas carregadas) num caso. Quando a última lâmina é aceite, este ícone muda para azul.                    |
|       | Lâmina aceite. As lâminas não aceites permanecem na parte inferior do segmento.<br>Consulte também 2.3.1.1 Lâminas não aceites. |
|       | Lâmina com prazo urgente rejeitada ou uma lâmina com o estado "Warning (Aviso)".                                                |
|       | Lâmina rejeitada ou uma lâmina com o estado "Caution (Atenção)".                                                                |

#### 2.3.1.1 Lâminas não aceites

Em raras ocasiões, o módulo de processamento pode falhar a avaliação e não aceitar uma lâmina carregada.

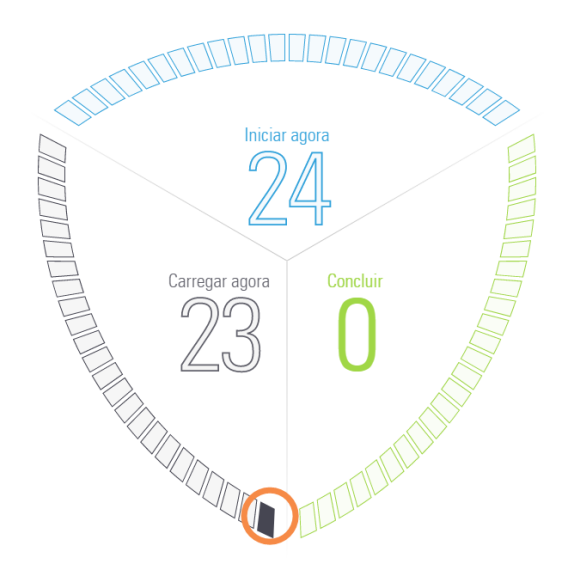

Quando isto acontece, a lâmina permanece na parte inferior do segmento durante um período de tempo prolongado.

Para corrigir esta situação, deve:

- 1 Remova a lâmina da Preload Drawer (Gaveta de pré-carga) e, em seguida, feche a gaveta.
- 2 Aguarde que o módulo de processamento leia a gaveta e atualize o ecrã de Estado.
- 3 Volte a carregar a lâmina na Preload Drawer (Gaveta de pré-carga). O módulo de processamento deve agora ser capaz de identificar a lâmina e aceitá-la para processamento.

## 2.3.2 Segmento de lâminas em processamento

Para mostrar alternadamente a contagem de lâminas de A processar e Iniciar agora, toque no valor apresentado.

Quando as lâminas são transferidas para os ARC Modules (Módulos ARC) para processamento, aparecem à direita do segmento, primeiro.

Não existe qualquer relação entre as posições das lâminas no Segmento de lâminas em processamento e nos ARC Modules (Módulos ARC).

Consulte também 2.3.4 Ver mais informações sobre as lâminas.

## Atualizações do ecrã de estado

O módulo de processamento pode nem sempre priorizar o carregamento de lâminas. Isto deve-se ao facto de o módulo de processamento executar automaticamente uma limpeza básica de cada ARC Module (Módulo ARC) entre o processamento de lâminas.

O processo de limpeza básica ajuda a garantir que a qualidade da marcação é mantida a um nível elevado para cada lâmina processada.

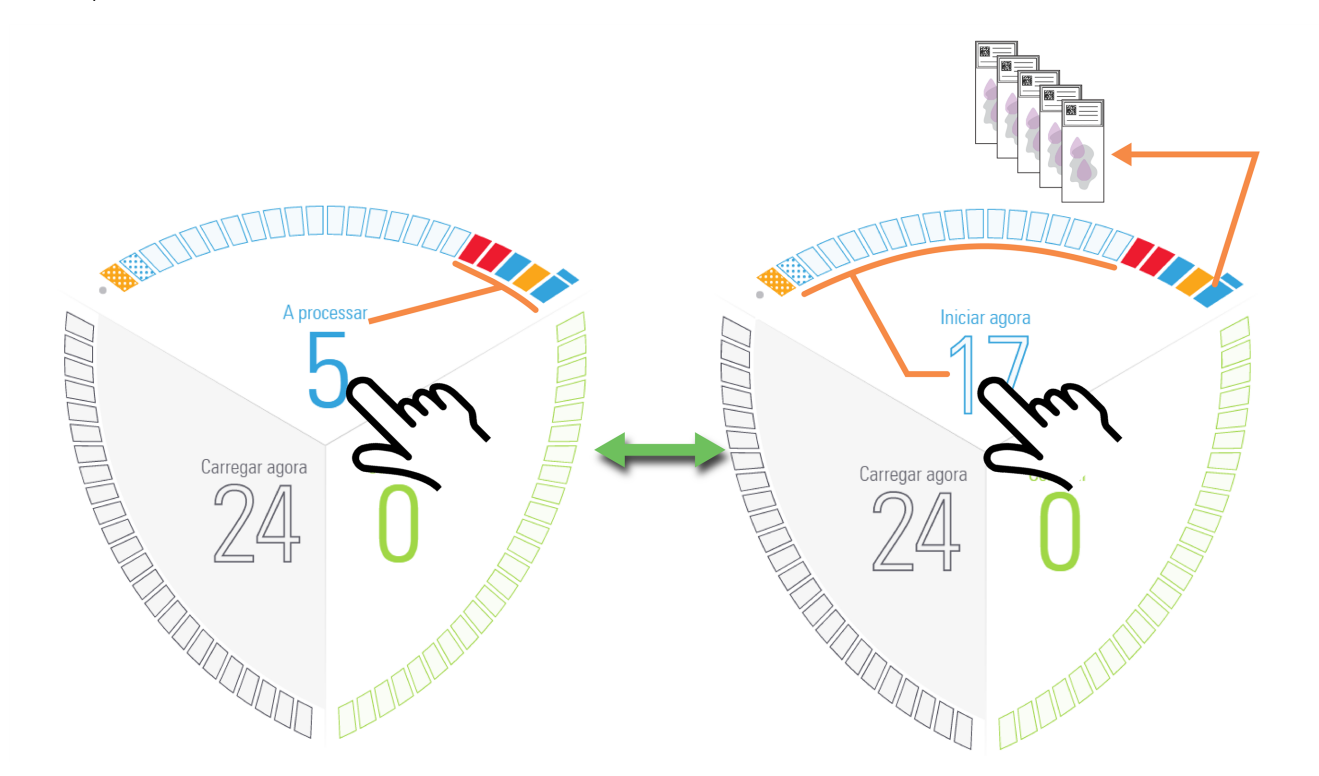

| Ícone | Descrição                                                                                                    |
|-------|----------------------------------------------------------------------------------------------------|
|       | Posição da lâmina disponível                                                                                                    |
|       | Uma lâmina com o estado "Atenção". Consulte 2.3.5 Eventos inesperados durante o processamento.                                                                                        |
|       | Última lâmina num caso                                                                                                    |
|       | Processamento de lâminas em curso                                                                                                    |
|       | Lâmina concluída                                                                                                    |
|       | ARC Module (Módulo ARC) avariado ou desativado. Consulte 1.11.5 ARC Modules (Módulos ARC) (Controlo ativo de reagente)                                                                |
|       | O BOND-PRIME Cleaning Kit (Kit de limpeza BOND-PRIME) está atualmente a ser aplicado ou está a ser executada uma limpeza básica entre lâminas.                                        |
|       | A contagem de utilização do ARC Module (Módulo ARC) foi atingida. O ARC Module (Módulo ARC) é desativado até que o BOND-PRIME Cleaning Kit (Kit de limpeza BOND-PRIME) seja aplicado. |

| Ícone | Descrição                                                                                                    |
|-------|----------------------------------------------------------------------------------------------------|
|       | Lâmina abandonada ou cancelada, ou uma lâmina com o estado "Aviso".                                                                                                    |
|       | As lâminas abandonadas permanecem no ARC Module (Módulo ARC) e têm de ser recuperadas manualmente. Consulte 5.3.3 Recuperar manualmente lâminas dos ARC Modules (Módulos ARC). As lâminas canceladas são transferidas para a Unload Drawer (Gaveta de descarga). |

## 2.3.3 Segmento de lâminas concluídas

Quando as lâminas concluídas são transferidas dos ARC Modules (Módulos ARC) para a Unload Drawer (Gaveta de descarga), aparecem na parte inferior do segmento, as mais recentes primeiro.

Se a Unload Drawer (Gaveta de descarga) estiver cheia, os ícones de "lâmina concluída" aparecem no Segmento de lâminas em processamento até poderem ser transferidos para o Segmento de lâminas concluídas.

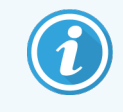

Não existe qualquer relação entre as posições das lâminas no Segmento de lâminas concluídas em processamento e na Unload Drawer (Gaveta de descarga).

Consulte também 2.3.4 Ver mais informações sobre as lâminas.

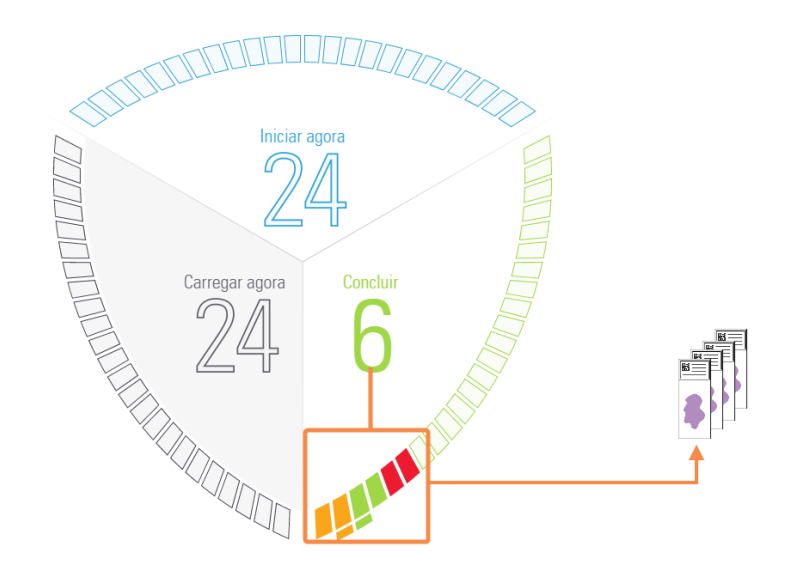

| Ícone | Descrição                        |
|-------|----------------------------------|
|       | Posição da lâmina disponível     |
|       | Lâmina concluída                 |
|       | Última lâmina concluída num caso |

| Ícone | Descrição                                                         |
|-------|-------------------------------------------------------------------|
|       | Lâmina cancelada ou uma lâmina com o estado "Aviso"               |
|       | Uma lâmina com o estado "Caution (Atenção)"                       |
|       | Consulte também 2.3.5 Eventos inesperados durante o processamento |

## 2.3.4 Ver mais informações sobre as lâminas

Tem de ter sessão iniciada para visualizar informações "protegidas" de casos e lâminas. Consulte 2.1 Iniciar e terminar sessão

Toque numa lâmina no segmento para ver as informações relacionadas com a lâmina. Toque na imagem da lâmina apresentada para abrir a janela do caso e ver as informações do caso relacionadas.

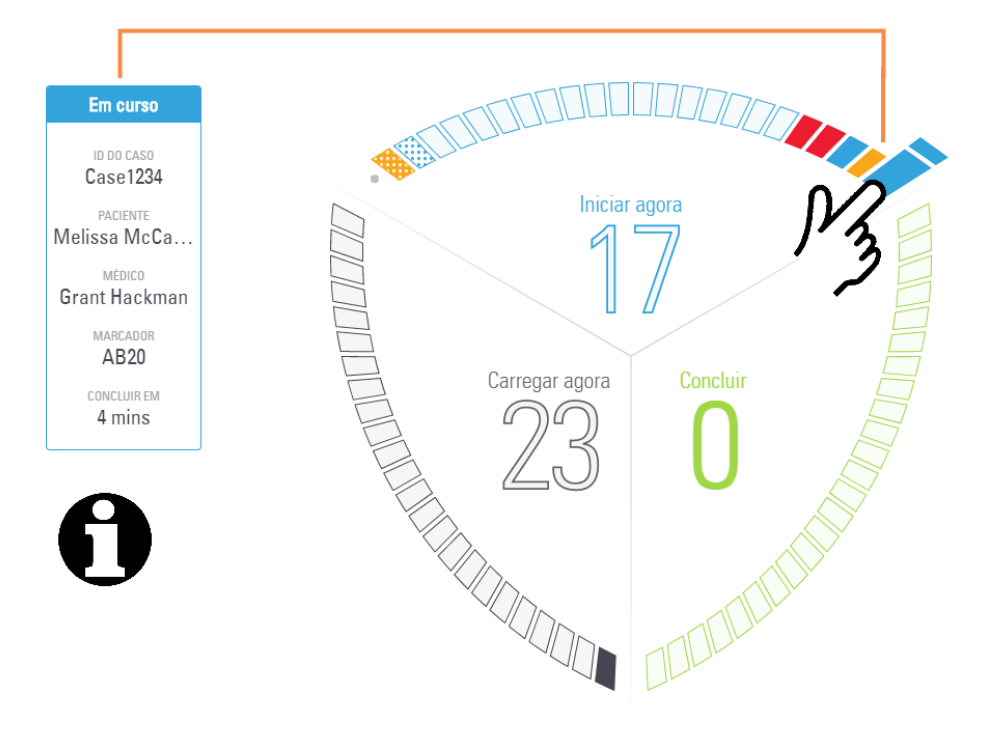

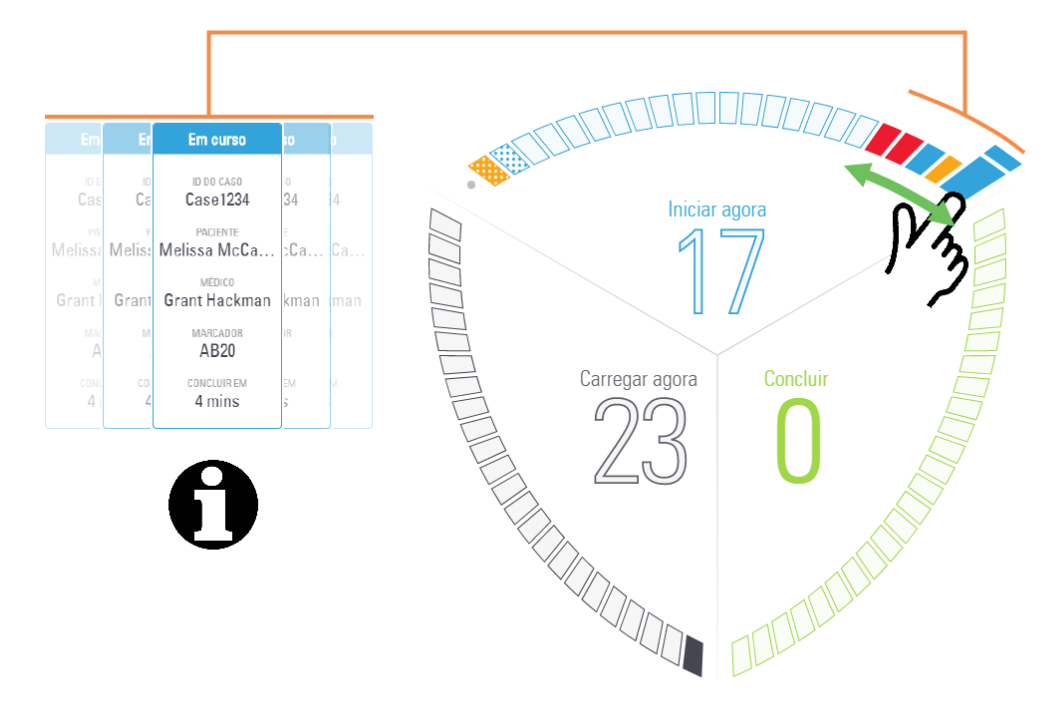

Arraste o dedo de lâmina para lâmina para atualizar continuamente as informações mostradas.

Consulte também 2.9 Informações detalhadas do caso e da lâmina para obter informações adicionais relativas às propriedades da lâmina, tempos de início/fim e propriedades do caso.

## 2.3.5 Eventos inesperados durante o processamento

Se observar um Item na Fila de ações (AQI) relativo a um evento inesperado que ocorreu durante o processamento, tem de tomar medidas adicionais para confirmar que a lâmina assinalada é adequada para utilização em diagnóstico.

Esta notificação não indica necessariamente que a marcação foi de alguma forma insatisfatória, no entanto, o operador do sistema ou o supervisor do laboratório devem:

- 1 Examinar o ecrã Histórico de lâminas no Controlador BOND (consulte o BOND 7 Manual do utilizador).
- 2 Procure uma lâmina com o estado **Concluído (eventos assinalados)** que tenha a mesmo **ID da lâmina** assinalada removida do BOND-PRIME Módulo de Processamento.
- 3 Selecionar esta lâmina e, em seguida, clicar no botão Executar eventos para gerar o Relatório de ocorrências da execução.

Quaisquer eventos que tenham causado uma notificação são apresentados em texto a **Negrito**. O operador do sistema ou o supervisor do laboratório devem considerar cuidadosamente os eventos de notificação listados, uma vez que estes fornecem detalhes importantes sobre a natureza dos eventos de notificação de lâminas.

- 4 Inspecionar cuidadosamente quaisquer lâminas de controlo.
- 5 Inspecionar cuidadosamente o tecido marcado.

Se o laboratório não conseguir confirmar a qualidade da marcação, então o patologista deve ser informado da notificação ou o teste deve ser novamente executado. Podem estar presentes várias notificações num único Relatório de ocorrências da execução. Se a lâmina estiver concluída com o estado **Concluído (eventos anotados)**, certifique-se de que todo o relatório é inspecionado. Se o estado for **Concluído (OK)**, não é necessário inspecionar o relatório.

## 2.4 Fila de Ações e Painel de Aviso

## 2.4.1 Mostrar e ocultar a Fila de Ações

A Fila de Ações é uma lista de mensagens importantes relativas ao estado do módulo de processamento, reagentes e/ou lâminas. Estas mensagens podem fornecer informações sobre o módulo de processamento ou uma instrução para realizar uma tarefa de manutenção.

Quando existe um novo Item da Fila de Ações (AQI), é apresentado um Painel de Aviso na parte inferior do Ecrã Tátil. Pode ocultar o Painel de Aviso clicando no X (consulte 2.4.3 Ocultar manualmente o Painel de Aviso).

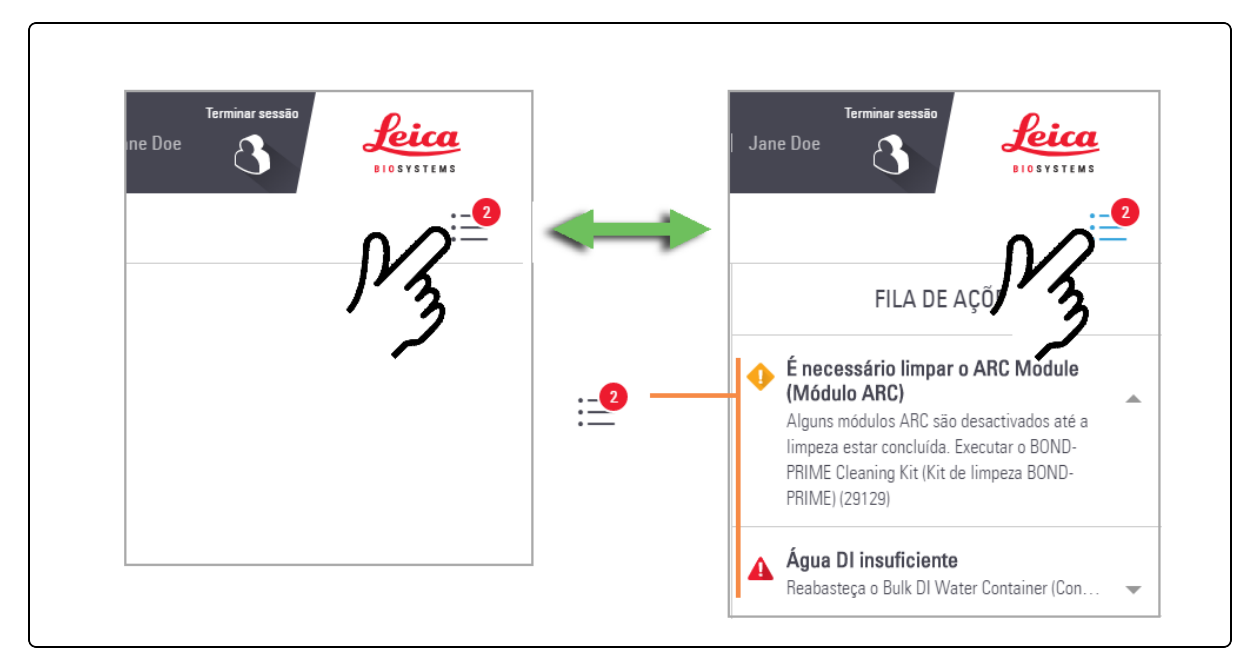

- 1 Para mostrar e ocultar a Fila de Ações, toque no botão.
- 2 Para mostrar mais ou menos informações sobre cada item na Fila de Ações, toque na seta à direita do item.

O nível de importância de cada item da Fila de Ações é indicado por um ícone:

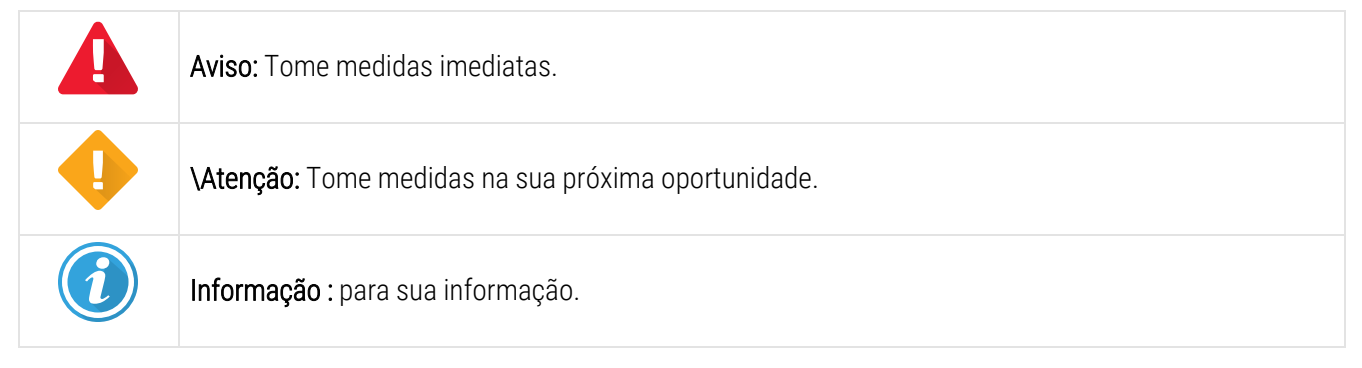

O número no botão Fila de Ações reflete apenas o número de Avisos e Precauções.

## 2.4.2 Concluir uma tarefa indicada num Item da Fila de ações

Quando conclui uma tarefa indicada num Item da Fila de Ações, o item é automaticamente removido da Fila de ações e o Painel de Aviso é fechado.

Os Itens da Fila de ações que fornecem informações sobre uma lâmina permanecerão na Fila de ações até que essa lâmina tenha concluído a execução e seja removida do módulo de processamento.

Para tarefas relacionadas com a manutenção, consulte 4 Limpeza e manutenção.

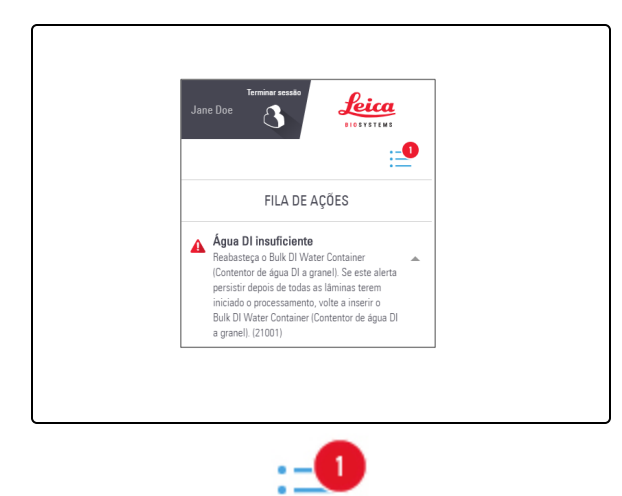

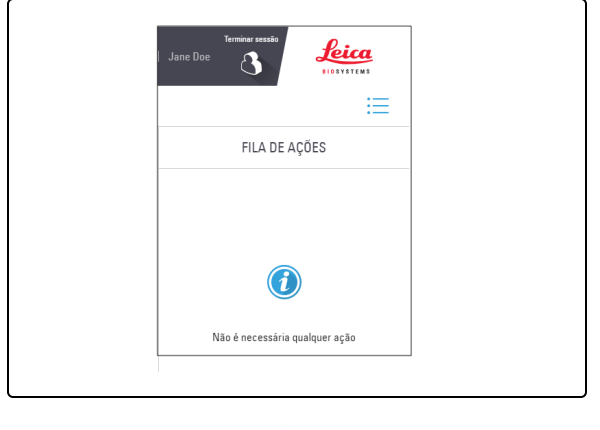

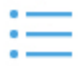

### 2.4.3 Ocultar manualmente o Painel de Aviso

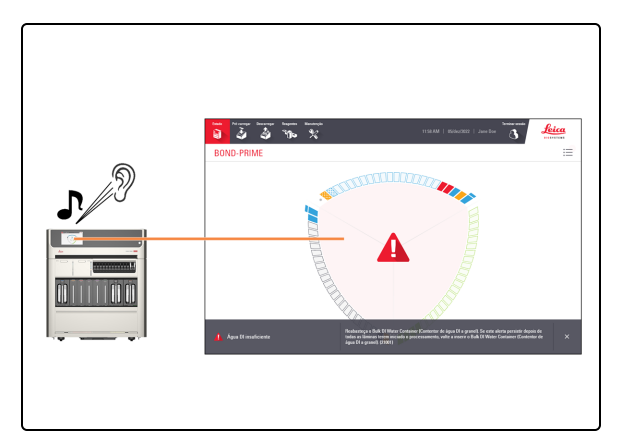

Quando o Painel de Aviso é apresentado, é emitido um alarme sonoro quando é necessária uma ação imediata.
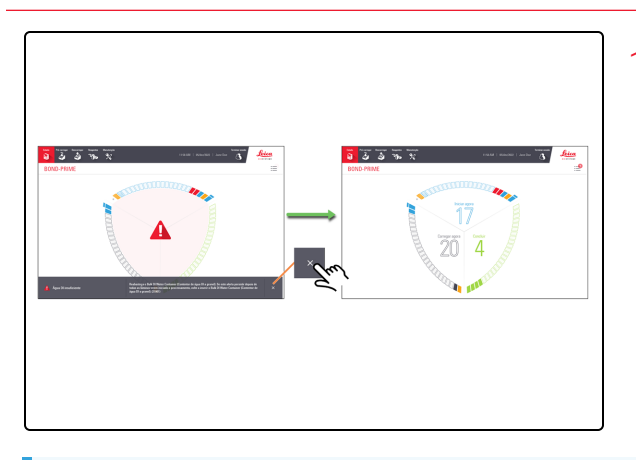

1. Toque no X no painel na parte inferior do ecrã.

Embora o software BOND-PRIME lhe permita ocultar manualmente o Painel de Aviso, Leica Biosystems Melbourne Pty Ltd recomenda que deve, se possível, concluir a tarefa sugerida.

Consulte 2.4.2 Concluir uma tarefa indicada num Item da Fila de ações.

# 2.5 Pré-carregar lâminas

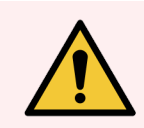

**AVISO:** Deve usar o Equipamento de Proteção Individual (EPI) mínimo necessário antes de utilizar reagentes, operar manter ou limpar o módulo de processamento. Consulte Precauções gerais.

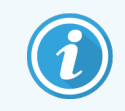

Antes de iniciar este procedimento, certifique-se de que tem sessão iniciada no módulo de processamento. Consulte 2.1 Iniciar e terminar sessão.

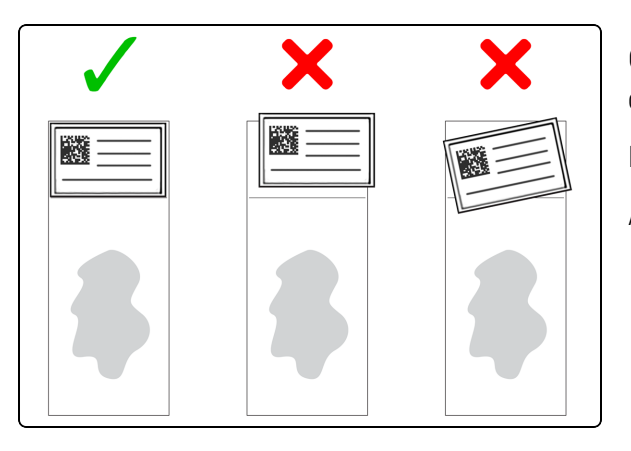

Certifique-se de que as etiquetas das lâminas estão corretamente afixadas e posicionadas totalmente na lâmina.

Não empilhe mais de duas etiquetas numa lâmina.

As lâminas devem estar livres de:

- excesso de humidade e detritos, por exemplo, poeira, cera e lascas de vidro.
- resíduos pegajosos de etiquetas removidas/reafixadas.

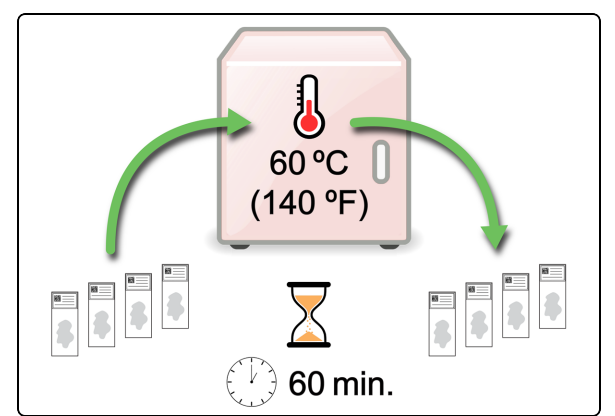

1. Coza as lâminas a 60 °C (140 °F) durante 60 minutos para melhorar a adesão do tecido.

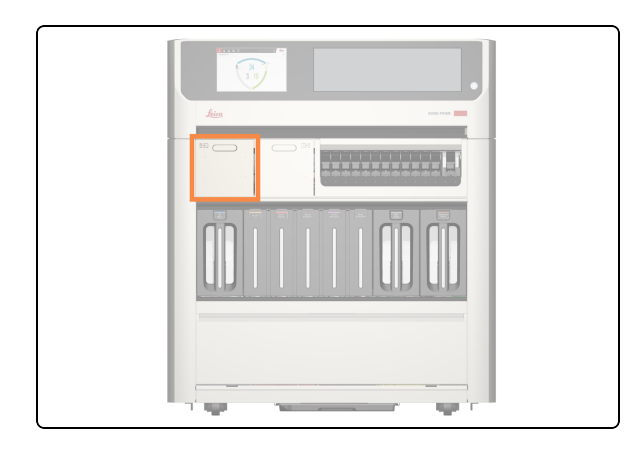

A Preload Drawer (Gaveta de pré-carga) é a gaveta do lado esquerdo.

2. Verifique se o LED de estado da Preload Drawer (Gaveta de pré-carga) está verde e, em seguida, puxe a pega para abrir ╺∔╒ a gaveta. ⊸⇒F **-**-(→ 3. Pré-carregue 1 a 24 lâminas com a etiqueta virada para cima em quaisquer posições vazias. Certifique-se de que não existem etiquetas salientes. Se existirem lâminas prioritárias, pré-carreque-as primeiro e, em seguida, feche a Preload Drawer (Gaveta de précarga). Pode pré-carregar até seis lâminas 1 - 24 desparafinadas. As lâminas desparafinadas têm de iniciar o processamento dentro do "período de início aceitável", caso contrário, aparece um alerta no ecrã tátil. As lâminas lidas em conjunto são agendadas em conjunto. 4. Verifique se todas as lâminas estão corretamente localizadas no Slide Drawer Insert (Inserções da gaveta de lâminas) e, em seguida, feche a Preload Drawer (Gaveta de pré-carga).

# 2.6 Ecrã Pré-carga

O Ecrã Pré-carga tem as seguintes vistas:

- Vista da Preload Drawer (Gaveta de pré-carga) apresenta uma representação física da localização das lâminas na Preload Drawer (Gaveta de pré-carga)
- Vista de lâminas do Caso na— apresenta uma representação física da localização das lâminas na Preload Drawer (Gaveta de pré-carga).

Um interruptor na parte superior do ecrã permite-lhe alternar entre vistas.

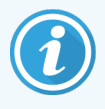

O carregamento de lâminas em conjunto significa que são lidas e depois priorizadas em conjunto. Isto permite que o módulo de processamento conclua a última lâmina da forma mais eficiente possível.

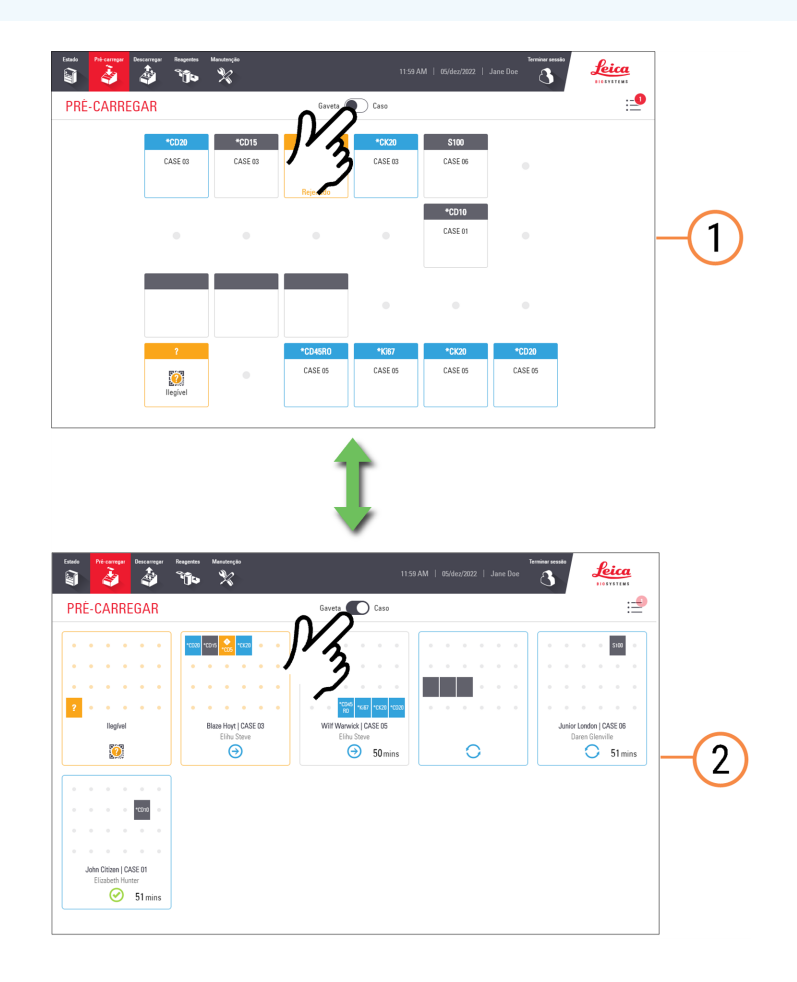

#### Legenda

- 1 2.6.1 Vista da Preload Drawer (Gaveta de pré-carga)
- 2 2.6.2 Vista dos casos na pré-carga

# 2.6.1 Vista da Preload Drawer (Gaveta de pré-carga)

A vista da Preload Drawer (Gaveta de pré-carga) mostra a relação entre as posições das lâminas apresentadas no ecrã e as suas posições reais na Preload Drawer (Gaveta de pré-carga). As lâminas que estão a ser avaliadas não mostram detalhes até que o processo de avaliação esteja concluído.

Posições das lâminas na vista da Preload Drawer (Gaveta de pré-carga)

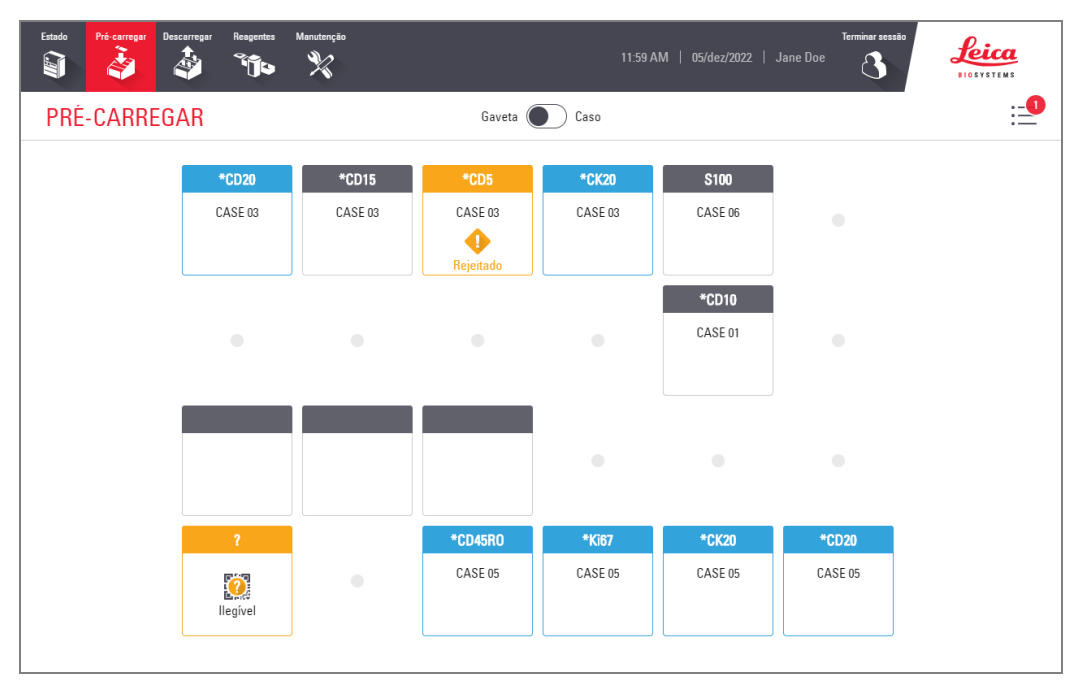

Posições das lâminas na Preload Drawer (Gaveta de pré-carga)

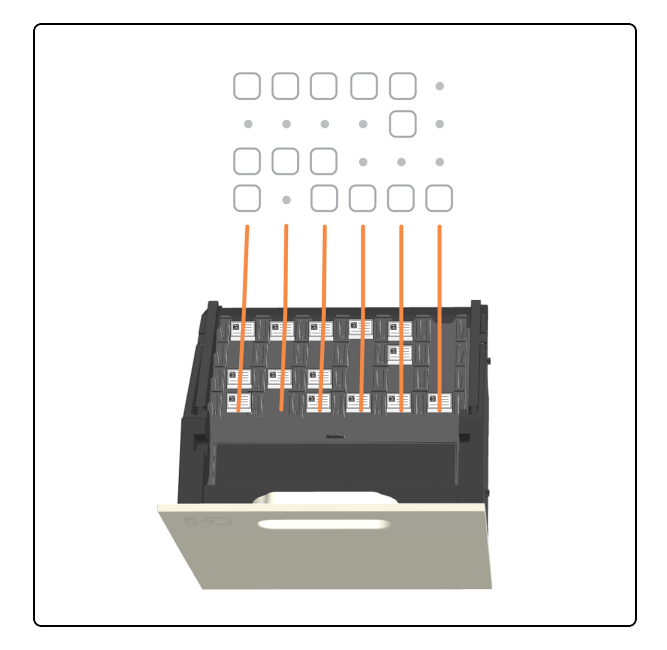

#### Consulte também:

- 2.5 Pré-carregar lâminas
- 2.9 Informações detalhadas do caso e da lâmina

# 2.6.2 Vista dos casos na pré-carga

Posições das lâminas na Vista dos casos na pré-carga

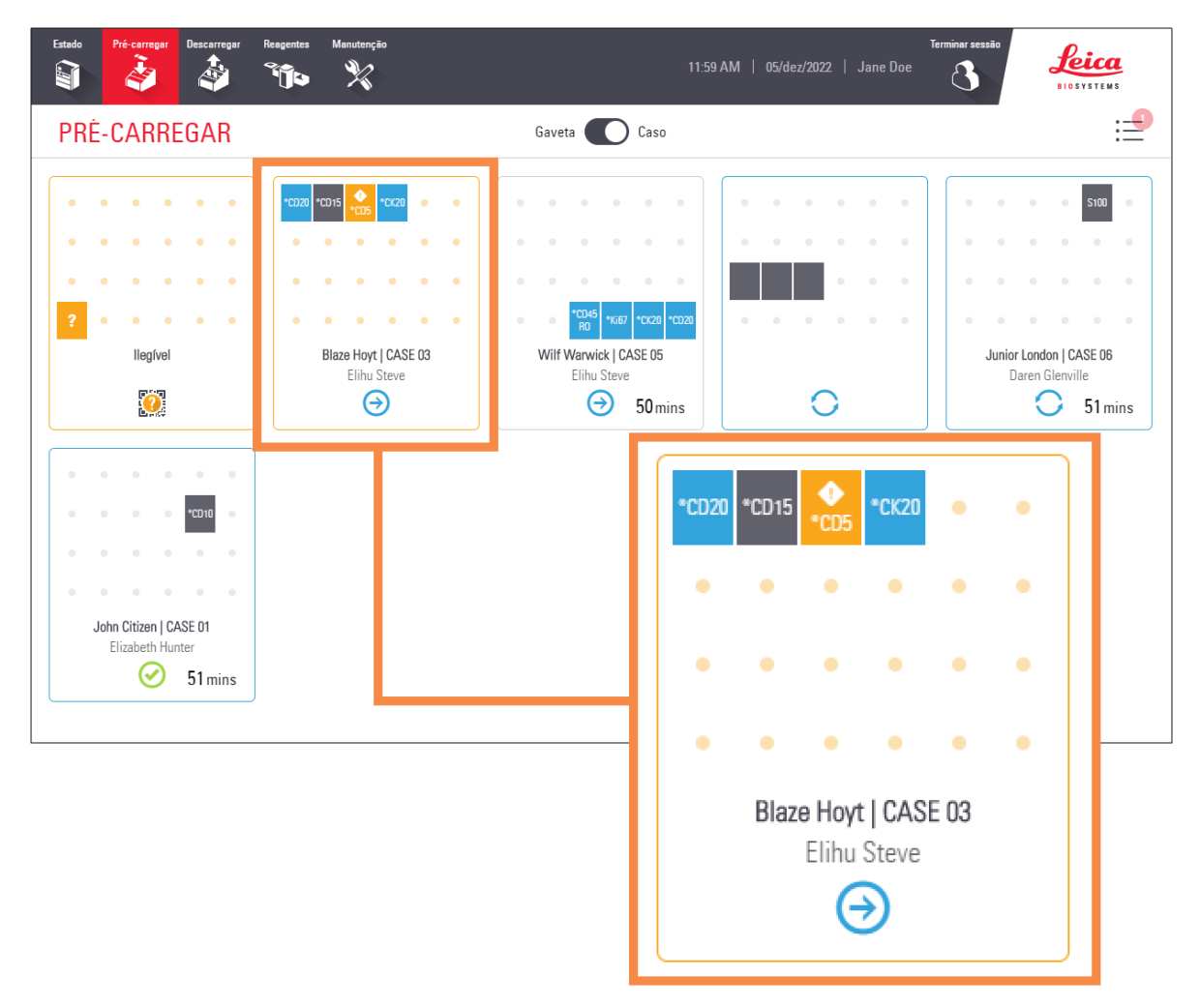

| Ícone | Descrição           |
|-------|---------------------|
|       | Lâmina detetada     |
| ?     | Lâmina ilegível     |
| CD5   | Lâmina identificada |
| CD20  | Lâmina aceite       |

| Ícone            | Descrição                                                                  |
|------------------|----------------------------------------------------------------------------|
| CD8              | Lâmina com o estado "Atenção"                                              |
| OCD5             | Lâmina rejeitada                                                           |
| Ocd States       | Lâmina de tempo crítico que é rejeitada                                    |
| $\odot$          | Uma ou mais lâminas neste caso estão concluídas, abandonadas ou canceladas |
| <b>А</b><br>СК20 | Lâmina com o estado "Aviso"                                                |
| $\ominus$        | Neste caso, as lâminas em avaliação ou são avaliadas                       |
| 0                | As lâminas neste caso estão em curso                                       |

#### Consulte também:

- 2.5 Pré-carregar lâminas
- 2.9 Informações detalhadas do caso e da lâmina

# 2.7 Descarregar lâminas

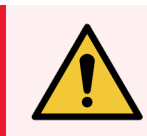

**AVISO:** Deve usar o Equipamento de Proteção Individual (EPI) mínimo necessário antes de utilizar reagentes, operar manter ou limpar o módulo de processamento. Consulte Precauções gerais.

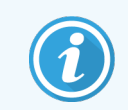

Antes de iniciar este procedimento, certifique-se de que tem sessão iniciada no módulo de processamento. Consulte 2.1 Iniciar e terminar sessão.

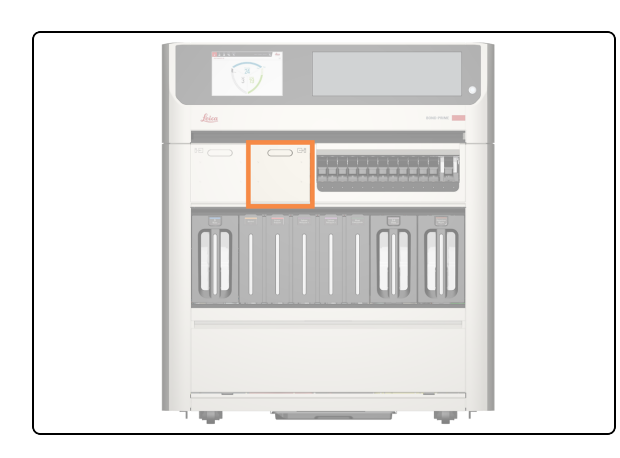

1. A Unload Drawer (Gaveta de descarga) é a gaveta do lado direito.

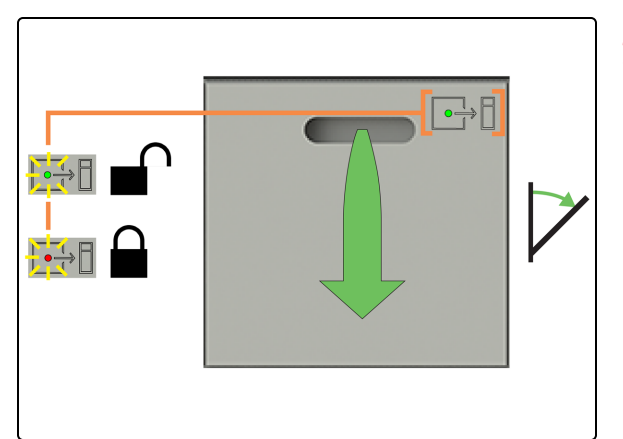

 Verifique se o LED de estado da Unload Drawer (Gaveta de descarga) está verde e, em seguida, puxe a pega para abrir a gaveta.

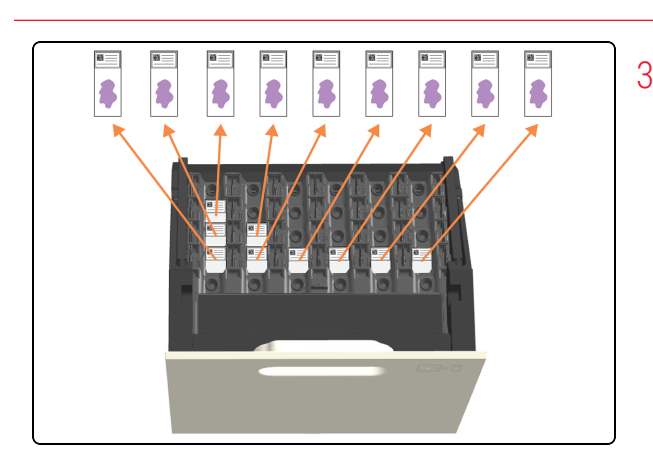

3. Descarregue **todas** as lâminas antes de fechar a gaveta, caso contrário verá um aviso de "Lâmina inesperada".

Se não descarregar todas as lâminas, estas deixarão de ser hidratadas e a qualidade da coloração poderá ficar comprometida.

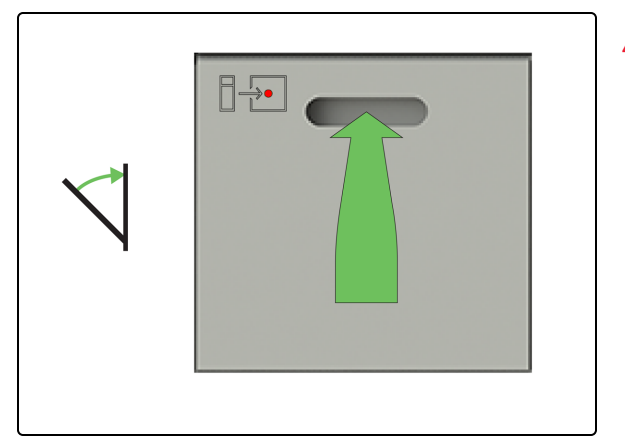

4. Feche a Unload Drawer (Gaveta de descarga).

# 2.8 Ecrã de Descarga

O Ecrã de Descarga tem as seguintes vistas:

- Vista Unload Drawer (Gaveta de descarga) apresenta uma representação física da localização das lâminas na Gaveta de descarga
- Vista dos casos na pré-carga apresenta uma representação física da localização de cada lâmina em cada caso na Unload Drawer (Gaveta de descarga).

Um interruptor na parte superior do ecrã permite-lhe alternar entre vistas.

| Estado Pré-cerregar Descarregar Pre   | ngentes Maraterção<br>Îlio X                   |                  | 11:59 AI          | И   05/dez/2022   J | Terminar sessito<br>ane Doe | Leica |    |
|---------------------------------------|------------------------------------------------|------------------|-------------------|---------------------|-----------------------------|-------|----|
| DESCARREGAR                           | ٥                                              | M                | Caso              | •                   | •                           |       |    |
| *CD<br>CASE                           | 20                                             | •                | ٠                 | ٠                   | 0                           | -     | -1 |
| CASE                                  | 25 *S100<br>: 07 CASE 08                       | •                | •                 | •                   | •                           |       |    |
|                                       | 05 *Ki67<br>CASE 07                            | *Ki67<br>CASE 08 | *\$100<br>CASE 08 | *Ki67<br>CASE 09    | *S100<br>CASE D9            |       |    |
|                                       |                                                | 1                | •                 |                     |                             |       |    |
| Estado Pré-compar Descemeyor Re       | egentes Menuterção                             |                  | 11:59 AF          | M   05/de2/2022   J | Terminer sessio<br>ane Doe  | Leica |    |
| DESCARREGAR                           |                                                | Gaveta           | Caso              | 0 0 0 0             | • •                         |       |    |
| 1005<br>1005<br>Batter Amie   CASE 07 | *5100<br>*C607 *5100<br>Lindon Brice   CASE 08 | Shelly Abramt    | 1037 15100        | John Ditizen   CASE | • •<br>• •<br>• •           |       |    |
| Mortwor                               | Juke lymen                                     | Vincent          | Ean               | Elizadeth Hunte     | 51 mins                     |       |    |
|                                       |                                                |                  |                   |                     |                             |       |    |
|                                       |                                                |                  |                   |                     |                             |       |    |

#### Legenda

- 1 2.8.1 Vista Unload Drawer (Gaveta de descarga)
- 2 2.8.2 Vista Descarregar caso

# 2.8.1 Vista Unload Drawer (Gaveta de descarga)

A vista Unload Drawer (Gaveta de descarga) mostra a relação entre as posições das lâminas apresentadas no ecrã e as suas posições reais na Unload Drawer (Gaveta de descarga).

Posições das lâminas na vista Unload Drawer (Gaveta de descarga)

|            | X       |          | 11:59 A | .M   05/dez/2022   . | Jane Doe |
|------------|---------|----------|---------|----------------------|----------|
| ESCARREGAR |         | Gaveta   | Caso    |                      |          |
|            |         |          |         |                      |          |
|            |         |          |         |                      |          |
|            |         |          |         |                      |          |
| *CD20      |         |          |         |                      |          |
| CASE 01    |         |          |         |                      |          |
|            |         |          |         |                      |          |
| *CD25      | *S100   |          |         |                      |          |
| CASE 07    | CASE 08 |          |         |                      |          |
| <b>2</b>   |         |          |         |                      |          |
| *CD5       | *Ki67   | *Ki67    | *S100   | *Ki67                | *S100    |
| CASE 07    | CASE 07 | CASE 08  | CASE 08 | CASE 09              | CASE 09  |
| <b>Ø</b>   |         | <b>Ø</b> |         |                      |          |

Posições das lâminas na vista Unload Drawer (Gaveta de descarga)

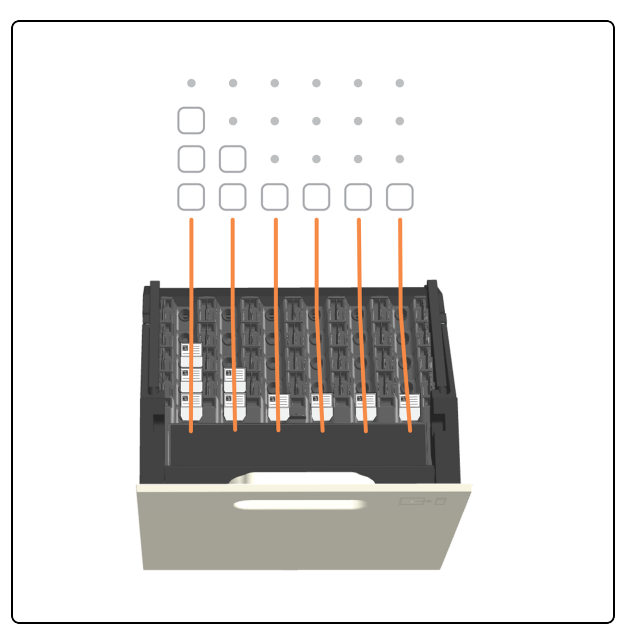

#### Consulte também:

- 2.7 Descarregar lâminas
- 2.9 Informações detalhadas do caso e da lâmina
- 2.3.5 Eventos inesperados durante o processamento (lâminas com o estado "Atenção")

# 2.8.2 Vista Descarregar caso

Posições das lâminas na vista Vista dos casos na pré-carga

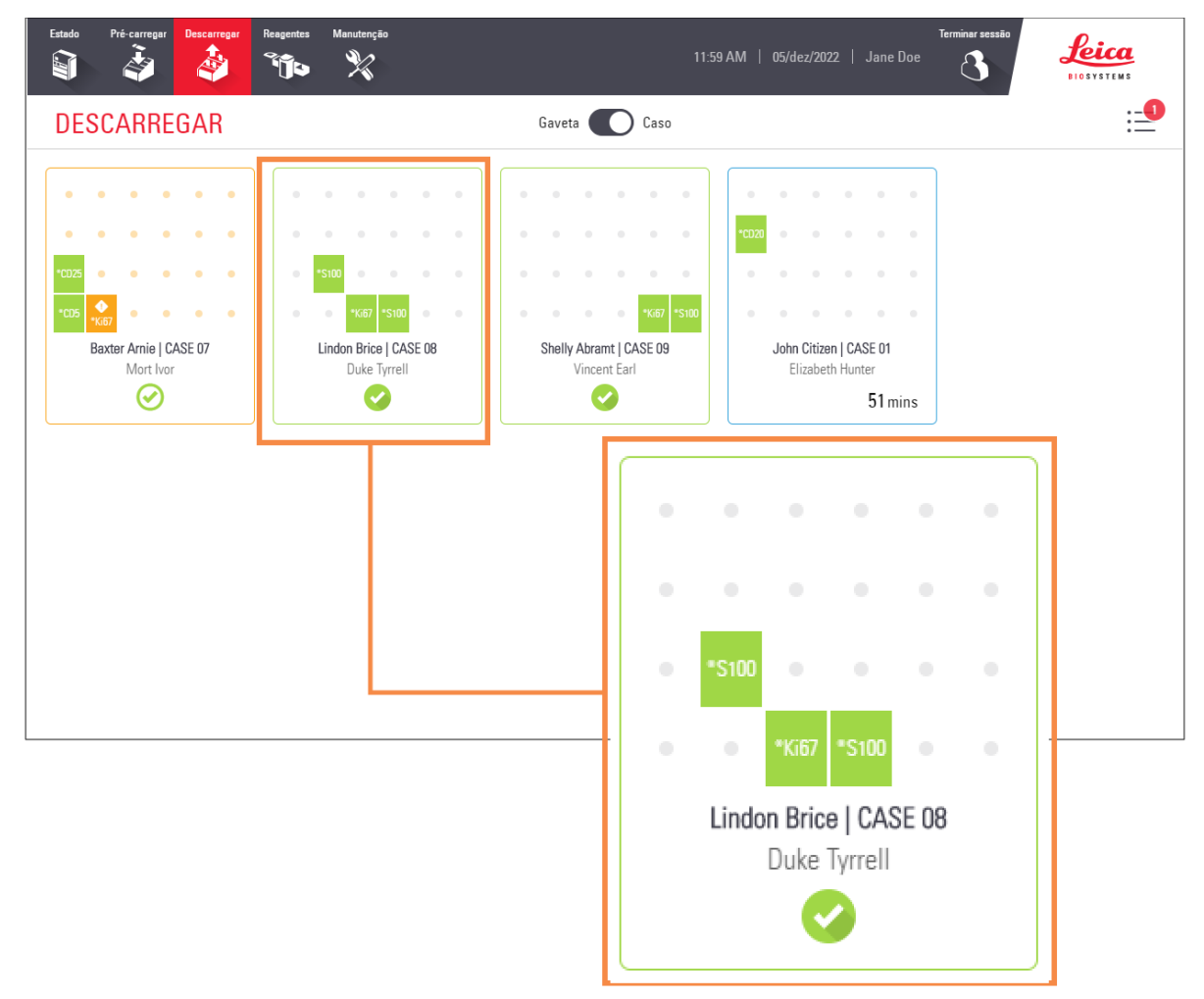

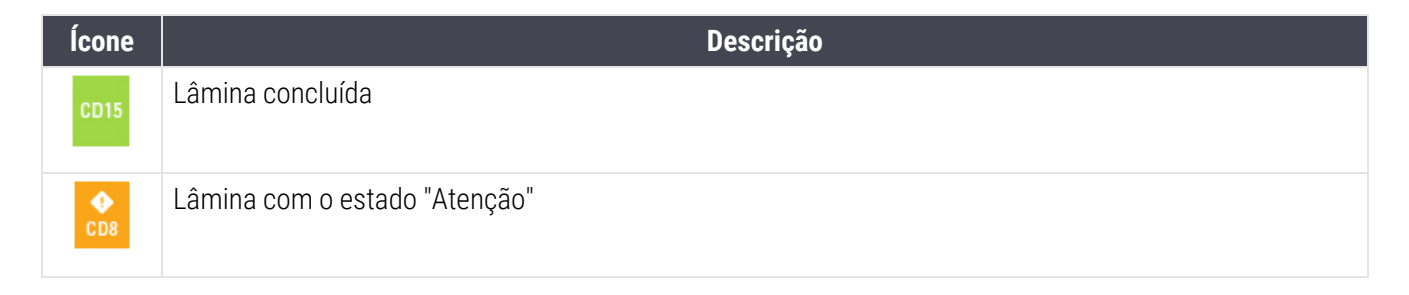

| Ícone            | Descrição                                                          |
|------------------|--------------------------------------------------------------------|
| <b>А</b><br>СК20 | Cancelado ou lâmina com o estado "Aviso"                           |
| Θ                | As lâminas neste caso serão processadas                            |
| 0                | As lâminas neste caso estão em curso                               |
| $\odot$          | Algumas lâminas neste caso concluíram o processamento com sucesso  |
| Ø                | Todas as lâminas neste caso concluíram o processamento com sucesso |
|                  | Lâmina inesperada -<br>consulte 2.7 Descarregar lâminas            |

#### Consulte também:

- 2.7 Descarregar lâminas
- 2.9 Informações detalhadas do caso e da lâmina
- 2.3.5 Eventos inesperados durante o processamento (lâminas com o estado "Atenção")

# 2.9 Informações detalhadas do caso e da lâmina

Para ver as propriedades mais detalhadas do caso e da lâmina, pode tocar em:

- as informações básicas da lâmina no ecrã de Estado
- um ícone de lâmina no Preload ou Unload Screen (ecrã Pré-carga ou Descarga) (vista de gaveta ou caso) a lâmina selecionada é destacada na janela de informações que aparece
- um mosaico do caso no ecrã Preload ou Unload Screen (ecrã Pré-carga ou Descarga) (vista de caso) a primeira lâmina do caso é destacada na janela de informações que aparece

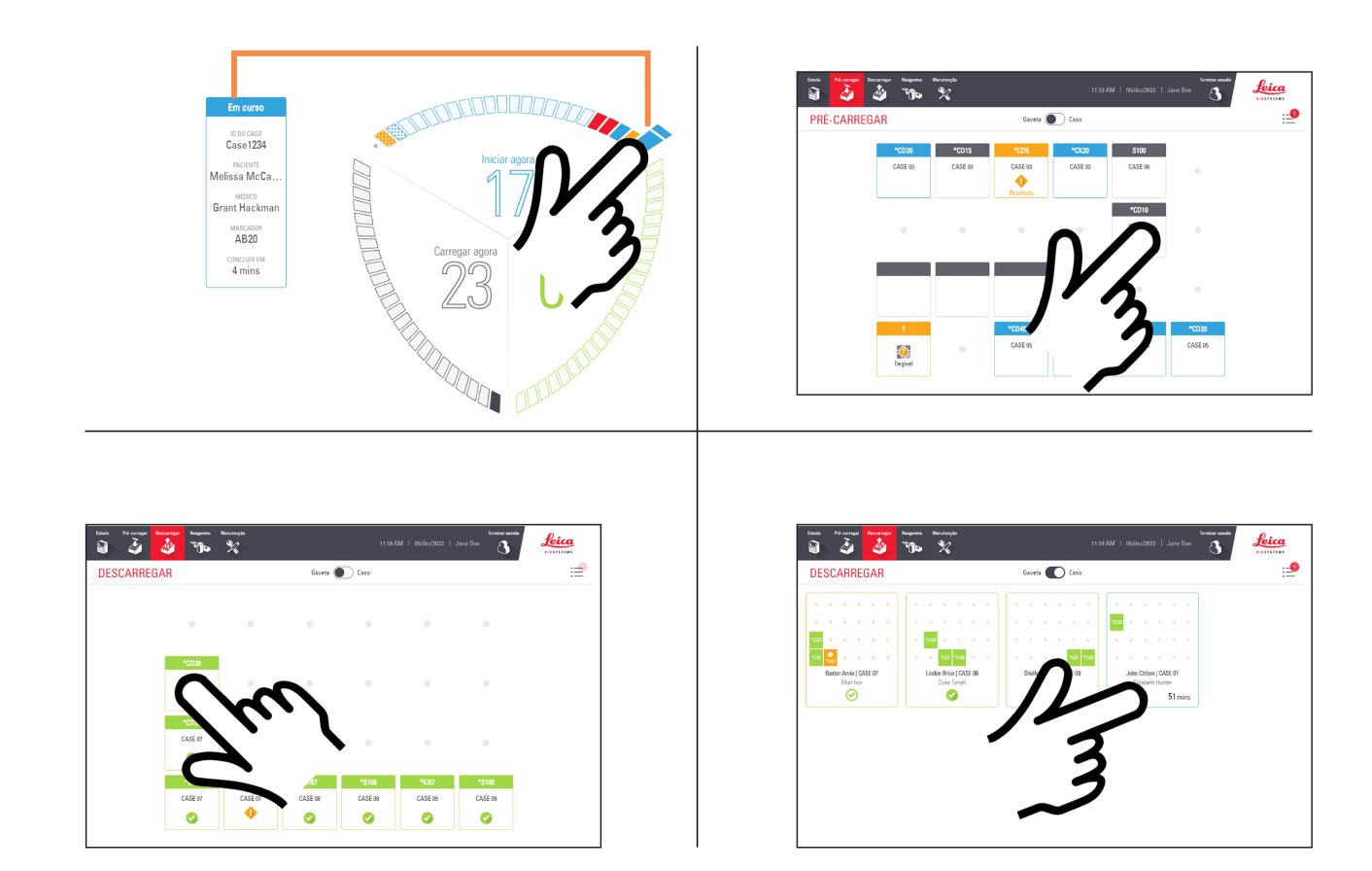

1 Toque numa lâmina na janela de informações para ver os respetivos detalhes.

| Image: Construction of the construction of the construc | Estado Pré-corregar Descurregar Reagentes Manutenção                                                                                                    | Terminar sessio<br>John Citizen   CASE 01<br>ме́вісо Elizabeth Hunter   солссиля 11:57 PM SEG                                  | ₽.• <u>ca</u><br>× ты: |
|----------------------------------------------------------------------------------------------------|----------------------------------------------------------------------------------------------------|----------------------------------------------------------------------------------------------------|------------------------|
|                                                                                                    | AND<br>*CD20<br>Dewax protoco,<br>*CD21<br>Dewax protoco,<br>*CD21<br>Dewax protocol, Stain protocol<br>20<br>20<br>20<br>20<br>20<br>20<br>20<br>20<br>20<br>20 | <ul> <li>► 04N0</li> <li>① *CD20</li> <li>※ 1 Bake protocol</li> <li>※ 2 Dewax protocol</li> <li>※ 3 Stain protocol</li> </ul> |                        |

Consulte também:

- 2.9.1 Ver cada lâmina de um caso
- 2.9.2 Parar uma lâmina em curso

# 2.9.1 Ver cada lâmina de um caso

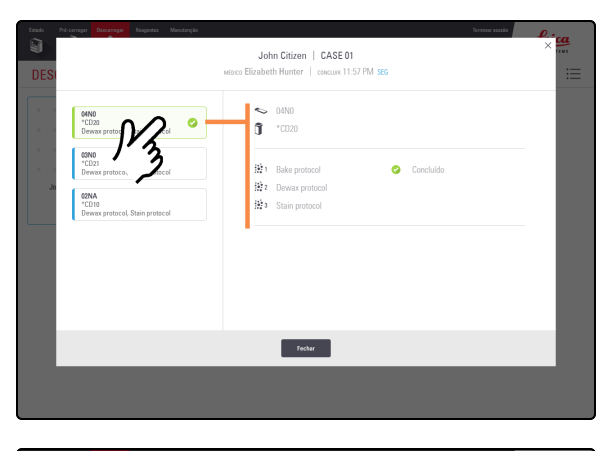

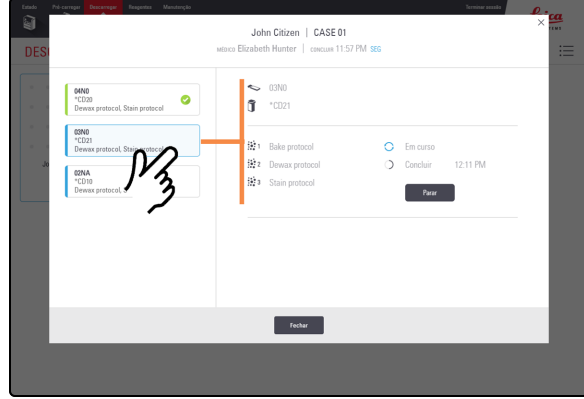

| Estado Pré | -carregar Descarregar Respentes Manufacção | Servine accula                                 | f. : ca |
|------------|--------------------------------------------|------------------------------------------------|---------|
| <b>a</b>   |                                            | John Citizen   CASE 01                         | ×       |
| DESI       |                                            | MEDICO Elizabeth Hunter   CONCLUM 11:57 PM SEG | :=      |
|            |                                            |                                                |         |
|            | 04N0                                       | 🗢 02NA                                         |         |
|            | *CD20 🥝<br>Dewax protocol, Stain protocol  | Ĵ *CD10                                        |         |
|            |                                            |                                                | -       |
|            | *CD21<br>Dewax protocol. Stain protocol    | Bake protocol 🕣 Aceite                         |         |
| ol         |                                            | 2 Dewax protocol O Concluir 6:41 PM SEG        |         |
|            | *CD10                                      | 😥 a Stain protocol                             |         |
|            |                                            |                                                | -       |
|            | 13                                         |                                                |         |
|            | 2                                          |                                                |         |
|            | •                                          |                                                |         |
|            |                                            |                                                |         |
|            |                                            |                                                |         |
|            |                                            | Fechar                                         |         |
|            |                                            |                                                |         |
|            |                                            |                                                |         |
|            |                                            |                                                |         |
|            |                                            |                                                |         |

1. Toque numa lâmina para apresentar os detalhes dessa lâmina.

# 2.9.2 Parar uma lâmina em curso

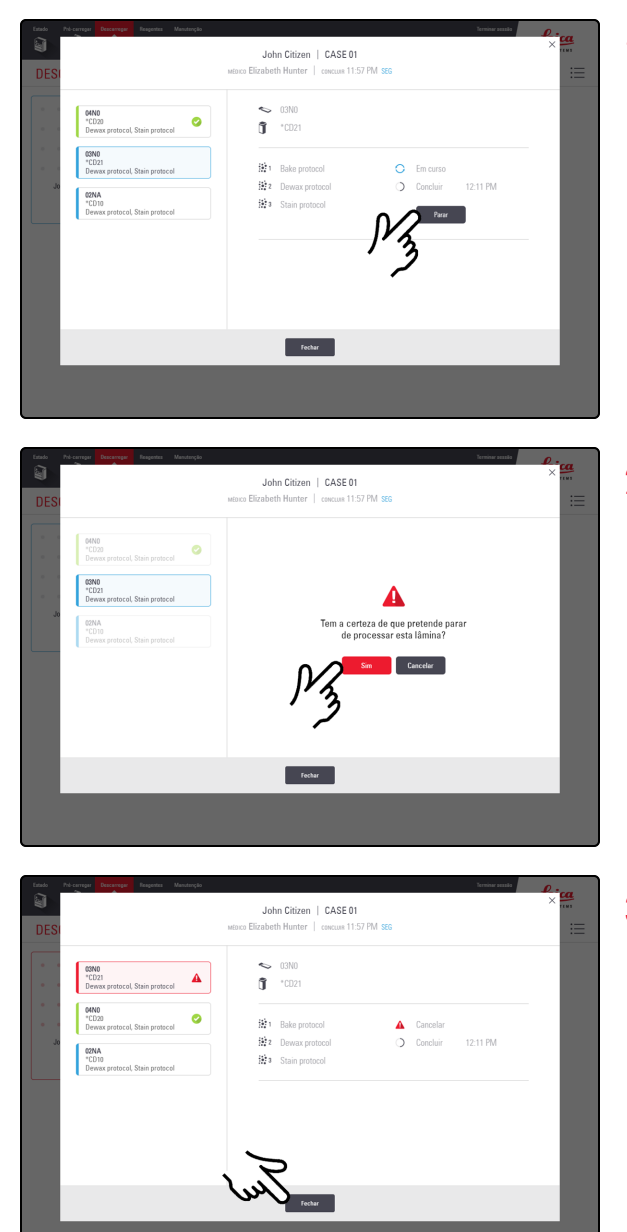

1. No ecrã Details (Detalhes) do caso, selecione a lâmina e, em seguida, toque em **Parar**.

2. Toque em Sim.

3. Toque em Fechar.

Uma lâmina cancelada será transferida para a Unload Drawer (Gaveta de descarga) e será mostrada com este

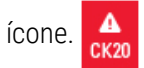

# 2.10 Ecrã de reagentes

# 2.10.1 Preparar o Reagent Container (Contentor de reagentes) e os Reagent Trays (Bandejas de reagentes)

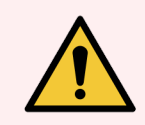

**AVISO:** Deve usar o Equipamento de Proteção Individual (EPI) mínimo necessário antes de utilizar reagentes, operar manter ou limpar o módulo de processamento. Consulte Precauções gerais.

Single Reagent Tray (Suporte de reagente único)

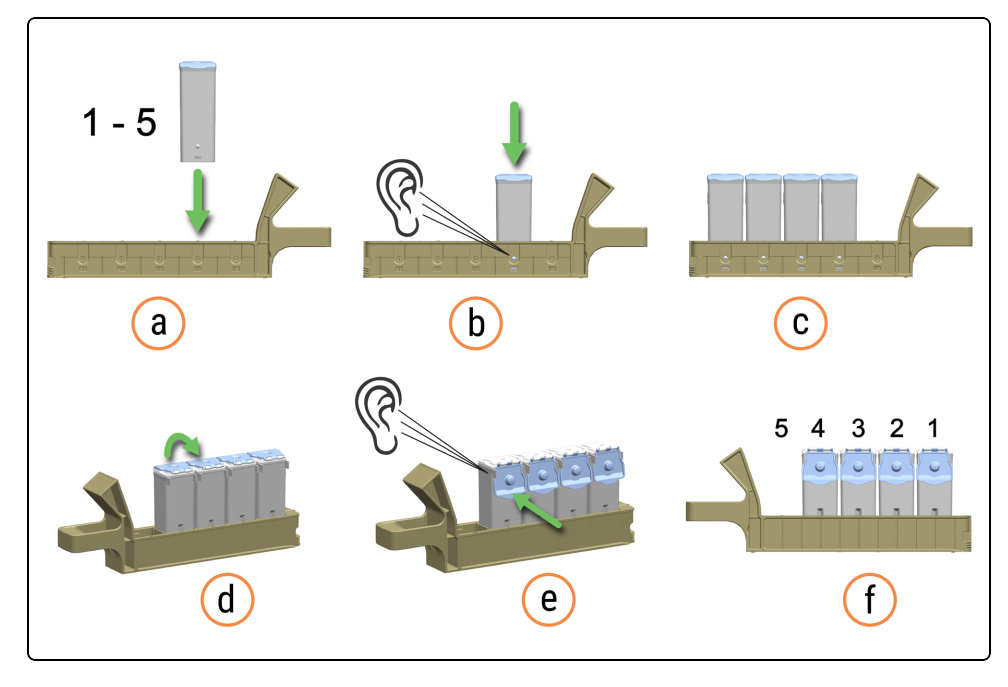

#### Dual Reagent Tray (Suporte de reagentes duplo)

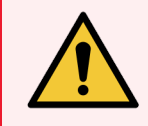

AVISO: Perigo de compressão ao fechar um Dual Reagent Tray (Suporte de reagentes duplo).

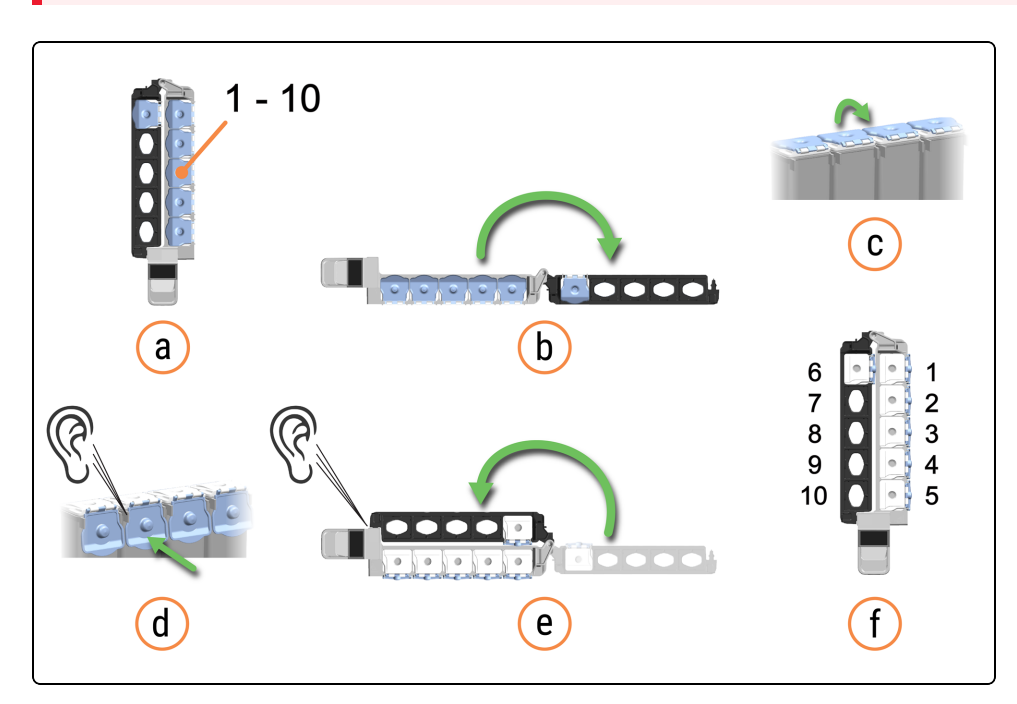

Ouvirá um clique quando inserir totalmente um Reagent Container (Contentor de reagentes) num Reagent Tray (Suporte de reagentes). Certifique-se de que as Tampas do Reagent Container (Contentor de reagentes) encaixam totalmente nas abas na parte de trás dos contentores. Se não o fizer, as Tampas podem interferir com o alinhamento dos Reagent containers (Contentores de reagentes) nas Reagent Lanes (Faixas de reagentes) adjacentes.

Também existe um clique quando fecha totalmente um Dual Reagent Tray (Suporte de reagentes duplo).

Certifique-se de que as etiquetas de código de barras superiores estão totalmente coladas aos contentores – pressione quaisquer etiquetas que estejam a levantar.

Limpe qualquer humidade/condensação da etiqueta de código de barras superior.

# 2.10.2 Carregar Reagent Trays (Bandejas de reagentes)

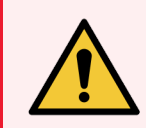

**AVISO:** Deve usar o Equipamento de Proteção Individual (EPI) mínimo necessário antes de utilizar reagentes, operar manter ou limpar o módulo de processamento. Consulte Precauções gerais.

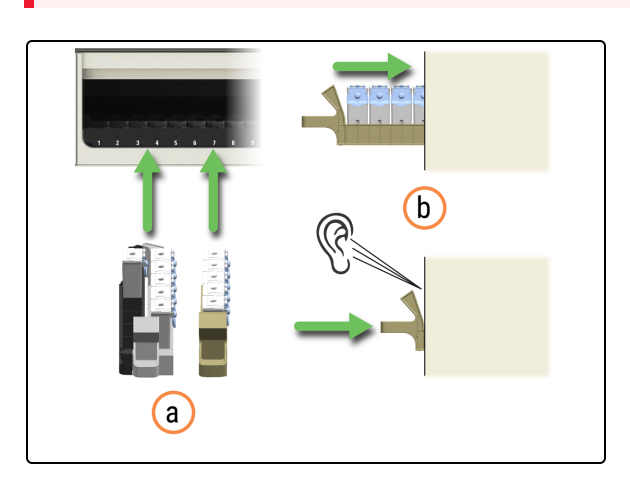

- 1. Carregue ambos os Reagent Trays (Bandejas de reagentes) no módulo de processamento.
  - a. Coloque o Reagent Tray (Suporte de reagentes) na Reagent Platform (Plataforma de reagentes).
  - b. Empurre o Reagent Tray (Suporte de reagentes) até ouvir um clique.

| REAGENTES                                 | <b>5</b> 70 %                             | ** |       |                 |  | 1201 PM | 154ec202 | Jose Do | . 3 | <u>feica</u> |
|-------------------------------------------|-------------------------------------------|----|-------|-----------------|--|---------|----------|---------|-----|--------------|
|                                           |                                           |    |       |                 |  |         |          |         |     |              |
| SDIG-PROE Polymer EAB<br>Detection Typism | SCRUPPINE Polymer DA8<br>Detector Topters |    | 100.0 | 101             |  |         |          |         |     |              |
| •                                         | •                                         |    |       | -5207pp         |  |         |          |         |     |              |
|                                           |                                           |    |       |                 |  |         |          |         |     |              |
| •                                         | •                                         |    | •     | *\$100          |  |         |          |         |     |              |
|                                           |                                           |    | 105   | ~\$130<br>*C018 |  |         |          |         |     |              |
| •                                         | •                                         |    | 105   | ~\$130<br>~0018 |  |         |          |         |     |              |

O ecrã Reagents (Reagentes) apresenta os reagentes carregados e o sistema de deteção.

Ao carregar uma Reagent Tray (Suporte de reagentes), siga um movimento suave para evitar potenciais derrames de reagentes e contaminação. Ouvirá um clique quando inserir totalmente um Reagent Tray (Suporte de reagentes) na Reagent Platform (Plataforma de reagentes).

A cor de fundo do ícone no ecrã está relacionada com o conteúdo do sistema de reagentes ou contentor carregado. Além disso, a cor de fundo muda se o sistema de reagentes ou o contentor estiverem atribuídos a uma ou mais lâminas. Se uma Reagent Tray (Suporte de reagentes) ou Reagent Container (Contentor de reagentes) não estiver atribuído, a cor de fundo do ícone é cinzenta clara.

A barra horizontal mais escura na parte superior do ícone representa o volume de reagente restante. Uma barra mais curta indica menos volume restante.

O tempo (em horas e minutos) que o Reagent Tray (Suporte de reagentes) estará a ser utilizado e bloqueado é apresentado por baixo das Reagent Lanes (Faixas de reagentes). Também existe um LED vermelho para essa faixa na Reagent Platform (Plataforma de reagentes).

Se um reagente não for registado após alguns minutos, retire o Reagent Tray (Suporte de reagentes) e volte a inserilo numa Reagent Lane (Faixa de reagentes) diferente, para reativar as leituras de reagentes.

## 2.10.3 Exemplos de ícones do sistema de reagentes

BOND-PRIME Polymer DAB Detection System atribuídos (Dual Reagent Tray (Suporte de reagentes duplo)) Cleaning Kit (Kit de limpeza BOND-PRIME) (Single Reagent Tray (Suporte de reagente único))

| BOND-PRIME Polymer DAB<br>Detection System | BOND-PRIME<br>Cleaning Kit |
|--------------------------------------------|----------------------------|
| •                                          |                            |
| •                                          |                            |
| •                                          | •                          |
| •                                          | •                          |

2.10.4

### 4 Exemplos de ícones do Reagent Container (Contentor de Reagentes)

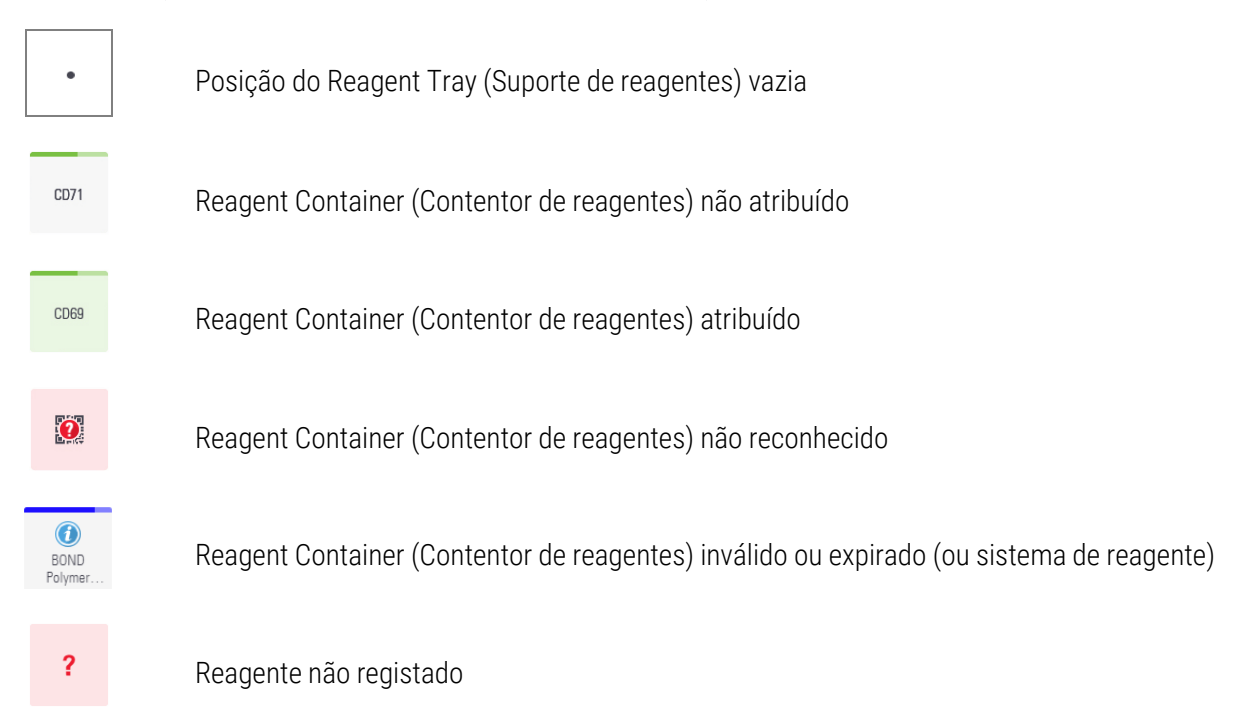

## 2.10.5 Ver detalhes do sistema de reagentes e do Reagent Container (Contentor de Reagentes)

Detalhes do sistema de reagentes

| Estado Pré-carregar Descar                 | Reagentes                          | Manutenção              |                   |               |            | 12:01 PM                       |             |          | Terminar sessão |     | Leica<br>BIOSYSTEMS |
|--------------------------------------------|------------------------------------|-------------------------|-------------------|---------------|------------|--------------------------------|-------------|----------|-----------------|-----|---------------------|
| REAGENTES                                  |                                    |                         |                   |               |            |                                |             |          |                 |     | ∷≡                  |
|                                            |                                    |                         |                   |               |            |                                |             |          |                 |     |                     |
| BOND-PRIME Polymer DAB<br>Detection System | BOND-PRIME Polyn<br>Detection Syst | ner DAB<br>tem          | *CD15             | 5 *ER         |            |                                |             |          |                 |     |                     |
| •                                          | •                                  |                         | ٠                 | *EBERpb       |            |                                |             |          |                 |     |                     |
| •                                          | •                                  |                         | ٠                 | *S100         |            |                                |             |          |                 |     |                     |
| · ſ                                        | $\mathcal{N}$                      |                         | *CD5              | *CD10         |            |                                |             |          |                 |     |                     |
| · /'                                       | 3                                  |                         |                   | •             |            |                                |             |          |                 |     |                     |
| 1 - 2                                      | 3 - 4                              | 5                       | 6                 | 7             | 8          | 9                              | 10          | 11       | 12              | 13  | 14                  |
|                                            |                                    |                         |                   |               | ŗ          |                                |             |          |                 |     |                     |
| Estado Pré-carregar Desc                   | Reagentes                          | s Manutenção            |                   |               |            | 5:11 PM                        | 29/jan/2023 | Jane Doe | Terminar sessão |     | <u>Leica</u>        |
| REAGENTES                                  |                                    |                         |                   |               |            |                                |             |          |                 |     | ≔                   |
|                                            |                                    |                         |                   |               |            |                                |             |          |                 |     |                     |
| BOND-PRIME Polymer DAB<br>Detection System | BOND-PRIME Polyr<br>Detection Syst | ner DAB<br>tem          | *CD15             | 5 *ER         |            |                                |             | ×        |                 |     |                     |
| •                                          |                                    |                         | Deta<br>ME Polymo | alhes do sist | ema de re  | agentes                        | ~           | L        |                 |     |                     |
|                                            |                                    | BOND-I III              | IVIL I UIVIIIe    | I DAD Delet   | uon syste  | ;111                           | U           | 9        |                 |     |                     |
| •                                          | •                                  | UPI: AAA1<br>Lote: 2333 |                   |               | Vol<br>Val | lume: 0.6 ml<br>lidade: 03/fev | //2023      |          |                 |     |                     |
| •                                          | •                                  |                         | <b>_</b>          |               | char       | _                              | _           | _        |                 |     |                     |
|                                            |                                    |                         | 1                 | 3             |            |                                | 10          | 11       | 12              | 10  | 14                  |
| 1-2                                        | 3 - 4                              |                         |                   |               |            | y                              |             |          | 12              | -13 | 14                  |

### Detalhes do reagente

| Estado Pré-carregar Descar                 | regar Reagentes Manutenção                 |                     | 12:01 PM   05/dez/                      | 2022   Jane Doe | Terminar sessão | Leica<br>HOSYSTEMS  |
|--------------------------------------------|--------------------------------------------|---------------------|-----------------------------------------|-----------------|-----------------|---------------------|
| REAGENTES                                  |                                            |                     |                                         |                 |                 | ∷≡                  |
|                                            |                                            |                     |                                         |                 |                 |                     |
| BOND-PRIME Polymer DAB<br>Detection System | BOND-PRIME Polymer DAB<br>Detection System | *CD15 *ER           |                                         |                 |                 |                     |
| •                                          | •                                          | • "EBERpb           |                                         |                 |                 |                     |
| •                                          | •                                          | • *\$100            |                                         |                 |                 |                     |
|                                            |                                            |                     |                                         |                 |                 |                     |
| •                                          |                                            |                     |                                         |                 |                 |                     |
| •                                          | •                                          | 3                   |                                         |                 |                 |                     |
| 1 - 2                                      | 3 - 4 5                                    | 7 8                 | 9 10                                    | 11              | 12 13           | 3 14                |
|                                            |                                            | Û                   |                                         |                 |                 |                     |
| Estado Pré-carregar Desc                   | arregar Reagentes Manutenção               |                     | 5:11 PM   29/jan/                       | 2023   Jane Doe | Terminar sessão | Leica<br>BIOSYSTEMS |
| REAGENTES                                  |                                            |                     |                                         |                 |                 | ≣                   |
| BOND-PRIME Polymer DAB                     | BOND-PRIME Polymer DAB                     |                     |                                         |                 |                 | _                   |
| Detection System                           | Detection System                           | Detalhes do reagent | e (*CD10)                               | ×               |                 |                     |
| •                                          | CD10 (56C6)     PrimaryAntibody            | 5                   |                                         | Ĵ               |                 |                     |
| •                                          | UPI: ABC1<br>Lote: 1234                    |                     | Volume: 0.6 ml<br>Validade: 03/fev/2023 |                 |                 |                     |
|                                            |                                            | _                   |                                         |                 |                 |                     |
|                                            | _                                          | Fechar              |                                         |                 |                 |                     |
| •                                          | •                                          | 13                  |                                         |                 |                 |                     |
| 1 - 2                                      | 3-4 5                                      |                     | 9 10                                    | 11              | 12 13           | 14                  |
|                                            |                                            |                     |                                         |                 |                 |                     |

# 2.10.6 Descarregar Reagent Trays (Bandejas de reagentes)

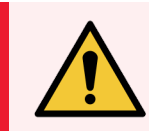

**AVISO:** Deve usar o Equipamento de Proteção Individual (EPI) mínimo necessário antes de utilizar reagentes, operar manter ou limpar o módulo de processamento. Consulte Precauções gerais.

O tempo que se espera que uma Reagent Tray (Suporte de reagentes) esteja a ser utilizada é apresentado no ecrã de Reagentes. Quando já não estiver a ser utilizada, pode remover a bandeja.

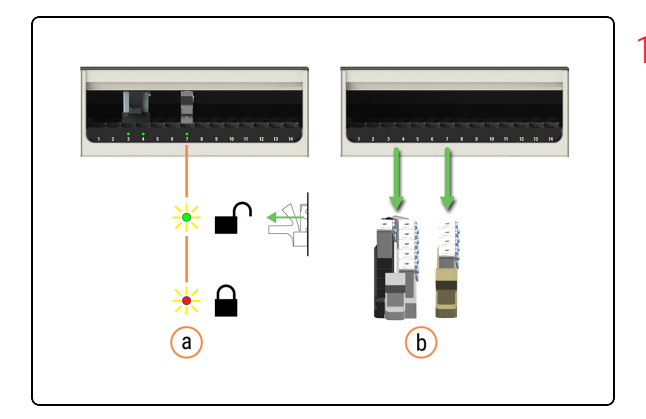

- 1. Retire os Reagent Trays (Bandejas de reagentes) do módulo de processamento.
  - a. Aguarde até que o LED da Reagent Lane (Faixa de reagentes) fique verde.
  - b. Remova os Reagent Trays (Bandejas de reagentes) da Reagent Platform (Plataforma de reagentes).

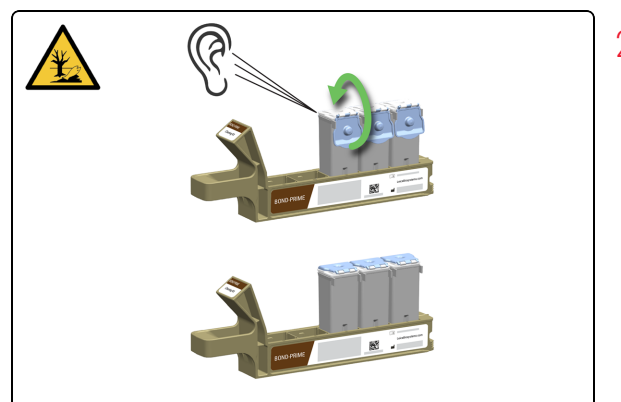

 Feche bem as tampas do Reagent Container (Contentor de reagentes) para evitar a evaporação do reagente. Ouvirá um clique quando fechar totalmente a tampa.

Armazene imediatamente os reagentes conforme recomendado no rótulo ou na ficha de dados de reagentes.

# 2.11 Ecrã Manutenção

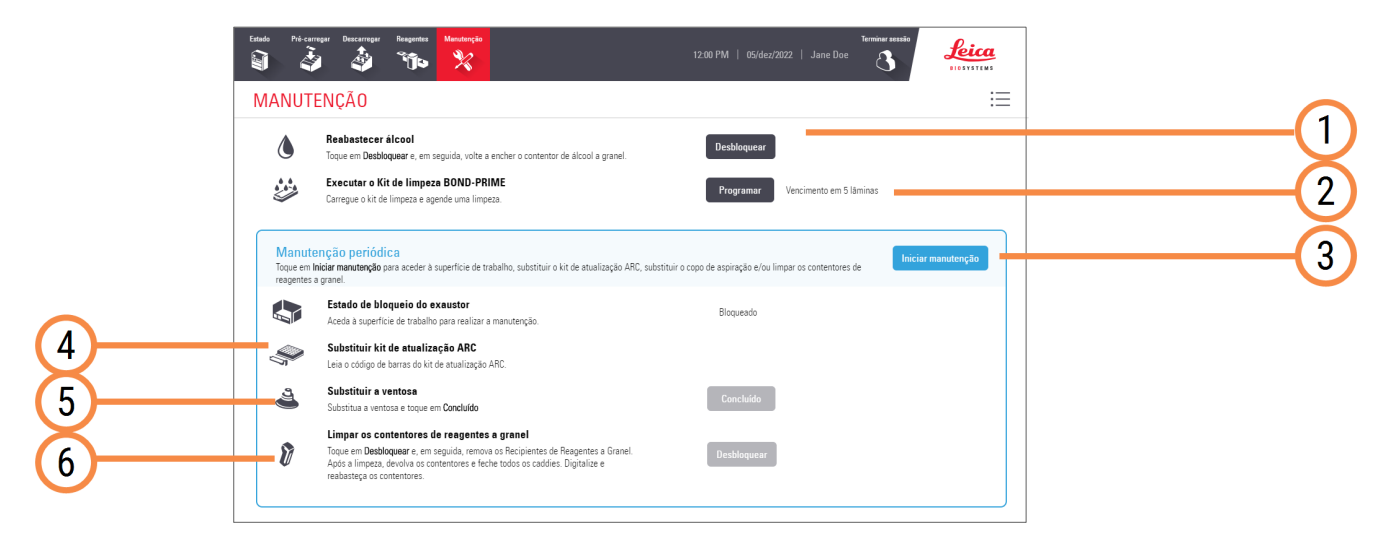

#### Legenda

- 1 Desbloquear 4.3 Reabastecer o Alcohol Container (Contentor de álcool a granel)
- 2 Programar 4.6 Utilizar o BOND-PRIME Cleaning Kit (Kit de limpeza BOND-PRIME)
- 3 Iniciar manutenção 4.7 Iniciar manutenção

- 4 Substituir ARC Refresh Kit (Kit de mudança ARC) 4.14 Utilizar o BOND-PRIME ARC Refresh Kit (Kit de mudança ARC BOND-PRIME)
- 5 Substituir a Suction Cup (Ventosa) 4.11 Substituir a Suction Cup (Ventosa)
- 6 Limpar os Bulk Reagent Containers (Contentores de reagentes a granel)

4.16 Limpar os Bulk Reagent Containers (Contentores de reagentes a granel) bloqueados

# **3** Início rápido

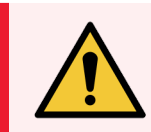

**AVISO:** Deve usar o Equipamento de Proteção Individual (EPI) mínimo necessário antes de utilizar reagentes, operar manter ou limpar o módulo de processamento. Consulte **Precauções gerais**.

#### Nesta secção:

| 3.1 Introdução                                                                 | 100 |
|--------------------------------------------------------------------------------|-----|
| 3.2 Iniciar o módulo de processamento                                          | 101 |
| 3.3 Carregar a Reagent Tray (Bandeja de reagentes) e o DS9824 Detection System | 103 |
| 3.4 Pré-carregar, processar e descarregar as lâminas                           | 105 |

# 3.1 Introdução

Este capítulo mostra-lhe como fazer um exemplo de execução no BOND-PRIME Módulo de Processamento.

Irá criar um caso de amostra e configurar e processar quatro lâminas.

O processo utiliza quatro anticorpos primários BOND prontos a utilizar:

- \*CD5
- \*CD3
- \*CD10
- \*Bcl-6

O processo utiliza o protocolo predefinido e o sistema de detecção para estes anticorpos:

- \*Protocolo IHQ F
- BOND-PRIME Polymer DAB Detection System (DS9824)

O processo utiliza a BOND-PRIME Hematoxylin auxiliar (AR0096).

O procedimento também é aplicável a sondas e protocolos HIS.

Pode trocar o anticorpo por uma sonda e substituir protocolos IHQ por protocolos HIS.

Para obter detalhes sobre as seguintes tarefas preliminares, consulte o capítulo Início Rápido no BOND 7 Manual do Utilizador:

- Verificações preliminares e arranque\*
- Verificações de Protocolo e Reagente
- Configurar lâminas (até e incluindo etiquetagem de lâminas)

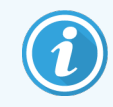

Para melhorar a aderência dos tecidos, experimente cozer durante mais tempo antes de carregar as lâminas.

\* relacionado apenas com o Rotulador e BOND Controlador de Lâminas (e Terminal, para BOND-ADVANCE)

# 3.2 Iniciar o módulo de processamento

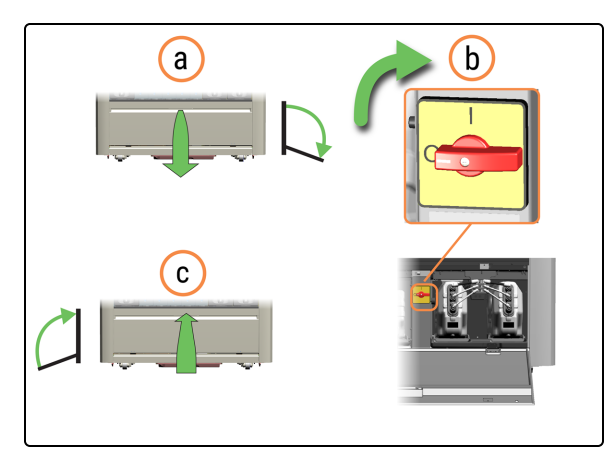

feica

- 1. Ligue o módulo de processamento.
  - a. Abra a porta do Reservoir Cabinet (Cabine dos reservatórios).
  - b. Rode o interruptor de alimentação CA no sentido dos ponteiros do relógio.
  - c. Feche a porta da Reservoir Cabinet (Cabine dos reservatórios).
- Quando o módulo de processamento é ligado, inicializa antes de apresentar o Ecrã de Início de sessão. Este processo demora de 8 a 15 minutos. Se o módulo de processamento falhar a inicialização, consulte 5.1 Falha ao inicializar.

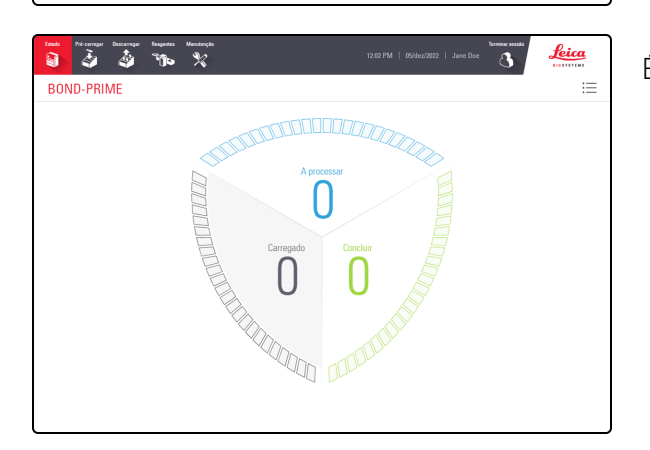

#### É apresentado o ecrã de Estado.

3. Quando o módulo de processamento tiver inicializado, toque em Iniciar sessão.

- 4. Inicie sessão no ecrã tátil.
  - a. No ecrã Iniciar sessão, toque no seu nome de utilizador.
  - b. Introduza o seu PIN.

<u>feica</u> FILA DE ACÕES Não é necessária qualquer ação

feica

5. Conclua quaisquer tarefas da Fila de Ações que mostrem que é necessária uma ação.

Se a ação especificada na Fila de ações estiver relacionada com a manutenção, consulte 4 Limpeza e manutenção

Ícone de estado do item da Fila de ações:

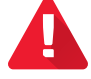

Aviso: Tome medidas imediatas.

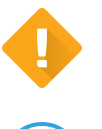

Atenção: Tome medidas na sua próxima oportunidade.

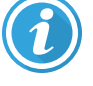

Informação: para sua informação.

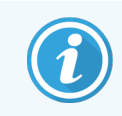

Se o módulo de processamento não inicializar, consulte 5.1 Falha ao inicializar.

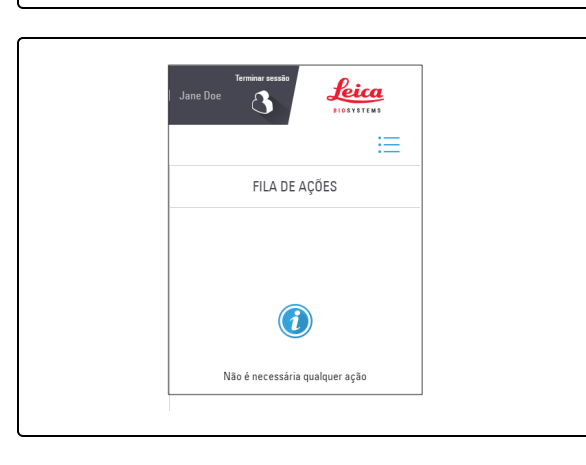

# 3.3 Carregar a Reagent Tray (Bandeja de reagentes) e o DS9824 Detection System

Carregar os reagentes no início de uma execução (antes de carregar as lâminas) para dar tempo às verificações de volume.

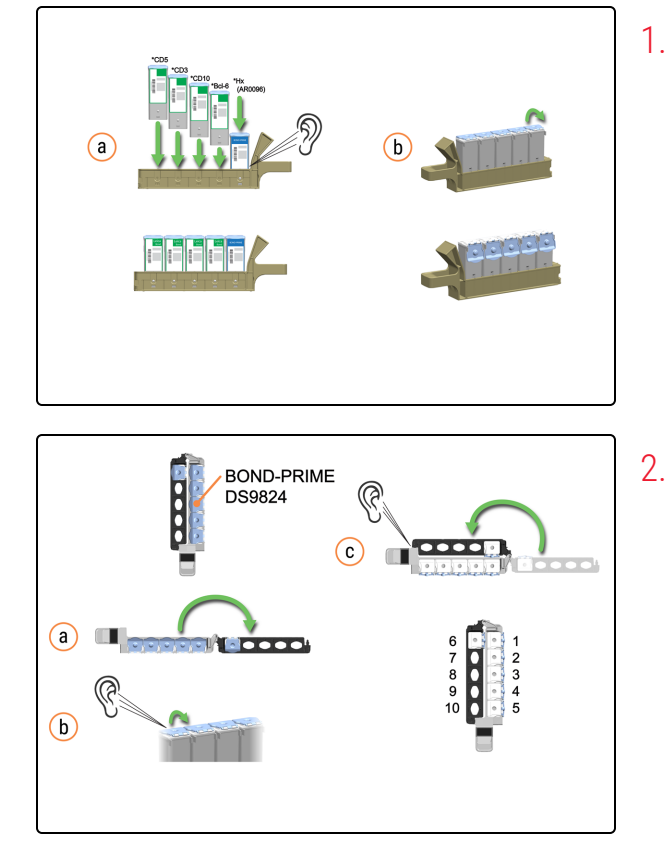

- 1. Carregue o Reagent Tray (Suporte de reagentes).
  - a. Insira os Reagent Containers (Contentores de reagentes) no Reagent Tray (Suporte de reagentes).
    Ouça um som de clique para confirmar que o recipiente está totalmente inserido.
  - b. Abra todas as tampas dos contentores.
- Carregue o BOND Polymer DAB Detection System (DS9824).
  - a. Abra o Sistema de Deteção.
  - b. Abra todas as tampas dos contentores.
  - c. Feche o Sistema de Deteção.

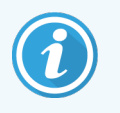

- O DS9824 tem apenas 6 contentores:
  - Bloco de peróxido
  - Pós-primário
  - Polímero
  - DAB Parte 1
  - DAB Parte B x 2

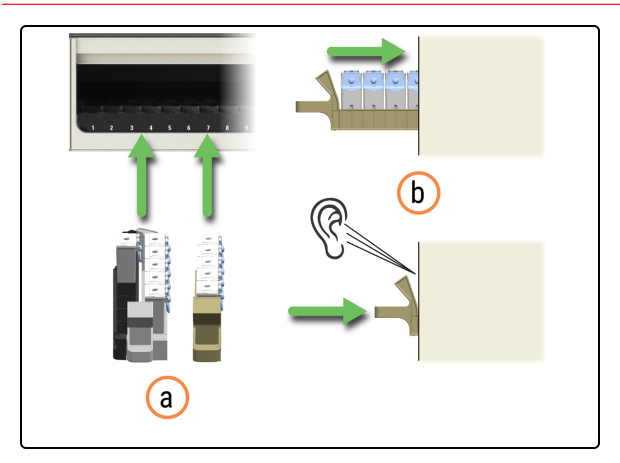

- **3**. Carregue ambos os Reagent Trays (Bandejas de reagentes) no módulo de processamento.
  - a. Coloque o Reagent Tray (Suporte de reagentes) na Reagent Platform (Plataforma de reagentes).
  - b. Empurre o Reagent Tray (Suporte de reagentes) até ouvir um clique.

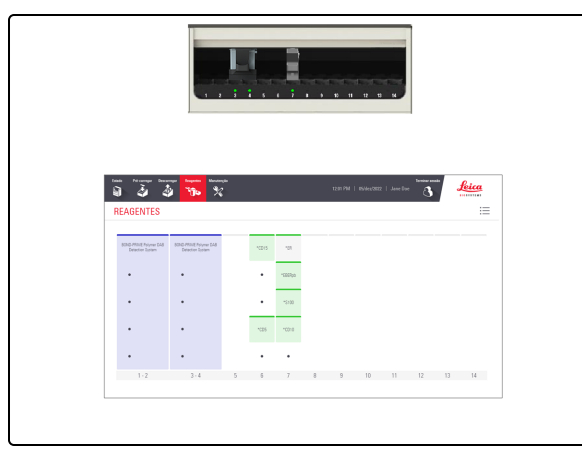

O ecrã Reagents (Reagentes) apresenta os reagentes carregados e o sistema de deteção.

# 3.4 Pré-carregar, processar e descarregar as lâminas

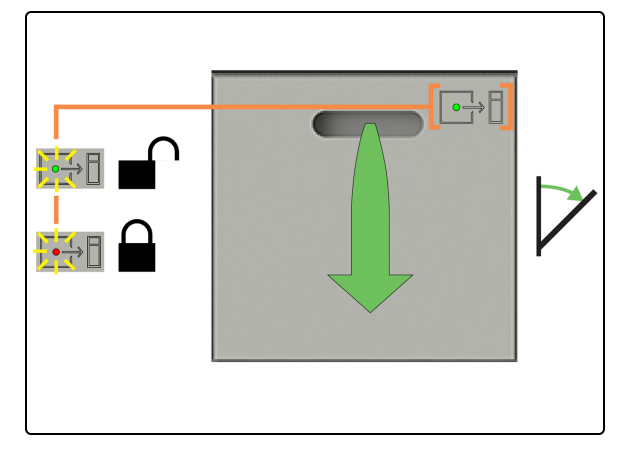

 Verifique se o LED de estado da Preloadd Drawer (Gaveta de pré-carga) está verde e, em seguida, puxe a pega para abrir a gaveta.

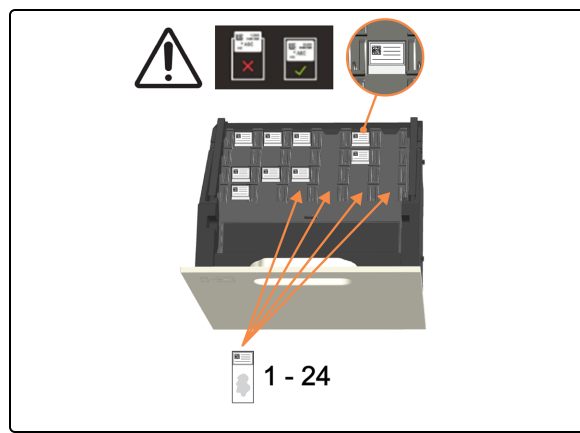

2. Pré-carregue 1 a 24 lâminas com a etiqueta virada para cima em quaisquer posições vazias. Certifique-se de que não existem etiquetas salientes.

Se existirem lâminas prioritárias, pré-carregue-as primeiro e, em seguida, feche a Preload Drawer (Gaveta de précarga).

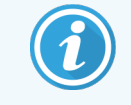

Pode pré-carregar até seis lâminas desparafinadas. As lâminas desparafinadas têm de iniciar o processamento dentro do "período de início aceitável", caso contrário, aparece um alerta no ecrã tátil.

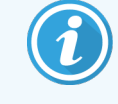

As lâminas lidas em conjunto são agendadas em conjunto.  Verifique se todas as lâminas estão corretamente localizadas no Slide Drawer Insert (Inserções da gaveta de lâminas) e, em seguida, feche a Preload Drawer (Gaveta de pré-carga).

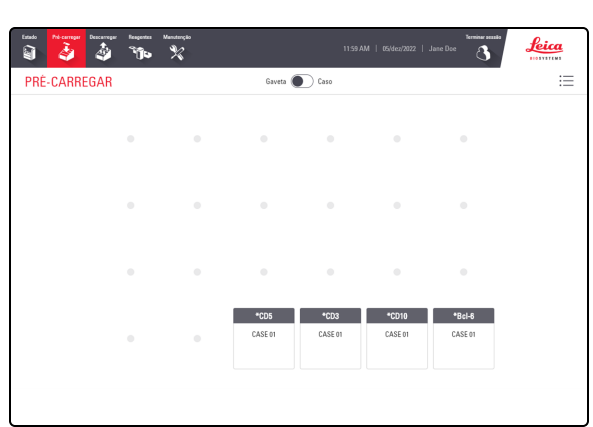

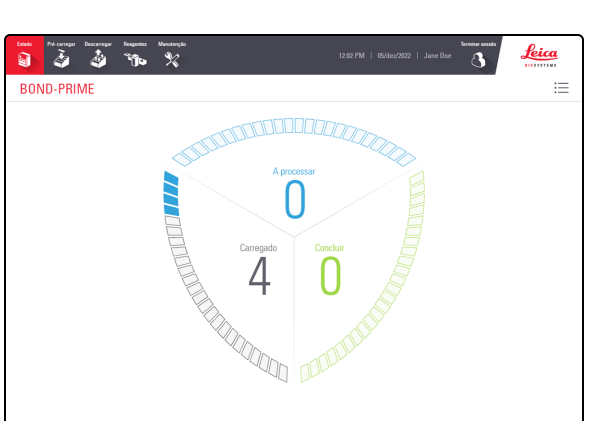

i

O ecrã de Preload (Pré-carga) é apresentado automaticamente quando a Preload Drawer (Gaveta de pré-carga) é aberta.

 Toque em Estado para ver o estado do processamento de lâminas. Quando as lâminas estão na Preload Drawer (Gaveta de pré-carga), são apresentadas na área Carregada do ecrã.

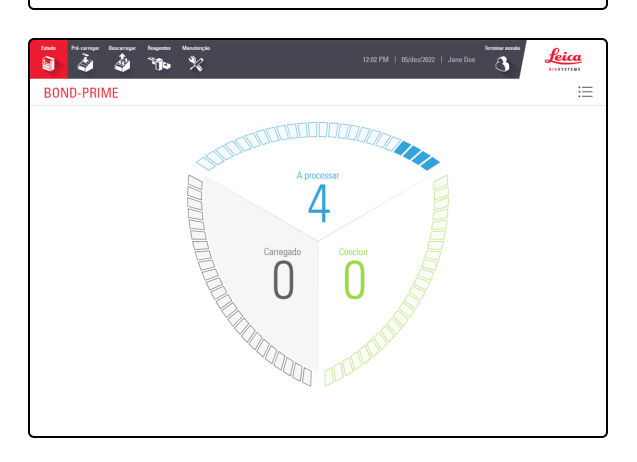

Quando as lâminas estão a ser processadas na Work Surface (Superfície de trabalho), são apresentadas na área de Processing (Processamento) do ecrã.

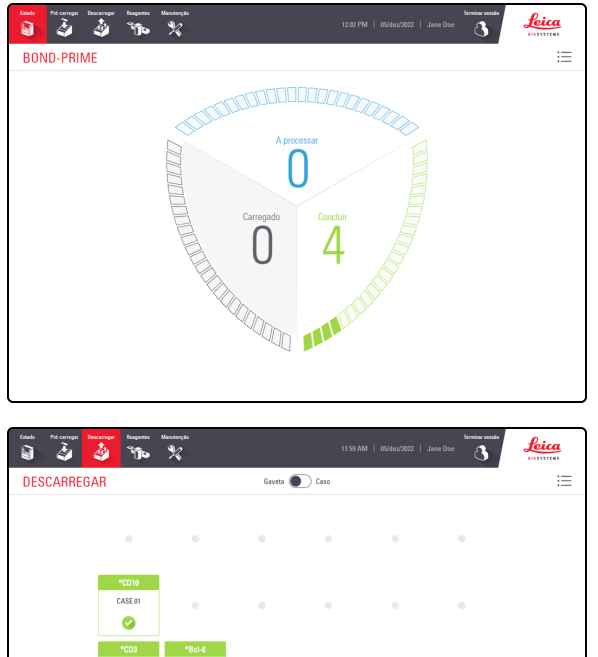

Quando as lâminas estão na Unload Drawer (Gaveta de descarga), são apresentadas na área Concluir do ecrã.

na Unload Drawer (Gaveta de descarga).

- 5. Toque em **Descarregar** para ver a posição de cada lâmina 0

- 6. Verifique se o LED de estado da Unload Drawer (Gaveta de descarga) está verde e, em seguida, puxe a pega para abrir a gaveta.

- 8
- 7. Recupere todas as lâminas da Unload Drawer (Gaveta de descarga).

Descarregar frequentemente todas as lâminas concluídas. Se a Unload Drawer (Gaveta de descarga) atingir a capacidade, pode dificultar o processamento, prolongando o Estimated Time of Completion (Tempo estimado de conclusão). Quando fechar a Unload Drawer (Gaveta de descarga), esta não pode conter quaisquer lâminas.

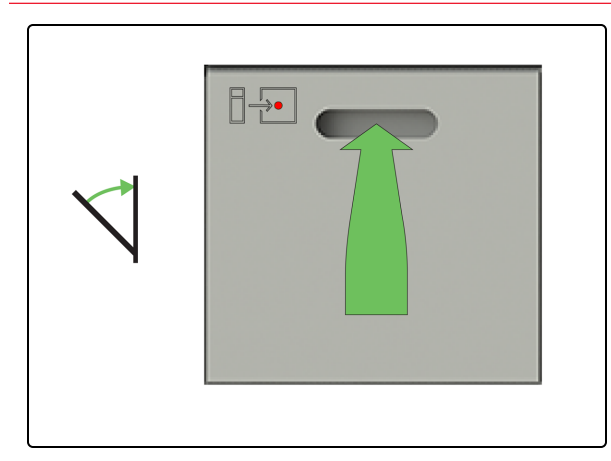

8. Feche a Unload Drawer (Gaveta de descarga).

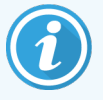

Quando terminar de descarregar as lâminas, verifique o ecrã Reagentes para determinar se existem quaisquer reagentes que já não sejam necessários para utilização. Se existirem, descarregue os reagentes e, em seguida, feche as tampas do Reagent Container (Contentor de reagentes) firmemente para evitar a evaporação dos reagentes. Armazene imediatamente os reagentes conforme recomendado no rótulo ou na ficha de dados de reagentes.
# Limpeza e manutenção

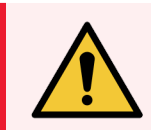

**AVISO:** Deve usar o EPI mínimo necessário antes de manter o módulo de processamento. Consulte Precauções gerais.

Nesta secção:

| 4.1 Calendários de manutenção                                                                                                  | 110        |
|----------------------------------------------------------------------------------------------------|------------|
| 4.2 Reabastecer o DI Water Container (Contentor de água DI)                                                                    | 113        |
| 4.3 Reabastecer o Alcohol Container (Contentor de álcool a granel)                                                             | 115        |
| 4.4 Reabastecer os Contentores de granel rastreados por lote                                                                   | 118        |
| 4.5 Esvaziar os Waste Containers (Contentores de resíduos)                                                                     | 121        |
| 4.6 Utilizar o BOND-PRIME Cleaning Kit ( Kit de limpeza BOND-PRIME)                                                            | 123        |
| 4.7 Iniciar manutenção                                                                                                    | 127        |
| 4.8 Limpar a superfície interna dos ARC Modules (Módulos ARC)                                                                  | 129        |
| 4.9 Limpar a Reagent Platform (Plataforma de reagentes) e as superfícies do ARC Bank (Banco ARC)                               | 133        |
| 4.10 Limpar a Suction Cup (Ventosa)                                                                                            | 137        |
| 4.11 Substituir a Suction Cup (Ventosa)                                                                                        | 141        |
| 4.12 Limpar os Slide Drawer Inserts (Inserções da gaveta de lâminas), os Drenos e Reservatório de resíduo o Filtros de recolha | s e<br>145 |
| 4.13 Limpar as estações de lavagem/preparação                                                                                  | 154        |
| 4.14 Utilizar o BOND-PRIME ARC Refresh Kit (Kit de mudança ARC BOND-PRIME)                                                     | 158        |
| 4.15 Limpar o Bulk DI Water Container (Contentor de água DI a granel)                                                          | 164        |
| 4.16 Limpar os Bulk Reagent Containers (Contentores de reagentes a granel) bloqueados                                          | 167        |
| 4.17 Esvaziar os Waste Containers (Contentores de resíduos)                                                                    | 177        |
| 4.18 Limpar o Sump Tray (Tabuleiro coletor de resíduos)                                                                        | 180        |
| 4.19 Parar manutenção                                                                                                    | 182        |
| 4.20 Encerrar o módulo de processamento                                                                                        | 184        |
| 4.21 Substituir os fusíveis da fonte de alimentação                                                                            | 186        |

### 4.1 Calendários de manutenção

### 4.1.1 Lembrete de serviço preventivo

Quando utilizar o Módulo de Processamento BOND-PRIME, procure fugas e peças gastas ou danificadas. Este manual do utilizador contém instruções que lhe dizem como limpar ou substituir algumas peças. Notifique o suporte ao cliente se for necessário reparar ou substituir outras peças.

Um engenheiro de assistência Leica Biosystems Melbourne Pty Ltd tem de realizar regularmente manutenção preventiva no Módulo de Processamento BOND-PRIME.

Realize a manutenção preventiva anualmente ou às 20.000 lâminas (o que ocorrer primeiro).

### 4.1.2 Calendário de limpeza e manutenção

Utilize este calendário se corar aproximadamente 300 lâminas por semana em cada módulo de processamento. Se marcar mais lâminas do que isto, notifique o suporte ao cliente. Podem fornecer um horário personalizado. Consulte também 4 Limpeza e manutenção.

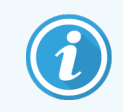

Se marcar mais de 300 lâminas por semana, execute as tarefas abaixo que estão marcadas com um asterisco com mais frequência.

### Diariamente

• Examine o Fila de Ações e Painel de Aviso no Ecrã de Estado e faça o aplicável Limpeza e manutenção conforme necessário. Também deve fazê-lo sempre que regressar ao módulo de processamento durante o dia de trabalho.

# Conforme necessário (certifique-se de que o módulo de processamento está ligado ao controlador BOND)

- Reabastecer o Bulk Di Water Container (Contentor de água DI a granel)
- Reabastecer o Bulk Alcohol Container (Contentor de álcool a granel)
- Reabastecer os Bulk Reagent Containers (Contentores de reagentes a granel)
- Esvaziar os Waste Containers (Contentores de resíduos)

#### Semanalmente

- Limpe a superfície interna dos ARC Modules (Módulos ARC)
- Limpar as superfícies da Reagent Platform (Plataforma de reagentes) e do ARC Bank (Banco ARC)
- Limpar a Suction Cup (Ventosa)

### A cada 2 meses

- Substituir a Suction Cup (Ventosa) (3400 lâminas)
- Limpar os Slide Drawer Inserts (Inserções da gaveta de lâminas), os Drenos e os Reservatórios de resíduos e o Unload Drawer Pickup Tube (Tubo de recolha da gaveta de descarga)\*
- Limpar as Estações de lavagem/preparação\*
- Limpar o Sump Tray (Tabuleiro coletor de resíduos)\*
- Limpe as superfícies externas com um espanador ou pano
- Limpe o leitor de códigos de barras (no Tampa) utilizando um pano sem fibras humedecido com água desionizada

# A cada 6 meses (ou se o módulo de processamento estiver inativo durante mais de 14 dias)

- Limpar todos os contentores de granel, incluíndo os waste containers (contentores de resíduos)
- Limpe o leitor de códigos de barras portátil (ligado ao BOND controlador) utilizando um pano sem fibras humedecido com DI Water (Água desionizada)

### A cada 8 meses/7500 lâminas

• Utilize o BOND-PRIME ARC Refresh Kit (Kit de mudança ARC BOND-PRIME) (substitua a Mixing Well Plate (Placa do Poço de Mistura) e os ARC Covertiles (Covertiles ARC))

### Quando vir uma notificação na Fila de Ações

• Utilizar o BOND-PRIME Cleaning Kit (BOND-PRIME Kit de limpeza)

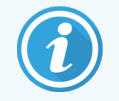

Os ARC Modules (Módulos ARC) devem ser limpos quando a contagem de utilização estiver entre 17 e 23.

Para obter uma lista completa das tarefas de limpeza e manutenção, consulte 4 Limpeza e manutenção.

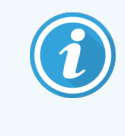

Pode imprimir a página seguinte e utilizá-la como lista de verificação. Também pode registar os números de lote das Soluções de BOND-PRIME Wash Solution Concentrate, ER1, ER2 e Dewax Solutions.

### 4.1.3 Lista de verificação de limpeza e manutenção

| DIARIAMENTE/CONFORME NECESSÁRIO                                                                                                    | Seg. | Ter | Qua                                                         | Qui | Sex | Sáb | Dom |
|----------------------------------------------------------------------------------------------------|------|-----|-------------------------------------------------------------|-----|-----|-----|-----|
|                                                                                                    |      |     |                                                             |     |     |     |     |
| Examine a Fila de Ações e Painel de Aviso                                                                                                    |      |     |                                                             |     |     |     |     |
| Reabastecer/esvaziar contentores de granel conforme necessário                                                                                   |      |     |                                                             |     |     |     |     |
| Lote do BOND-PRIME Wash Solution Concentrate                                                                                                    |      |     |                                                             |     |     |     |     |
| Número de lote ER1                                                                                                    |      |     |                                                             |     |     |     |     |
| Número de lote ER2                                                                                                    |      |     |                                                             |     |     |     |     |
| Número de lote da Dewax Solution                                                                                                    |      |     |                                                             |     |     |     |     |
| SEMANALMENTE                                                                                                    |      |     |                                                             |     |     |     |     |
| Limpe a superfície interna dos ARC Modules (Módulos ARC)                                                                                         |      |     |                                                             |     |     |     |     |
| Limpar a Reagent Platform (Plataforma de reagentes) e ARC<br>Bank (Banco ARC)                                                                    |      |     |                                                             |     |     |     |     |
| Limpar a Suction Cup (Ventosa)                                                                                                    |      |     |                                                             |     |     |     |     |
| A CADA 2 MESES                                                                                                    |      |     |                                                             |     |     |     |     |
| Substituir a Suction Cup (Ventosa) (3400 lâminas)                                                                                                |      |     |                                                             |     |     |     |     |
| Limpar os Slide Drawer Inserts (Inserções da gaveta de<br>lâminas), os Drenos, os Reservatórios resíduos e o Tubo<br>recolha da gaveta descarga* |      |     |                                                             |     |     |     |     |
| Limpar as Estações de lavagem/preparação*                                                                                                    |      |     |                                                             |     |     |     |     |
| Limpar o Sump Tray (Tabuleiro coletor de resíduos)*                                                                                              |      |     |                                                             |     |     |     |     |
| Limpar as superfícies externas                                                                                                    |      |     |                                                             |     |     |     |     |
| Limpar o leitor de códigos de barras (no Tampa)                                                                                                  |      |     |                                                             |     |     |     |     |
| A CADA 6 MESES                                                                                                    |      |     |                                                             |     |     |     |     |
| Limpar todos os bulk e waste containers (contentores de granel e resíduos)                                                                       |      |     |                                                             |     |     |     |     |
| Limpar o leitor de códigos de barras portátil (no BOND controlador)                                                                              |      |     |                                                             |     |     |     |     |
| A CADA 8 MESES/7500 lâminas                                                                                                    |      |     |                                                             |     |     |     |     |
| Utilizar BOND-PRIME ARC Refresh Kit (Kit de mudança ARC<br>BOND-PRIME)                                                                           |      |     |                                                             |     |     |     |     |
| NOTIFICAÇÃO                                                                                                    |      |     |                                                             |     |     |     |     |
| Utilizar o BOND-PRIME Cleaning Kit (Kit de limpeza BOND-<br>PRIME)                                                                               |      |     | * Se necessário, realize estas tarefas com mais frequência. |     |     |     |     |
| Para a semana com início em                                                                                                    | а    |     | Para o mês de                                               |     |     |     |     |

# 4.2 Reabastecer o DI Water Container (Contentor de água DI)

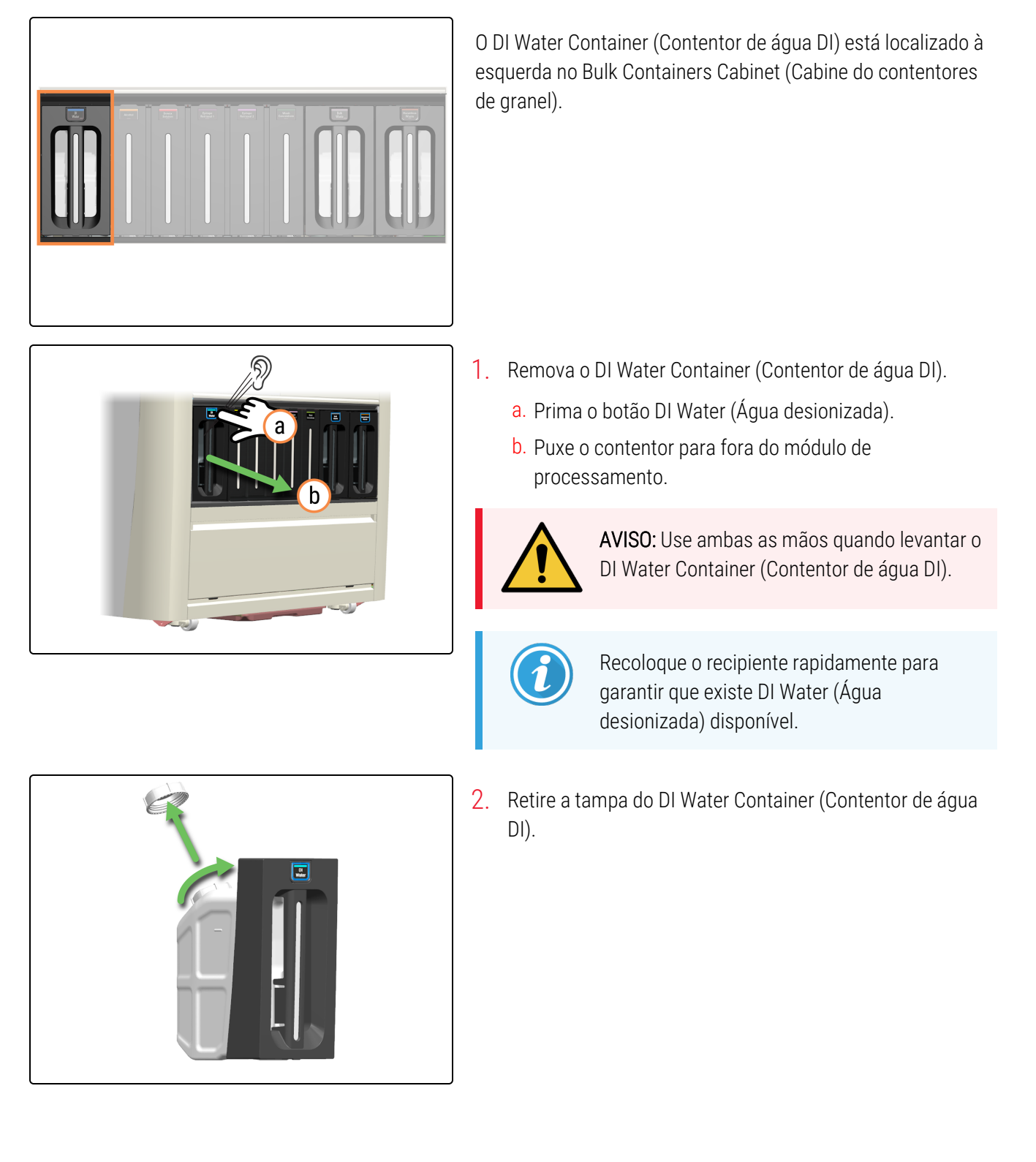

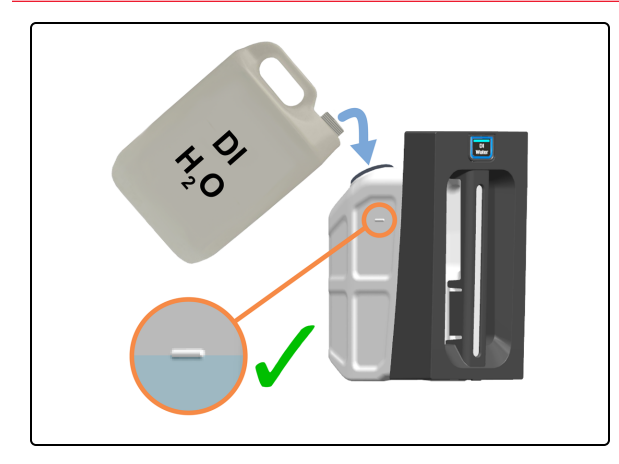

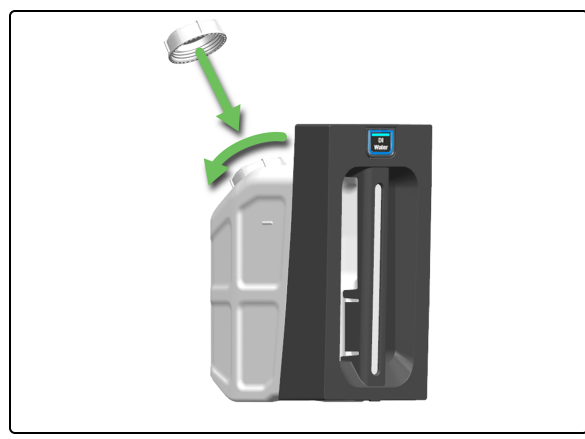

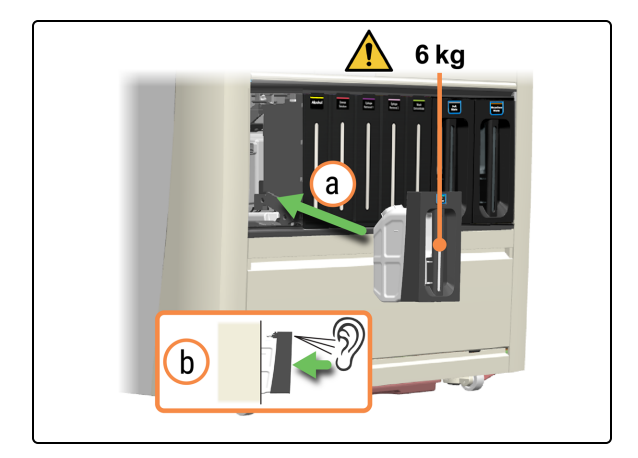

3. Deite DI Water (Água desionizada) no contentor até atingir a linha de enchimento.

4. Volte a colocar a tampa do DI Water Container (Contentor de água DI).

- 5. Volte a inserir o DI Water Container (Recipiente de água DI) cheio.
  - a. Com as duas mãos, volte a inserir o DI Water Container (Contentor de água DI) no módulo de processamento.
  - b. Ouça um clique para confirmar que o contentor está bloqueado no lugar.

Certifique-se de que o contentor está totalmente inserido. Se não o fizer, as lâminas podem ser rejeitadas na Preload Drawer (Gaveta de pré-carga).

### Reabastecer o Alcohol Container (Contentor de 4.3 álcool a granel)

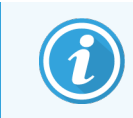

Antes de iniciar este procedimento, certifique-se de que tem sessão iniciada no módulo de processamento. Consulte 2.1 Iniciar e terminar sessão.

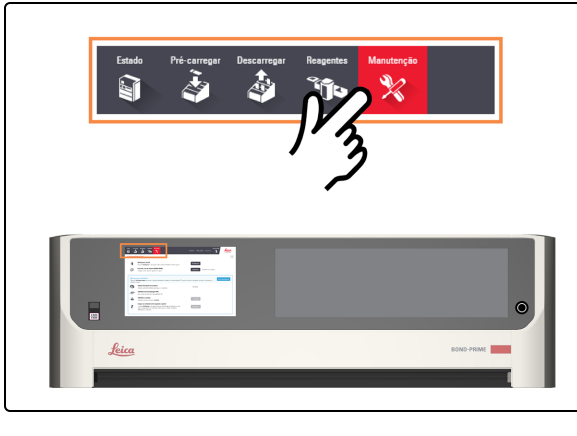

- leica 9 à r o Kit de limneza BOND-PRI
- 1. Toque em Manutenção.

2. Toque em Desbloquear junto a Reabastecer álcool.

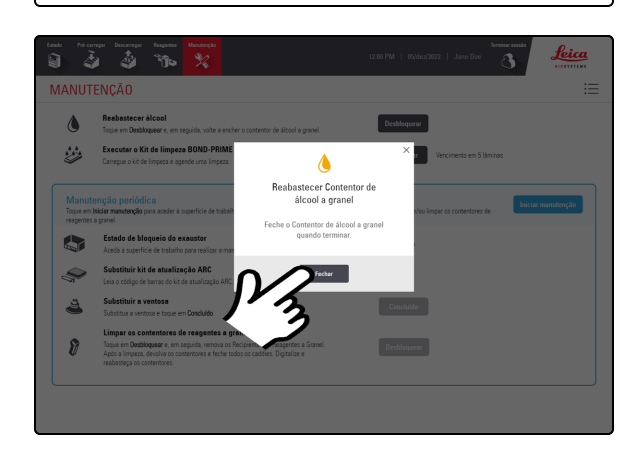

É apresentada uma janela de pop-up a pedir-lhe para reabastecer o Bulk Alcohol Container (Contentor de álcool a granel).

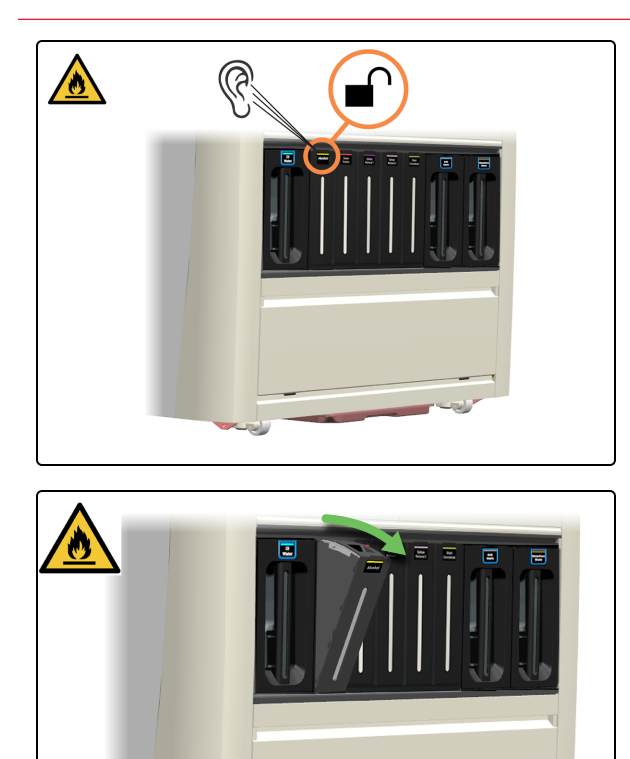

Ouvirá um clique quando o recipiente desbloquear. Permanecerá desbloqueado durante apenas 30 segundos.

3. Puxe a parte superior do contentor na sua direção.

- 4. Abra a tampa do contentor.

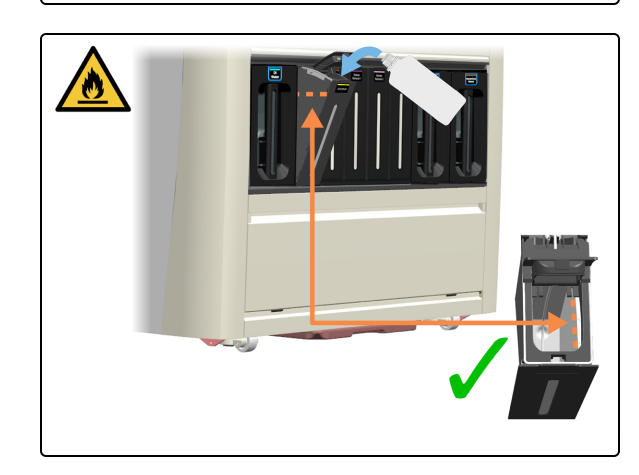

5. Deite o álcool no contentor de granel até à linha de enchimento máximo.

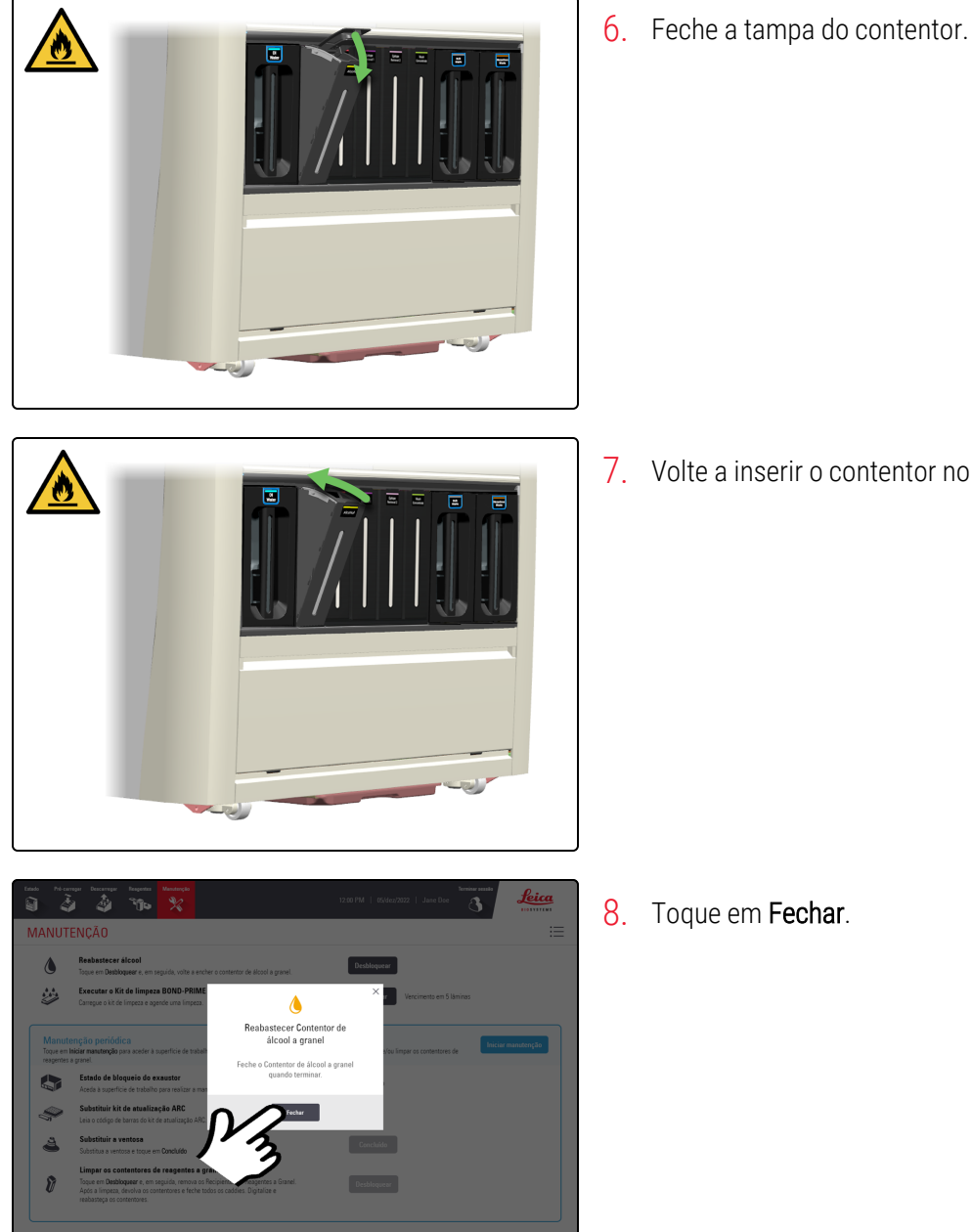

- 7. Volte a inserir o contentor no módulo de processamento.

8. Toque em Fechar.

# 4.4 Reabastecer os Contentores de granel rastreados por lote

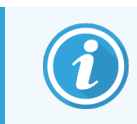

Antes de iniciar este procedimento, certifique-se de que tem sessão iniciada no módulo de processamento. Consulte 2.1 Iniciar e terminar sessão.

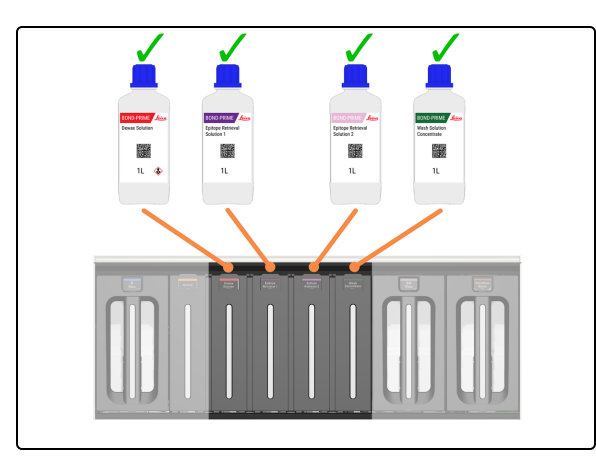

BOND-PRIME tem os seguintes Contentores de granel rastreados por lote:

- Dewax Solution
- ER1
- ER2
- Wash Concentrate

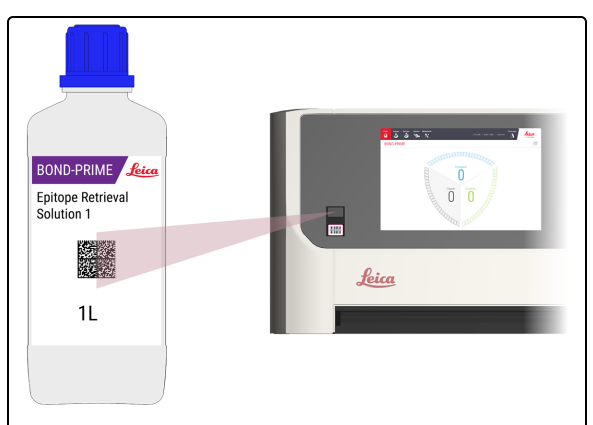

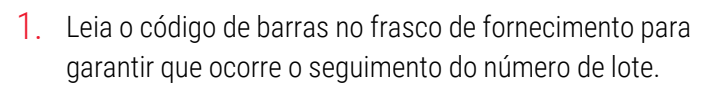

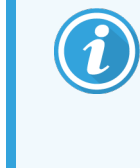

Para ativar o laser, acene com a mão à frente do scanner. Também pode utilizar o reflexo do frasco (no Tampa) para posicionar o laser sobre o código de barras 2D no frasco.

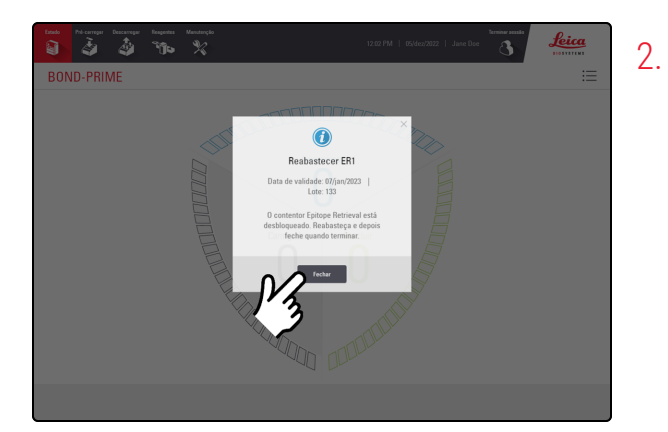

Toque em Fechar.

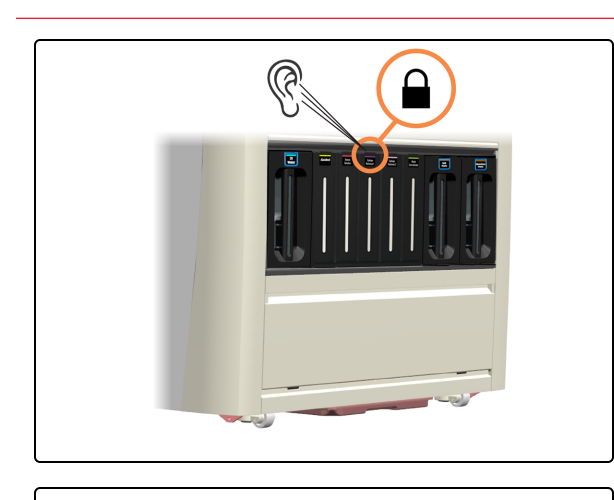

Ouvirá um clique quando o recipiente desbloquear. Permanecerá desbloqueado durante apenas 30 segundos.

3. Puxe a parte superior do contentor na sua direção.

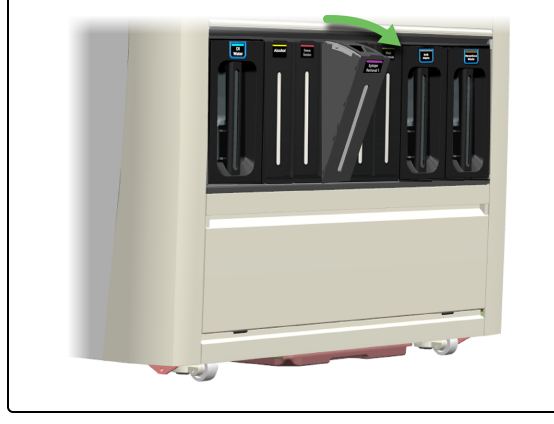

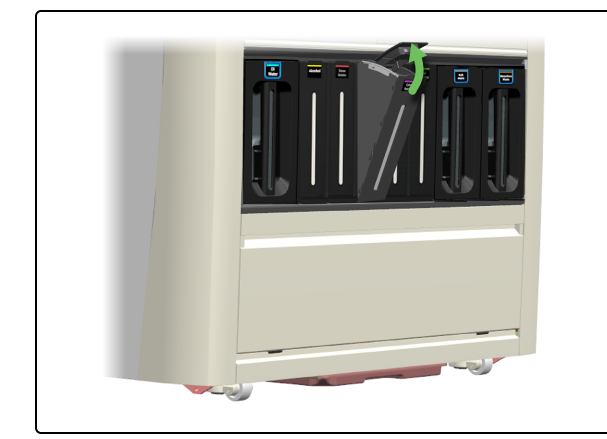

- 4. Abra a tampa do contentor.

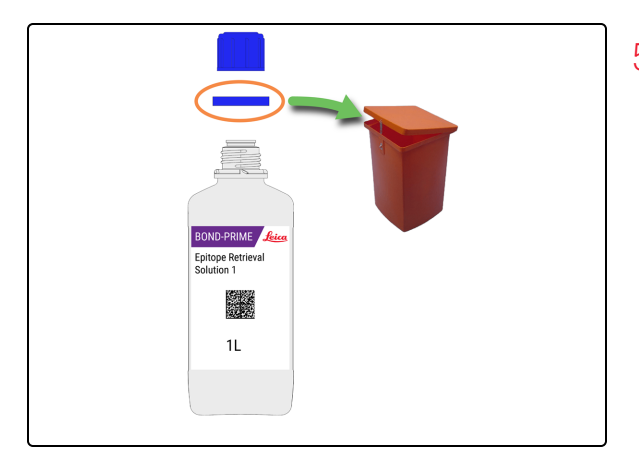

 Abra o frasco e elimine o anel de vedação à prova de adulteração de acordo com os procedimentos laboratoriais.

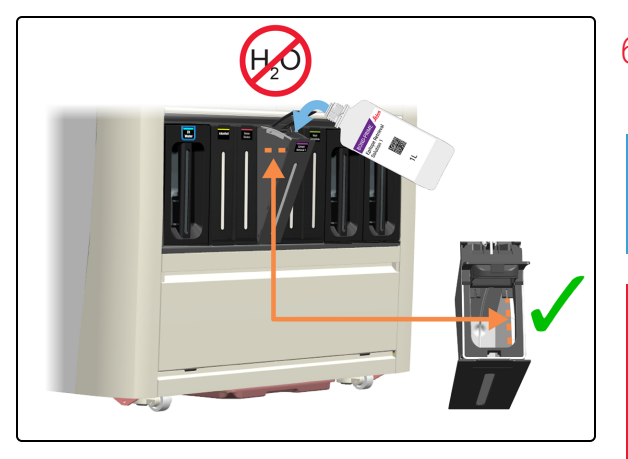

6. Deite a solução nos contentores de granel até à linha de enchimento máximo.

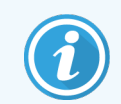

NÃO dilua quaisquer reagentes com água.

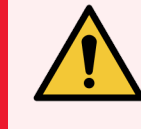

**AVISO:** Para evitar derrames, **NÃO** volte a encher os Bulk Reagent Containers (Contentores de reagentes a granel) enquanto estiverem afastados do módulo de processamento.

7. Feche a tampa do contentor.

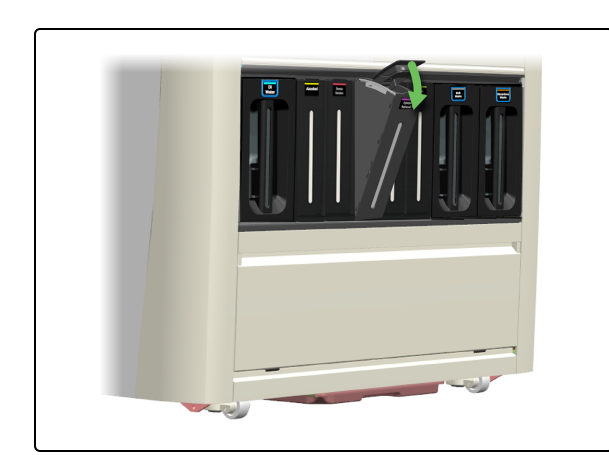

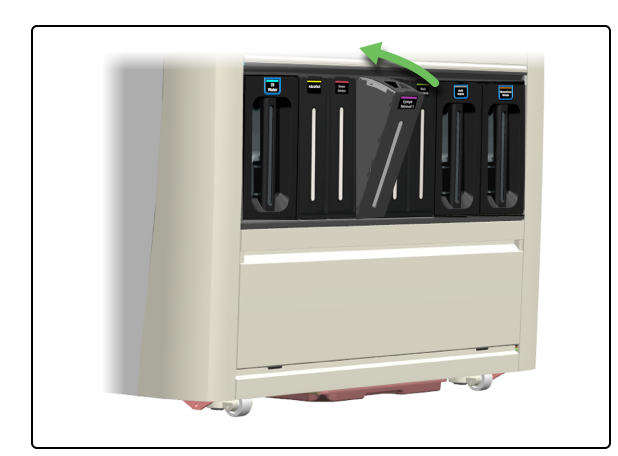

8. Volte a inserir o caddie no módulo de processamento.

# 4.5 Esvaziar os Waste Containers (Contentores de resíduos)

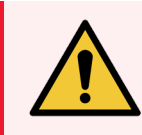

**AVISO:** Deve usar o EPI mínimo necessário antes de manter o módulo de processamento. Consulte Precauções gerais.

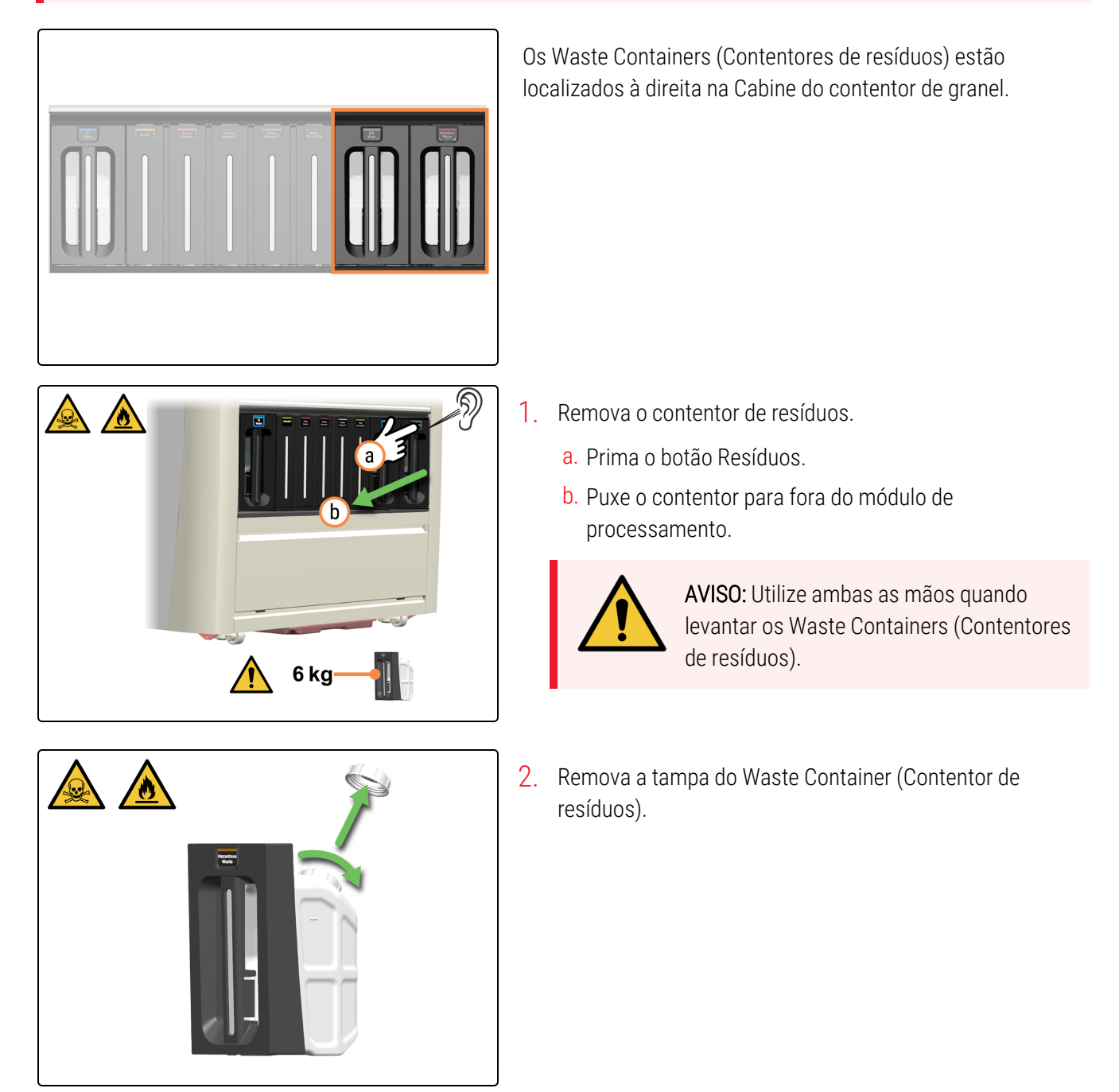

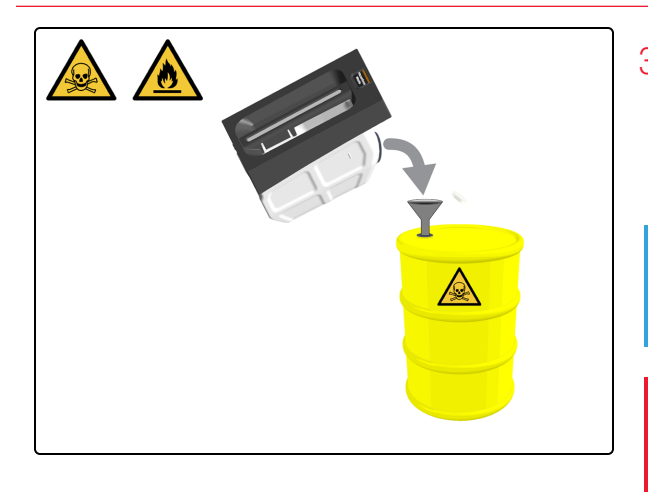

 Esvazie o conteúdo de acordo com os procedimentos laboratoriais. Volte a colocar rapidamente o contentor no módulo de processamento para garantir que existe capacidade de resíduos.

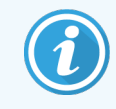

É apresentado um exemplo de resíduos perigosos.

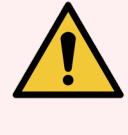

**AVISO:** Elimine os resíduos de acordo com todos os procedimentos e regulamentos governamentais que se aplicam no local do laboratório.

4. Volte a colocar a tampa do Waste Container (Contentor de resíduos).

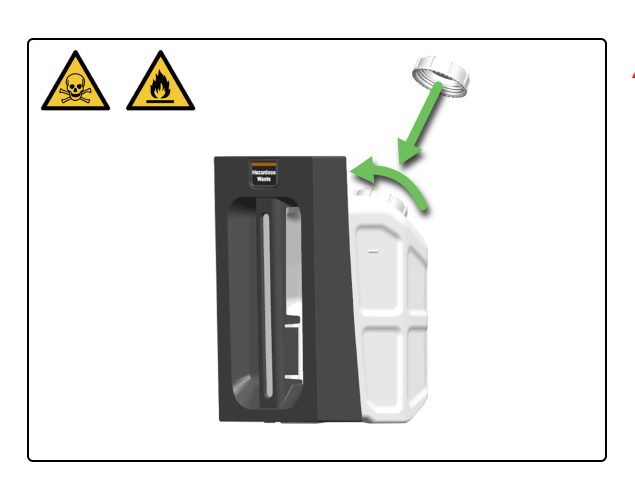

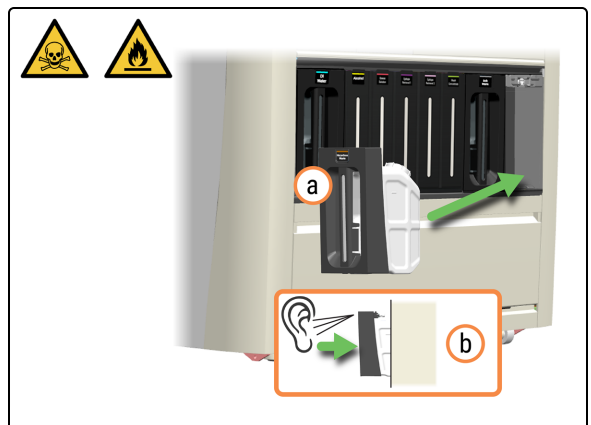

- 5. Volte a inserir o Waste Container (Contentor de resíduos).
  - a. Volte a inserir o Waste Container (Contentor de resíduos) no módulo de processamento.
  - b. Ouça um clique para confirmar que o contentor está bloqueado no lugar.

Certifique-se de que o contentor está totalmente inserido. Se não o fizer, as lâminas podem ser rejeitadas na Preload Drawer (Gaveta de pré-carga).

# 4.6 Utilizar o BOND-PRIME Cleaning Kit (Kit de limpeza BOND-PRIME)

#### Se necessário:

- 4.2 Reabastecer o DI Water Container (Contentor de água DI)
- 4.3 Reabastecer o Alcohol Container (Contentor de álcool a granel)
- 4.4 Reabastecer os Contentores de granel rastreados por lote
- 4.5 Esvaziar os Waste Containers (Contentores de resíduos)

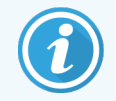

O BOND-PRIME Cleaning Kit (Kit de limpeza BOND-PRIME) não pode ser agendado de forma preventiva.

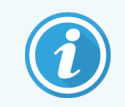

Antes de iniciar este procedimento, certifique-se de que tem sessão iniciada no módulo de processamento. Consulte 2.1 Iniciar e terminar sessão.

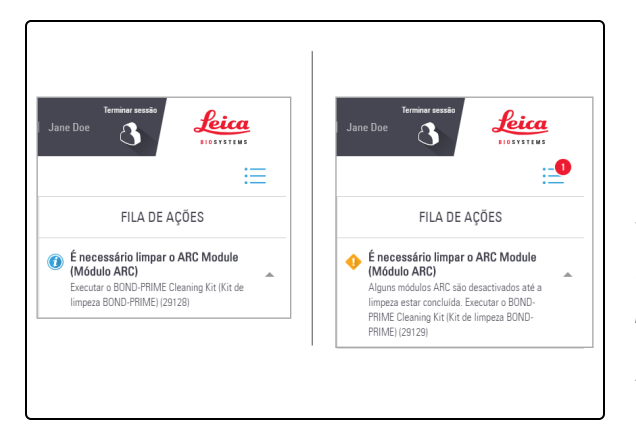

É apresentada uma mensagem na Fila de ações quando for altura de executar o BOND-PRIME Cleaning Kit ( Kit de limpeza BOND-PRIME). Os ARC modules (Módulos ARC) devem ser limpos quando a contagem de utilização estiver entre 17 e 23.

Tem de registar o BOND-PRIME Cleaning Kit (Kit de limpeza Sistema BOND) no controlador BOND (consulte o *BOND 7 manual do utilizador*).

Alguns ARC Modules (Módulos ARC) são desativados até a limpeza estar concluída.

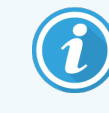

Certifique-se de que não existem lâminas na Preload Drawer (Gaveta de pré-carga) e na Unload Drawer (Gaveta de descarga) ao iniciar uma limpeza.

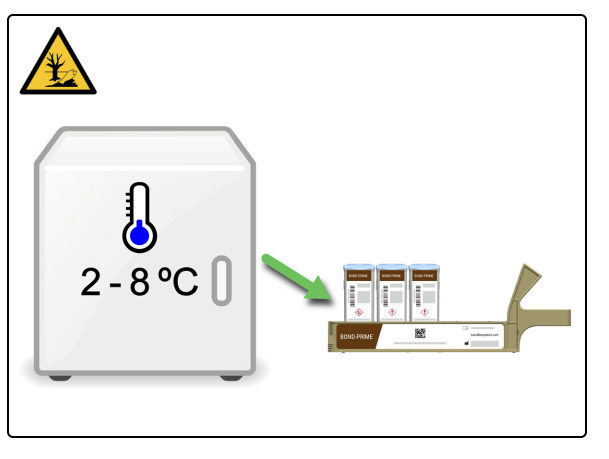

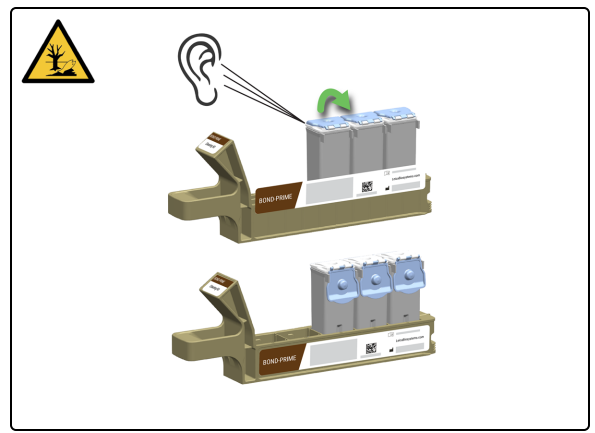

 Recupere o Reagent Tray (Suporte de reagentes) que contém o BOND-PRIME Cleaning Kit (Kit de limpeza BOND-PRIME).

2. Abra a tampa do Reagent Container (Contentor de reagentes). Ouvirá um clique quando a tampa for aberta.

- 3. Insira o Reagent Tray (Suporte de reagentes) no módulo de processamento.
  - a. Leve o Reagent Tray (Suporte de reagentes) para o módulo de processamento.
  - b. Empurre o Reagent Tray (Suporte de reagentes) para dentro da Reagent Platform (Plataforma de reagentes).
  - c. Ouça um clique para confirmar que o suporte está corretamente inserido.

O BOND-PRIME Cleaning Kit (Kit de limpeza BOND-PRIME) é apresentado no Ecrã de reagentes.

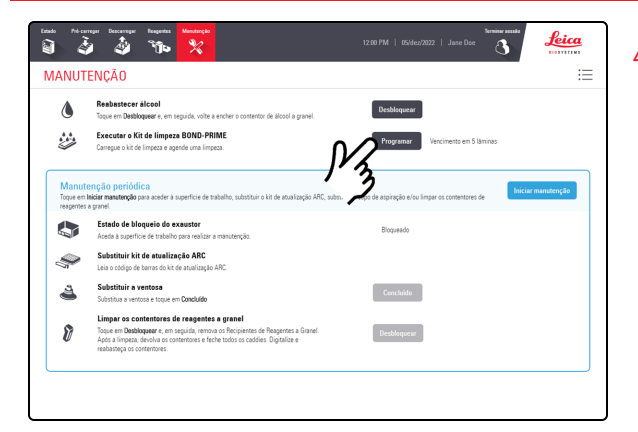

4. Toque em **Programar** ao lado de Executar BOND-PRIME Cleaning Kit (Kit de limpeza BOND-PRIME).

| Executar o Kit de limpeza BOND-PRIME<br>Carregue o kit de limpeza e agende uma limpeza.                                                                                    | Programar 🔿 A agendar                                                                          |
|----------------------------------------------------------------------------------------------------|------------------------------------------------------------------------------------------------|
|                                                                                                    |                                                                                                |
| Manutenção periódica<br>Toque em <b>lniciar manutenção</b> para aceder à superficie de trabalho, su<br>resgentes a granel.                                                 | stituir o kit de atualização ABC, substituir o copo de aspiração e/ou limpar os contentores de |
| Estado de bloqueio do exaustor<br>Aceda à superfície de trabalho cara realizar a manuten                                                                                   | to, Bioqueado                                                                                  |
| Substituir kit de atualização ARC<br>Leia o código de barras do kit de atualização ARC.                                                                                    |                                                                                                |
| Substituir a ventosa<br>Substitus a ventosa e toque em Concluido                                                                                                    | Concluido                                                                                      |
| Vimpar os contentores de reagentes a grane   Vimpar os contentores de reagentes a grane   Poso a impeza, devolva os contentores e feche todos o reabasteça os contentores. | entes de Respontes a Granel<br>Declaforquear<br>Cacadés : Digitalion e                         |

O botão **Programar** está desativado e um ícone de estado ao lado do botão indica que a programação está em curso.

Pode carregar novas lâminas na Preload Drawer (Gaveta de pré-carga) depois de o botão **Programar** ficar inativo e a roda giratória ser visível.

| Programar | 0 | A agendar |
|-----------|---|-----------|
|           |   |           |

É apresentado o tempo em minutos para o processo de limpeza terminar.

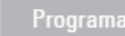

) Concluir: 1 min

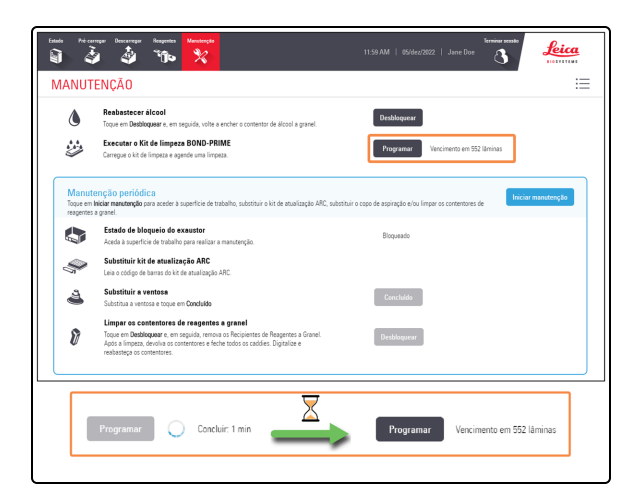

Quando o BOND-PRIME Cleaning Kit (Kit de limpeza BOND-PRIME) estiver concluído, o botão **Programar** é ativado e é apresentado o número de lâminas que podem ser processadas antes do kit ser necessário novamente.

Vencimento em 552 lâminas

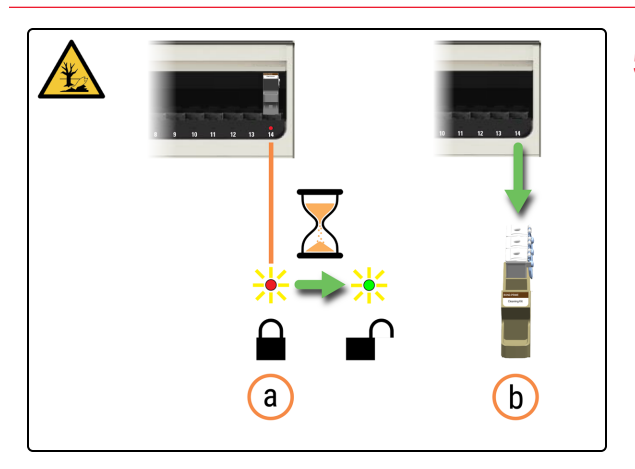

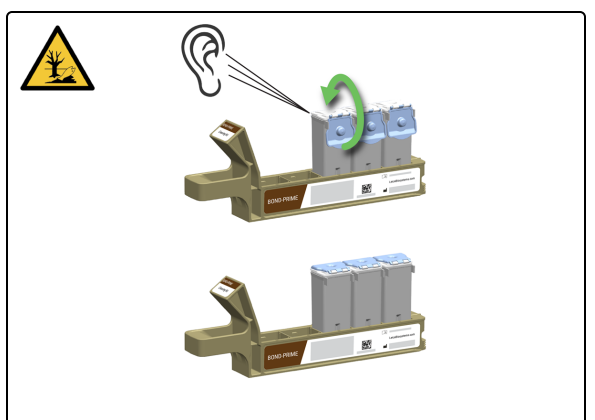

- 5. Remova o Suporte de reagentes.
  - a. Verifique se o LED da Reagent Lane (Faixa de reagentes) está vermelho, indicando que já não está a ser utilizado.
  - b. Remova o Reagent Tray (Suporte de reagentes) da Reagent Platform (Plataforma de reagentes).
- 6. Abra a tampa do Reagent Container (Contentor de reagentes). Ouvirá um clique quando a tampa estiver fixa.

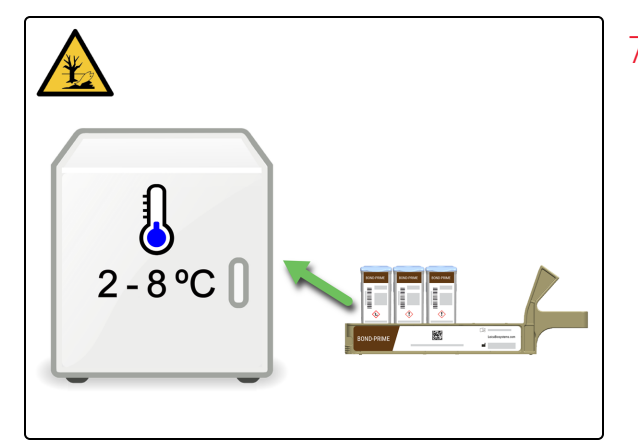

7. Armazene os Reagent Containers (Contentores de reagentes) entre 2 °C e 8 °C.

### 4.7 Iniciar manutenção

Use o procedimento **Iniciar manutenção** ao aceder à Work Surface (Superfície de trabalho), limpar os Bulk Reagent Containers (Contentores de reagentes a granel), substituir o Suction Cup (Ventosa) ou usar o BOND-PRIME ARC Refresh Kit (Kit de mudança ARC BOND-PRIME).

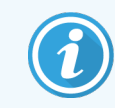

Antes de iniciar este procedimento, certifique-se de que tem sessão iniciada no módulo de processamento. Consulte 2.1 Iniciar e terminar sessão.

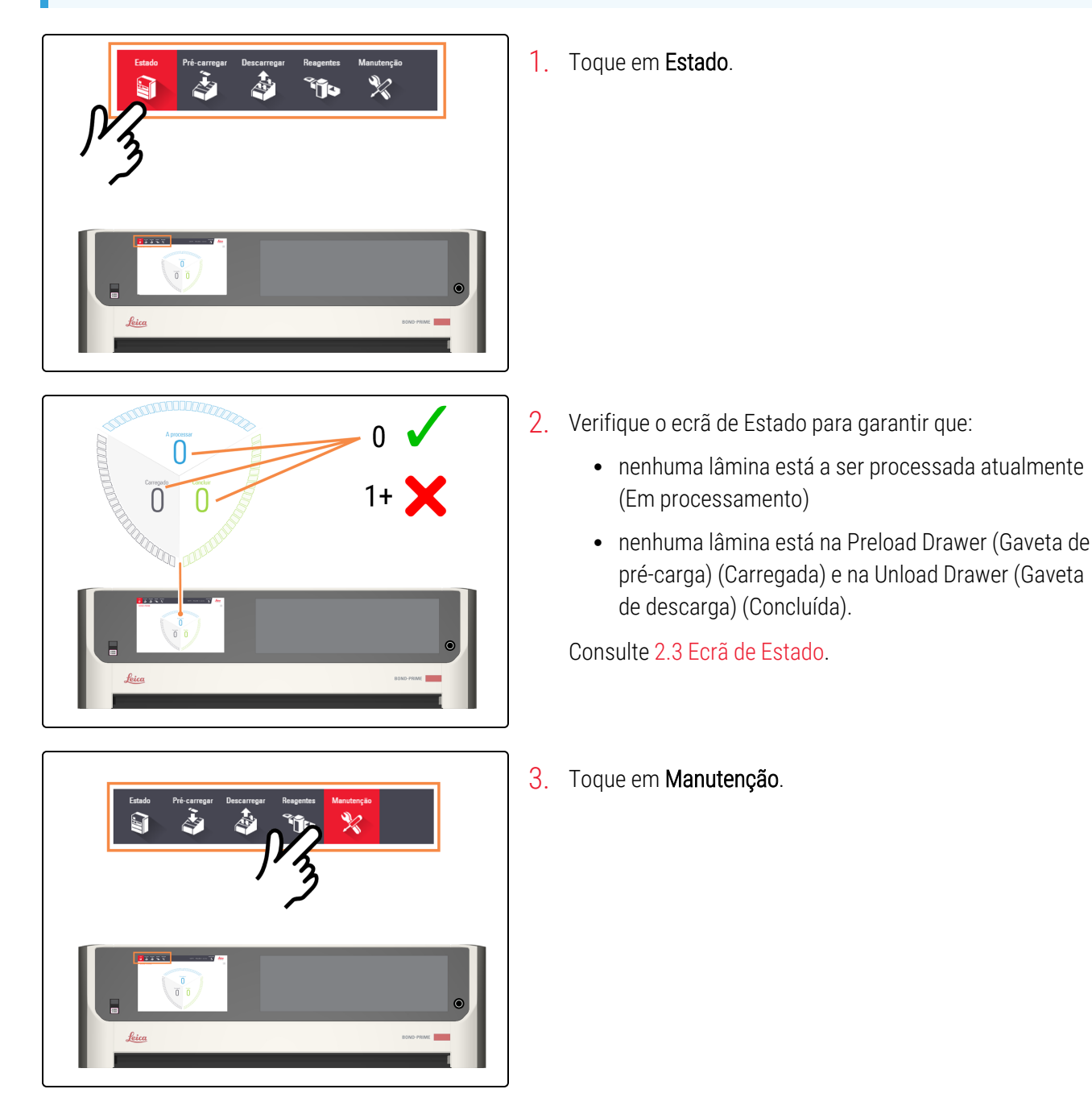

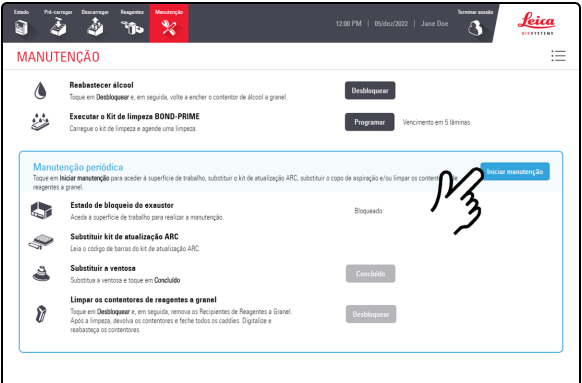

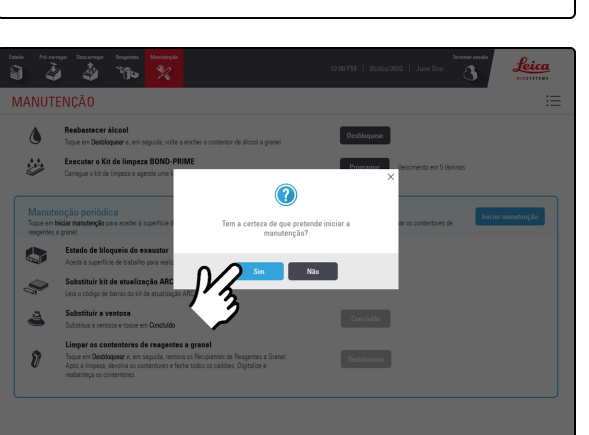

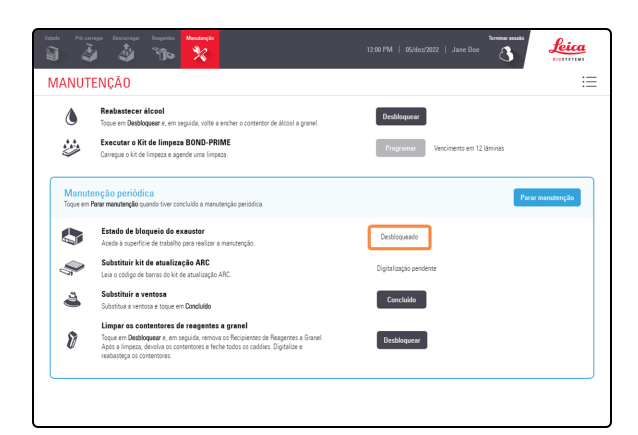

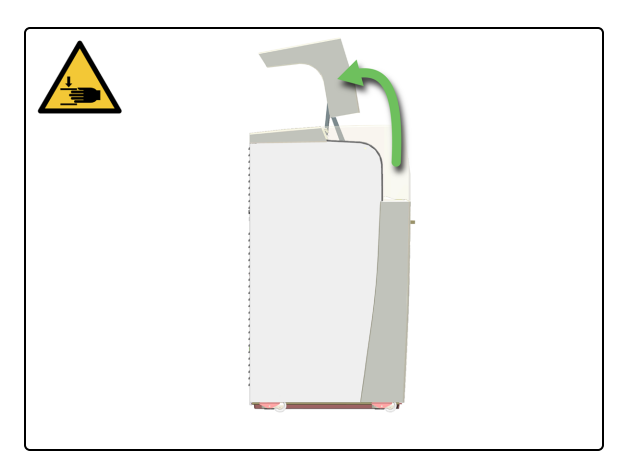

4. Toque em Iniciar manutenção.

#### 5. Toque em Yes (Sim).

Existe um tempo de espera depois de tocar em **Sim** enquanto o módulo de processamento está a preparar a Work Suface (Superfície de Trabalho) para manutenção e desbloqueio da Tampa.

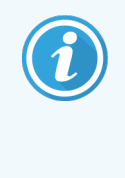

Quando a manutenção é iniciada, o módulo de processamento abre automaticamente os ARC Modules (Módulos ARC).

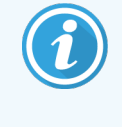

Quando a Tampa é desbloqueada, o **Estado de bloqueio da Tampa** no ecrã Manutenção muda para **Desbloqueado**.

6. Abra a Tampa.

# 4.8 Limpar a superfície interna dos ARC Modules (Módulos ARC)

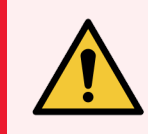

**AVISO:** Deve usar o EPI mínimo necessário antes de manter o módulo de processamento. Consulte Precauções gerais.

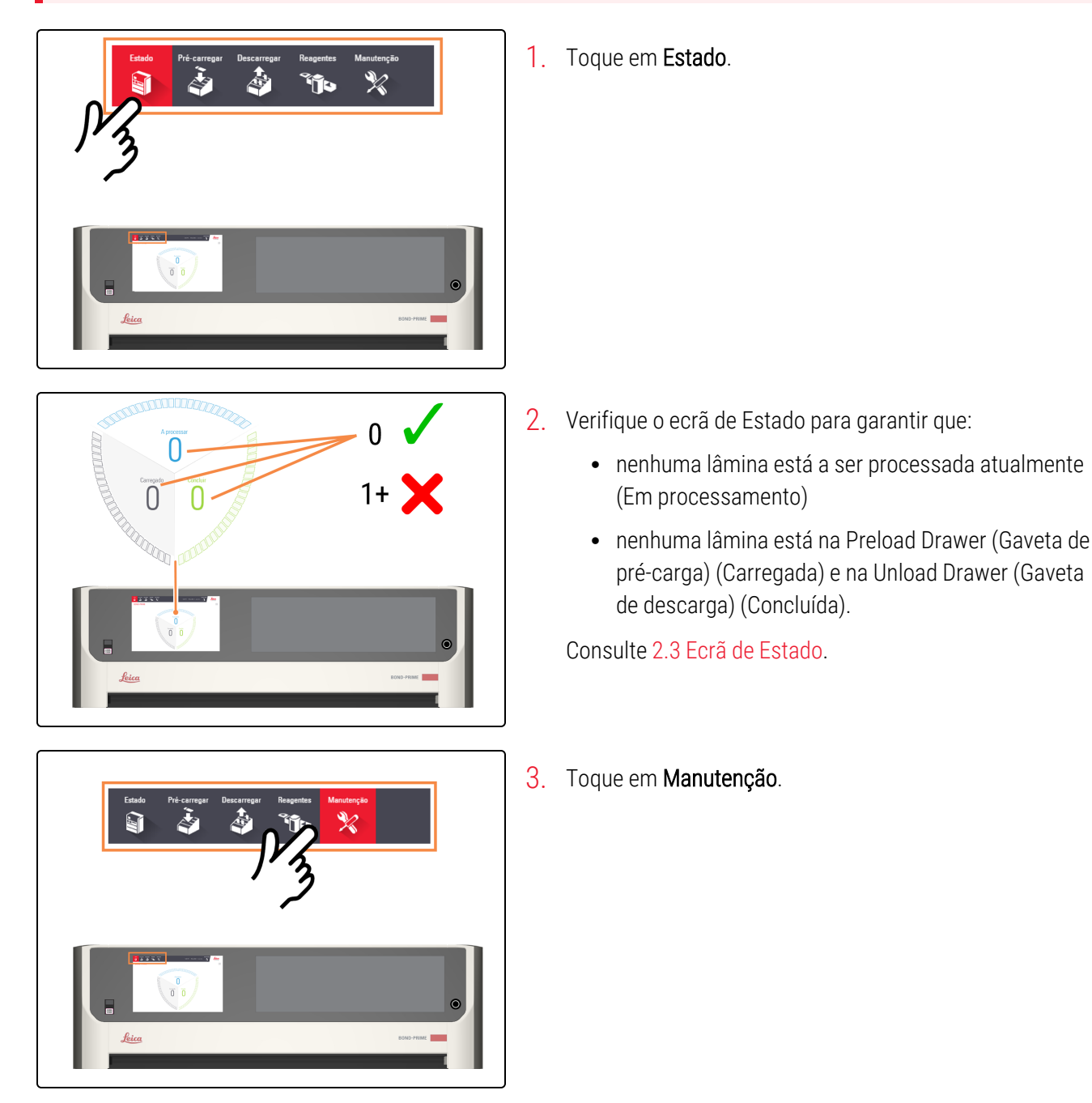

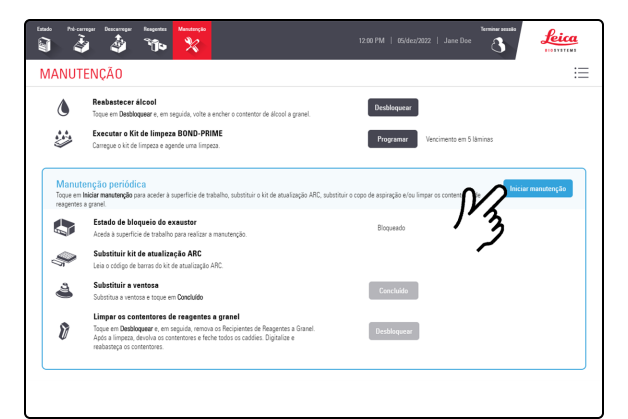

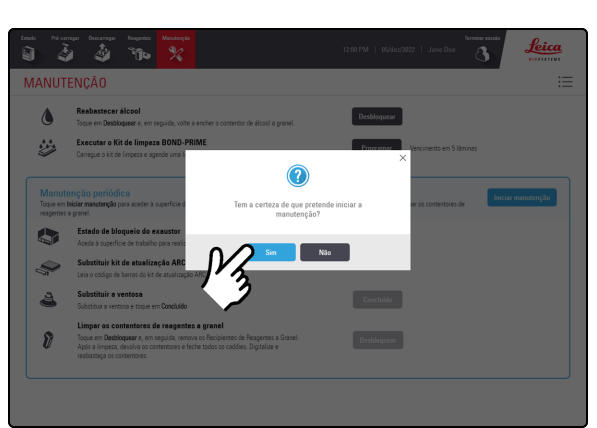

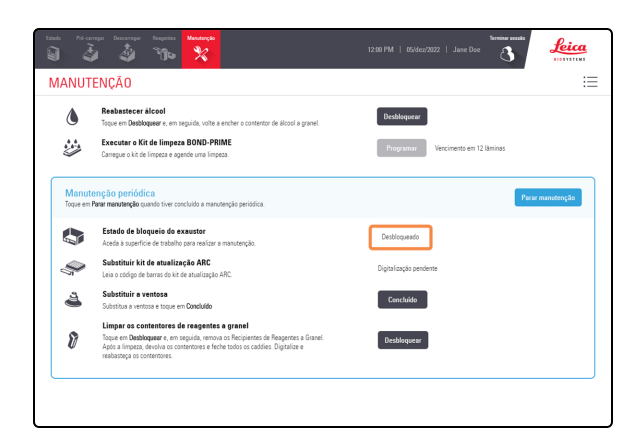

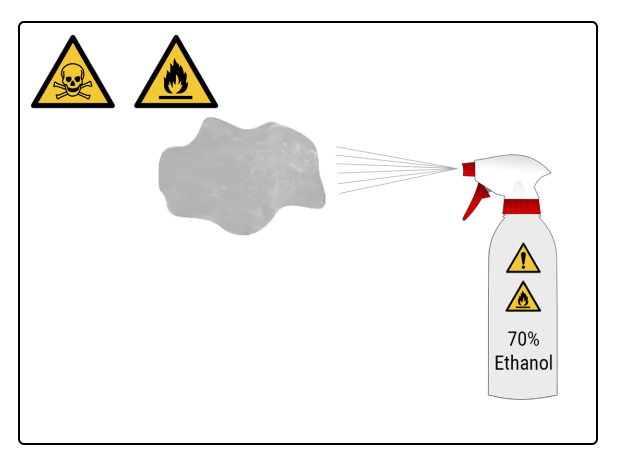

4. Toque em Iniciar manutenção.

#### 5. Toque em Yes (Sim).

Existe um tempo de espera depois de tocar em **Sim** enquanto o módulo de processamento está a preparar a Work Suface (Superfície de Trabalho) para manutenção e desbloqueio da Tampa.

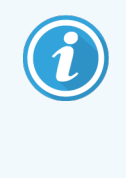

Quando a manutenção é iniciada, o módulo de processamento abre automaticamente os ARC Modules (Módulos ARC).

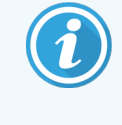

Quando a Tampa é desbloqueada, o Estado de bloqueio da Tampa no ecrã Manutenção muda para Desbloqueado.

6. Humedeça um pano limpo sem fibras, humedecido com solução de etanol a 70%.

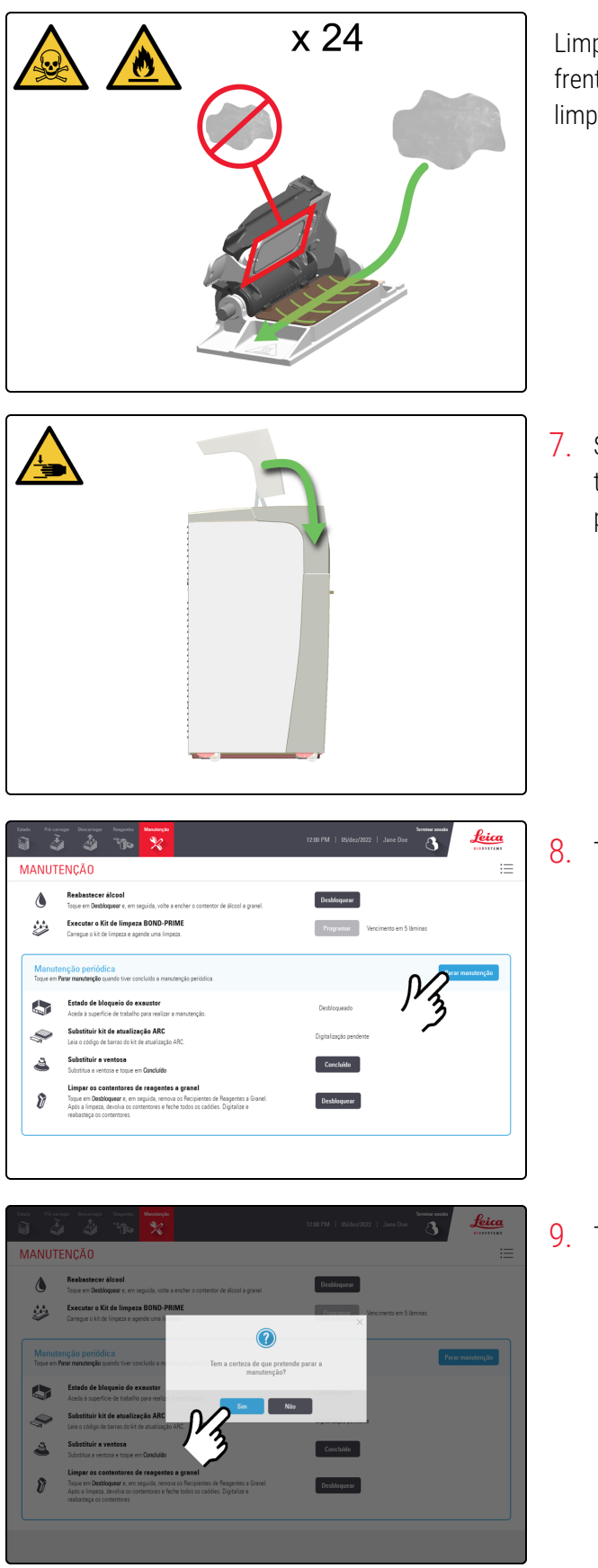

Limpe o ARC Module (Módulo ARC) da parte traseira para a frente para remover quaisquer partículas ou resíduos. Não limpe o Covertile, pois pode danificar o vedante do Covertile.

7. Se já não precisar de aceder à Work Surface (Superfície de trabalho), feche a Tampa e, em seguida, continue com este procedimento.

8. Toque em Parar manutenção.

9. Toque em Sim.

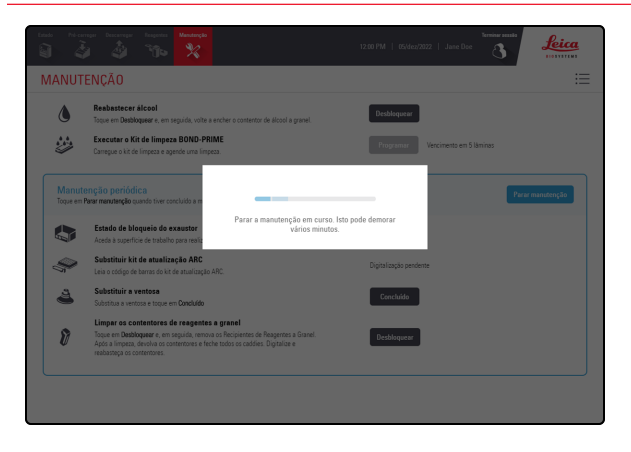

Existe um tempo de espera enquanto o módulo de processamento está a preparar-se para regressar ao funcionamento clínico.

O módulo de processamento fecha automaticamente os ARC Modules (Módulos ARC) e bloqueia a Tampa quando pára a manutenção.

# 4.9 Limpar a Reagent Platform (Plataforma de reagentes) e as superfícies do ARC Bank (Banco ARC)

**AVISO:** Deve usar o EPI mínimo necessário antes de manter o módulo de processamento. Consulte **Precauções gerais**.

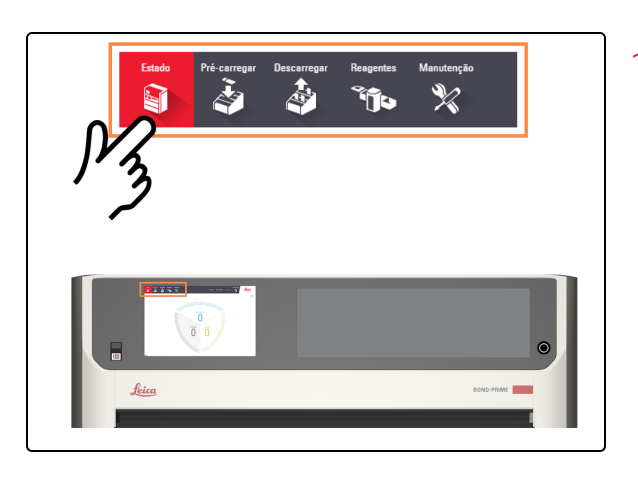

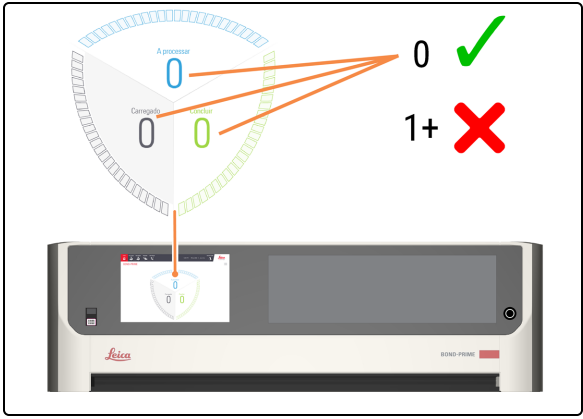

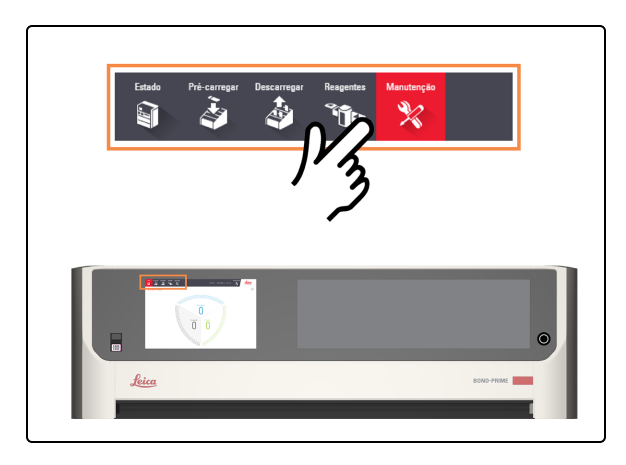

1. Toque em Estado.

- 2. Verifique o ecrã de Estado para garantir que:
  - nenhuma lâmina está a ser processada atualmente (Em processamento)
  - nenhuma lâmina está na Preload Drawer (Gaveta de pré-carga) (Carregada) e na Unload Drawer (Gaveta de descarga) (Concluída).

Consulte 2.3 Ecrã de Estado.

3. Toque em Manutenção.

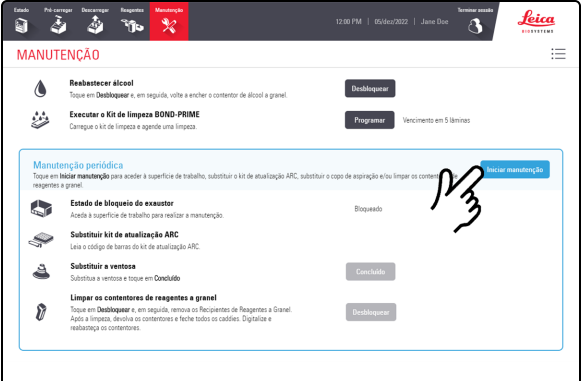

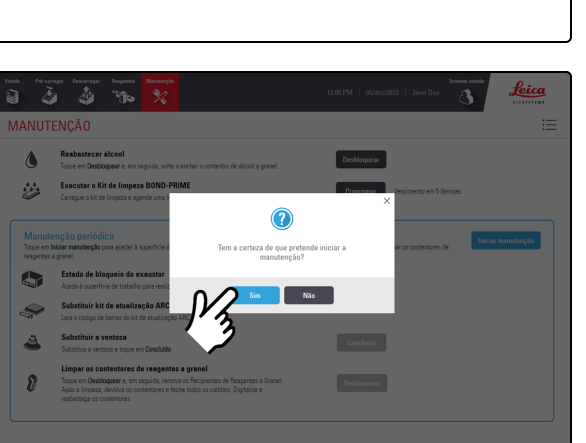

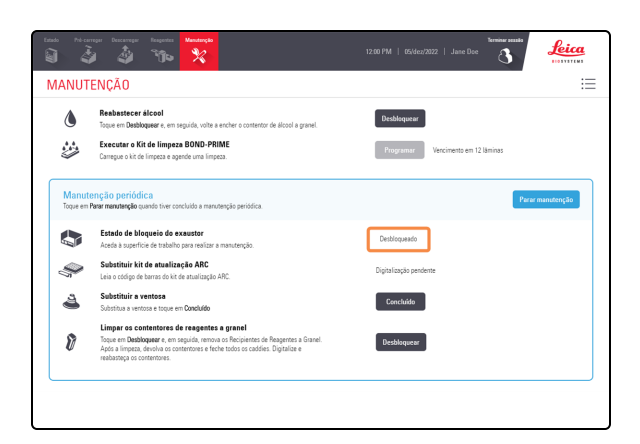

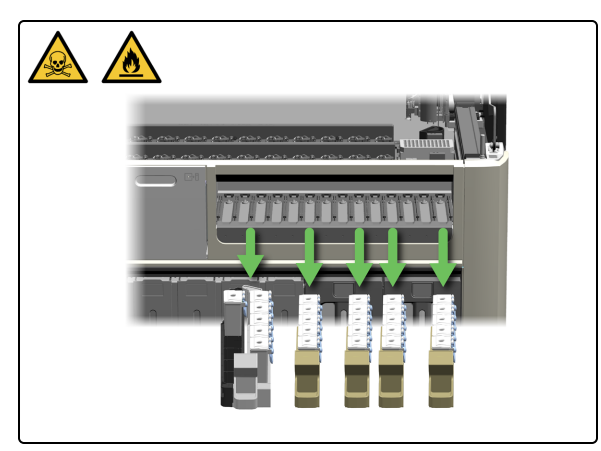

4. Toque em Iniciar manutenção.

#### 5. Toque em Yes (Sim).

Existe um tempo de espera depois de tocar em **Sim** enquanto o módulo de processamento está a preparar a Work Suface (Superfície de Trabalho) para manutenção e desbloqueio da Tampa.

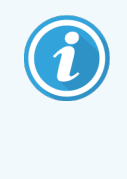

Quando a manutenção é iniciada, o módulo de processamento abre automaticamente os ARC Modules (Módulos ARC).

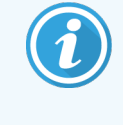

Quando a Tampa é desbloqueada, o **Estado de bloqueio da Tampa** no ecrã Manutenção muda para **Desbloqueado**.

6. Remova todos os Reagent Trays (Bandejas de reagentes) da Reagent Platform (Plataforma de reagentes).

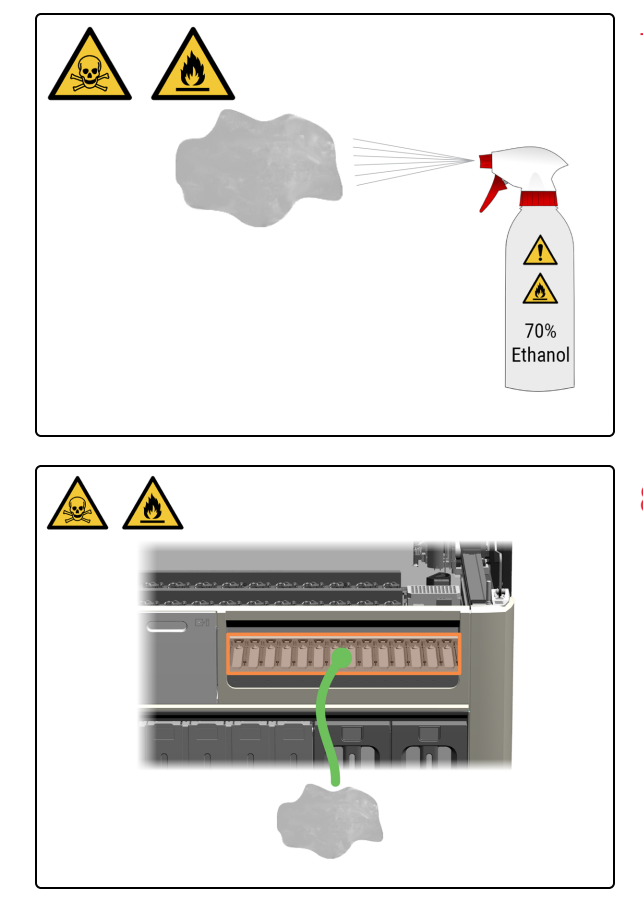

7. Humedeça um pano limpo sem fibras, humedecido com solução de etanol a 70%.

8. Limpe a superfície de cada faixa na Reagent Platform (Plataforma de reagentes) com um pano sem fibras.

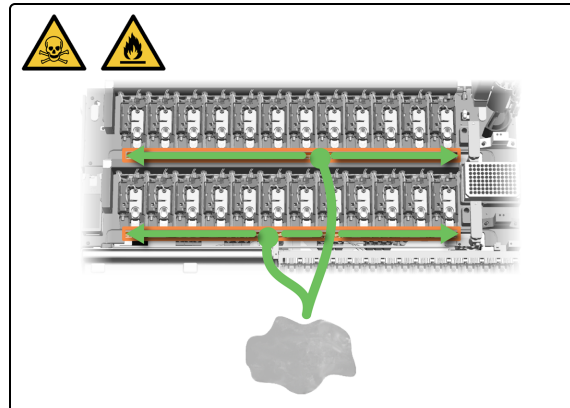

9. Limpe ambas as calhas do Wash Robot (Robô de lavagem).

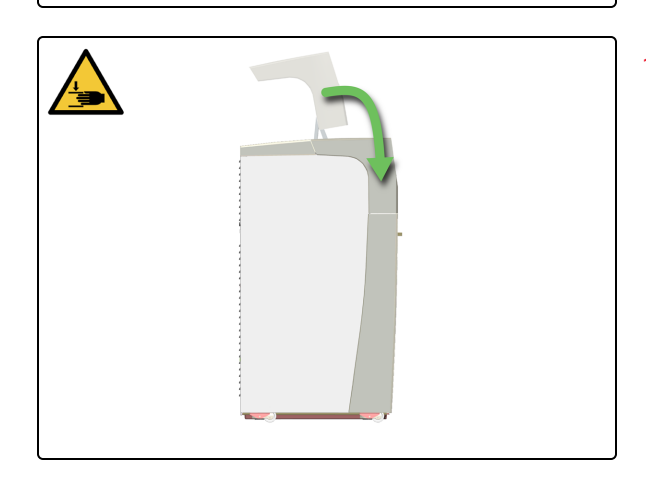

 Se já não precisar de aceder à Work Surface (Superfície de trabalho), feche a Tampa e, em seguida, continue com este procedimento.

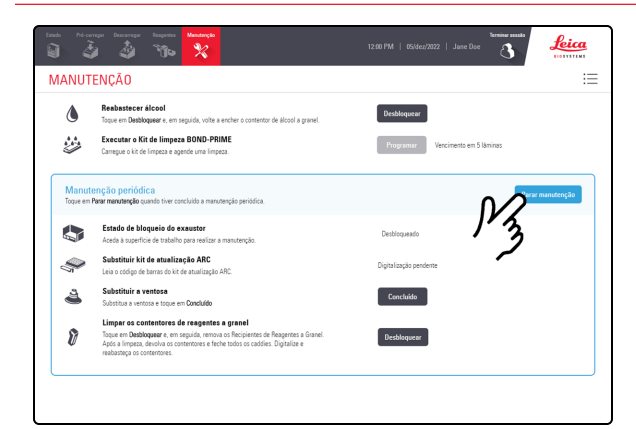

11. Toque em Parar manutenção.

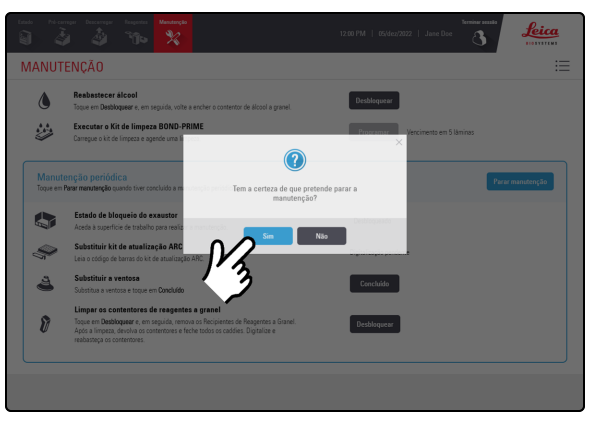

# <image><complex-block><complex-block><complex-block><complex-block><complex-block><complex-block>

#### 12. Toque em Sim.

Existe um tempo de espera enquanto o módulo de processamento está a preparar-se para regressar ao funcionamento clínico.

O módulo de processamento fecha automaticamente os ARC Modules (Módulos ARC) e bloqueia a Tampa quando pára a manutenção.

### 4.10 Limpar a Suction Cup (Ventosa)

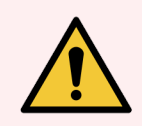

**AVISO:** Deve usar o EPI mínimo necessário antes de manter o módulo de processamento. Consulte **Precauções gerais**.

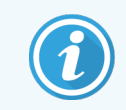

Antes de iniciar este procedimento, certifique-se de que tem sessão iniciada no módulo de processamento. Consulte 2.1 Iniciar e terminar sessão.

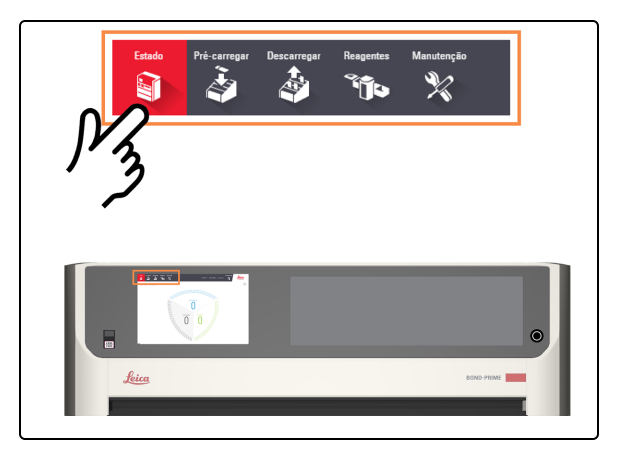

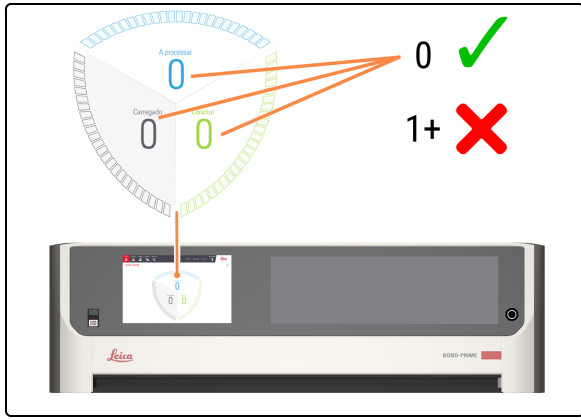

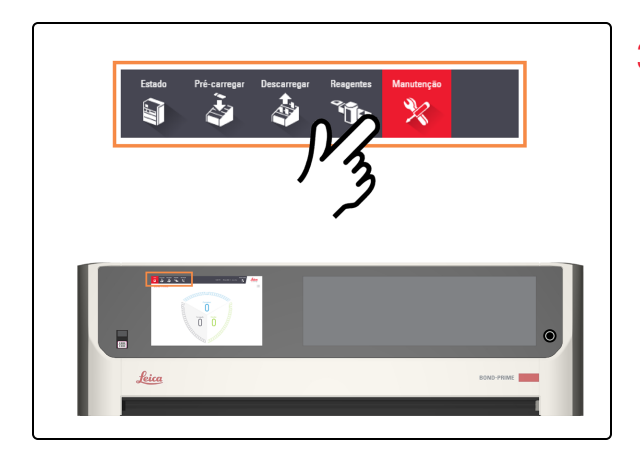

1. Toque em Estado.

- 2. Verifique o ecrã de Estado para garantir que:
  - nenhuma lâmina está a ser processada atualmente (Em processamento)
  - nenhuma lâmina está na Preload Drawer (Gaveta de pré-carga) (Carregada) e na Unload Drawer (Gaveta de descarga) (Concluída).

Consulte 2.3 Ecrã de Estado.

3. Toque em Manutenção.

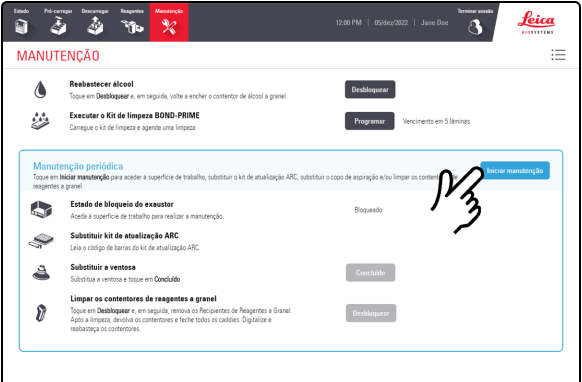

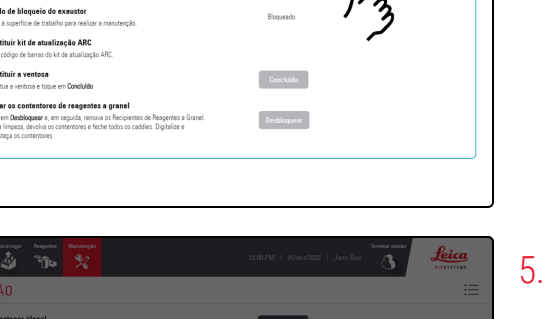

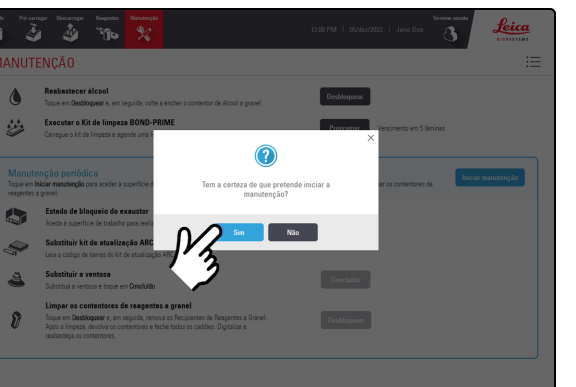

### feica := MANUTENCÃO atar o Kit de limpeza BOND-PRIMI 2 8

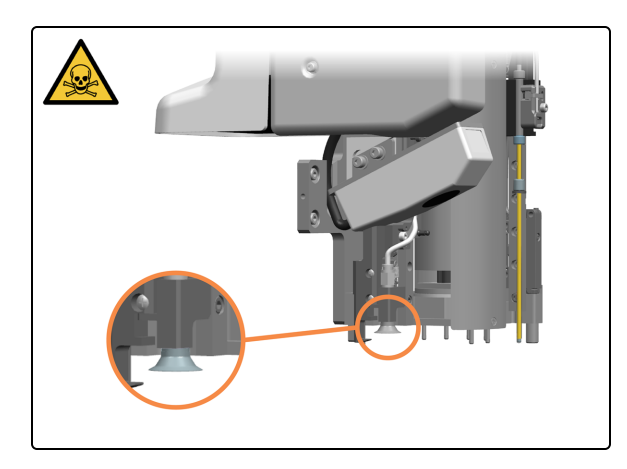

4. Toque em Iniciar manutenção.

#### Toque em Yes (Sim).

Existe um tempo de espera depois de tocar em Sim enquanto o módulo de processamento está a preparar a Work Suface (Superfície de Trabalho) para manutenção e desbloqueio da Tampa.

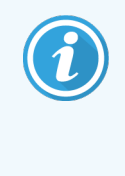

Quando a manutenção é iniciada, o módulo de processamento abre automaticamente os ARC Modules (Módulos ARC).

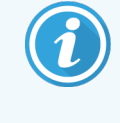

Quando a Tampa é desbloqueada, o Estado de bloqueio da Tampa no ecrã Manutenção muda para Desbloqueado.

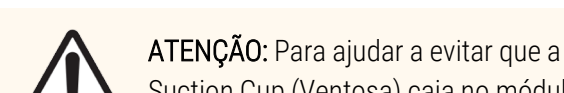

6. Localize a Suction Cup (Ventosa) na cabeça do robô.

Suction Cup (Ventosa) caia no módulo de processamento, mova cuidadosamente o High-Speed Robot (Robô de alta velocidade) sobre a Reagent Platform (Plataforma de reagentes).

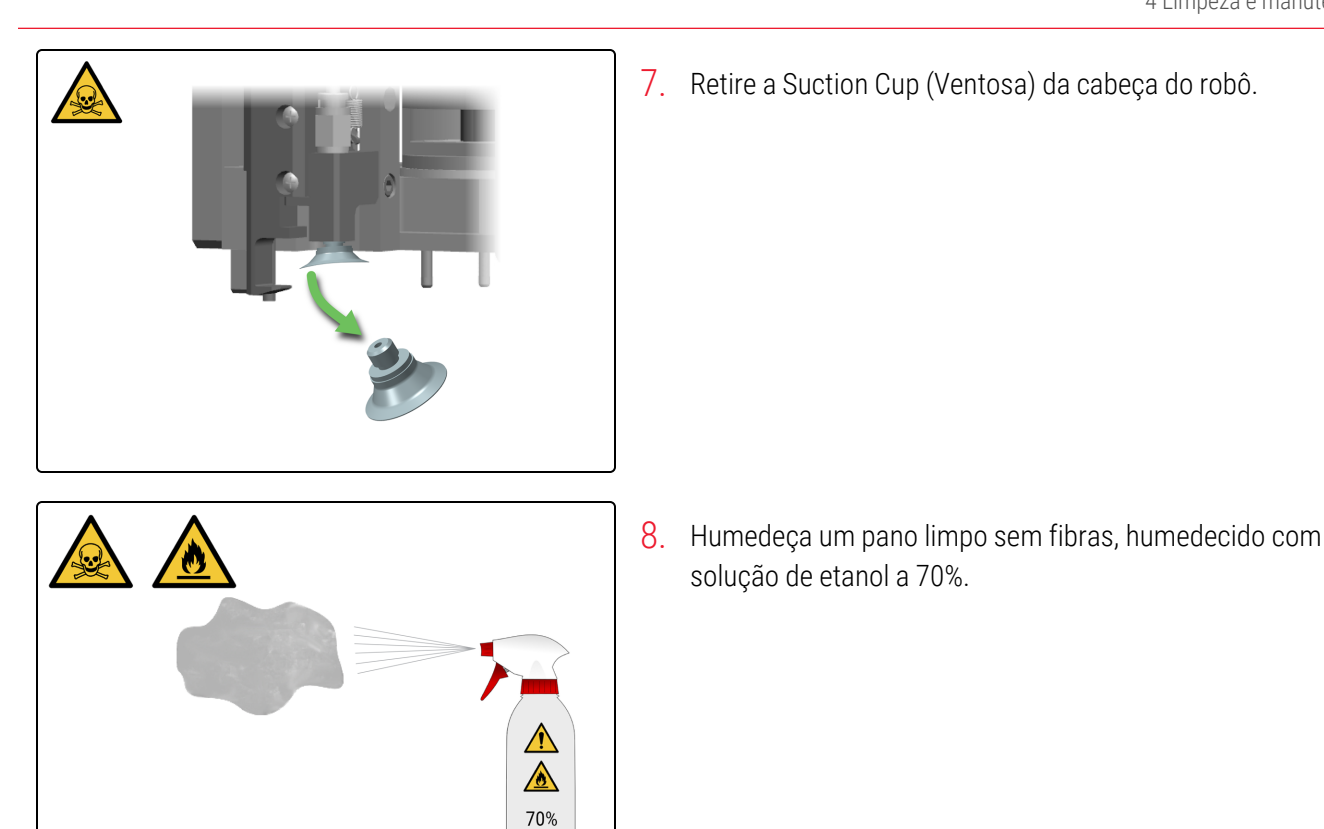

Ethanol

9. Dobre a Suction Cup (Ventosa) para remover a cera residual e, em seguida, limpe com o pano sem pelos até não restarem resíduos de cera. Certifique-se de que o orifício pequeno não apresenta obstruções.

solução de etanol a 70%.

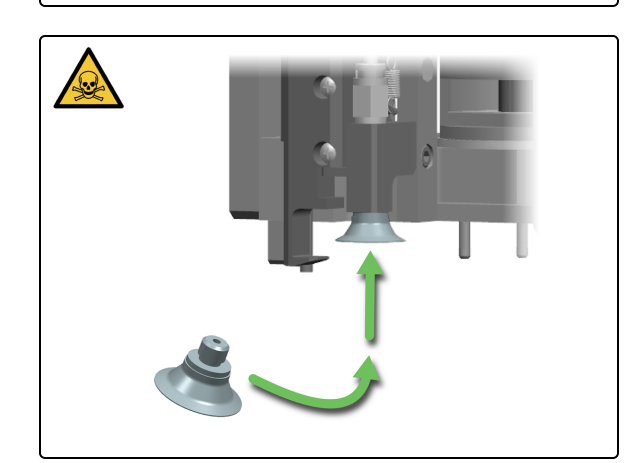

10. Volte a colocar a Suction Cuo (Ventosa) na cabeça do robô.

Manual do Utilizador do BOND-PRIME, 91.7500.521 A09 Copyright © 2023 Leica Biosystems Melbourne Pty Ltd

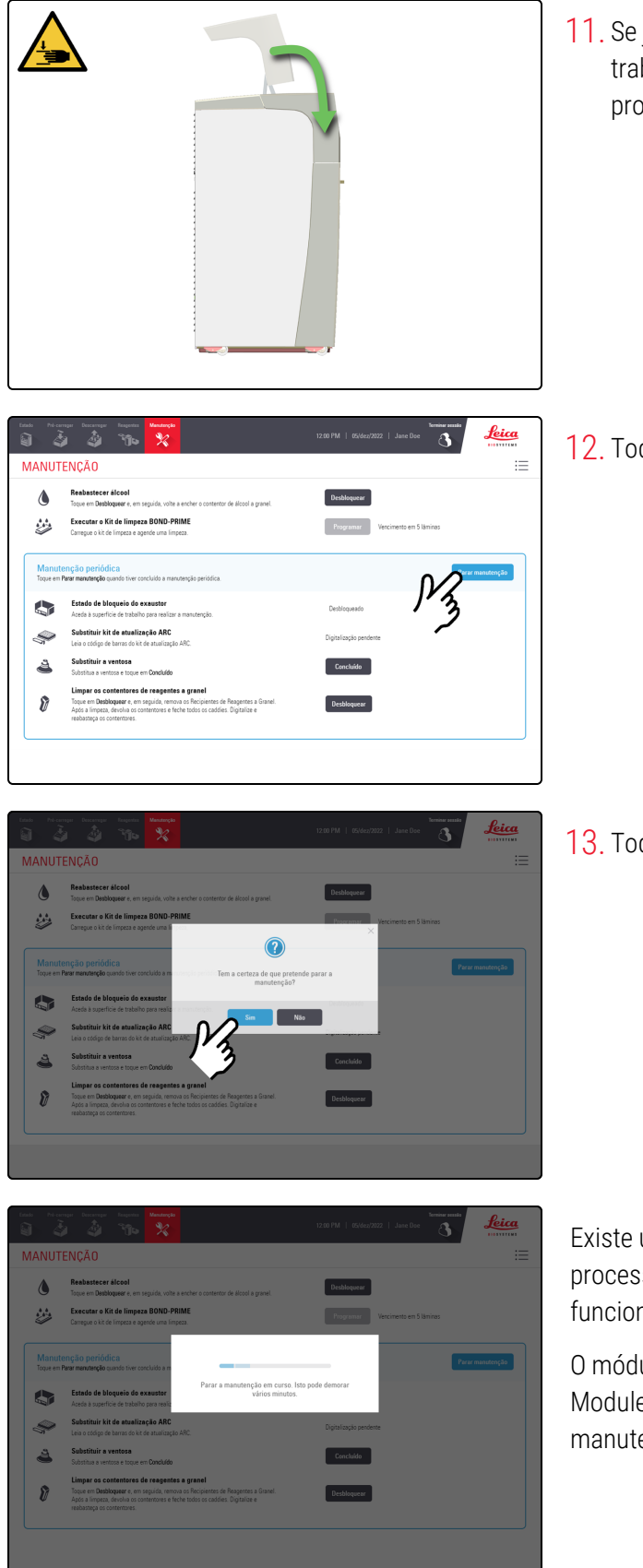

11. Se já não precisar de aceder à Work Surface (Superfície de trabalho), feche a Tampa e, em seguida, continue com este procedimento.

12. Toque em Parar manutenção.

13. Toque em Sim.

Existe um tempo de espera enquanto o módulo de processamento está a preparar-se para regressar ao funcionamento clínico.

O módulo de processamento fecha automaticamente os ARC Modules (Módulos ARC) e bloqueia a Tampa quando pára a manutenção.

### 4.11 Substituir a Suction Cup (Ventosa)

Substitua a Suction Cup (Ventosa) a cada 3400 lâminas ou 2 meses, o que ocorrer primeiro.

Para ajudar a evitar que a Suction Cup (Ventosa) caia no módulo de processamento, mova cuidadosamente o High-Speed Robot (Robô de alta velocidade) sobre a Reagent Platform (Plataforma de reagentes).

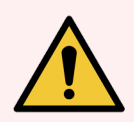

**AVISO:** Deve usar o EPI mínimo necessário antes de manter o módulo de processamento. Consulte Precauções gerais.

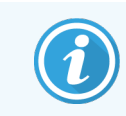

Antes de iniciar este procedimento, certifique-se de que tem sessão iniciada no módulo de processamento. Consulte 2.1 Iniciar e terminar sessão.

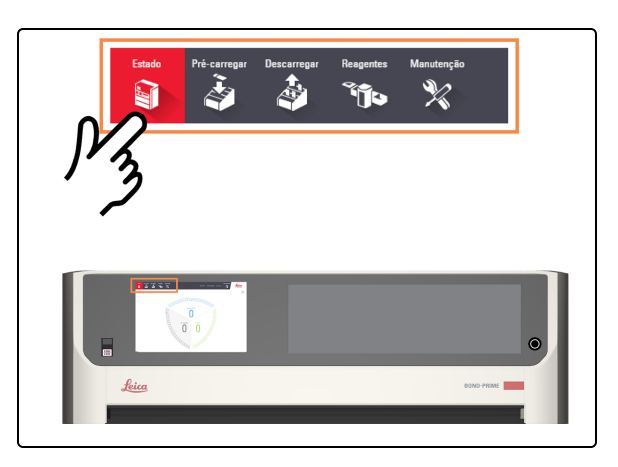

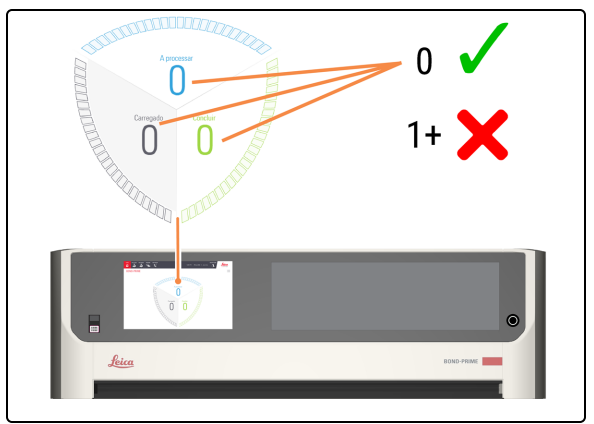

1. Toque em Estado.

- 2. Verifique o ecrã de Estado para garantir que:
  - nenhuma lâmina está a ser processada atualmente (Em processamento)
  - nenhuma lâmina está na Preload Drawer (Gaveta de pré-carga) (Carregada) e na Unload Drawer (Gaveta de descarga) (Concluída).

Consulte 2.3 Ecrã de Estado.

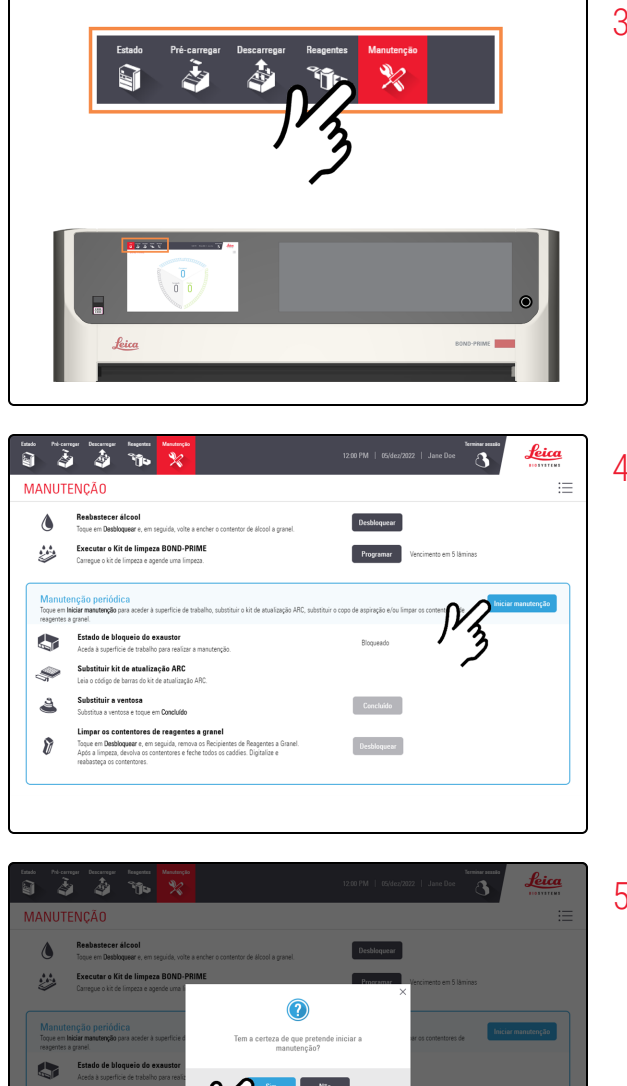

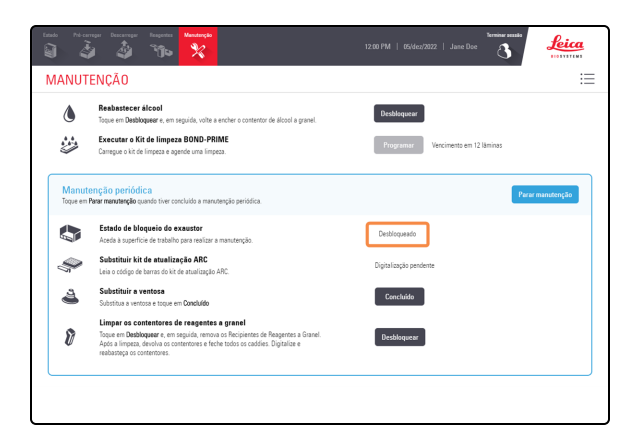

3. Toque em Manutenção.

4. Toque em Iniciar manutenção.

5. Toque em Yes (Sim).

Existe um tempo de espera depois de tocar em **Sim** enquanto o módulo de processamento está a preparar a Work Suface (Superfície de Trabalho) para manutenção e desbloqueio da Tampa.

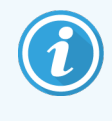

Quando a manutenção é iniciada, o módulo de processamento abre automaticamente os ARC Modules (Módulos ARC).

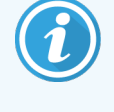

Quando a Tampa é desbloqueada, o Estado de bloqueio da Tampa no ecrã Manutenção muda para Desbloqueado.

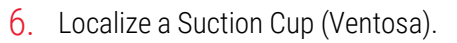

- 7. Retire a Suction Cup (Ventosa).
  - a. Separe a Suction Cup (Ventosa) da cabeça do robô.
  - b. Elimine a Suction Cup (Ventosa) de acordo com os procedimentos laboratoriais.

- 8. Instale uma nova Suction Cup (Ventosa).
  - a. Retire a Suctin Cup (Ventosa) da embalagem.
  - b. Fixe a Suction Cup (Ventosa) na cabeça do robô.

Manual do Utilizador do BOND-PRIME, 91.7500.521 A09 Copyright © 2023 Leica Biosystems Melbourne Pty Ltd 9. Toque em Concluído ao lado de Substituir a Suction Cup (Ventosa).

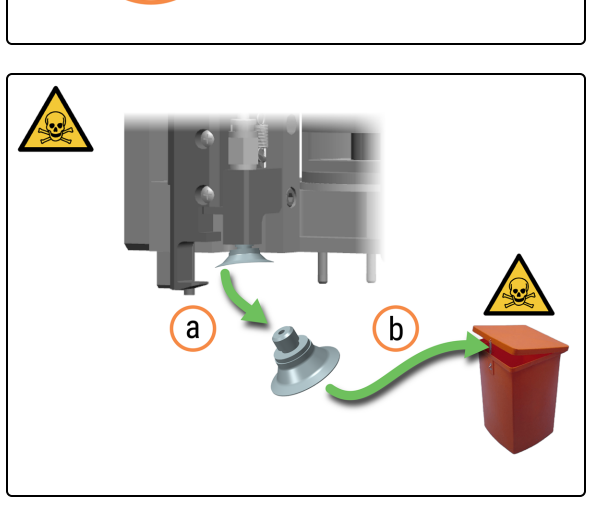

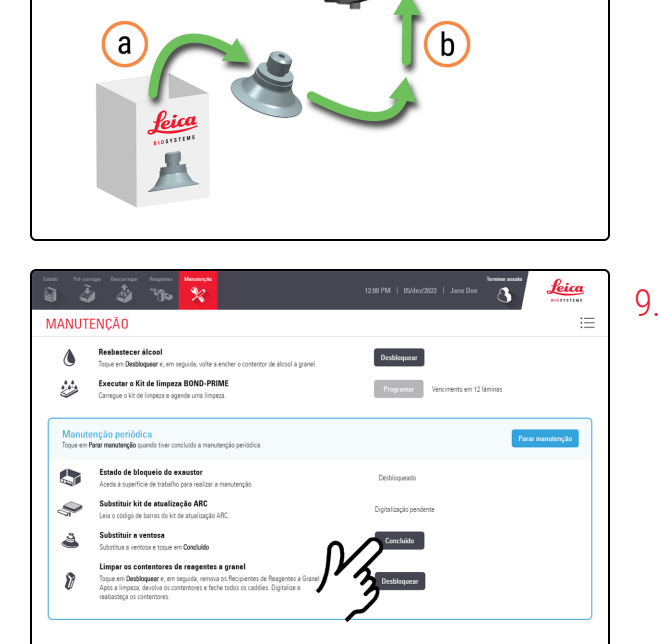

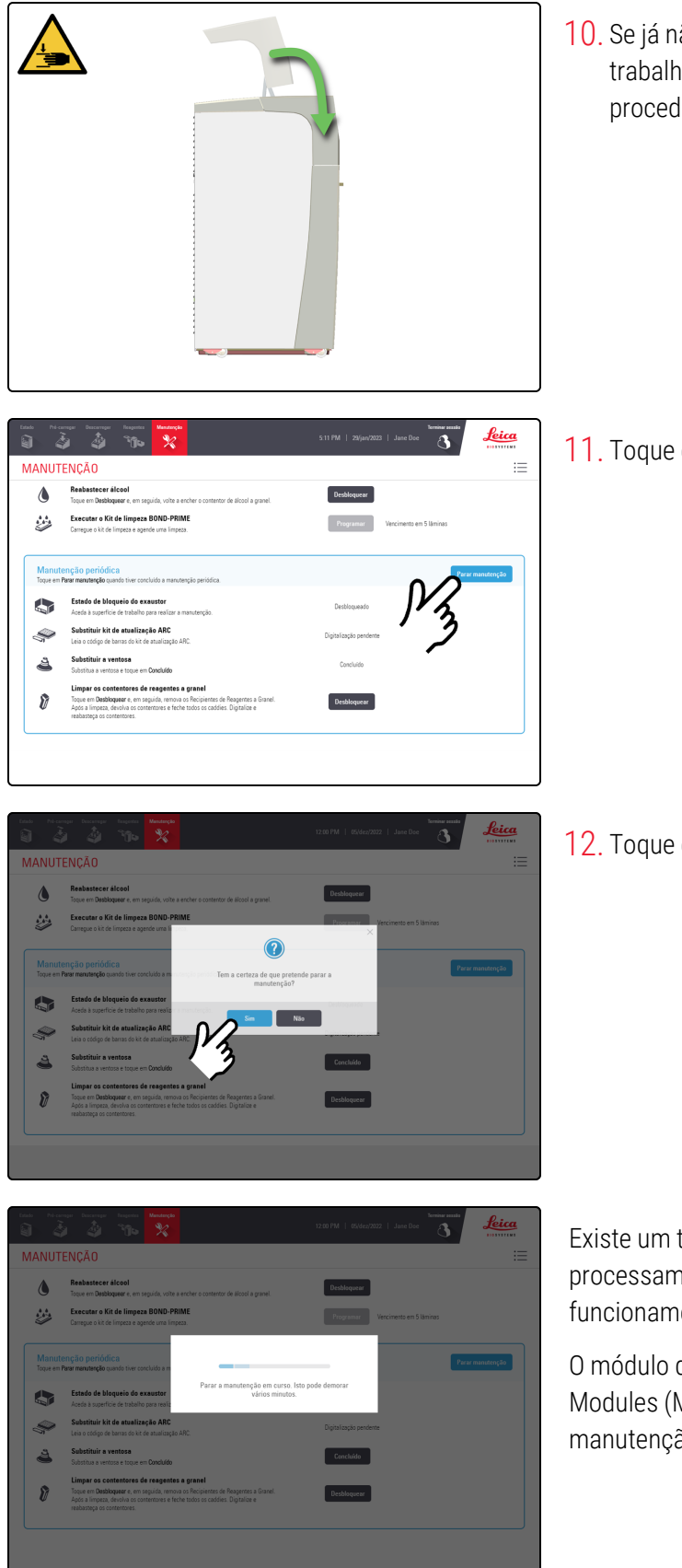

10. Se já não precisar de aceder à Work Surface (Superfície de trabalho), feche a Tampa e, em seguida, continue com este procedimento.

11. Toque em Parar manutenção.

12. Toque em Sim.

Existe um tempo de espera enquanto o módulo de processamento está a preparar-se para regressar ao funcionamento clínico.

O módulo de processamento fecha automaticamente os ARC Modules (Módulos ARC) e bloqueia a Tampa quando pára a manutenção.
### Limpar os Slide Drawer Inserts (Inserções da 4.12 gaveta de lâminas), os Drenos e Reservatório de resíduos e o Filtros de recolha

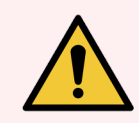

AVISO: Deve usar o EPI mínimo necessário antes de manter o módulo de processamento. Consulte Precauções gerais.

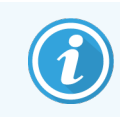

Antes de iniciar este procedimento, certifique-se de que tem sessão iniciada no módulo de processamento. Consulte 2.1 Iniciar e terminar sessão.

### Limpar os Slide Drawer Inserts (Inserções da gaveta de lâminas)

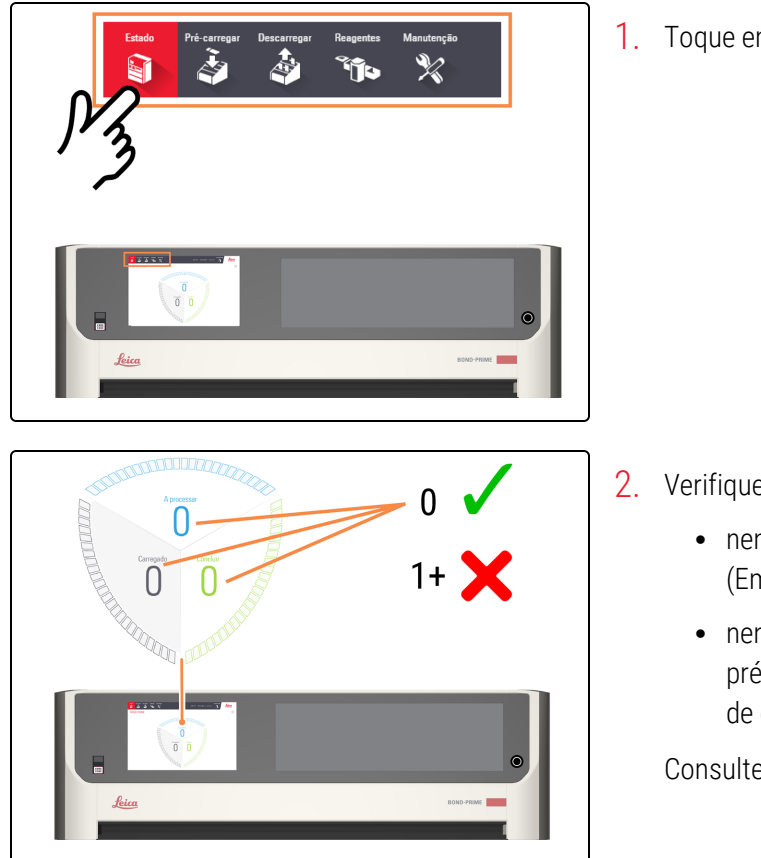

Toque em Estado.

- 2. Verifique o ecrã de Estado para garantir que:
  - nenhuma lâmina está a ser processada atualmente (Em processamento)
  - nenhuma lâmina está na Preload Drawer (Gaveta de pré-carga) (Carregada) e na Unload Drawer (Gaveta de descarga) (Concluída).

Consulte 2.3 Ecrã de Estado.

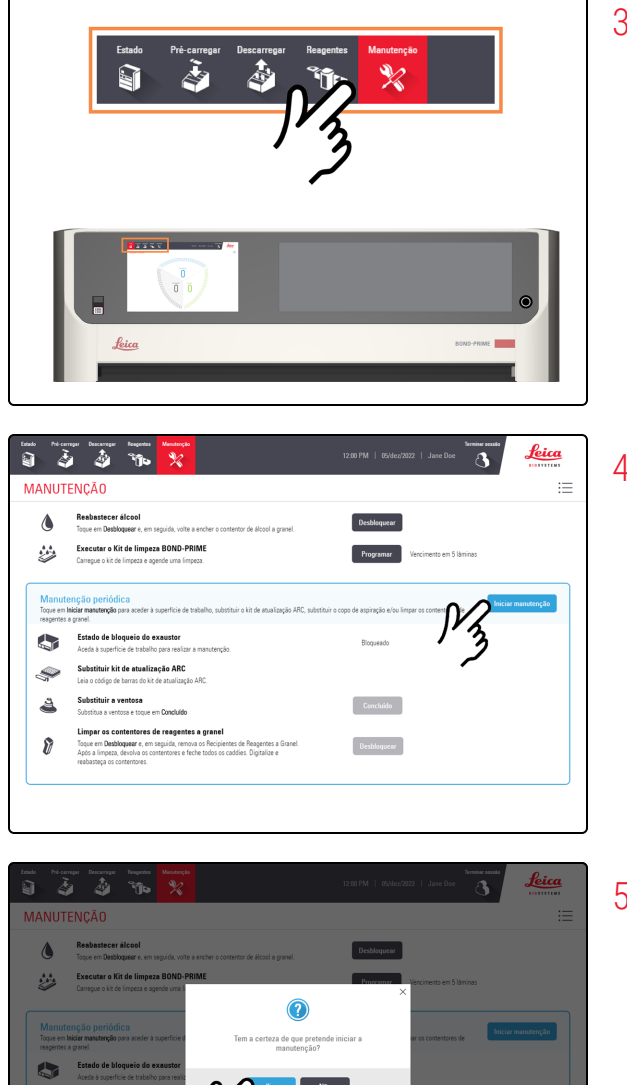

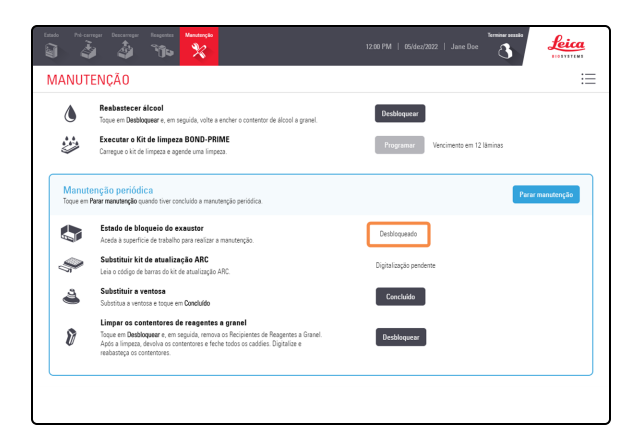

3. Toque em Manutenção.

4. Toque em Iniciar manutenção.

5. Toque em Yes (Sim).

Existe um tempo de espera depois de tocar em **Sim** enquanto o módulo de processamento está a preparar a Work Suface (Superfície de Trabalho) para manutenção e desbloqueio da Tampa.

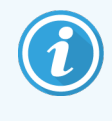

Quando a manutenção é iniciada, o módulo de processamento abre automaticamente os ARC Modules (Módulos ARC).

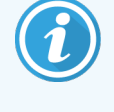

Quando a Tampa é desbloqueada, o Estado de bloqueio da Tampa no ecrã Manutenção muda para Desbloqueado.

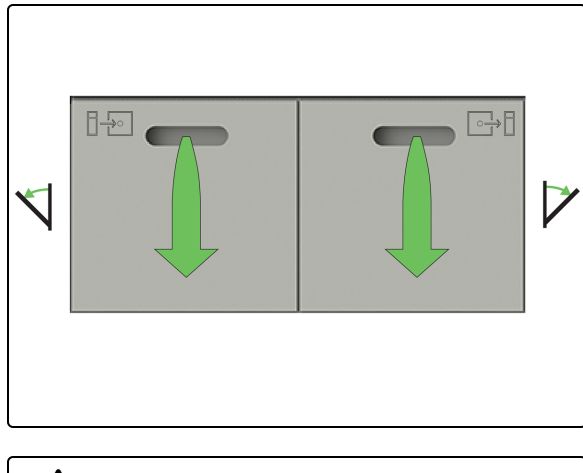

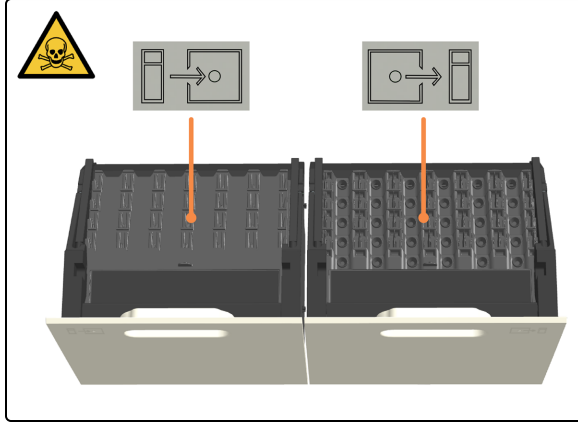

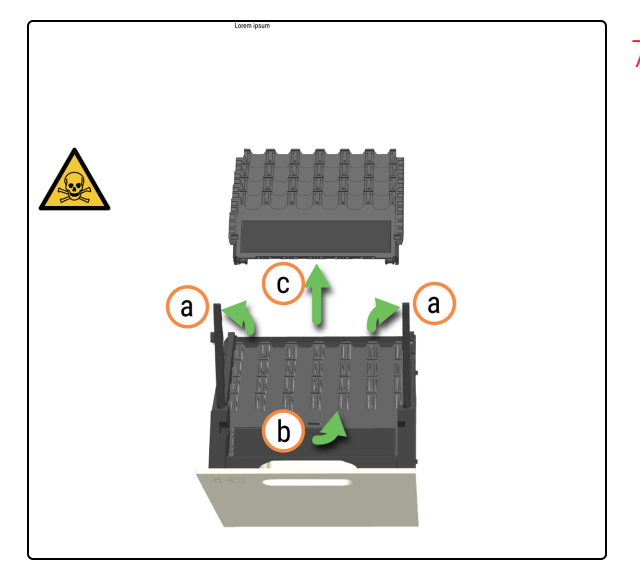

6. Abra as Preload e Unload Drawers (Gavetas de pré-carga e de descarga).

Os Slide Drawer Inserts (Inserções da gaveta de lâminas) estão acessíveis.

- 7. Retire o Slide Drawer Inserts (Inserções da gaveta de lâminas) da Preload Drawer (Gaveta de pré-carga).
  - a. Puxe os braços de bloqueio para cima.
  - b. Utilize a patilha para o dedo na fáscia frontal para ajudar a levantar a inserção para fora da gaveta.
  - c. Retire o Slide Drawer Inserts (Inserções da gaveta de lâminas) da Preload Drawer (Gaveta de pré-carga).

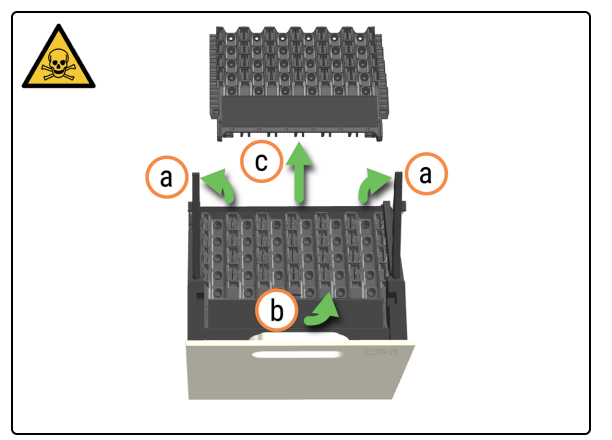

- 8. Retire o Slide Drawer Inserts (Inserções da gaveta de lâminas) da Unload Drawer (Gaveta de descarga).
  - a. Puxe os braços de bloqueio para cima.
  - b. Utilize a patilha para o dedo na fáscia frontal para ajudar a levantar a inserção para fora da gaveta.
  - c. Retire o Slide Drawer Inserts (Inserções da gaveta de lâminas) da Unload Drawer (Gaveta de descarga).
- 9. Lave as inserções das gavetas com água morna e sabão.

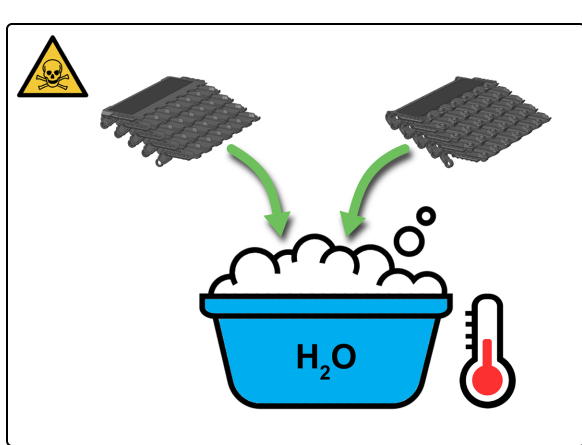

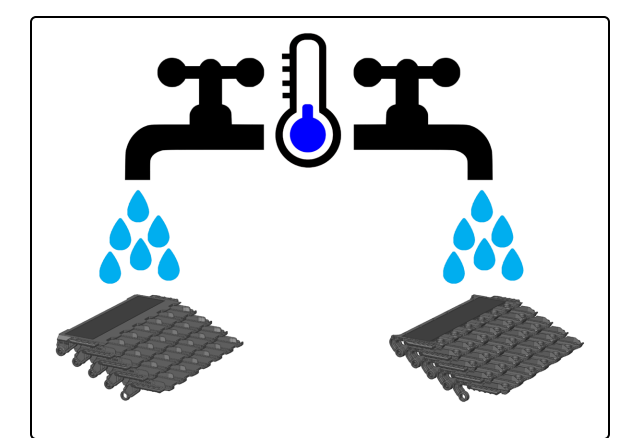

10. Enxagúe bem com água corrente.

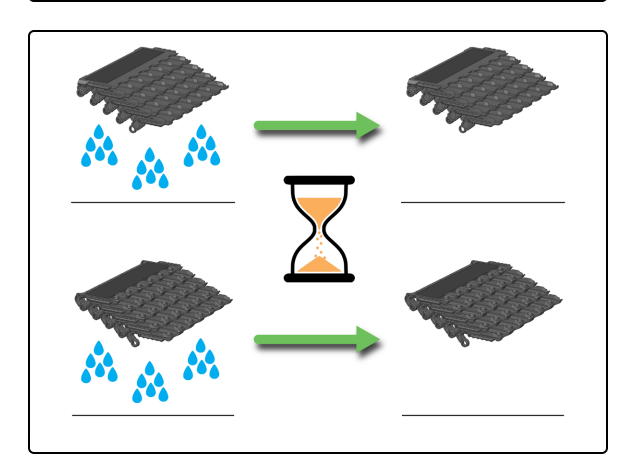

11. Deixe secar completamente antes de voltar a instalar no mesmo módulo de processamento.

### Limpar os Drenos de resíduos e o reservatório

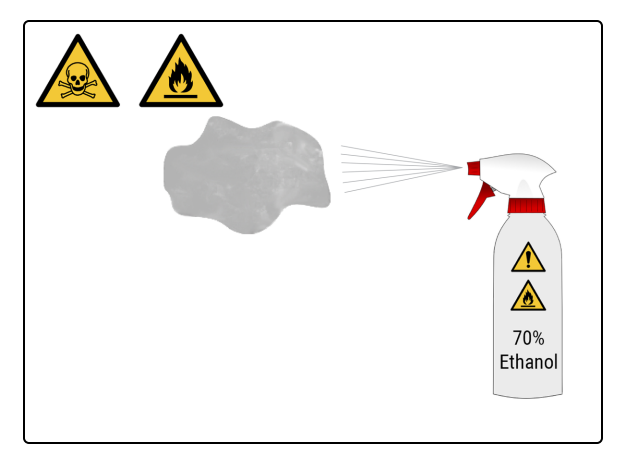

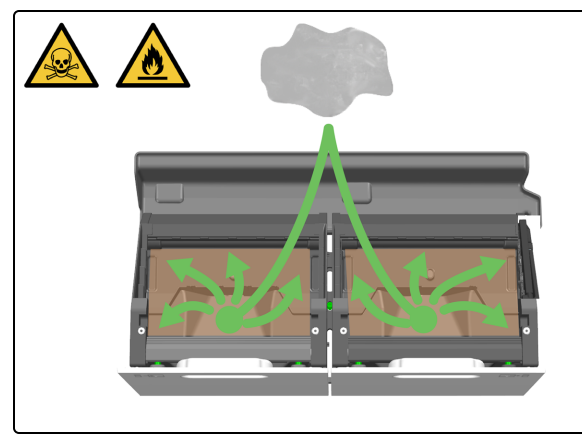

12. Humedeça um pano limpo sem fibras, humedecido com solução de etanol a 70%.

13. Limpe os Drenos de resíduos com um pano sem fibras. Os drenos de resíduos estão acessíveis quando os Slide Drawer Inserts (Inserções da gaveta de lâminas) tiverem sido removidos das gavetas abertas.

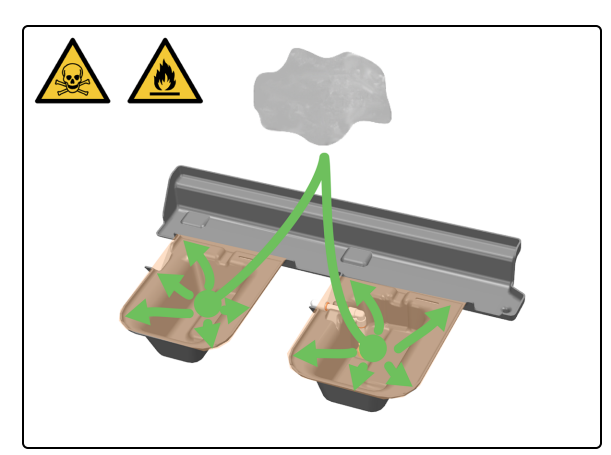

14. Limpe o Sump Tray (Tabuleiro coletor de resíduos) com um pano sem fibras. Os Reservatórios estão localizados sob e atrás das Preload and Unload Drawers (Gavetas de précarga e descarga). Estão acessíveis através da Work Surface (Superfície de trabalho) depois de abrir totalmente as gavetas.

### Limpar o Pickup Tube and Filter (Filtro e tubo de captação da gaveta de descarga)

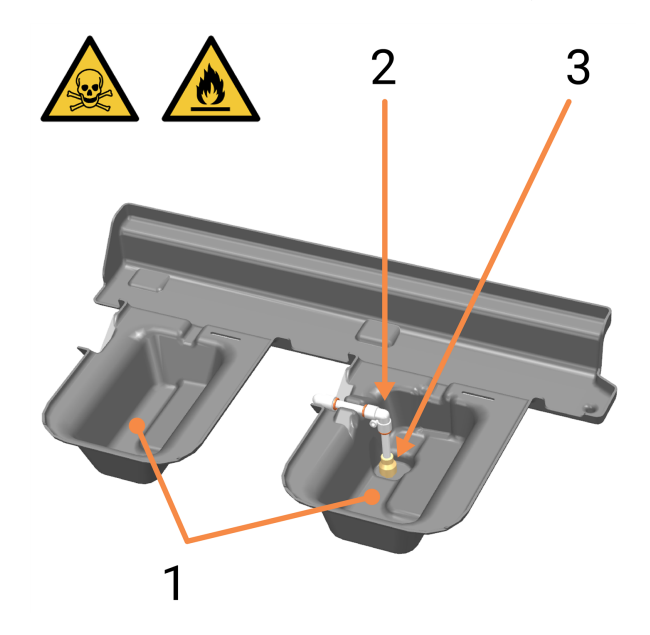

- 1 Reservatórios
- 2 Unload Drawer Pickup Tube (Tubo de recolha da
- gaveta de descarga)
- 3 Filtro de recolha

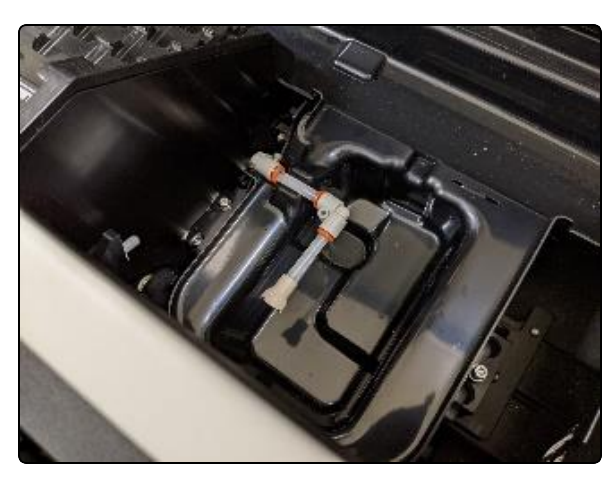

15. Rode o Tubo de Recolha com o Filtro no cotovelo.

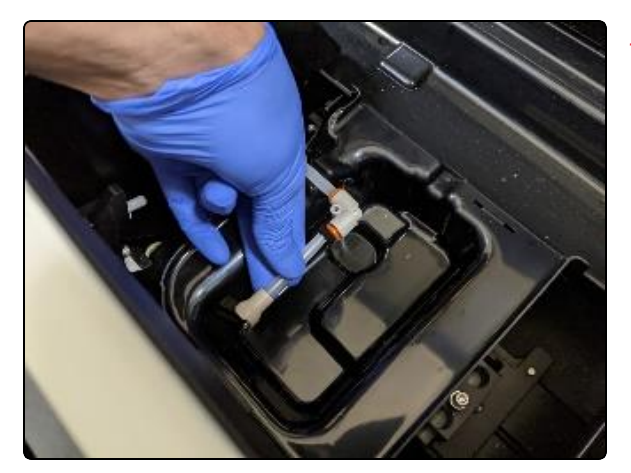

16. Prima a manga laranja para remover o Pickup Tube and Filter (Filtro e tubo de captação da gaveta de descarga).

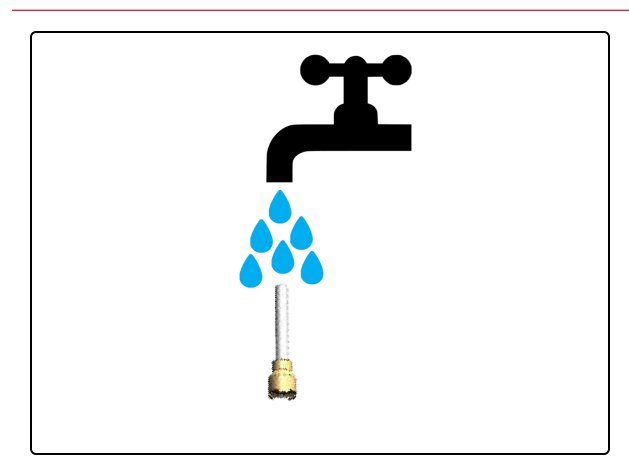

17. Se necessário, irrigue o Pickup Tube and Filert (Filtro e tubo de captação da gaveta de descarga) com água limpa.

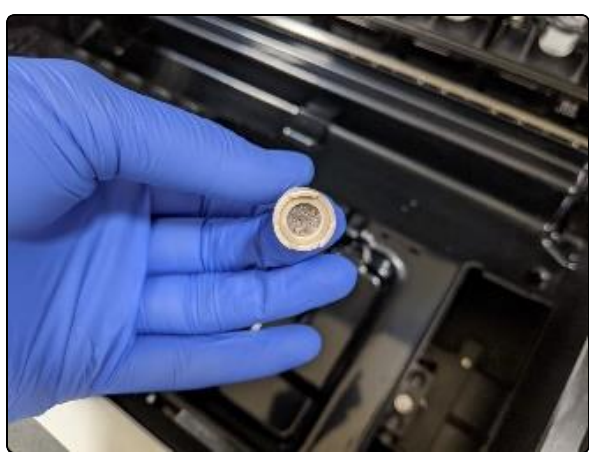

18. Confirme que o filtro não tem detritos.

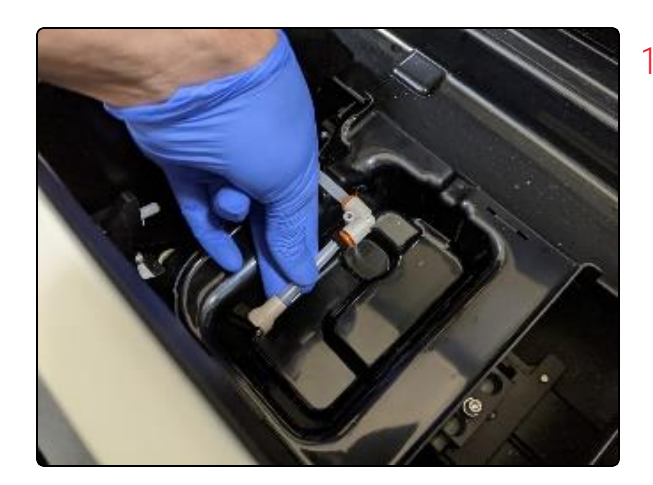

19. Volte a colocar o Tubo de Recolha com Filtro na manga laranja, certificando-se de que o empurra completamente.

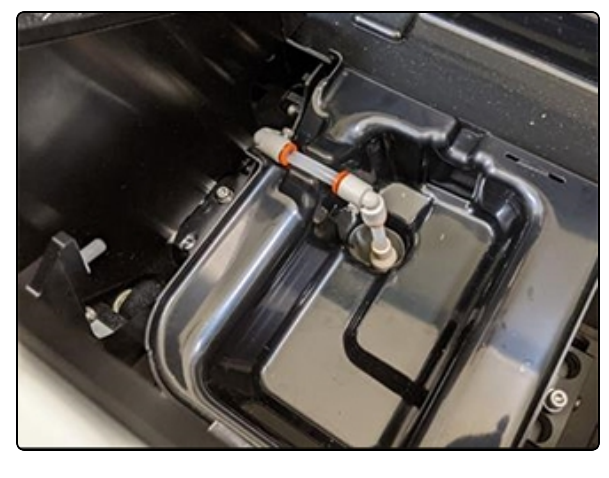

20. Rode o Tubo de recolha com filtro para a posição original.

Certifique-se de que o Tubo de recolha está corretamente instalado para garantir que não interfere com o alinhamento do Slide Drawer Insert (Inserção da gaveta de lâminas) para a Unload Drawer (Gaveta de descarga).

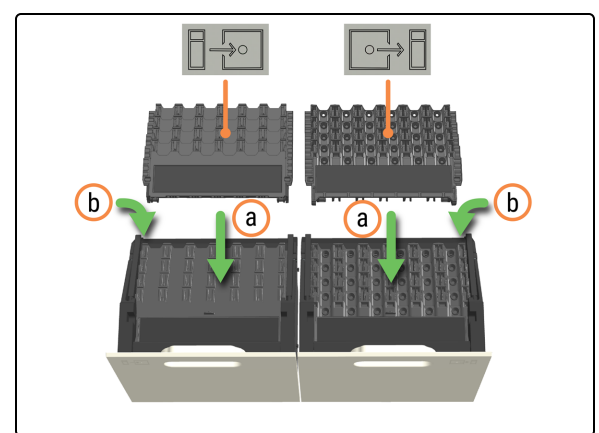

- 21. Volte a colocar os Slide Drawer Inserts (Inserções da gaveta de lâminas).
  - a. Instale cada Slide Drawer Insert (Inserções da gaveta de lâminas), certificando-se de que estão totalmente inseridos no seu espaço sem obstruir.
  - b. Feche o locking arm (braço de bloqueio) depois de instalar as inserções para as alinhar automaticamente e garantir um bom encaixe.
    - ATENÇÃO: Se estiver a limpar vária s inserções das gavetas, certifique-se de que a inserção correto é substituído na gaveta correta e no módulo de processamento correto. Não pode trocar as inserções das gavetas entre módulos de processamento.

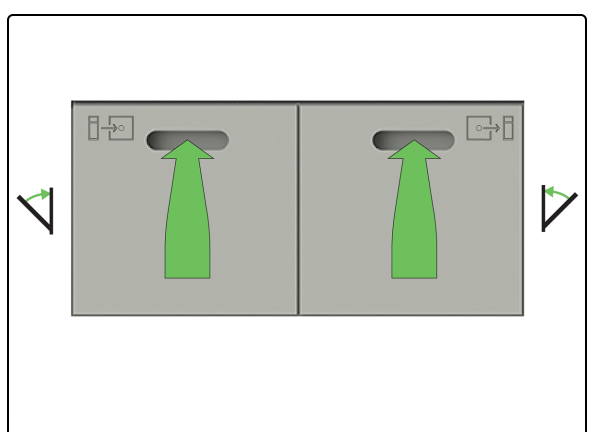

22. Feche as Preload e Unload Drawers (Gavetas de pré-carga e descarga) de lâminas.

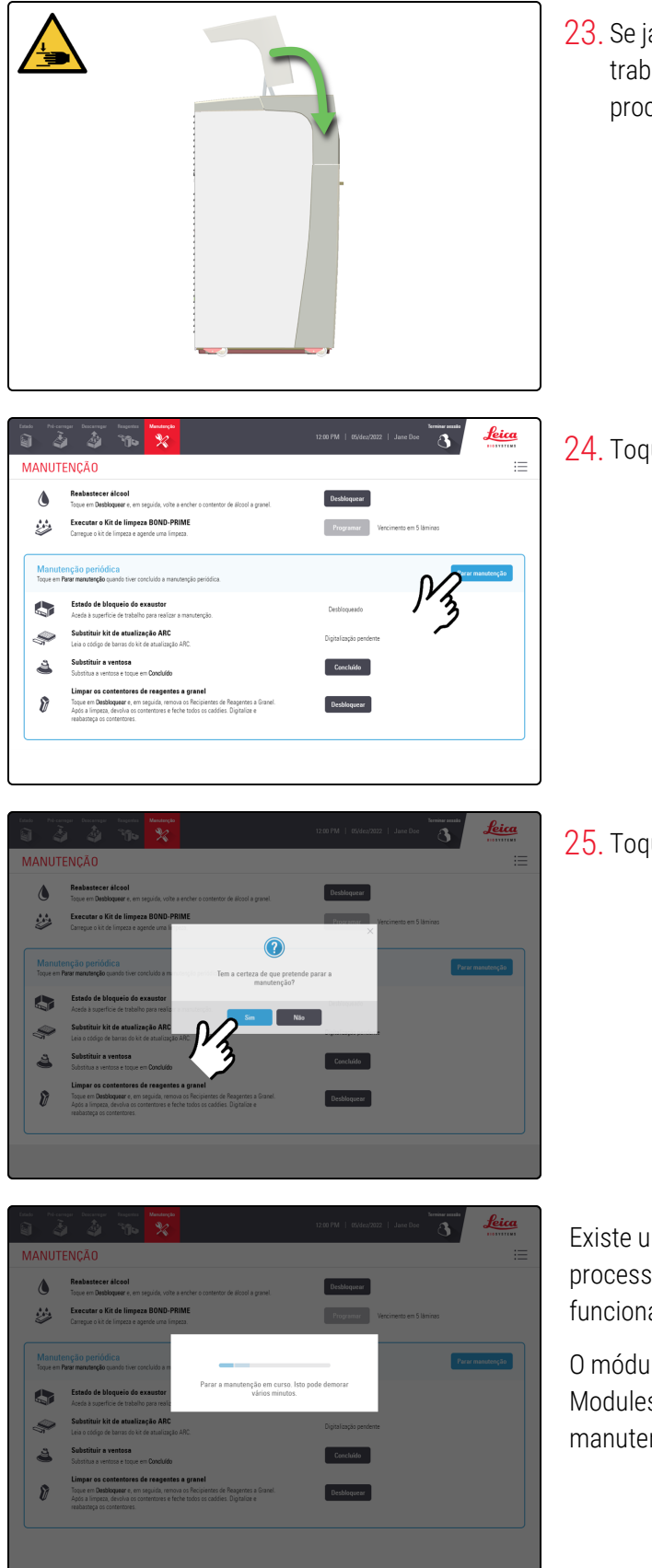

23. Se já não precisar de aceder à Work Surface (Superfície de trabalho), feche a Tampa e, em seguida, continue com este procedimento.

24. Toque em Parar manutenção.

25. Toque em Sim.

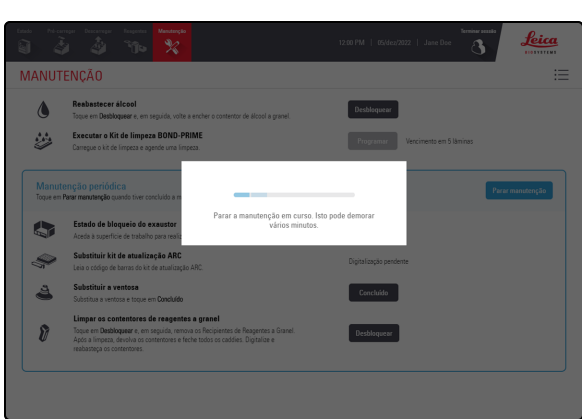

Existe um tempo de espera enquanto o módulo de processamento está a preparar-se para regressar ao funcionamento clínico.

O módulo de processamento fecha automaticamente os ARC Modules (Módulos ARC) e bloqueia a Tampa quando pára a manutenção.

### 4.13 Limpar as estações de lavagem/preparação

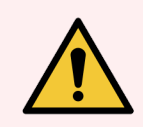

**AVISO:** Deve usar o EPI mínimo necessário antes de manter o módulo de processamento. Consulte **Precauções gerais**.

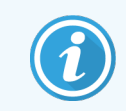

Antes de iniciar este procedimento, certifique-se de que tem sessão iniciada no módulo de processamento. Consulte 2.1 Iniciar e terminar sessão.

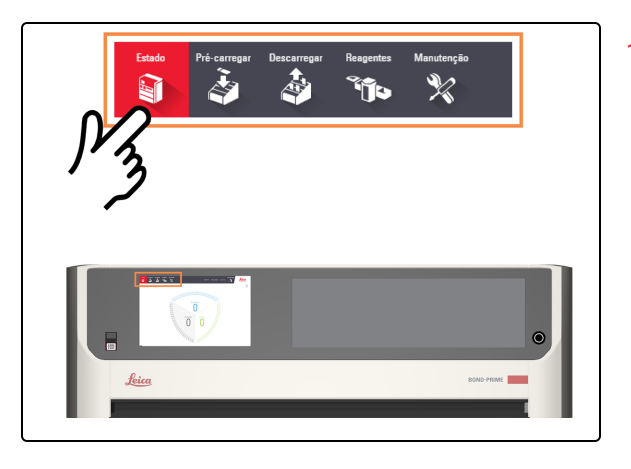

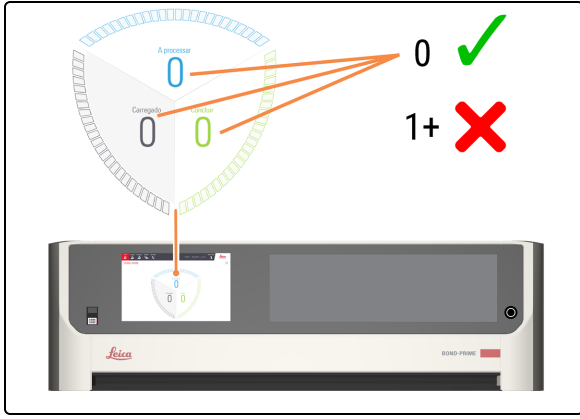

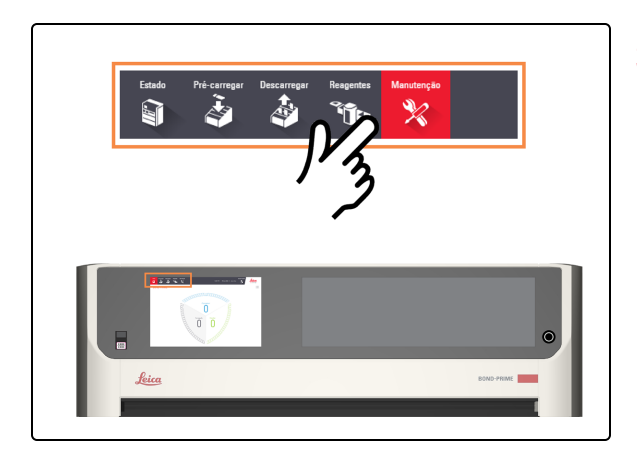

1. Toque em Estado.

- 2. Verifique o ecrã de Estado para garantir que:
  - nenhuma lâmina está a ser processada atualmente (Em processamento)
  - nenhuma lâmina está na Preload Drawer (Gaveta de pré-carga) (Carregada) e na Unload Drawer (Gaveta de descarga) (Concluída).

Consulte 2.3 Ecrã de Estado.

3. Toque em Manutenção.

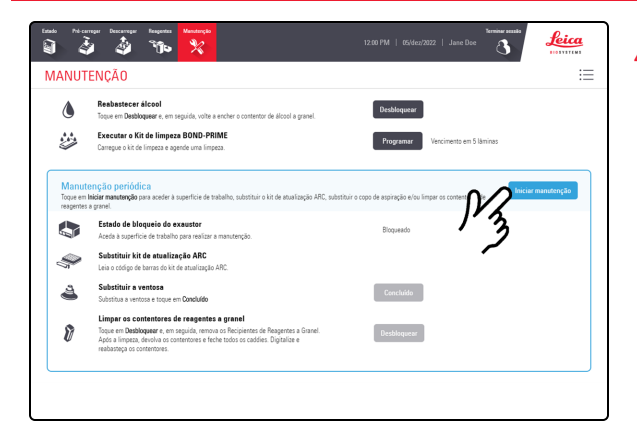

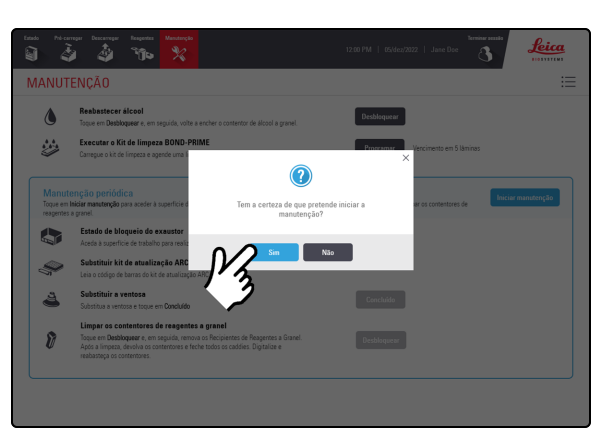

| ٥                 | Reabastecer álcool<br>Toque em Dasbloquear e, em seguida, voite a encher o contentor de álcool a granel.                                                                                                    | Desbloquear                        |
|-------------------|----------------------------------------------------------------------------------------------------|------------------------------------|
|                   | Executar o Kit de limpeza BOND-PRIME<br>Carregue o kit de limpeza e agende uma limpeza.                                                                                                    | Programar Vencimento em 12 Iáminas |
| Manut<br>Toque em | enção periódica<br>Para manutanção quando tiver concluido a manutanção periódica.                                                                                                    | Pararmandenç                       |
|                   | Estado de bloqueio do exaustor<br>Aceda à superfície de trabalho para realizar a manutenção.                                                                                                    | Desbloqueado                       |
| ,                 | Substituir kit de atualização ARC<br>Leia o código de barras do kit de atualização APC.                                                                                                    | Digitalização pendente             |
| 4                 | Substituir a ventosa<br>Substitus a ventosa e toque em Concluído                                                                                                    | Concluido                          |
| 8                 | Limpar os contentores de reagentes a granel<br>Toque en Debloqueer e, em seguida, remova os Recipientes de Reagentes a Granel.<br>Após a limpera, devolva os contertores e feche todos os cadáles. Digitalize e<br>reabatoraça os contentores. | Desbloquear                        |

4. Toque em Iniciar manutenção.

#### 5. Toque em Yes (Sim).

Existe um tempo de espera depois de tocar em **Sim** enquanto o módulo de processamento está a preparar a Work Suface (Superfície de Trabalho) para manutenção e desbloqueio da Tampa.

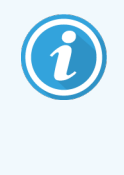

Quando a manutenção é iniciada, o módulo de processamento abre automaticamente os ARC Modules (Módulos ARC).

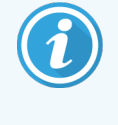

Quando a Tampa é desbloqueada, o **Estado de bloqueio da Tampa** no ecrã Manutenção muda para **Desbloqueado**.

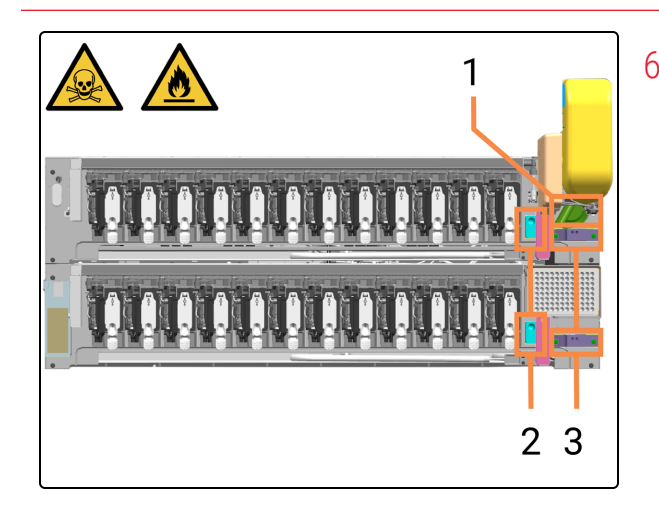

 Localize os espaços da estação de lavagem/preparação (1, 2 e 3) na Work Surface (superfície de trabalho).

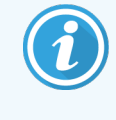

Se o High-Speed Robot (Robô de alta velocidade) ou os Wash Robots (Robôs de lavagem) estiverem no caminho, pode movê-los suavemente para melhor acesso às estações de lavagem/preparação.

- 1 Bulk Probe Prime Station (Estação de preparação da sonda a granel)
- 2 Wash Robot Wash Stations (Estações de lavagem do robô de lavagem)
- 3 Estações de lavagem de ARC Probe (Sondas ARC)
- 7. Humedeça um pano limpo sem fibras, humedecido com solução de etanol a 70%.

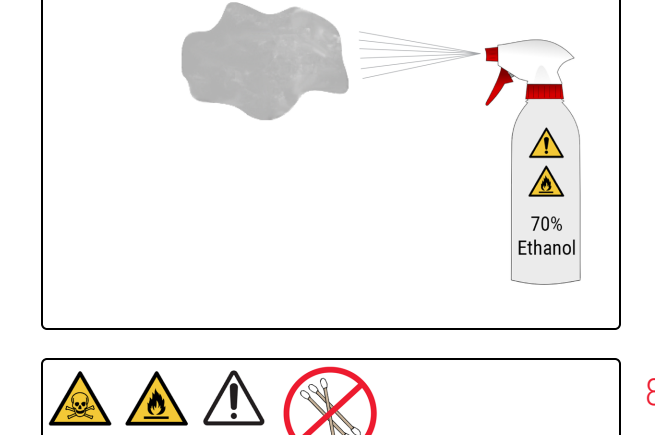

3

8. Limpe **apenas** as superfícies superiores das estações de lavagem/ferragem com um pano sem fibras.

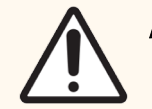

ATENÇÃO: Não utilize cotonetes.

- 1 Bulk Probe Prime Station (Estação de preparação da sonda a granel)
- 2 Wash Robot Wash Stations (Estações de lavagem do robô de lavagem)
- 3 Estações de lavagem de ARC Probe (Sondas ARC)

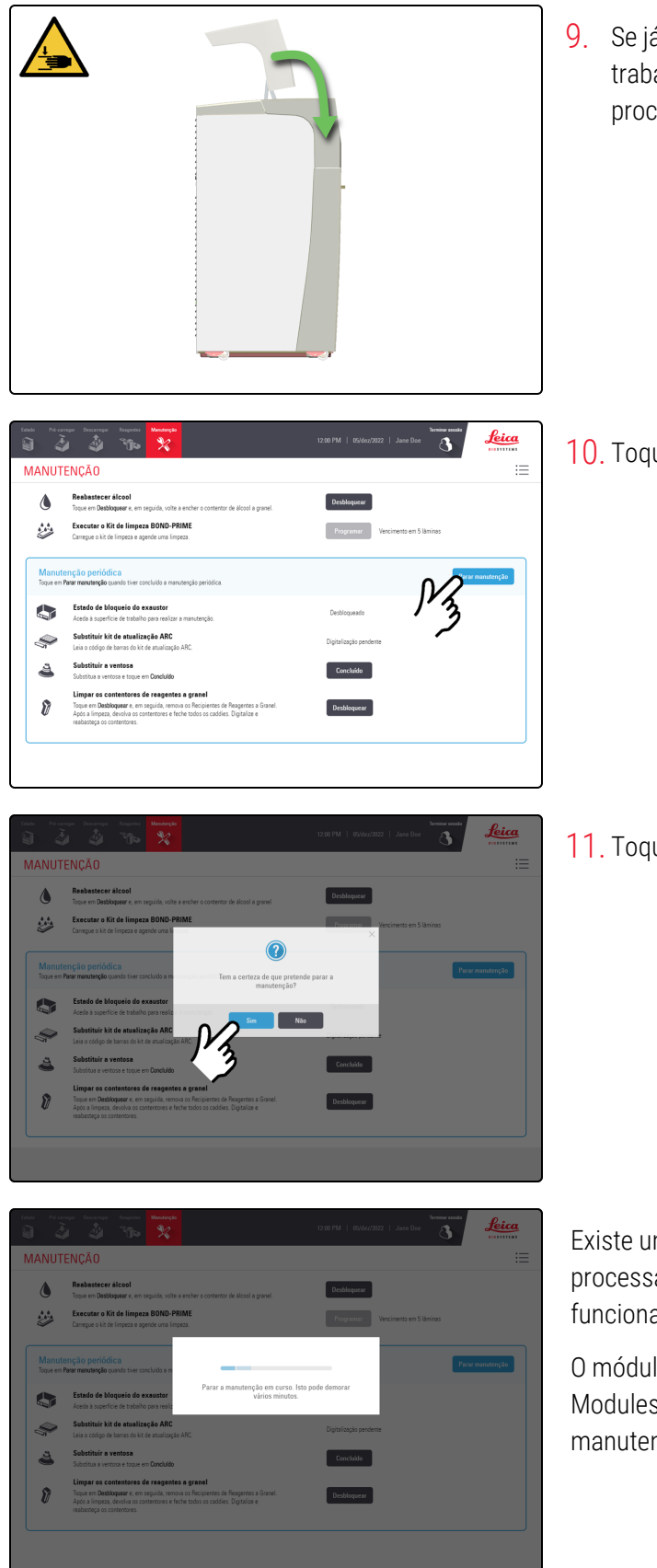

9. Se já não precisar de aceder à Work Surface (Superfície de trabalho), feche a Tampa e, em seguida, continue com este procedimento.

10. Toque em Parar manutenção.

11. Toque em Sim.

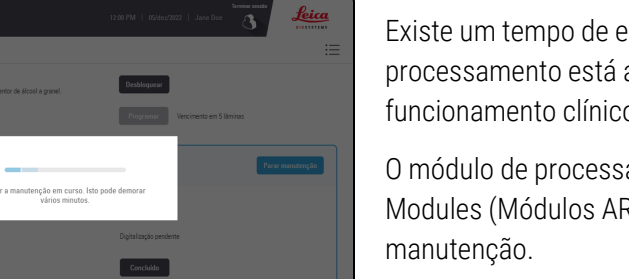

Existe um tempo de espera enquanto o módulo de processamento está a preparar-se para regressar ao funcionamento clínico.

O módulo de processamento fecha automaticamente os ARC Modules (Módulos ARC) e bloqueia a Tampa quando pára a

# 4.14 Utilizar o BOND-PRIME ARC Refresh Kit (Kit de mudança ARC BOND-PRIME)

O BOND-PRIME ARC Refresh Kit (Kit de mudança ARC BOND-PRIME) contém os seguintes itens de substituição:

- Covertiles
- Mixing Well Plate (Placa de poço de mistura).

Utilize o Kit de mudança ARC a cada 7500 lâminas ou 8 meses, o que ocorrer primeiro. Cada coloração única IHC conta como uma utilização para fins de vida útil do Covertile. Cada hibridização HIS conta como duas utilizações. A utilização máxima por lâmina é limitada a dois. A tabela abaixo indica a contagem de lâminas equivalente por tipo de lâmina.

| Tipo de lâmina  | Contagem de lâminas<br>equivalente |
|-----------------|------------------------------------|
| Lâmina IHC      | 1                                  |
| Lâmina HIS      | 2                                  |
| Multiplex 2 a 6 | 2                                  |

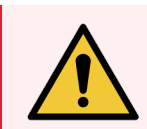

**AVISO:** Deve usar o EPI mínimo necessário antes de manter o módulo de processamento. Consulte Precauções gerais.

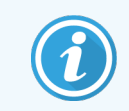

Antes de iniciar este procedimento, certifique-se de que tem sessão iniciada no módulo de processamento. Consulte 2.1 Iniciar e terminar sessão.

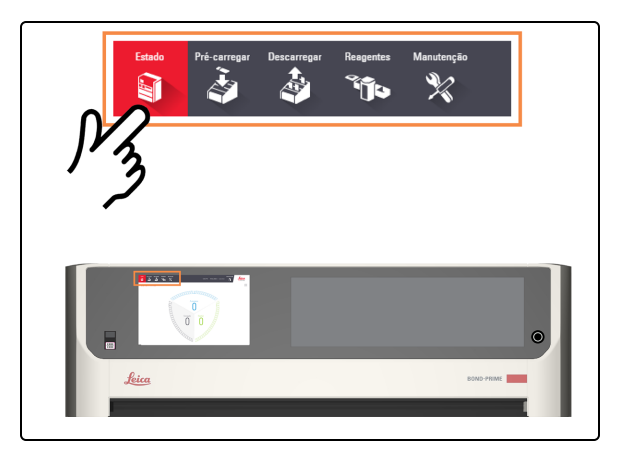

1. Toque em Estado.

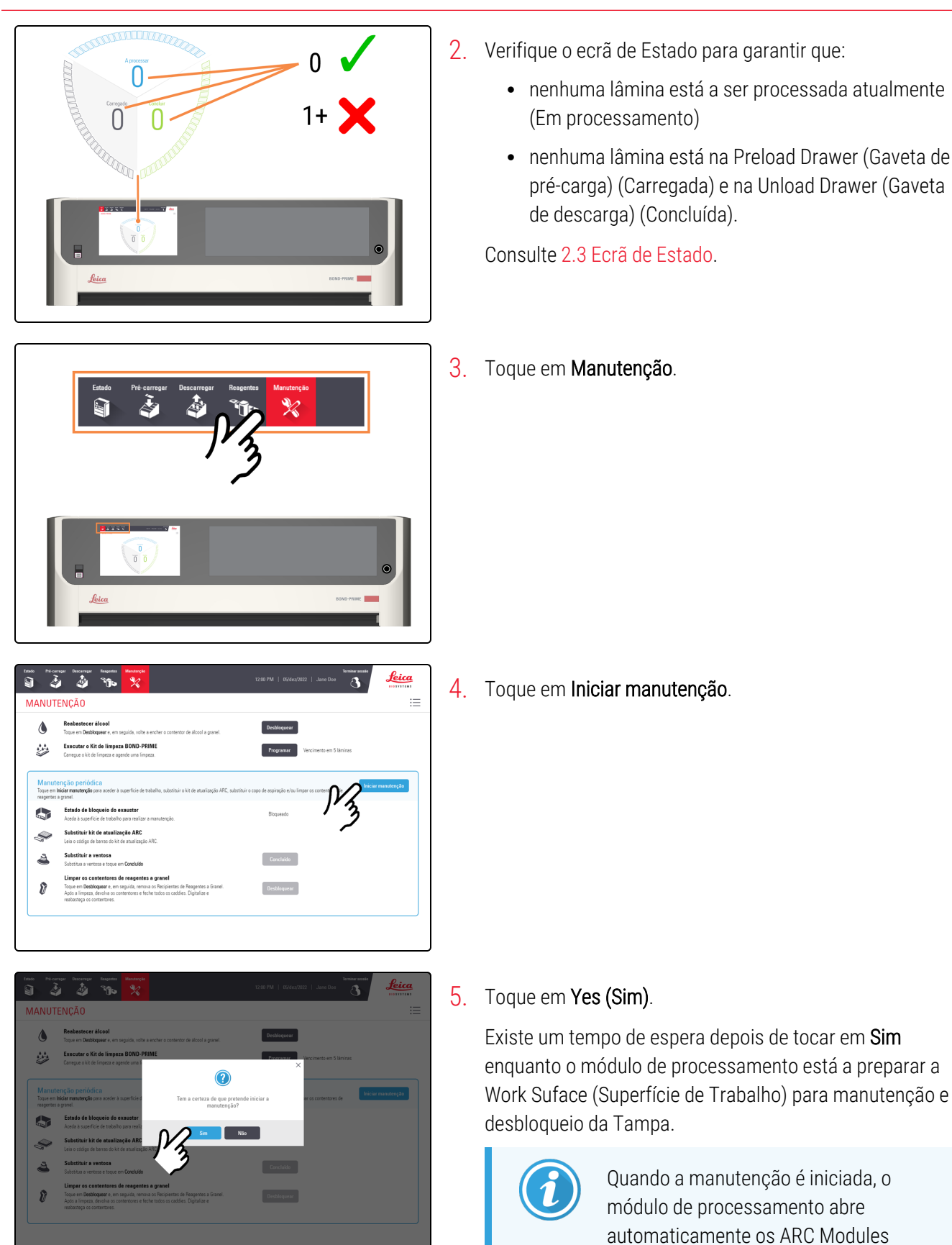

(Módulos ARC).

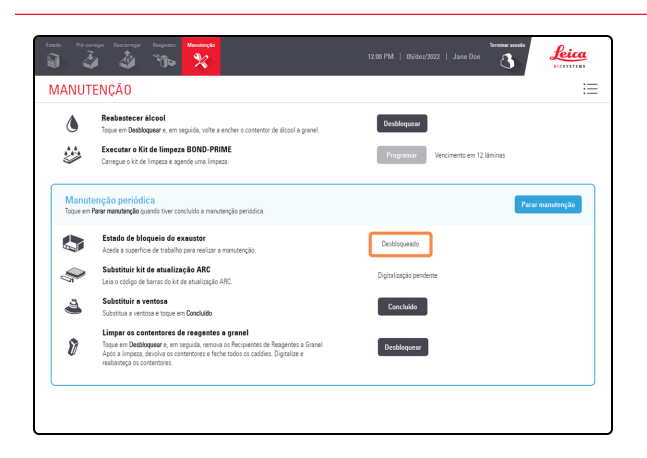

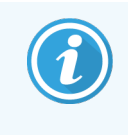

Quando a Tampa é desbloqueada, o **Estado de bloqueio da Tampa** no ecrã Manutenção muda para **Desbloqueado**.

 Leia o código de barras do ARC Refresh Kit (Kit de mudança ARC).

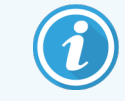

A leitura só é aceite no modo de manutenção.

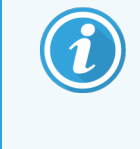

A leitura do ARC Refresh Kit (Kit de mudança ARC) garante que os Covertiles são limpos com DI Water (Água DI) e BOND-PRIME Wash Working Solution antes do início da coloração.

- 7. Remova os Covertiles.
  - a. Empurre o ARC Module Latch (Fecho do módulo ARC) para baixo para tornar o Covertile mais acessível.
  - b. Puxe suavemente o Covertile Thumbhold (Suporte de polegar Covertile) ligeiramente para a frente e para a direita da ARC Module lid (Cobertura do módulo ARC).
  - **c**. Desengate o Covertile e retire-o do ARC Module (Módulo ARC).
  - d. Elimine o Covertile de acordo com os procedimentos laboratoriais.

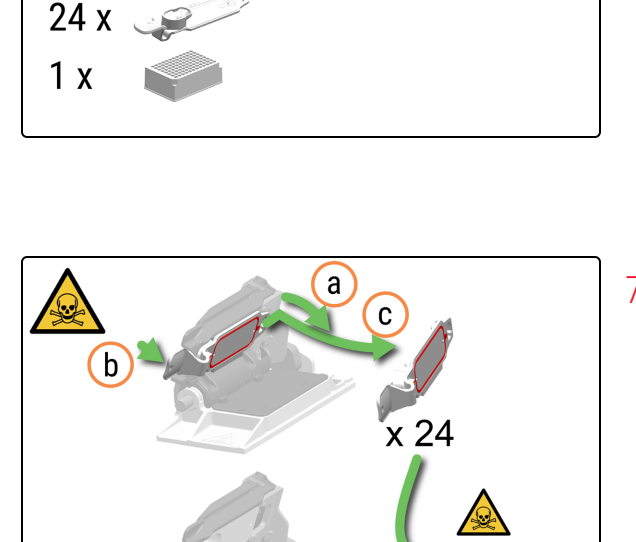

d

foice

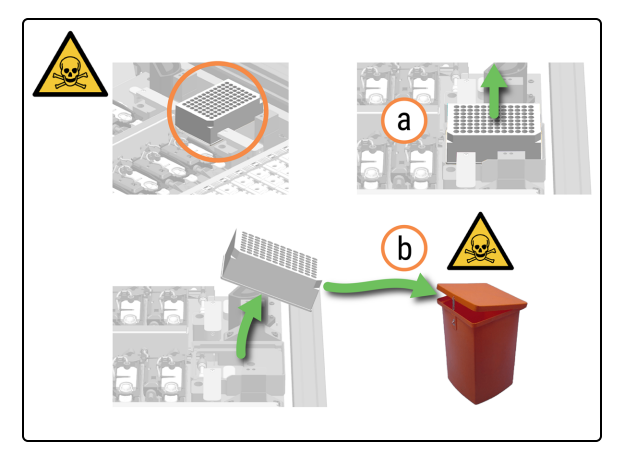

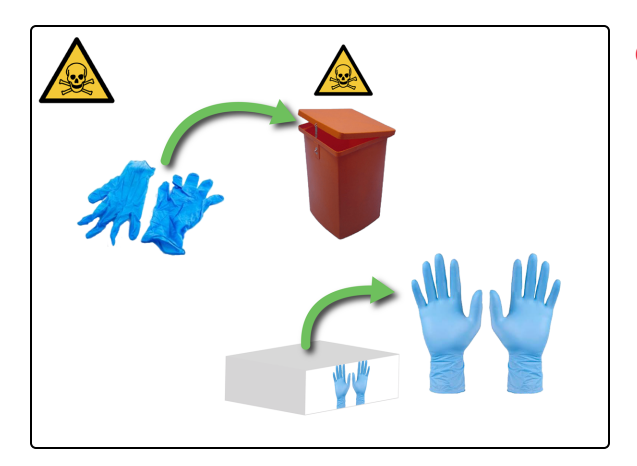

- 8. Remova a Mixing Well Plate (Placa de poço de mistura).
  - a. Levante a Mixing Well Plate (Placa de poço de mistura).
  - b. Elimine a Mixing Well Plate (Placa de poço de mistura) de acordo com os procedimentos laboratoriais.

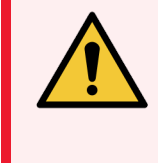

**AVISO:** Tenha cuidado ao remover e eliminar a Mixing Well Plate (Placa de poço de mistura), para evitar derrames de líquidos.

 Retire as luvas e elimine-as de acordo com os procedimentos laboratoriais. Coloque um novo par de luvas.

- 10. Instale a nova Mixing Well Plate (Placa de poço de mistura).
  - a. Retire a Mixing Well Plate (Placa de poço de mistura) da respetiva embalagem.
  - b. Coloque a Mixing Well Plate (Placa de poço de mistura) no Mixing Block (Bloco de Mistura).

A orientação da Mixing Well Plate (Placa de poço de mistura) no Mixing Block (Bloco de mistura) não é importante, desde que esteja apoiada uniformemente no suporte.

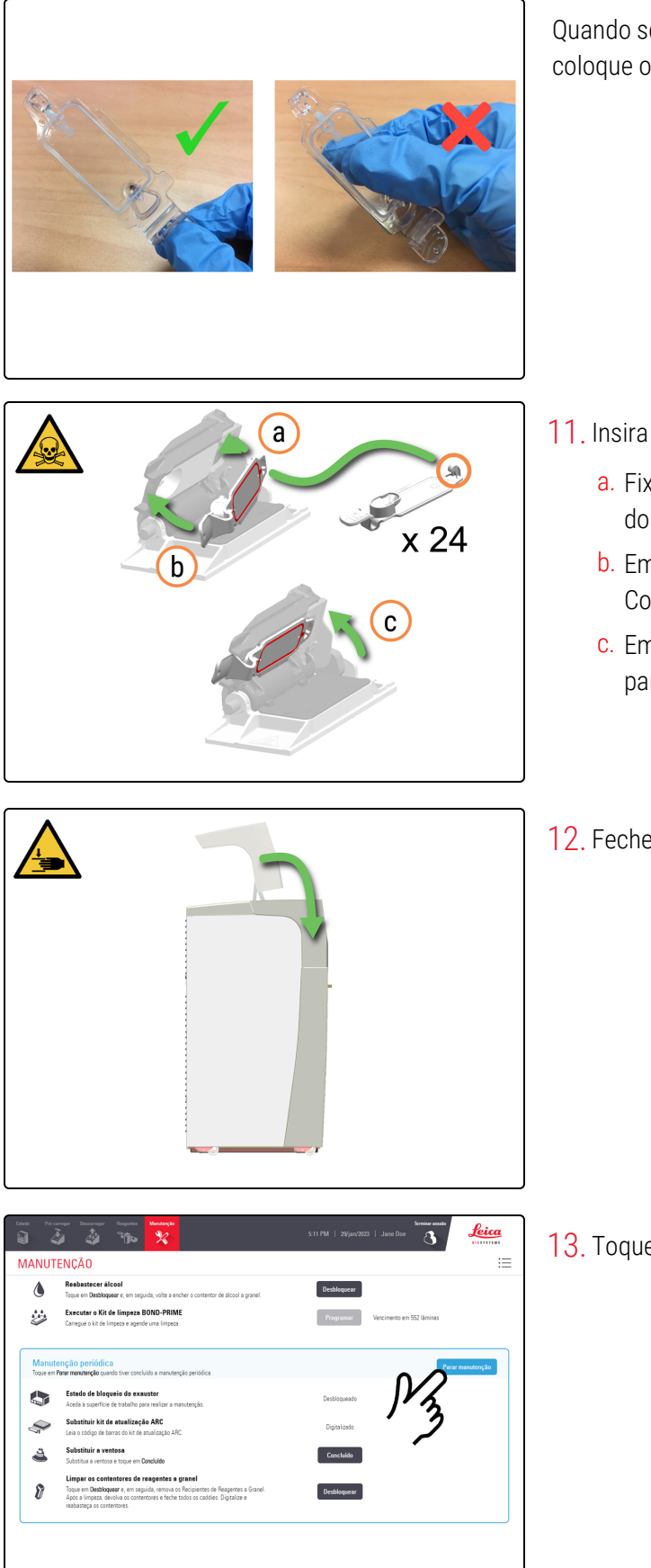

Quando segurar no Covertile, utilize o suporte de polegar. NÃO coloque os dedos na placa superior.

- 11. Insira os novos Covertiles.
  - a. Fixe o Covertile Hook (Gancho Covertile) à parte traseira do ARC Module (Módulo ARC).
  - b. Empurre suavemente a Miniatura Covertile até que o Covertile esteja no lugar no ARC Module (Módulo ARC).
  - c. Empurre o ARC Module Latch (Fecho do módulo ARC) para cima.
- 12. Feche a Tampa.

13. Toque em Parar manutenção.

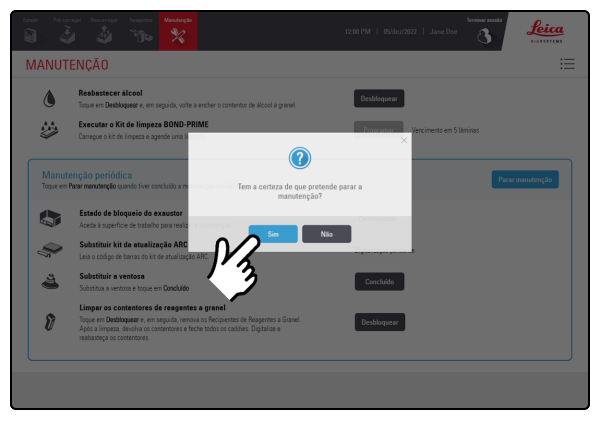

#### 14. Toque em Sim.

O módulo de processamento fecha automaticamente os ARC Modules (Módulos ARC) quando para a manutenção.

# 4.15 Limpar o Bulk DI Water Container (Contentor de água DI a granel)

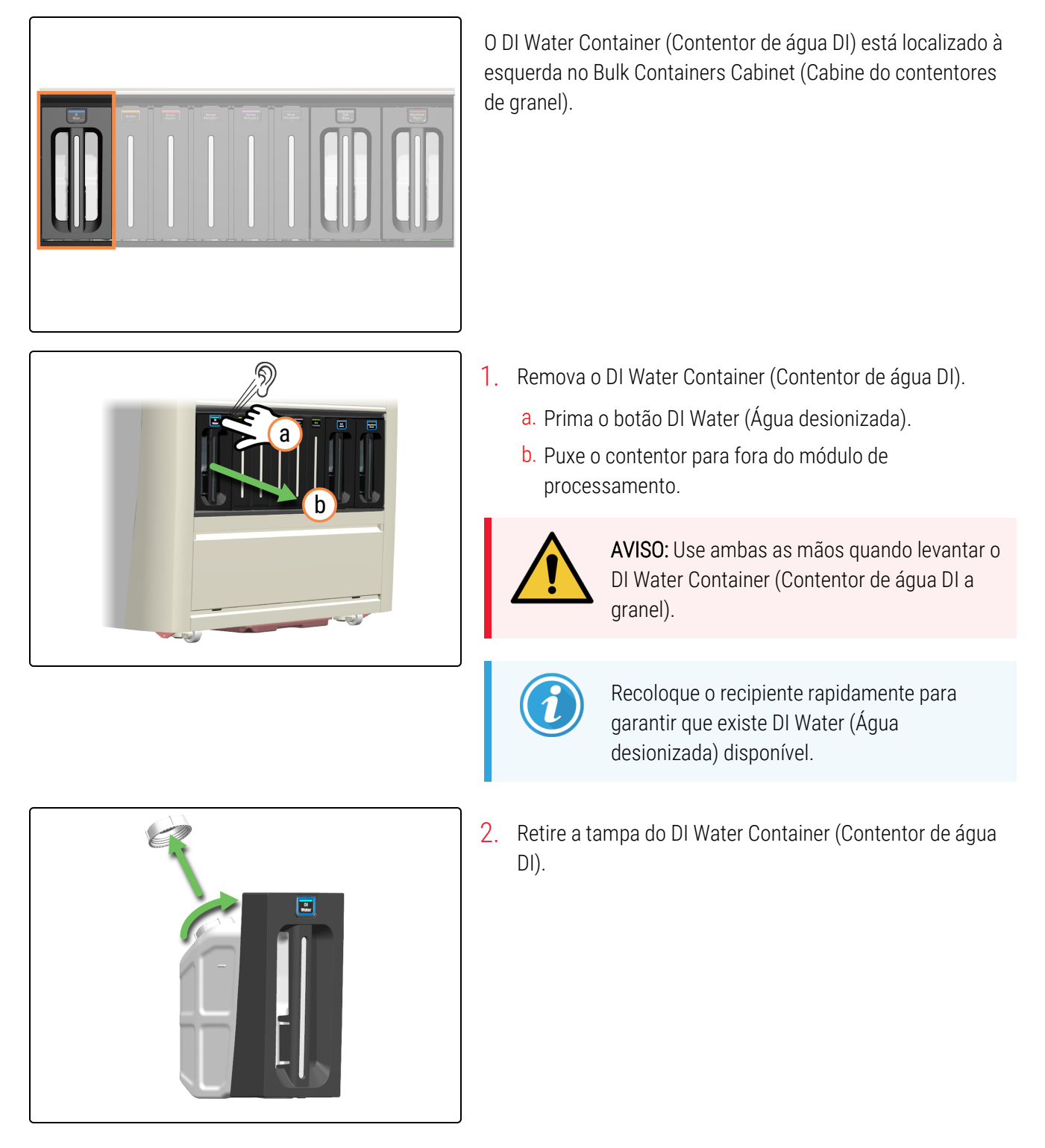

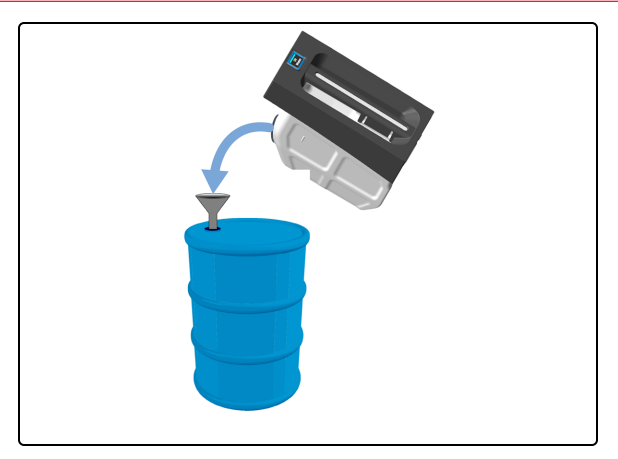

 Elimine o conteúdo de acordo com todos os procedimentos e regulamentos governamentais que se aplicam no local do laboratório.

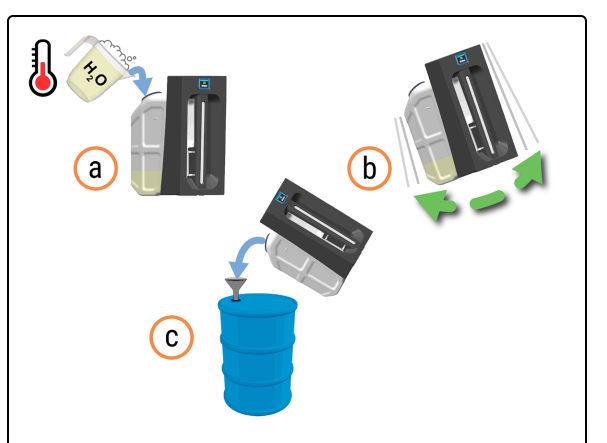

- 4. Limpe o DI Water Contaainer (Contentor de água DI).
  - a. Encha um quarto do DI Water Container (Contentor de água DI) com água morna com sabão.
  - b. Volte a colocar a tampa no contentor e agite-o rapidamente.
  - c. Esvazie o conteúdo de acordo com os procedimentos laboratoriais.

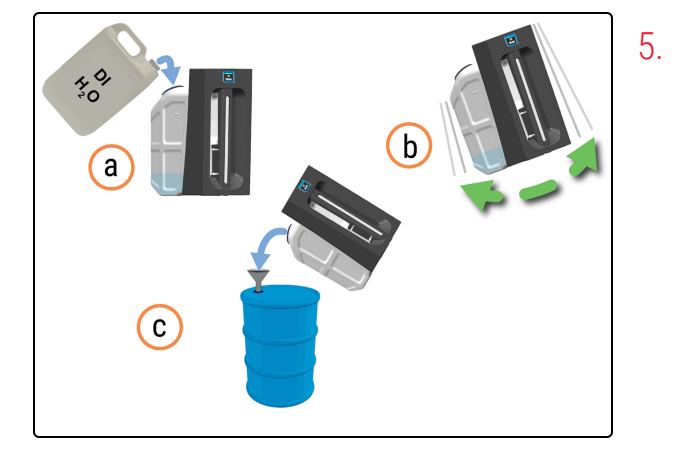

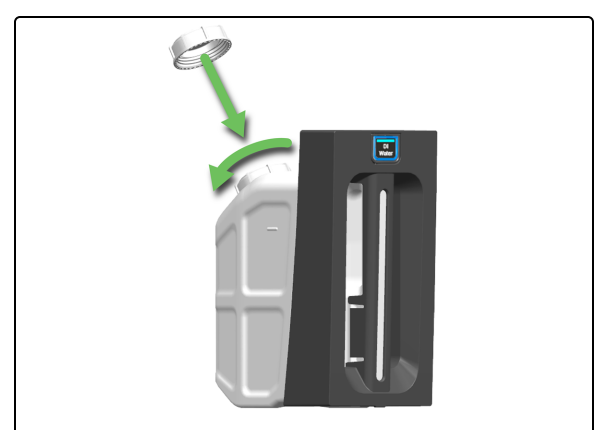

- Enxagúe o DI Water Container (Contentor de água DI) para remover qualquer detergente.
  - a. Encha um quarto do DI Water Container (Contentor de água DI) com água DI.
  - b. Volte a colocar a tampa no contentor e agite-o rapidamente.
  - c. Esvazie o conteúdo de acordo com os procedimentos laboratoriais.
- Volte a encher o DI Water Container (Contentor de água DI) e, em seguida, volte a colocar a tampa do DI Water Container (Contentor de água DI).

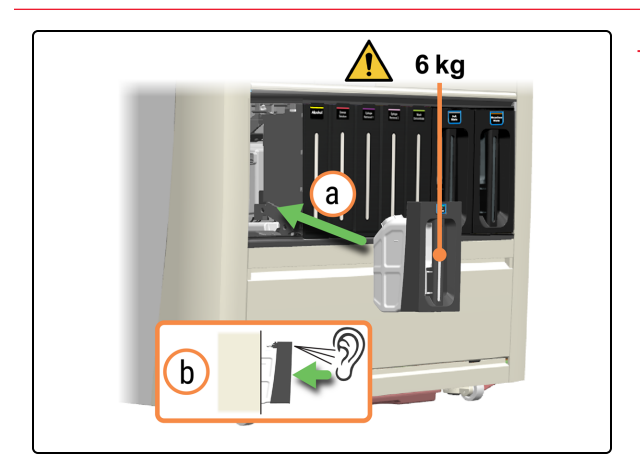

- 7. Volte a inserir o DI Water Container (Contentor de água DI) cheio.
  - a. Com as duas mãos, volte a inserir o DI Water Container (Contentor de água DI) no módulo de processamento.
  - b. Ouça um clique para confirmar que o contentor está bloqueado no lugar.

Certifique-se de que o contentor está totalmente inserido. Se não o fizer, as lâminas podem ser rejeitadas na Preload Drawer (Gaveta de pré-carga).

### 4.16 Limpar os Bulk Reagent Containers (Contentores de reagentes a granel) bloqueados

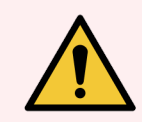

**AVISO:** Deve usar o EPI mínimo necessário antes de manter o módulo de processamento. Consulte **Precauções gerais**.

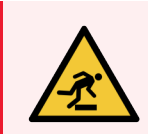

**AVISO:** Tenha cuidado para não colidir com as gavetas de contentores a granel enquanto estiverem abertas.

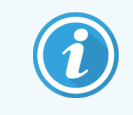

Antes de iniciar este procedimento, certifique-se de que tem sessão iniciada no módulo de processamento. Consulte 2.1 Iniciar e terminar sessão.

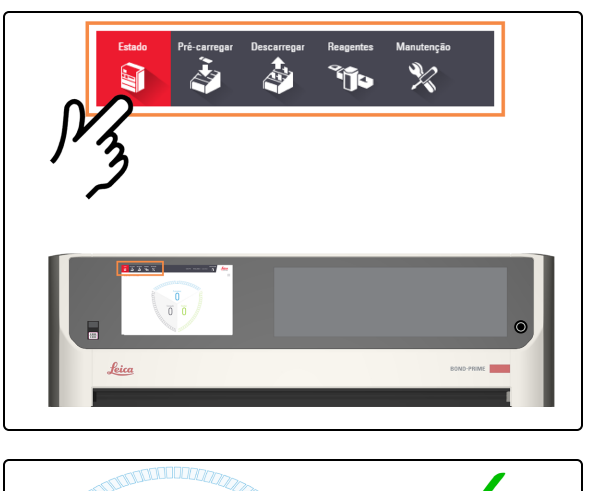

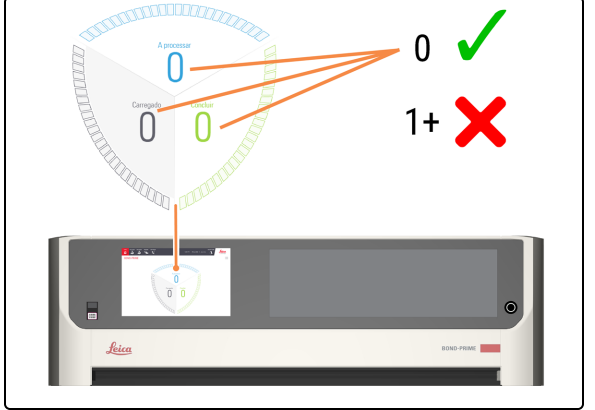

1. Toque em Estado.

- 2. Verifique o ecrã de Estado para garantir que:
  - nenhuma lâmina está a ser processada atualmente (Em processamento)
  - nenhuma lâmina está na Preload Drawer (Gaveta de pré-carga) (Carregada) e na Unload Drawer (Gaveta de descarga) (Concluída).

Consulte 2.3 Ecrã de Estado.

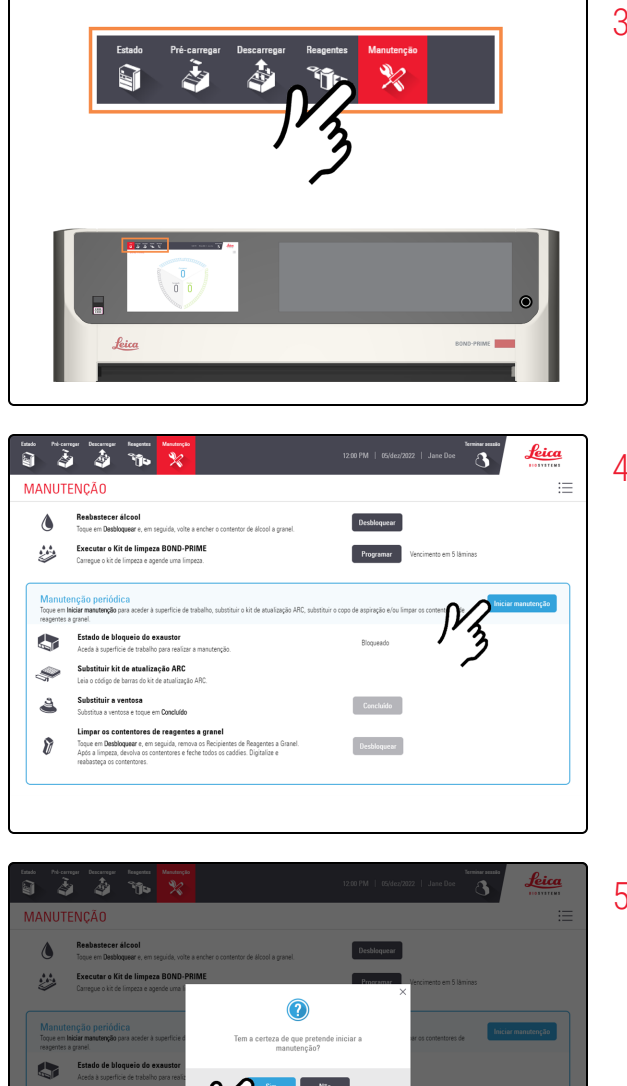

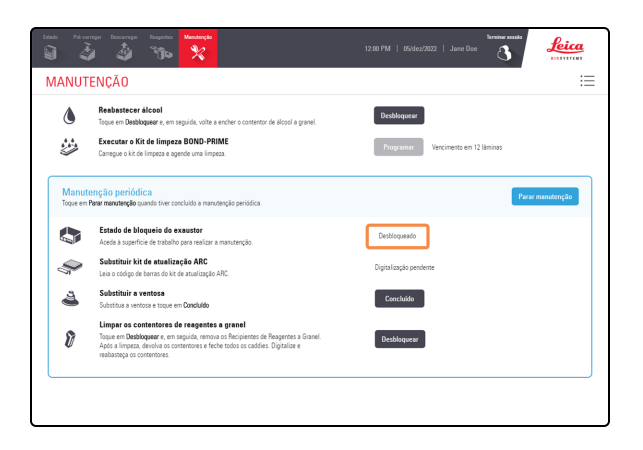

3. Toque em Manutenção.

4. Toque em Iniciar manutenção.

5. Toque em Yes (Sim).

Existe um tempo de espera depois de tocar em **Sim** enquanto o módulo de processamento está a preparar a Work Suface (Superfície de Trabalho) para manutenção e desbloqueio da Tampa.

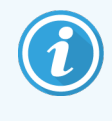

Quando a manutenção é iniciada, o módulo de processamento abre automaticamente os ARC Modules (Módulos ARC).

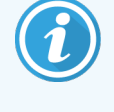

Quando a Tampa é desbloqueada, o Estado de bloqueio da Tampa no ecrã Manutenção muda para Desbloqueado.

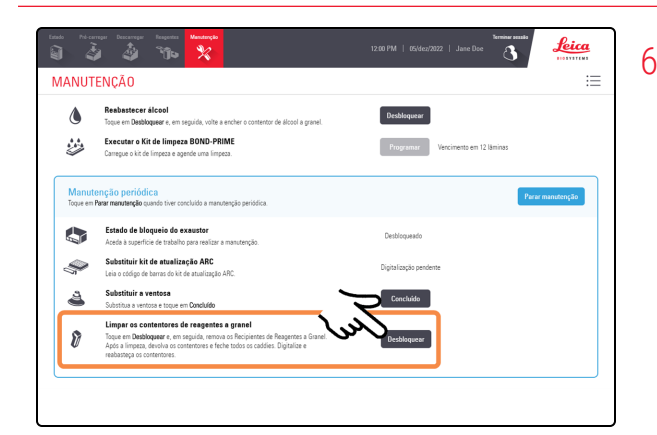

6. Toque em **Desbloquear** junto a **Limpar os Bulk Reagent Containers (Contentores de reagentes a granel)**.

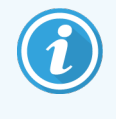

Os caddies de Reagent Containers (Contentores de reagentes) permanecem desbloqueados durante 30 segundos, para permitir que abra **todas as** gavetas para a posição de manutenção.

Se não tiver tempo para os abrir todos no espaço de 30 segundos, pode tocar novamente no botão **Desbloquear**.

7. Puxe os caddies de Reagent Containers (Contentores de reagentes) bloqueados para a frente para os abrir.

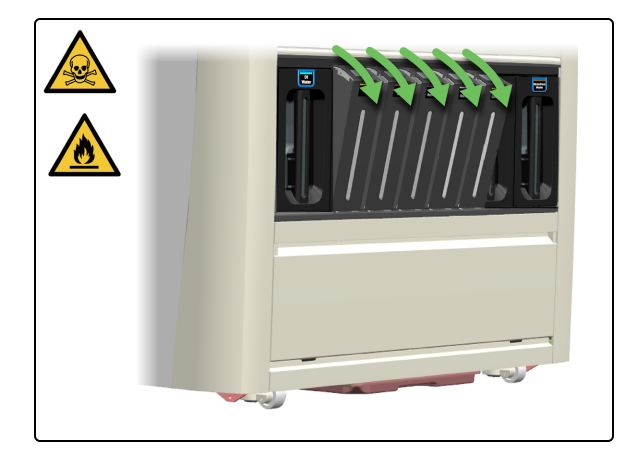

Para os Contentores de solução de Alcohol (Álcool) e Dewax (Desparafinação=

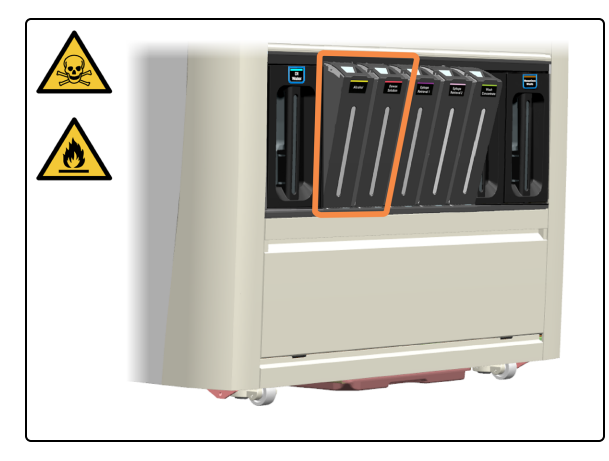

Os dois contentores bloqueados à esquerda são os Contentores de solução de Alcohol (Álcool) e Dewax (Desparafinação).

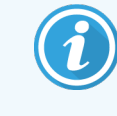

Limpe e volte a instalar um contentor de cada vez, uma vez que os contentores não podem ficar na vertical numa superfície plana.

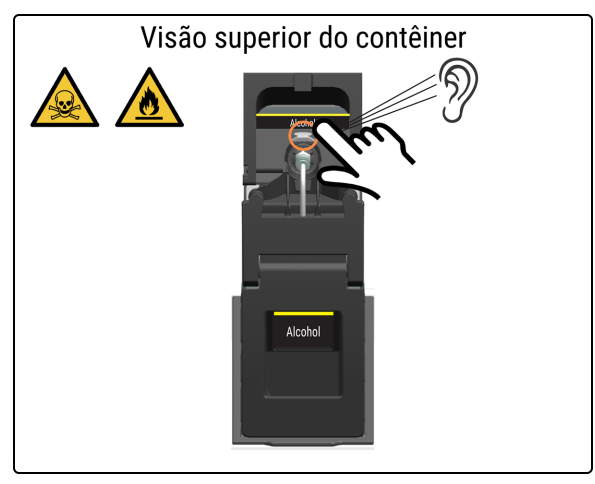

8. Prima a alavanca de libertação do caddie na parte de trás do conector do tubo. Ouça um clique.

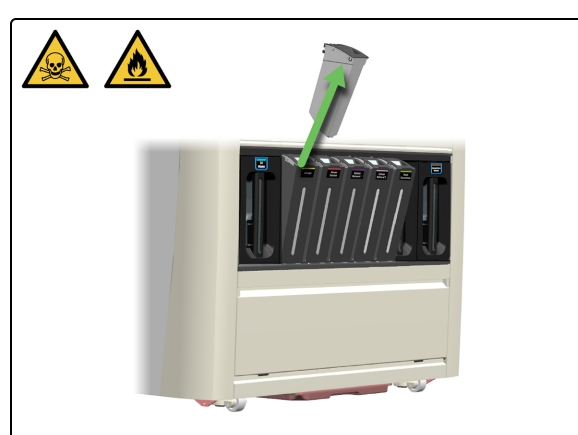

9. Deslize o contentor para cima e para fora do caddie.

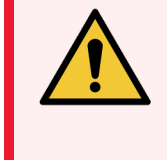

AVISO: Para evitar derrames, NÃO volte a encher os Bulk Reagent Containers (Contentores de reagentes a granel) enquanto estiverem afastados do módulo de processamento.

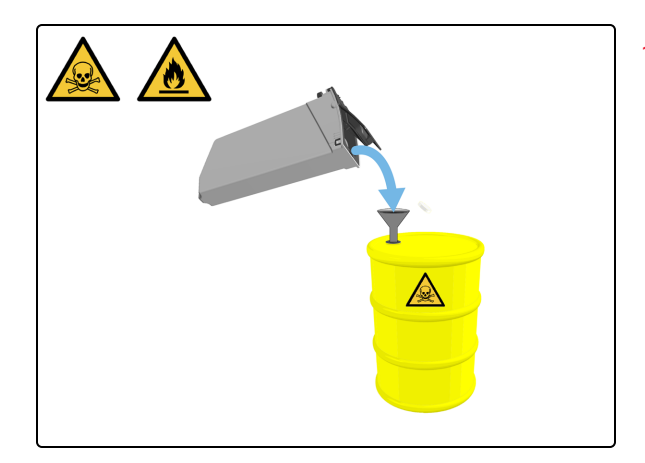

10. Esvazie o Contentor de resíduos perigosos.

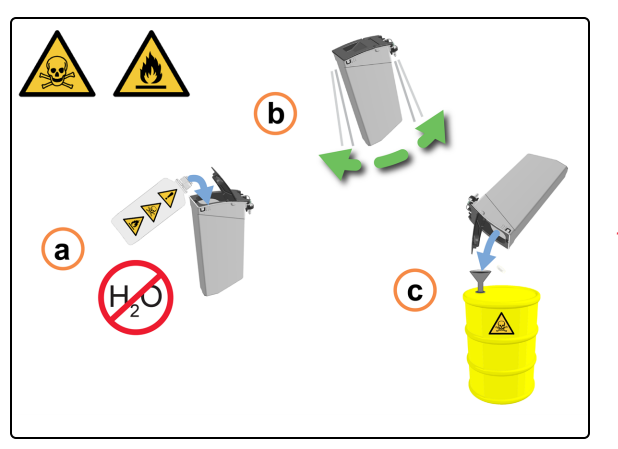

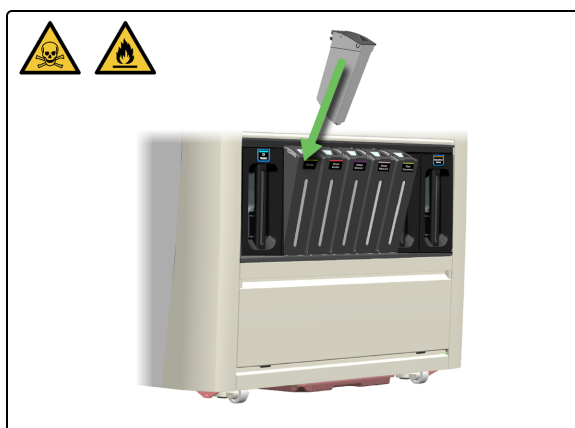

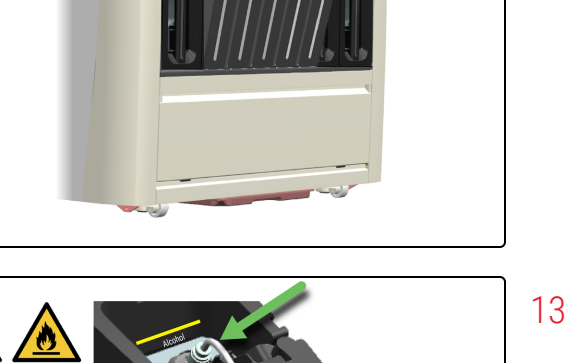

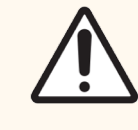

ATENÇÃO: NÃO utilize água ou detergente para limpar os contentores de álcool ou desparafinação.

- 11. Descontamine o contentor:
  - a. Enxagúe o contentor com uma pequena quantidade de álcool fresco para remover quaisquer contaminantes.
  - b. Agite suavemente o contentor.
  - c. Esvazie o contentor quando estiver concluído.
- 12. Feche a tampa e volte a colocar o contentor no respetivo caddie.

13. Empurre o contentor para baixo até ouvir um clique.

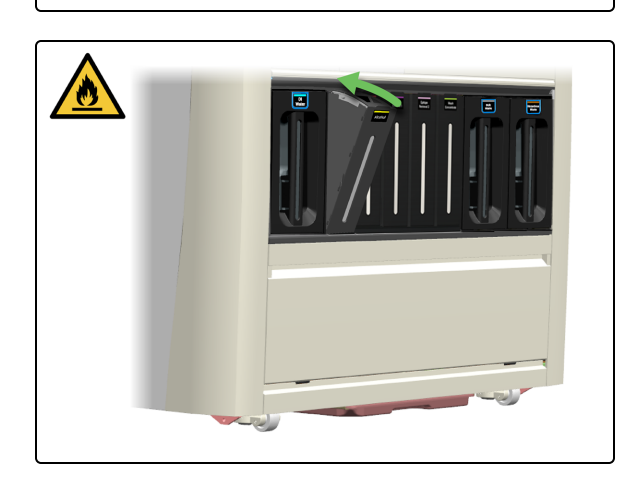

14. Feche o caddie.

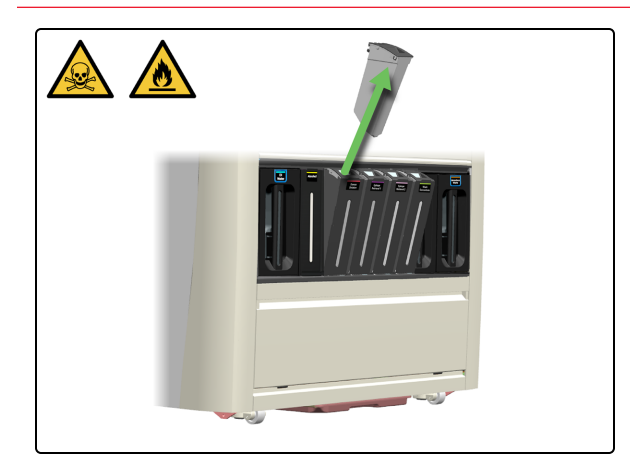

**15**. Repita do passo 8 ao passo 14 para o Contentor da solução de desparafinação.

Se não necessitar de limpar outros Reagent Containers (Contentores de reagentes), Parar manutenção.

#### Para os contentores ER1, ER2 e de BOND-PRIME Wash Solution Concentrate.

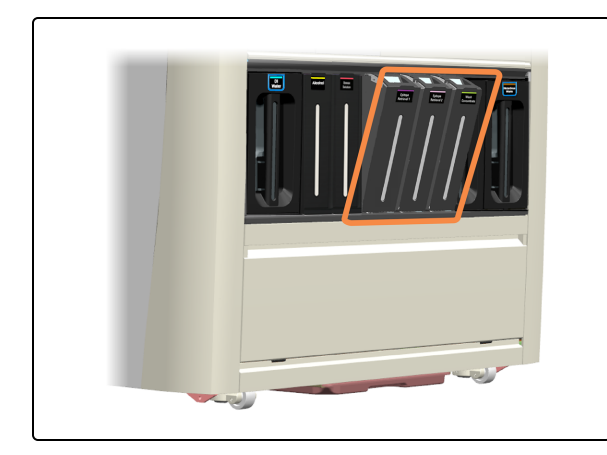

Os 3 contentores à direita são os contentores ER1, ER2 e de BOND-PRIME Wash Solution Concentrate.

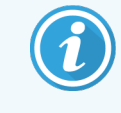

Limpe e volte a instalar um contentor de cada vez, uma vez que os contentores não podem ficar na vertical numa superfície plana.

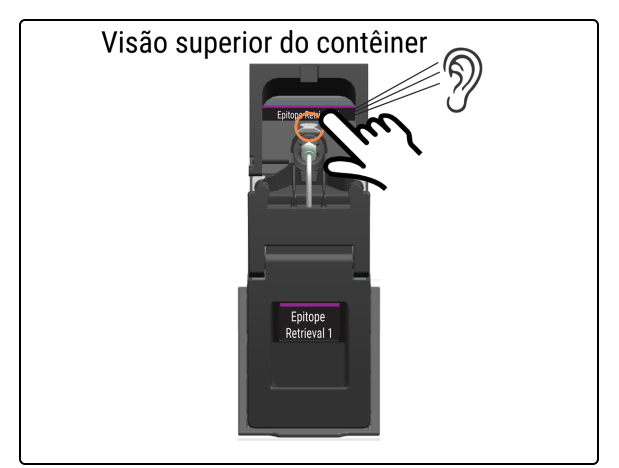

16. Prima a alavanca de libertação do caddie na parte de trás do conector do tubo. Ouça um clique.

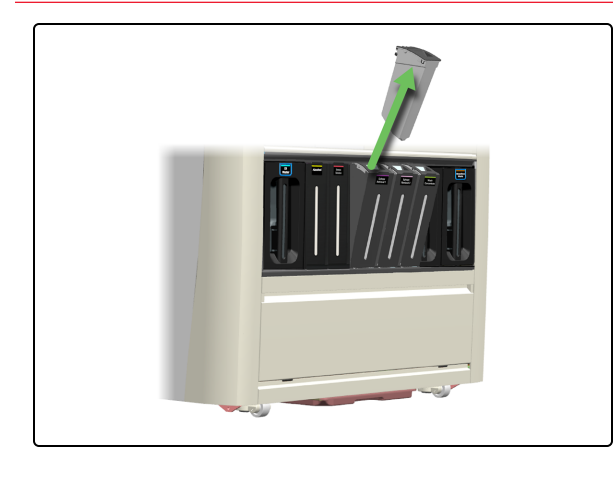

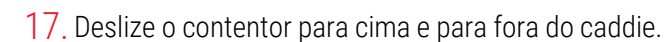

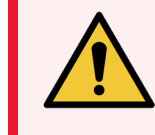

AVISO: Para evitar derrames, NÃO volte a encher os Bulk Reagent Containers (Contentores de reagentes a granel) enquanto estiverem afastados do módulo de processamento.

18. Esvazie o contentor de acordo com os procedimentos laboratoriais.

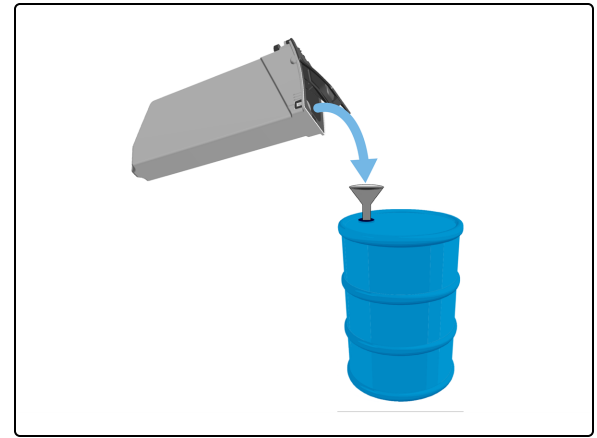

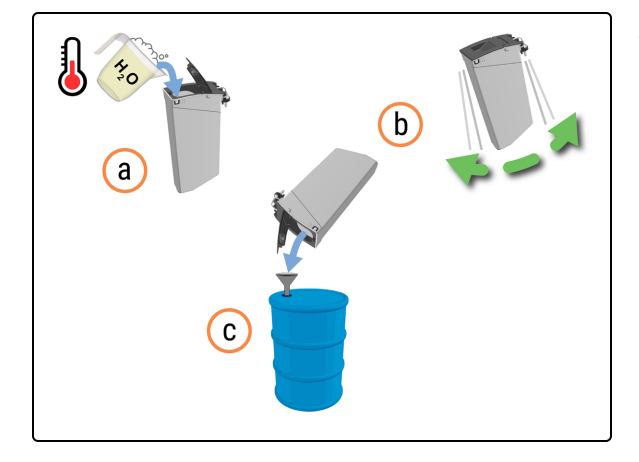

19. Limpe o contentor:

- a. Encha o contentor com uma solução de detergente de intensidade industrial em água morna da torneira.
- b. Agite suavemente o contentor.
- c. Esvazie o contentor de acordo com os procedimentos laboratoriais.

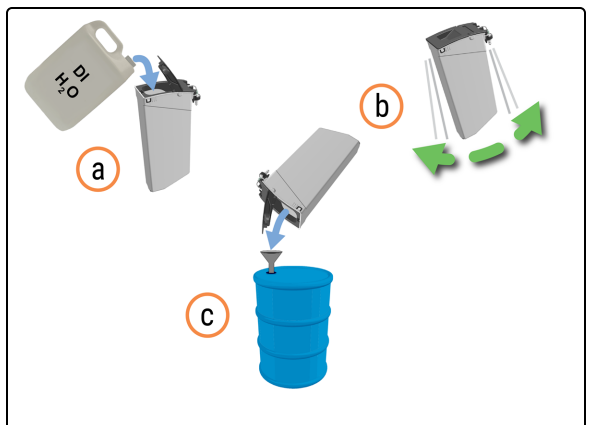

- 20. Enxagúe o contentor:
  - a. Enxagúe minuciosamente o contentor com DI Water (Água desionizada).
  - b. Agite suavemente o contentor.
  - c. Esvazie o contentor de acordo com os procedimentos laboratoriais.

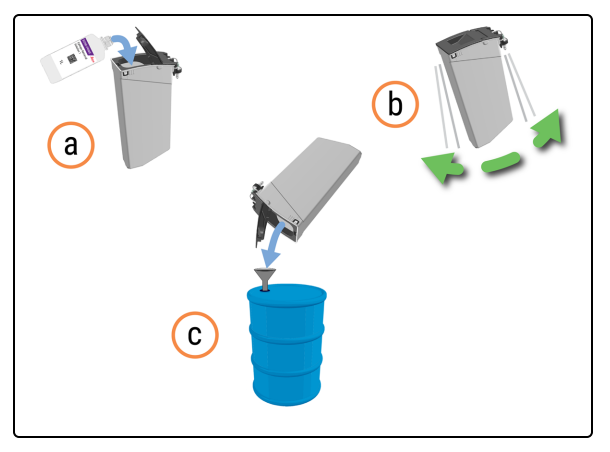

- 21. Descontamine o contentor:
  - a. Enxagúe o contentor com uma pequena quantidade de ER1 para remover quaisquer contaminantes.
  - b. Agite suavemente o contentor.
  - c. Esvazie o contentor de acordo com os procedimentos laboratoriais.

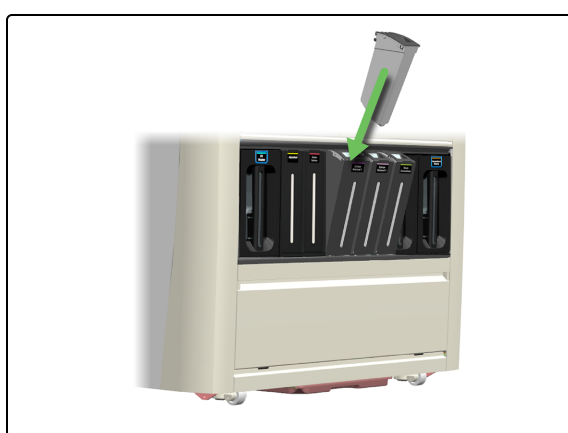

22. Feche a tampa e volte a colocar o contentor no respetivo caddie.

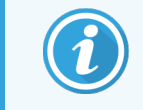

Não volte a encher o contentor ainda.

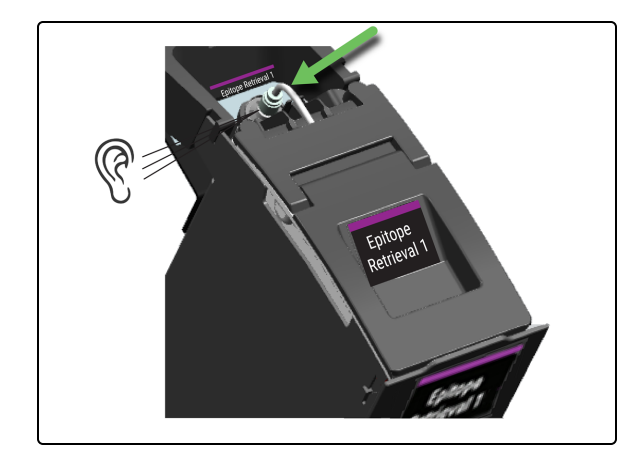

23. Empurre o contentor para baixo até ouvir um clique.

24. Feche o caddie.

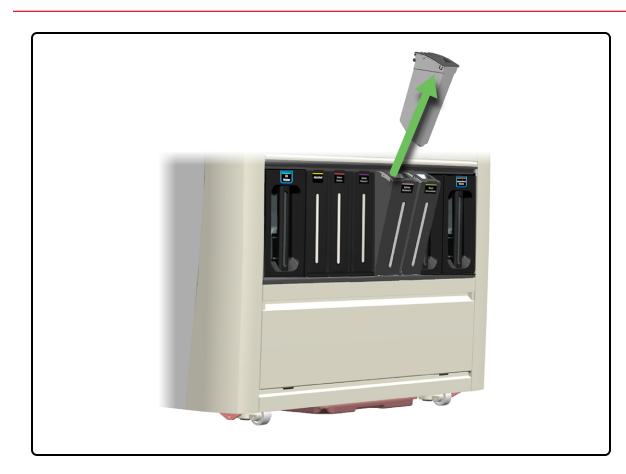

25. Repita do passo 16 ao passo 24 para os restantes Reagent Containers (Contentores de reagentes) bloqueados.

Reabastecer os Bulk Reagent Containers (Contentores de reagentes a granel)

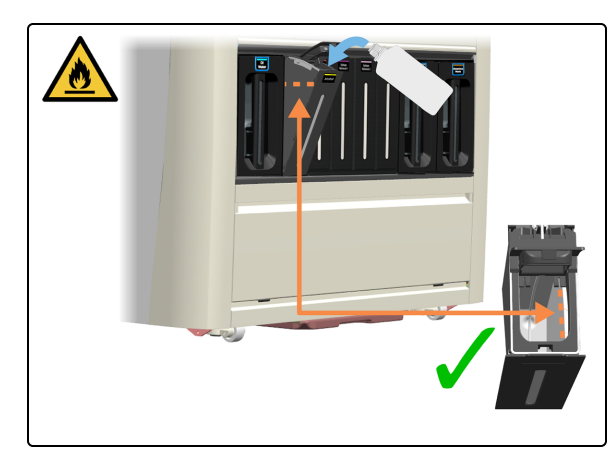

#### Parar manutenção

26. Reabasteça os contentores:

- 4.3 Reabastecer o Alcohol Container (Contentor de álcool a granel)
- 4.4 Reabastecer os Contentores de granel rastreados por lote

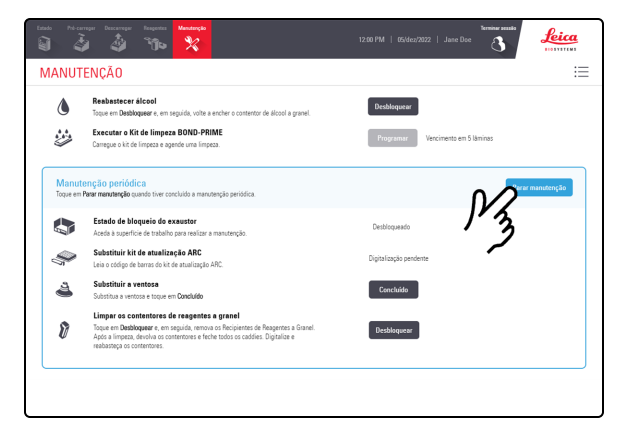

27. Toque em Parar manutenção.

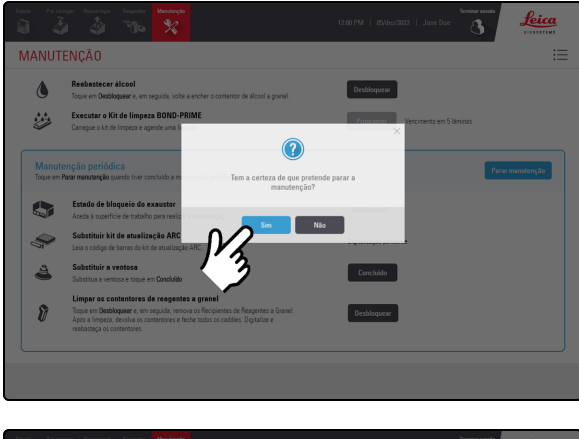

#### 28. Toque em Sim.

| ANUT              | ENÇÃO                                                                                                    |                                   |
|-------------------|----------------------------------------------------------------------------------------------------|-----------------------------------|
| ٥                 | Reabastecer álcool<br>Toque em Desbloquear e, em seguida, voite a encher o costentor de álcool a granel.                                                                                                    | Desbloquear                       |
|                   | Executar o Kit de limpeza BOND-PRIME<br>Carregue o kit de limpeza e agende uma inpeza.                                                                                                    | Programar Vencimento em 5 láminos |
| Manut<br>Toque em | enção periódica<br>Parar manuteção quando tiver concluido a m                                                                                                    | Pararmanutenção                   |
|                   | Parar a manutenção em curso. Is<br>Estado de bloqueio do exaustor<br>Aceda à superficie de trabalho para reali:                                                                                                    | to pode demorar                   |
| Ş                 | Substituir kit de atualização ARC<br>Leia o cócligo de barras do kit de atualização ARC.                                                                                                    | Digitalização pendente            |
| 4                 | Substituir a ventosa<br>Substitua a ventosa e toque em Concluído                                                                                                    | Cencluido                         |
| Ø                 | Limpar os contentores de reagentes a granel<br>Toque em Dasbloquez e, em seguida, remova os Recipientes de Reagentes a Granel<br>Após a limpeza, devolva os conternores e feche todos os cadóles. Digitalize e<br>realazareca os conternores. | Desbloquear                       |

Existe um tempo de espera enquanto o módulo de processamento está a preparar-se para regressar ao funcionamento clínico.

O módulo de processamento fecha automaticamente os ARC Modules (Módulos ARC) e bloqueia a Tampa quando pára a manutenção.

# 4.17 Esvaziar os Waste Containers (Contentores de resíduos)

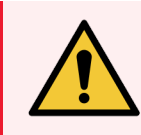

**AVISO:** Deve usar o EPI mínimo necessário antes de manter o módulo de processamento. Consulte Precauções gerais.

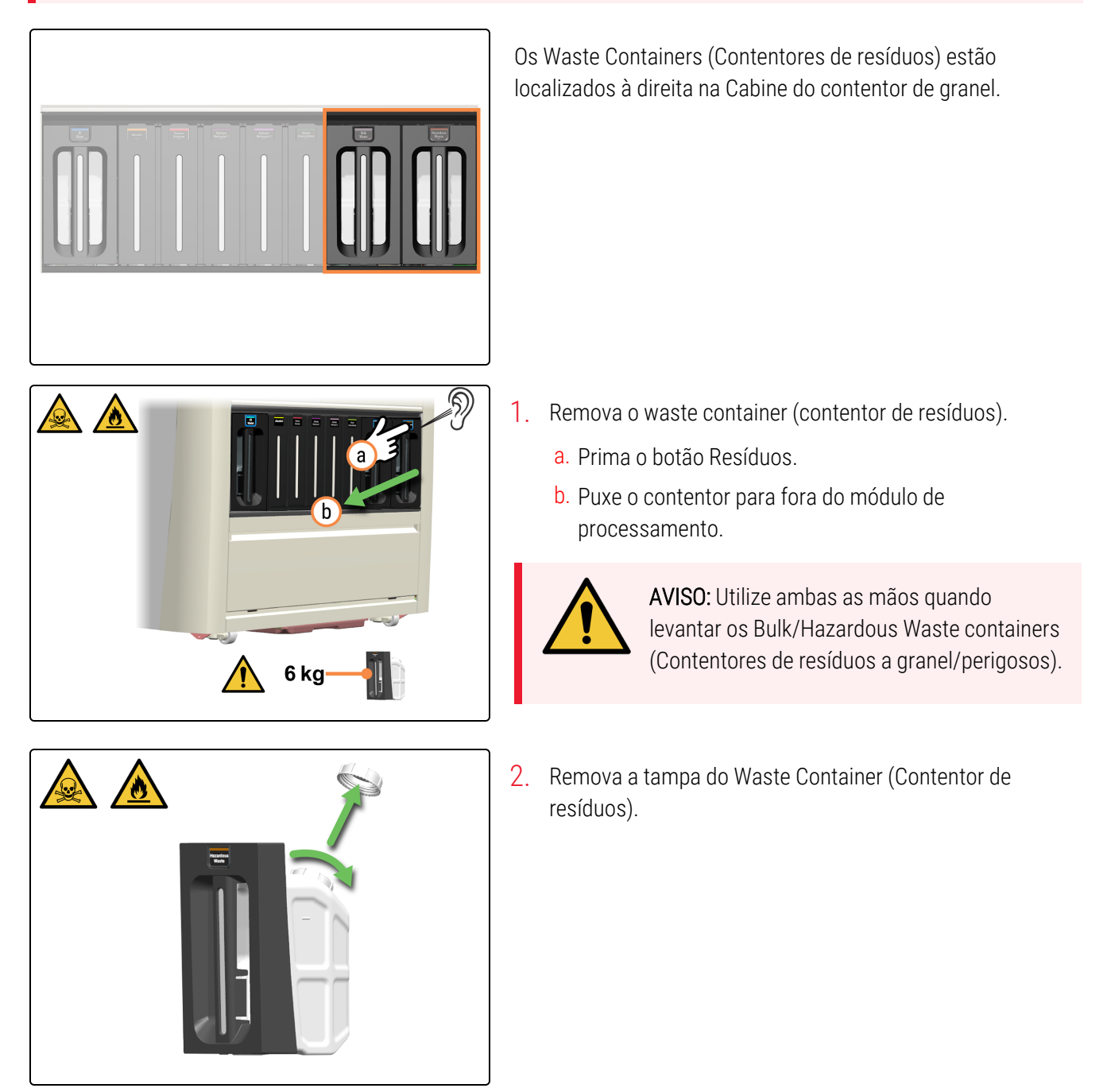

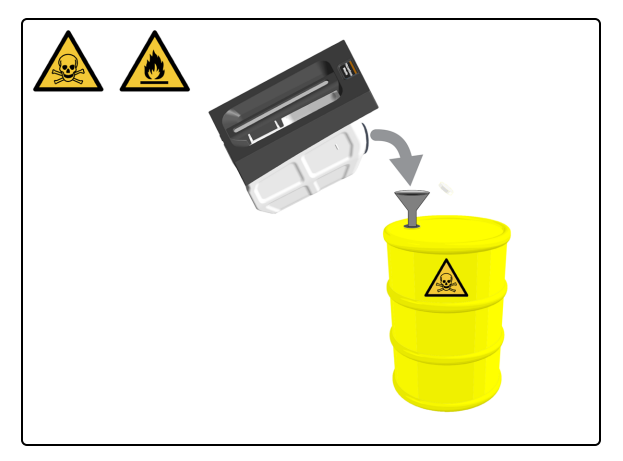

а

 Elimine o conteúdo de acordo com todos os procedimentos e regulamentos governamentais que se aplicam no local do laboratório.

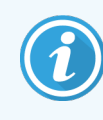

É apresentado um exemplo de resíduos perigosos.

- 4. Esvazie o Waste Container (Contentor de resíduos).
  - a. Encha um quarto do Waste Container (Contentor de resíduos) com uma solução de detergente de intensidade industrial em água morna da torneira.
  - b. Volte a colocar a tampa no contentor e agite-o rapidamente.
  - c. Esvazie o conteúdo de acordo com os procedimentos laboratoriais.
- 5. Enxague o Waste Container (Contentor de resíduos).
  - a. Encha um quarto do Waste Container (Contentor de resíduos) com água DI.
  - b. Volte a colocar a tampa no contentor e agite-o rapidamente.
  - c. Esvazie o conteúdo de acordo com os procedimentos laboratoriais.

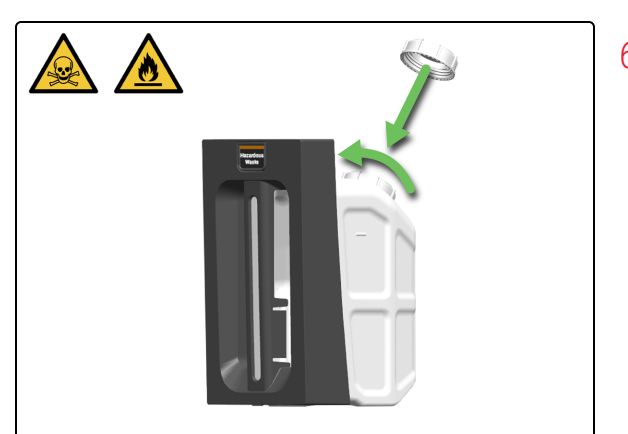

6. Volte a colocar a tampa do Waste Container (Contentor de resíduos).

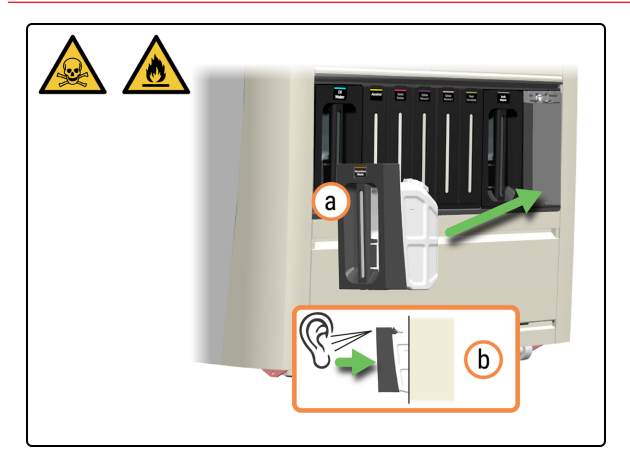

- 7. Volte a inserir o Waste Container (Contentor de resíduos).
  - a. Volte a inserir o Waste Container (Contentor de resíduos) no módulo de processamento.
  - b. Ouça um clique para confirmar que o contentor está bloqueado no lugar.

Certifique-se de que o contentor está totalmente inserido. Se não o fizer, as lâminas podem ser rejeitadas na Preload Drawer (Gaveta de pré-carga).

# 4.18 Limpar o Sump Tray (Tabuleiro coletor de resíduos)

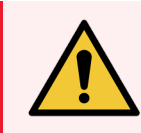

**AVISO:** Deve usar o EPI mínimo necessário antes de manter o módulo de processamento. Consulte Precauções gerais.

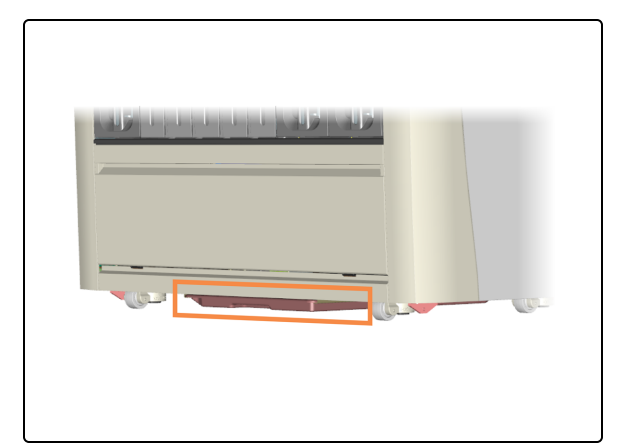

1. Localize o Sump Tray (Tabuleiro coletor de resíduos).

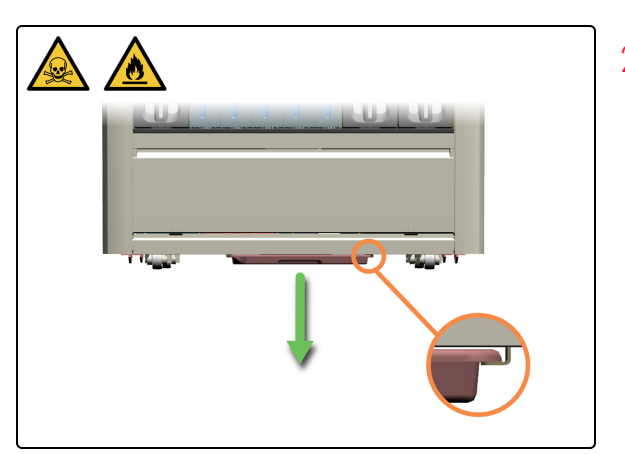

 Coloque-se na parte lateral do Sump Tray (Tabuleiro coletor de resíduos) e retire-o com as duas mãos para evitar derrames. Se necessário, siga os procedimentos de gestão de derrames que se aplicam no local do laboratório.
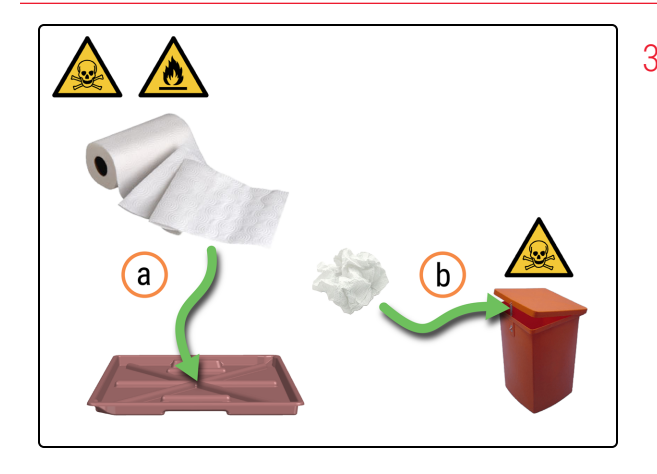

- 3. Absorva o reagente de resíduos em excesso.
  - a. Absorva o volume do reagente residual utilizando toalhas de papel.
  - Elimine as toalhas de papel de acordo com os procedimentos laboratoriais. Trate sempre os resíduos do Sump Tray (Tabuleiro coletor de resíduos) como perigosos.

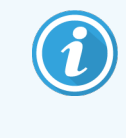

Se existir uma quantidade excessiva de resíduos no Sump Tray (Tabuleiro coletor de resíduos), contacte a assistência Leica Biosystems.

 Humedeça um pano limpo sem fibras, humedecido com solução de etanol a 70%.

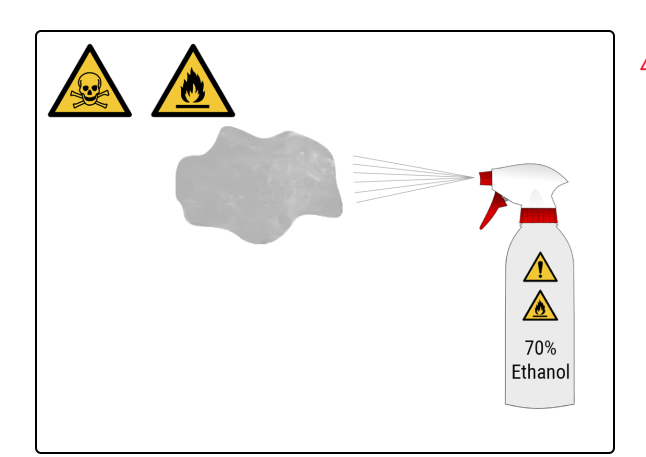

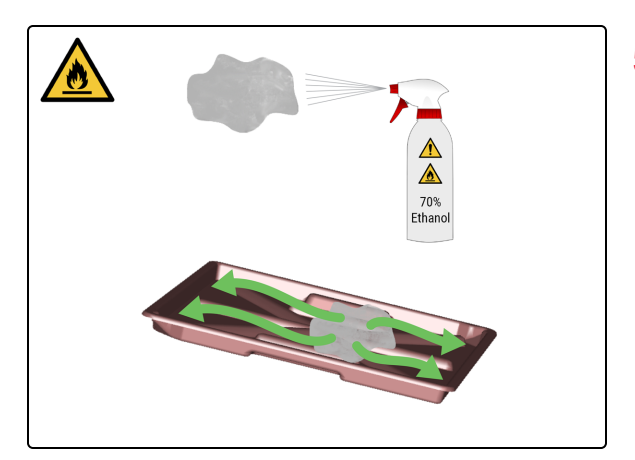

5. Limpe o Sump Tray (Tabuleiro coletor de resíduos) com um pano sem fibras.

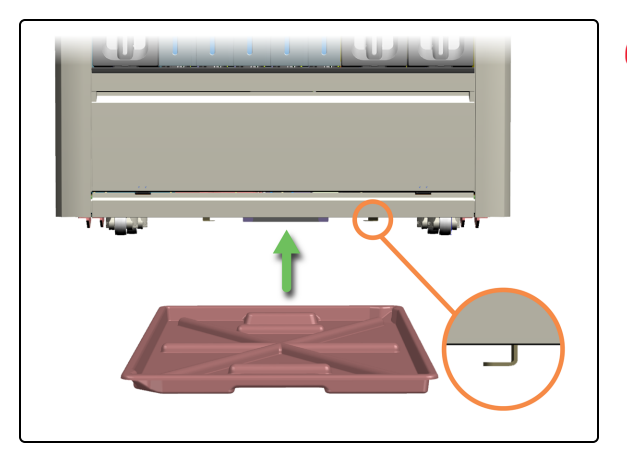

6. Volte a colocar o Sump Tray (Tabuleiro coletor de resíduos) no módulo de processamento.

# 4.19 Parar manutenção

Antes de parar a manutenção, certifique-se de que:

- Estão presentes Covertiles
- a Mixing Well Plate (Placa de poço de mistura) está presente (consulte 4.14 Utilizar o BOND-PRIME ARC Refresh Kit (Kit de mudança ARC BOND-PRIME))
- Os Bulk Reagent Containers (Contentores de reagentes a granel) têm volume suficiente (consulte 4.4 Reabastecer os Contentores de granel rastreados por lote e 4.3 Reabastecer o Alcohol Container (Contentor de álcool a granel))
- nenhuns ARC Modules (Módulos ARC) contêm uma lâmina (consulte 5.3.3 Recuperar manualmente lâminas dos ARC Modules (Módulos ARC))
- a Tampa está para baixo

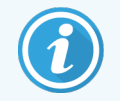

Antes de iniciar este procedimento, certifique-se de que tem sessão iniciada no módulo de processamento. Consulte 2.1 Iniciar e terminar sessão.

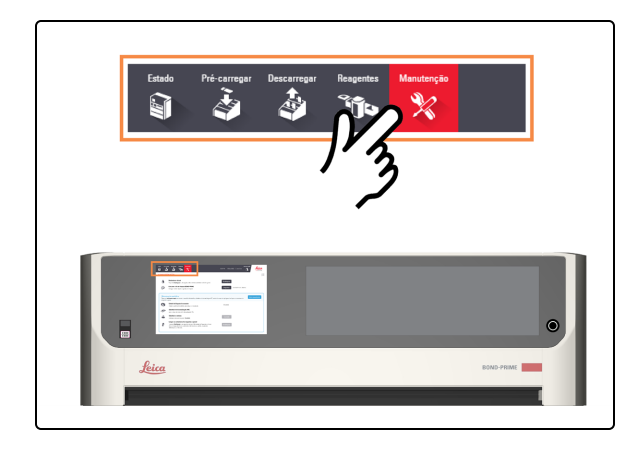

1. Toque em Manutenção.

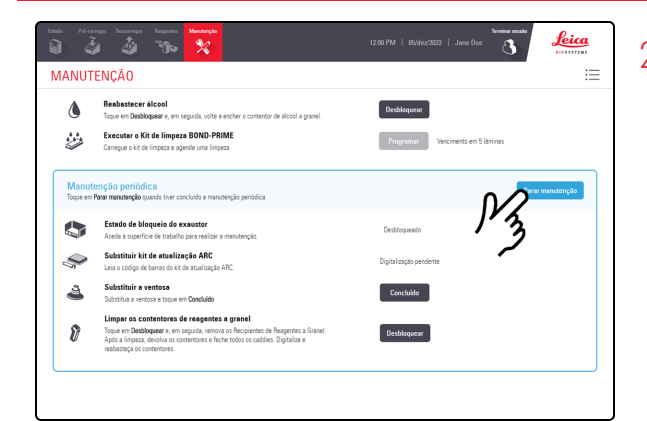

2. Toque em Parar manutenção.

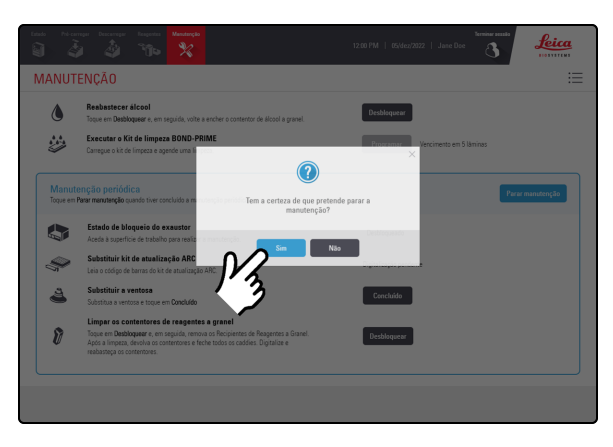

#### 3. Toque em Sim.

| ANUT              | ENÇÃO                                                                                                    |                                   |
|-------------------|----------------------------------------------------------------------------------------------------|-----------------------------------|
| ٥                 | Resbestecer álcool<br>Toque em Desbloqueor e, em seguida, volte a encher o contentor de álcool a granel.                                                                                                    | Desbloquear                       |
| <b>i</b>          | Executar o Kit de limpeza BOND-PRIME<br>Carregue o kit de limpeza e agende una limpeza.                                                                                                    | Programar Vencinento em 5 láminas |
| Manut<br>Toque em | enção periódica<br>arar menuteção quendo tiver concluido a m                                                                                                    | Parar manutenção                  |
|                   | Estado de bloqueio do exaustor<br>Aceda à superfície de trabelho para restic                                                                                                    | sto pode demorar                  |
| Ş                 | Subatituir kit de atualização ARC<br>Leia o código de barras do kit de atualização ARC.                                                                                                    | Digital cação pendente            |
| 4                 | Substituir a ventosa<br>Substitus a ventosa e toque em Concluído                                                                                                    | Concluido                         |
| 8                 | Limpar os contentores de reagentes a granel<br>Touse en Datáloguer e, en seguida, remova os Recipientas de Reagennes a Granel.<br>Após a limpeza, devolva os conternores e feche todos os cadóles. Digitalize e<br>reabazoga os conternores. | Desbloqueer                       |

Existe um tempo de espera enquanto o módulo de processamento está a preparar-se para regressar ao funcionamento clínico.

O módulo de processamento fecha automaticamente os ARC Modules (Módulos ARC) e bloqueia a Tampa quando pára a manutenção.

# 4.20 Encerrar o módulo de processamento

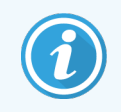

Antes de iniciar este procedimento, certifique-se de que tem sessão iniciada no módulo de processamento. Consulte 2.1 Iniciar e terminar sessão.

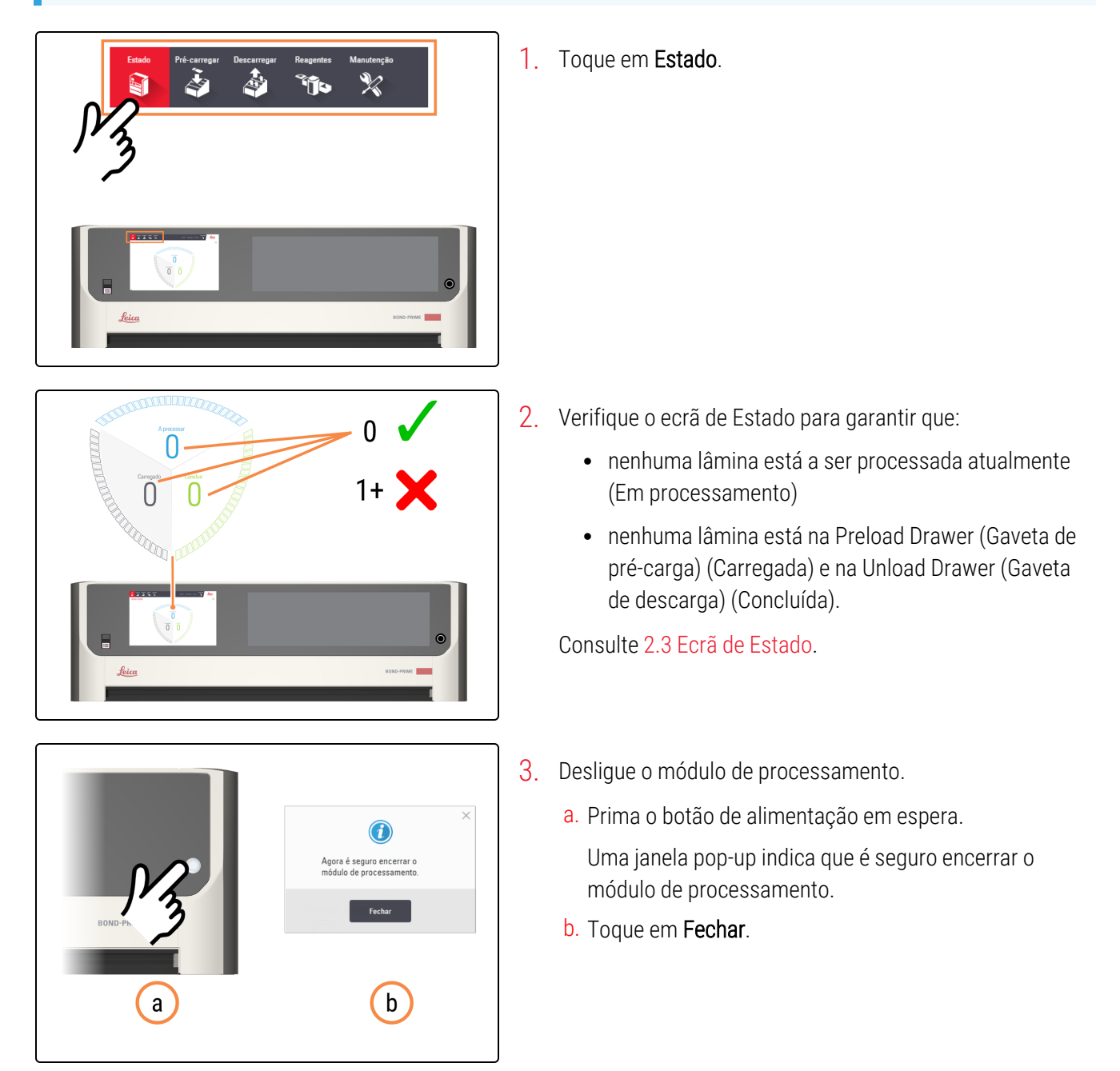

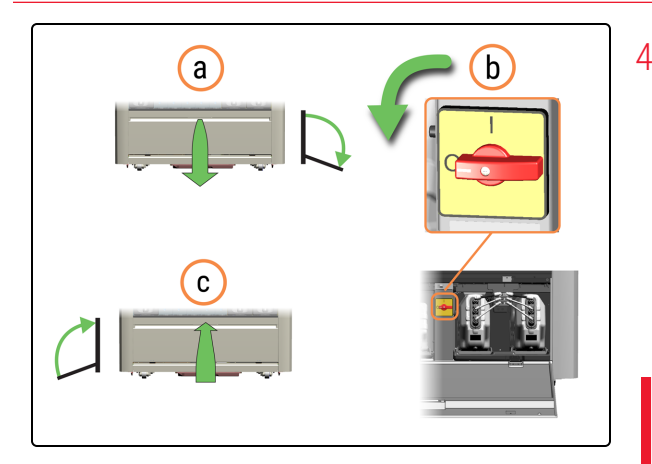

- 4. Desligue o módulo de processamento.
  - a. Abra a porta do Reservoir Cabinet (Cabine dos reservatórios).
  - b. Rode o interruptor de alimentação CA no sentido contrário ao dos ponteiros do relógio.
  - **c.** Feche a porta da Reservoir Cabinet (Cabine dos reservatórios).

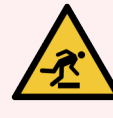

**AVISO:** Tenha cuidado para não tropeçar na porta do Reservoir Cabinet (Cabine dos reservatórios) quando estiver na posição aberta.

# 4.21 Substituir os fusíveis da fonte de alimentação

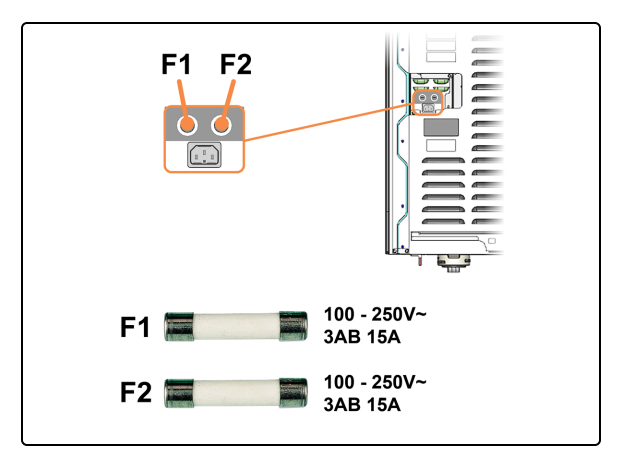

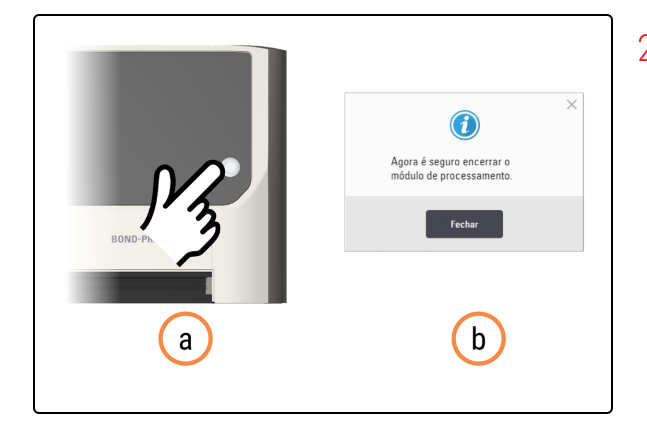

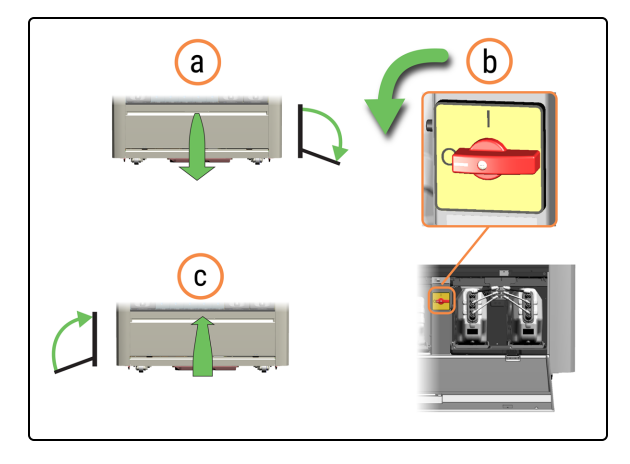

Certifique-se de que tem os fusíveis correctos (F1, F2).
 Os fusíveis estão localizados na parte traseira do módulo de processamento.

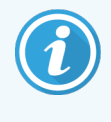

Pode ser necessário mover o módulo de processamento para melhor acesso a estes conectores do painel traseiro.

- 2. Desligue o módulo de processamento.
  - a. Prima o botão de alimentação em espera.
    Uma janela pop-up indica que é seguro encerrar o módulo de processamento.
  - b. Toque em Fechar.
- 3. Desligue o módulo de processamento.
  - a. Abra a porta do Reservoir Cabinet (Cabine dos reservatórios).
  - b. Rode o interruptor de alimentação CA no sentido contrário ao dos ponteiros do relógio.
  - c. Feche a porta da Reservoir Cabinet (Cabine dos reservatórios).

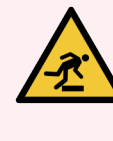

**AVISO:** Tenha cuidado para não tropeçar na porta do Reservoir Cabinet (Cabine dos reservatórios) quando estiver na posição aberta.

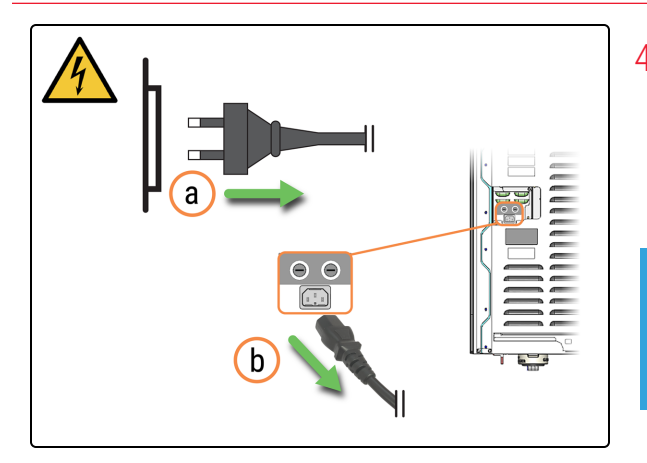

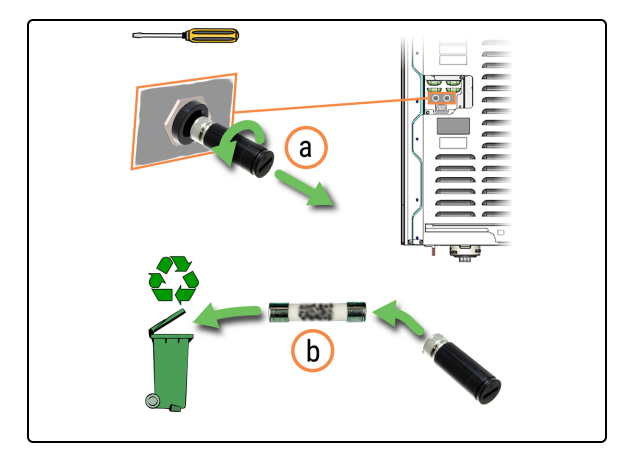

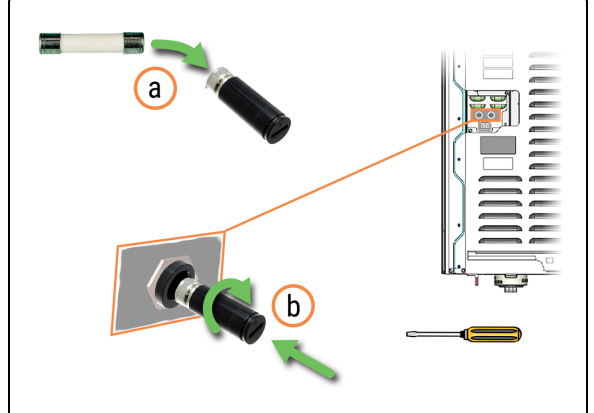

- 4. Desligue o cabo de alimentação.
  - a. Desligue o cabo de alimentação da tomada de parede.
  - b. Desligue o cabo de alimentação da parte traseira do módulo de processamento.

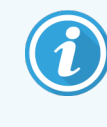

Pode ser necessário mover o módulo de processamento para melhor acesso aos conectores do painel traseiro.

- 5. Elimine o fusível.
  - a. Utilizando uma chave de fendas de lâmina plana, rode o porta-fusíveis no sentido contrário ao dos ponteiros do relógio e retire-o do módulo de processamento.
  - b. Elimine o fusível no recipiente de reciclagem.

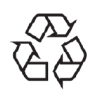

Não elimine os fusíveis antigos no lixo geral. Reciclar se possível.

- 6. Instale o novo fusível.
  - a. Retire o novo fusível da embalagem.
  - b. Insira o porta-fusíveis no módulo de processamento e, em seguida, utilize uma chave de fendas plana para rodar o porta-fusíveis no sentido dos ponteiros do relógio até estar apertado.
- 7. Ligue o cabo de alimentação.
  - a. Ligue o cabo de alimentação na parte traseira do módulo de processamento.
  - b. Ligue o cabo de alimentação à tomada de parede.

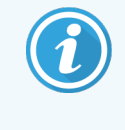

Pode ser necessário mover o módulo de processamento para melhor acesso aos conectores do painel traseiro.

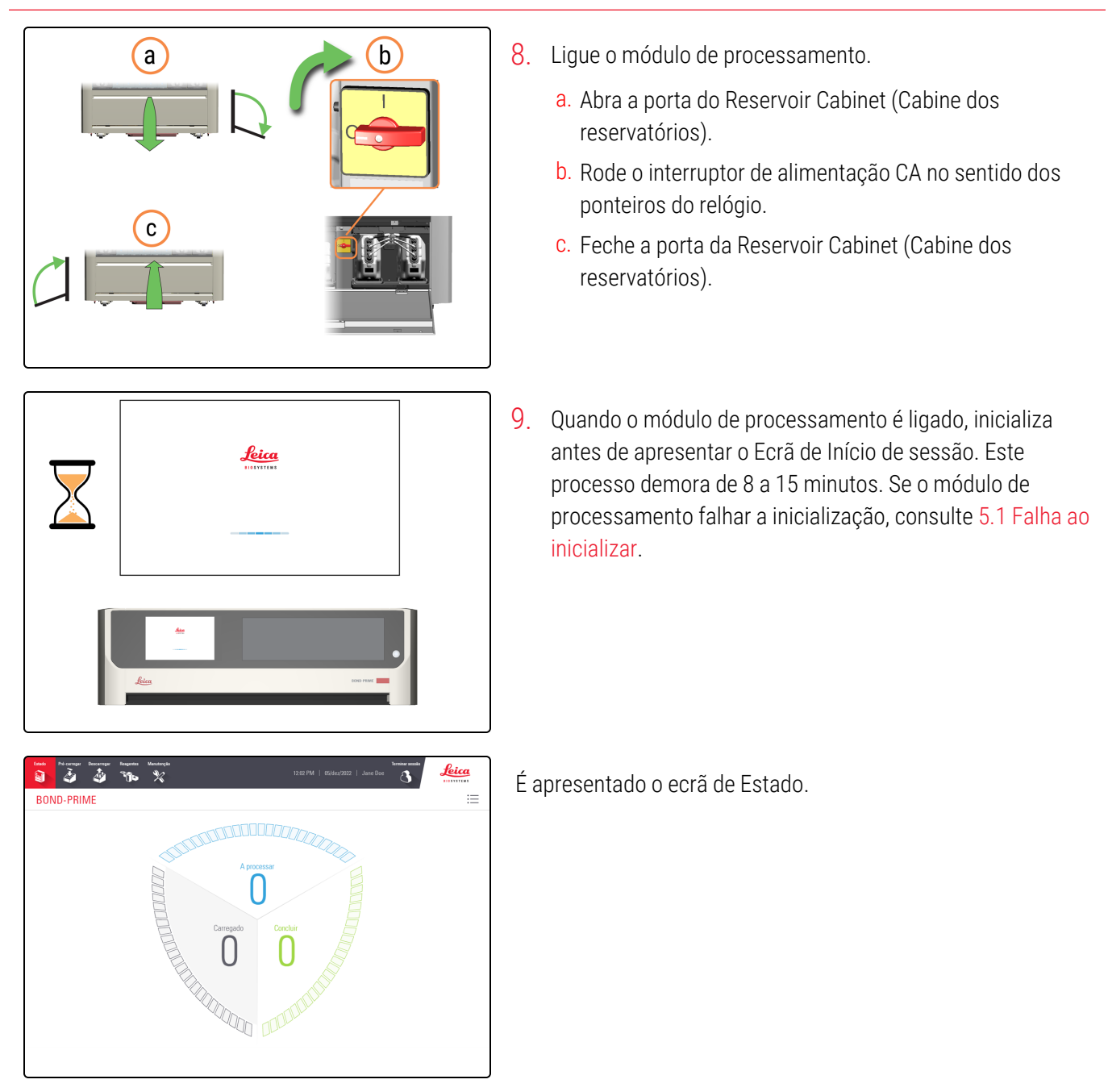

# **5** Resolução de problemas

#### Nesta secção:

| 5.1 Falha ao inicializar                                         | 190   |
|------------------------------------------------------------------|-------|
| 5.2 Erro de conectividade de rede                                | 190   |
| 5.3 Recuperar manualmente as lâminas do módulo de processamento  | 190   |
| 5.4 Remover um fragmento de lâmina de um ARC Module (Módulo ARC) | . 200 |

# 5.1 Falha ao inicializar

Existem vários motivos pelos quais o módulo de processamento pode não ser inicializado. Estes incluem:

- Um Covertile não foi instalado corretamente num ARC Module (Módulo ARC) consulte 4.14 Utilizar o BOND-PRIME ARC Refresh Kit (Kit de mudança ARC BOND-PRIME)
- Os robôs estão obstruídos ou impedidos de se moverem livremente consulte 4.20 Encerrar o módulo de processamento
- Existem lâminas deixadas na Work Surface (Superfície de trabalho) consulte 5.3.2 Recuperar manualmente as lâminas da Work Suface (Superfície de trabalho)
- A Mixing Well Plate (Placa de poço de mistura) não está presente consulte 4.14 Utilizar o BOND-PRIME ARC Refresh Kit (Kit de mudança ARC BOND-PRIME)
- Um ou mais Bulk Reagent Containers (Contentores de reagentes a granel) estão vazios ou não estão devidamente inseridos no módulo de processamento – consulte 4.4 Reabastecer os Contentores de granel rastreados por lote
- Problemas de conectividade de rede consulte 5.2 Erro de conectividade de rede.

Se o problema persistir, contacte o Apoio ao Cliente.

# 5.2 Erro de conectividade de rede

1 Verifique se o módulo de processamento está ligado ao controlador BOND e se todos os cabos de rede estão ligados.

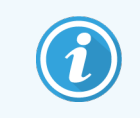

O controlador do BOND tem de estar operacional antes de ligar os módulos de processamento.

2 Reinicie o módulo de processamento.

# 5.3 Recuperar manualmente as lâminas do módulo de processamento

O módulo de processamento pode ocasionalmente indicar que o processamento de lâminas não pode continuar e que precisa de recuperar manualmente as lâminas. Pode recuperar lâminas das seguintes localizações:

- Preload Drawer (Gaveta de pré-carga) consulte 5.3.1 Recupere manualmente as lâminas das Preload e Unload Drawers (Gavetas de pré-carga e descarga)
- Unload Drawer (Gaveta de descarga) consulte 5.3.1 Recupere manualmente as lâminas das Preload e Unload Drawers (Gavetas de pré-carga e descarga)

- Work Surface (Superfície de trabalho) consulte 5.3.2 Recuperar manualmente as lâminas da Work Suface (Superfície de trabalho)
- ARC modules (Módulos ARC) consulte 5.3.3 Recuperar manualmente lâminas dos ARC Modules (Módulos ARC)

Existem vários motivos pelos quais as lâminas podem cair. Estes incluem:

- a Suction Cup (Ventosa) no High Speed Robot (Robô de alta velocidade) necessita de limpeza ou substituição. Consulte 4.10 Limpar a Suction Cup (Ventosa) ou 4.11 Substituir a Suction Cup (Ventosa)
- A etiqueta foi colocada incorretamente na lâmina ou existem mais de duas etiquetas na lâmina. Consulte Especificações da etiqueta da lâmina
- Existe tecido, resíduo ou líquido na área da etiqueta da lâmina.
- existe um problema com o sistema de vácuo
- A Preload Drawer (Gaveta de pré-carga) ou a Unload Drawer (Gaveta de descarga) foi substituída e está desalinhada.

A Fila de Ações apresentará uma mensagem indicando a causa do problema e a ação necessária para o corrigir.

Se a transferência de lâminas falhar continuamente, contacte o apoio ao cliente.

5.3.1 Recupere manualmente as lâminas das Preload e Unload Drawers (Gavetas de pré-carga e descarga)

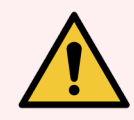

**AVISO:** Deve usar o EPI mínimo necessário antes de manter o módulo de processamento. Consulte **Precauções gerais**.

Se lhe for pedido por uma mensagem na Fila de ações para remover lâminas da Preload ou Unload Drawer (Gaveta de pré-carga ou descarga), siga este procedimento.

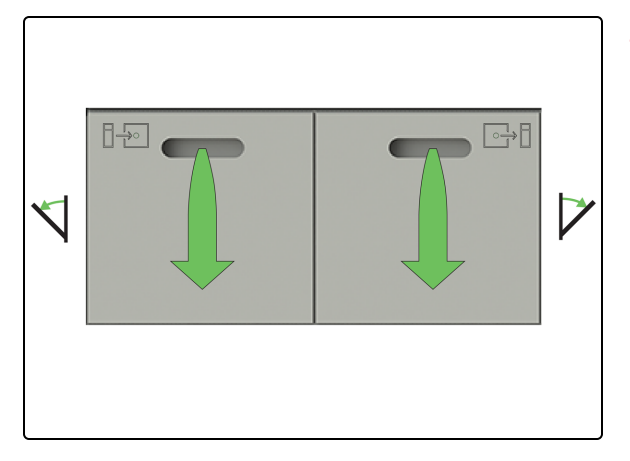

1. Abra as Preload e Unload Drawers (Gavetas de pré-carga e descarga) e remova as lâminas.

Verifique se as gavetas apresentam detritos. Se existirem detritos, limpe as gavetas. Consulte 4.12 Limpar os Slide Drawer Inserts (Inserções da gaveta de lâminas), os Drenos e Reservatório de resíduos e o Filtros de recolha.

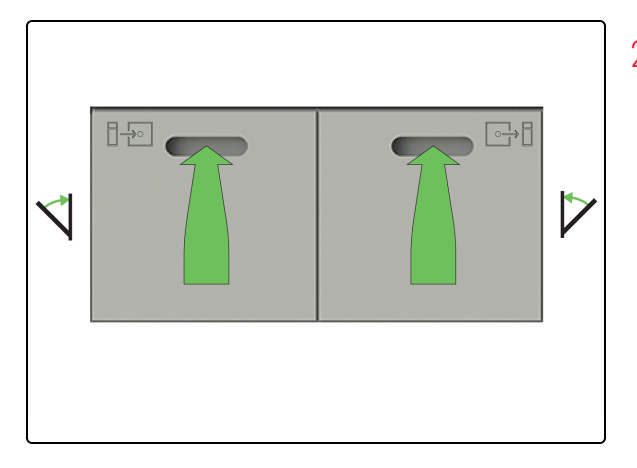

2. Feche as Preload e Unload Drawers (Gavetas de pré-carga e descarga) de lâminas.

# 5.3.2 Recuperar manualmente as lâminas da Work Suface (Superfície de trabalho)

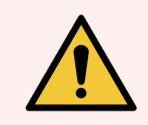

**AVISO:** Deve usar o EPI mínimo necessário antes de manter o módulo de processamento. Consulte Precauções gerais.

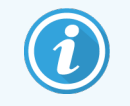

Antes de iniciar este procedimento, certifique-se de que tem sessão iniciada no módulo de processamento. Consulte 2.1 Iniciar e terminar sessão.

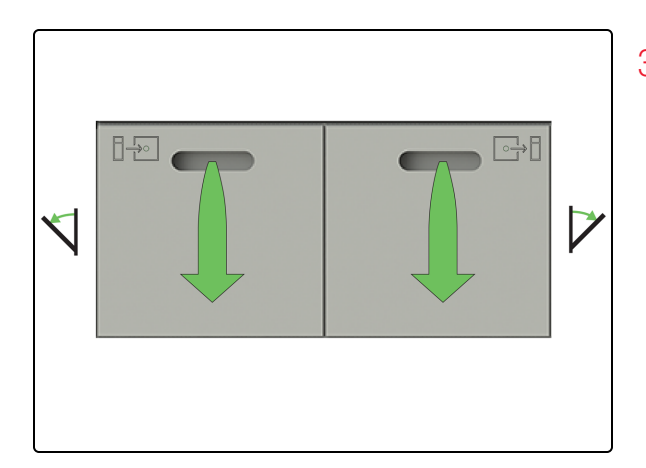

3. Abra as PreLoad e Unload Drawers (Gavetas de pré-carga e descarga) e recupere as lâminas.

Verifique se as gavetas apresentam detritos. Se existirem detritos, limpe as gavetas. Consulte 4.12 Limpar os Slide Drawer Inserts (Inserções da gaveta de lâminas), os Drenos e Reservatório de resíduos e o Filtros de recolha.

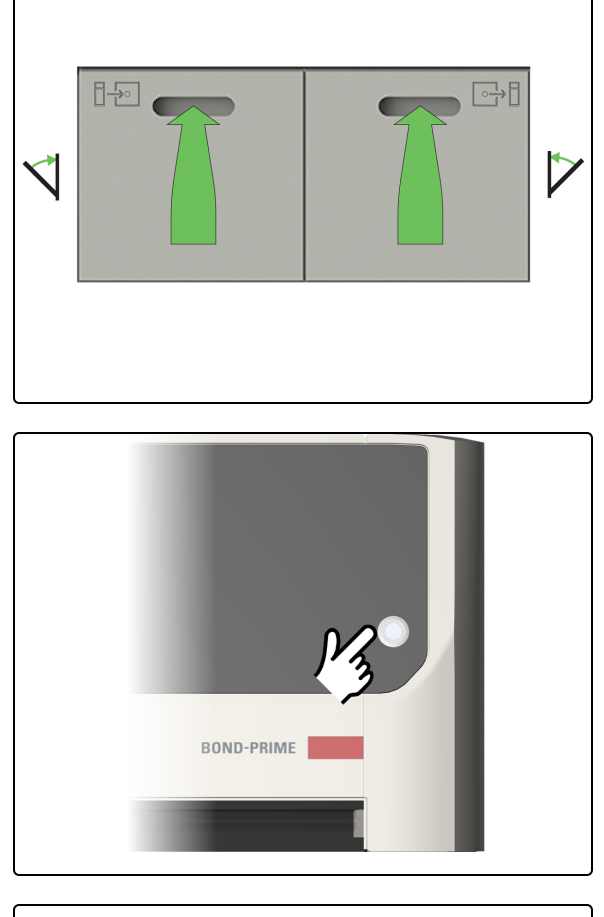

- а b

4. Feche as Preload e Unload Drawers (Gavetas de pré-carga e descarga) de lâminas.

5. Prima o botão de alimentação em espera.

- 6. Desligue o módulo de processamento.
  - a. Abra a porta do Reservoir Cabinet (Cabine dos reservatórios).
  - b. Rode o interruptor de alimentação CA no sentido contrário ao dos ponteiros do relógio.
  - C. Feche a porta da Reservoir Cabinet (Cabine dos reservatórios).

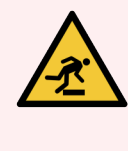

AVISO: Tenha cuidado para não tropeçar na porta da Reservoir Cabinet (Cabine dos reservatórios) quando estiver na posição aberta.

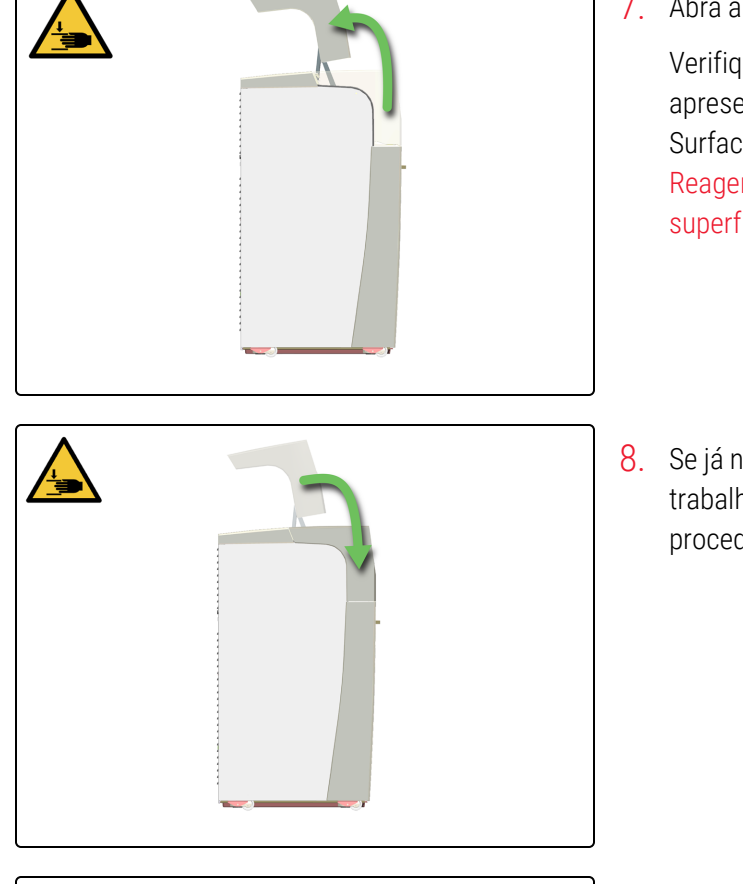

7. Abra a Tampa e recupere as lâminas.

Verifique se a Work Surface (Superfície de trabalho) apresenta detritos. Se existirem detritos, limpe a Work Surface (Superfície de trabalho). Consulte 4.9 Limpar a Reagent Platform (Plataforma de reagentes) e as superfícies do ARC Bank (Banco ARC).

8. Se já não precisar de aceder à Work Surface (Superfície de trabalho), feche a Tampa e, em seguida, continue com este procedimento.

9. Reinicie o módulo de processamento. Consulte 3.2 Iniciar o módulo de processamento.

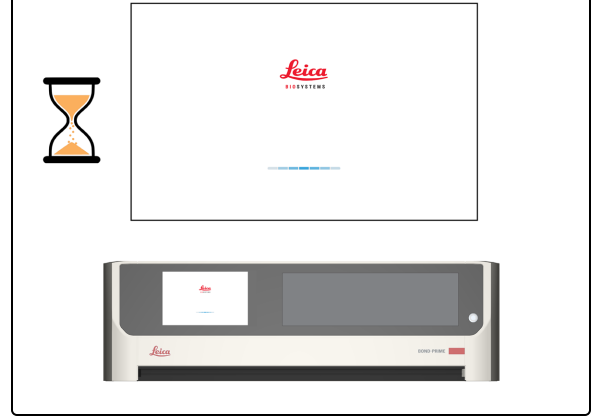

5.3.3 Recuperar manualmente lâminas dos ARC Modules (Módulos ARC)

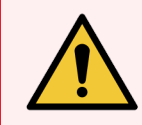

**AVISO:** Deve usar o EPI mínimo necessário antes de manter o módulo de processamento. Consulte Precauções gerais.

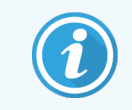

Antes de iniciar este procedimento, certifique-se de que tem sessão iniciada no módulo de processamento. Consulte 2.1 Iniciar e terminar sessão.

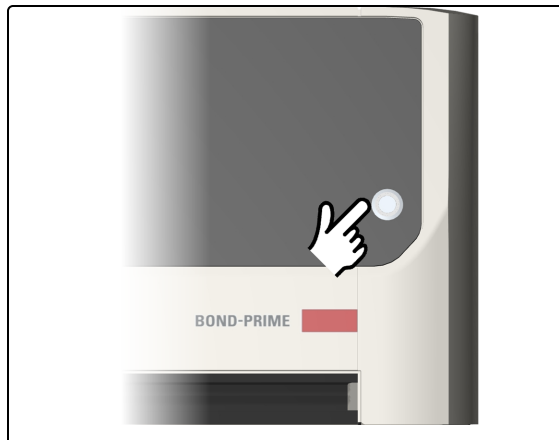

1. Prima o botão de alimentação em espera.

- 2. Desligue o módulo de processamento.
  - a. Abra a porta da Reservoir Cabinet (Cabine dos reservatórios).
  - b. Rode o interruptor de alimentação CA no sentido contrário ao dos ponteiros do relógio.

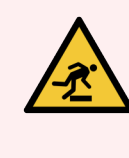

**AVISO:** Tenha cuidado para não tropeçar na porta da Reservoir Cabinet (Cabine dos reservatórios) quando estiver na posição aberta.

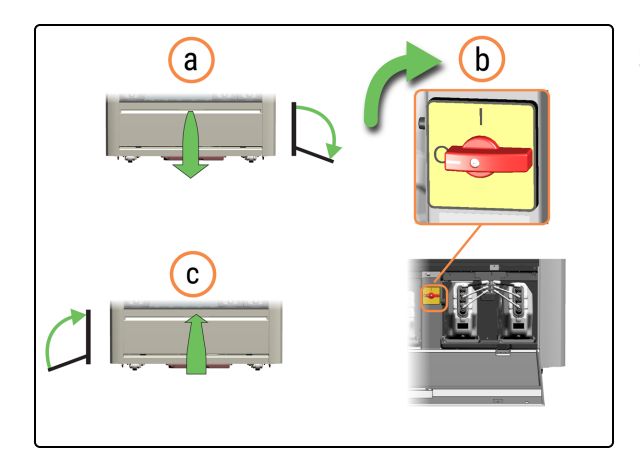

- 3. Ligue o módulo de processamento.
  - c. Rode o interruptor de alimentação CA no sentido dos ponteiros do relógio.

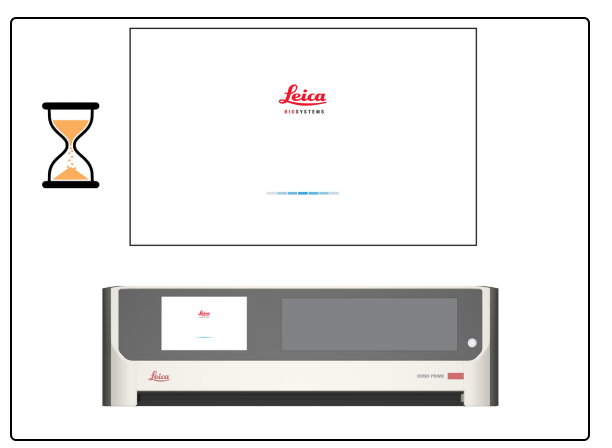

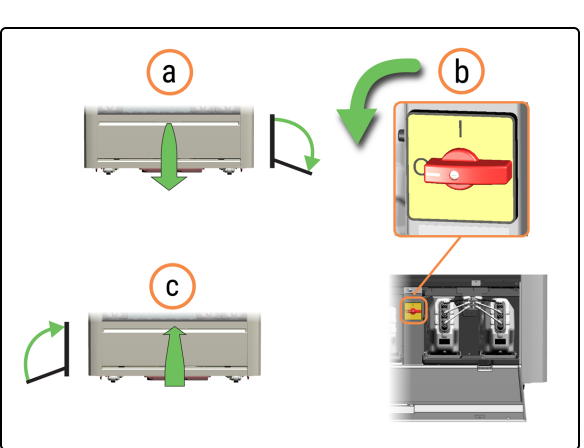

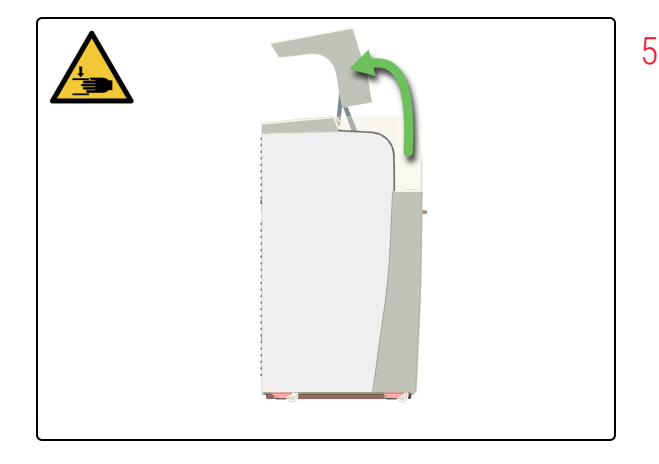

i

A inicialização irá falhar, mas os ARC Modules (Módulos ARC) com lâminas detetadas são abertos automaticamente.

- 4. Desligue novamente o módulo de processamento.
  - a. Rode o interruptor de alimentação CA no sentido contrário ao dos ponteiros do relógio.
  - b. Feche a porta da Reservoir Cabinet (Cabine dos reservatórios).

5. Abra a Tampa.

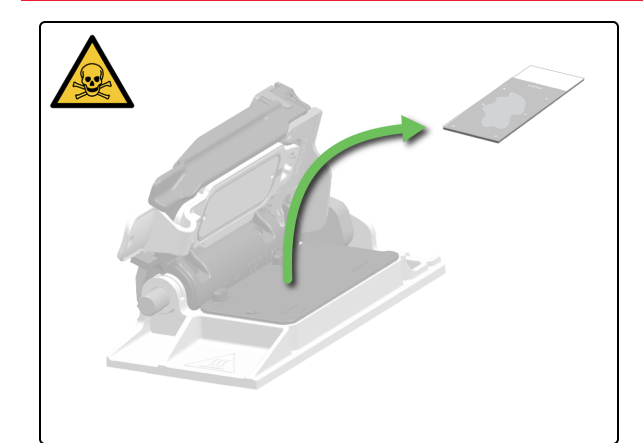

 Retire a lâmina do ARC Module (Módulo ARC) e deixe-o totalmente aberto. Os ARC Modules (Módulos ARC) são automaticamente fechados quando reinicia o módulo de processamento.

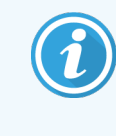

Pode mover manualmente os Wash Robots (Robôs de lavagem) para obter um melhor acesso aos ARC Modules (Módulos ARC).

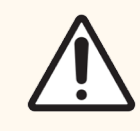

**ATENÇÃO:** Tenha cuidado para não deixar cair as lâminas ao manuseá-las manualmente sobre a Work Surface (Superfície de trabalho).

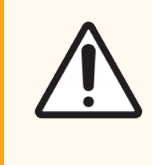

**ATENÇÃO:** Não feche os ARC Modules (Módulos ARC) manualmente. Isto é feito automaticamente quando inicia o módulo de processamento.

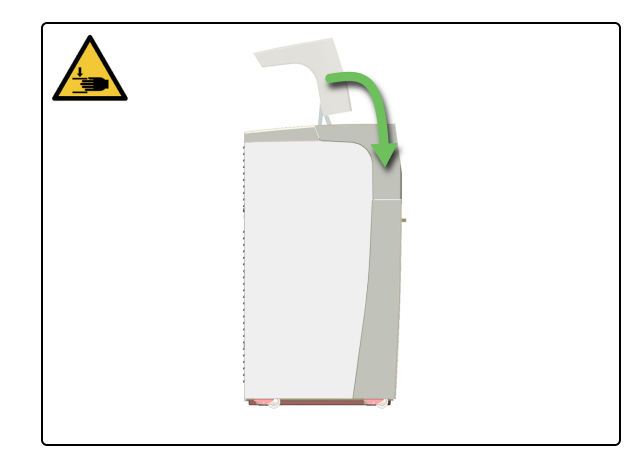

7. Se já não precisar de aceder à Work Surface (Superfície de trabalho), feche a Tampa e, em seguida, continue com este procedimento.

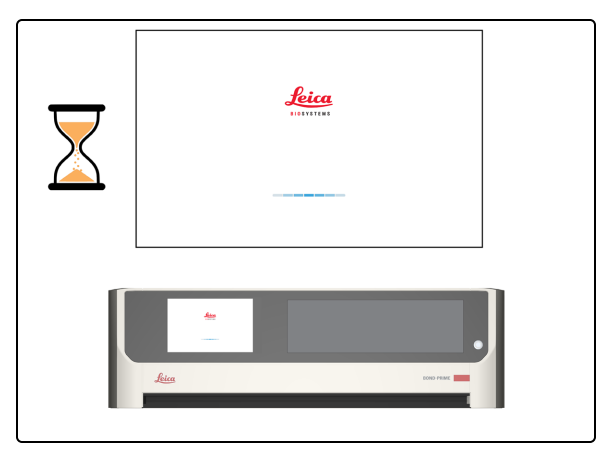

8. Reinicie o módulo de processamento. Consulte 3.2 Iniciar o módulo de processamento.

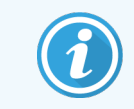

Em caso de falha de energia, consulte 5.3.4 Recuperar manualmente lâminas dos ARC Modules (Módulos ARC) durante uma falha de energia.

5.3.4 Recuperar manualmente lâminas dos ARC Modules (Módulos ARC) durante uma falha de energia

Em caso de falha de energia, pode seguir estes passos para remover manualmente as lâminas.

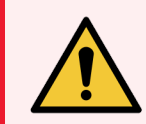

**AVISO:** Deve usar o EPI mínimo necessário antes de manter o módulo de processamento. Consulte Precauções gerais.

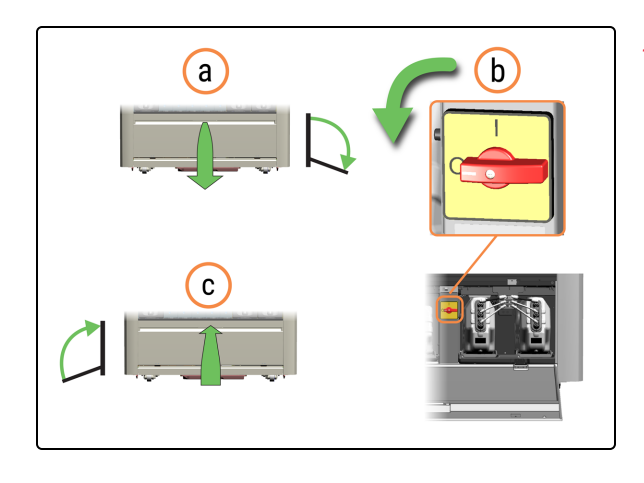

- 1. Desligue o módulo de processamento.
  - a. Abra a porta do Reservoir Cabinet (Cabine dos reservatórios).
  - b. Rode o interruptor de alimentação CA no sentido contrário ao dos ponteiros do relógio.
  - c. Feche a porta da Reservoir Cabinet (Cabine dos reservatórios).

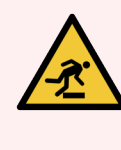

**AVISO:** Tenha cuidado para não tropeçar na porta da Reservoir Cabinet (Cabine dos reservatórios) quando estiver na posição aberta.

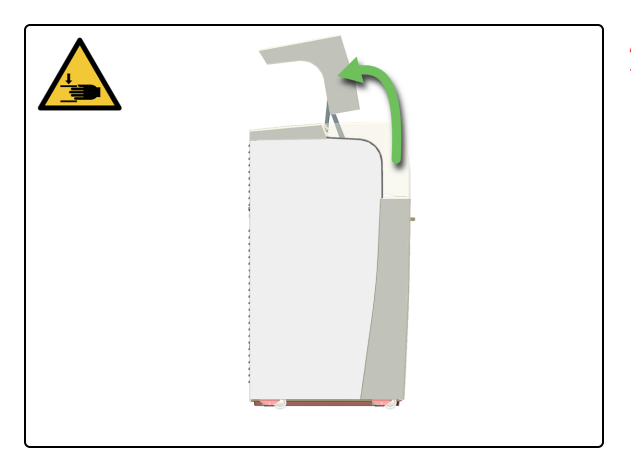

2. Abra a Tampa.

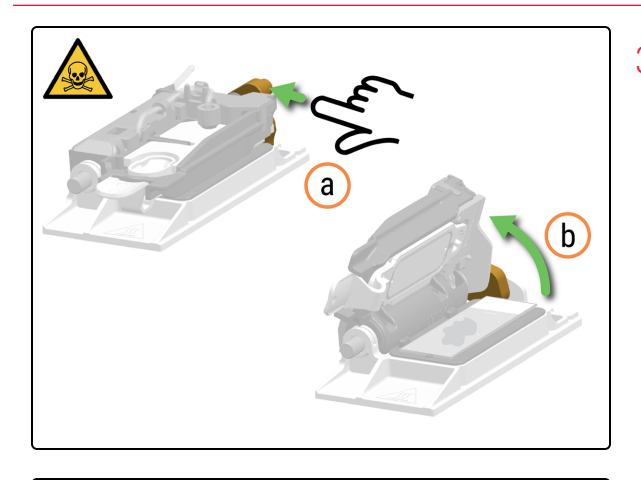

- 3. Abra manualmente o ARC Module (Módulo ARC).
  - a. Prima o ARC Module Latch (Fecho do módulo ARC).
  - b. Levante a ARC Module Lid (Cobertura do módulo ARC).

 Retire a lâmina do ARC Module (Módulo ARC) e deixe-o totalmente aberto. Os ARC Modules (Módulos ARC) são automaticamente fechados quando reinicia o módulo de processamento.

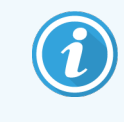

Pode mover manualmente os Wash Robots (Robôs de lavagem) para obter um melhor acesso aos ARC Modules (Módulos ARC).

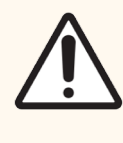

**ATENÇÃO:** Tenha cuidado para não deixar cair as lâminas ao manuseá-las manualmente sobre a Work Surface (Superfície de trabalho).

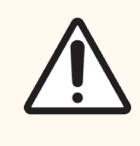

**ATENÇÃO:** Não feche os ARC Modules (Módulos ARC) manualmente. Isto é feito automaticamente quando inicia o módulo de processamento.

5. Feche a Tampa.

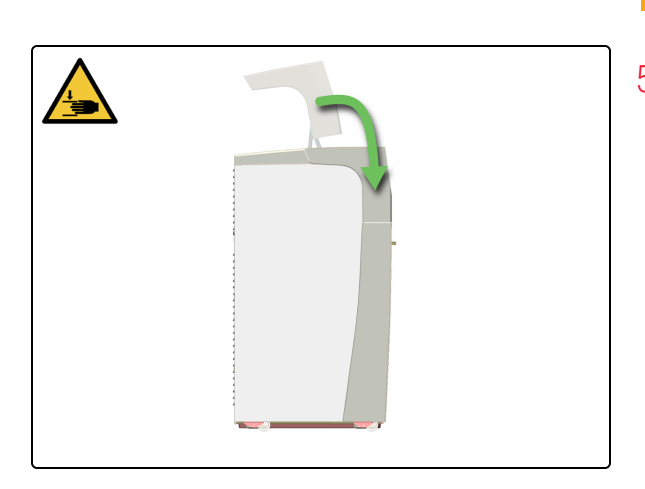

# 5.4 Remover um fragmento de lâmina de um ARC Module (Módulo ARC)

Se notar uma lâmina com uma parte em falta na Unloaed Drawer (Gaveta de descarga), tem de encontrar e remover o fragmento da lâmina do ARC Module (Módulo ARC).

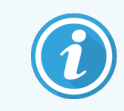

Não carregue quaisquer lâminas novas.

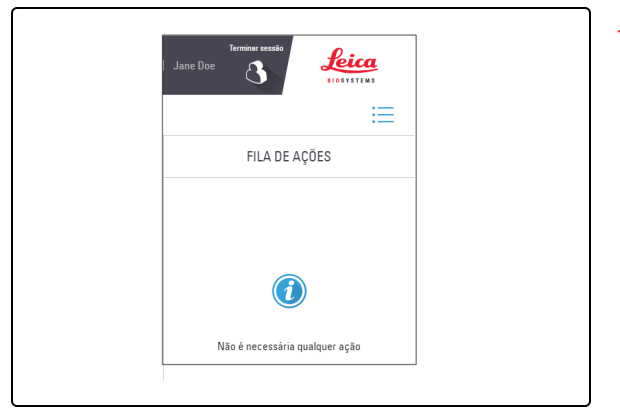

 Verifique a Fila de ações para ver se o erro foi assinalado pelo módulo de processamento. Caso contrário, a quebra da lâmina não foi detetada.

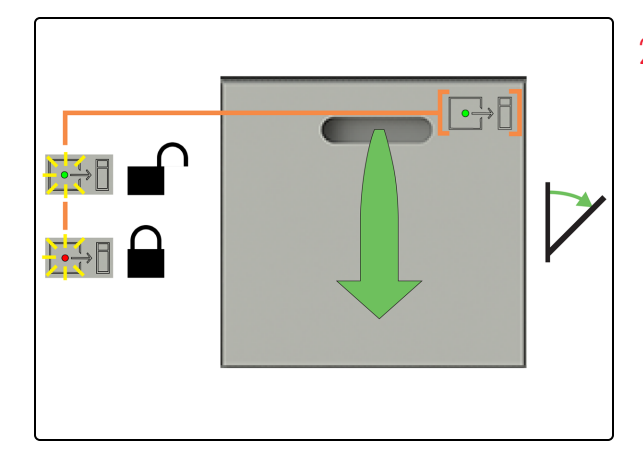

2. Abra a Preload Drawer (Gaveta de pré-carga) e remova as lâminas e, em seguida, aguarde até que todas as lâminas tenham terminado o processamento.

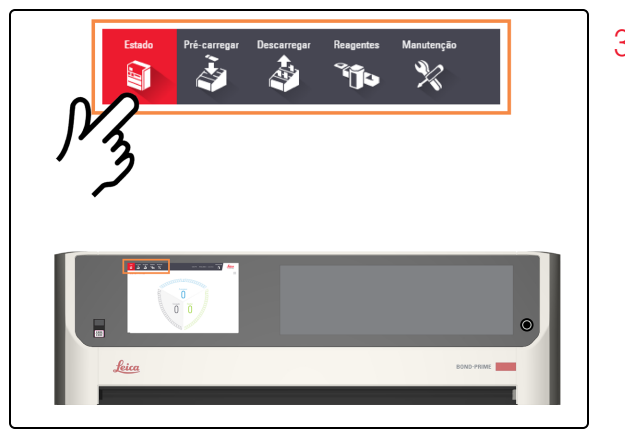

3. Toque em Estado.

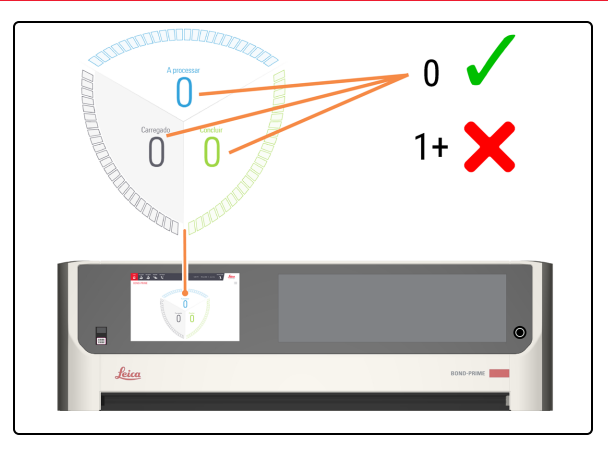

4. Verifique o Ecrã de estado para se certificar de que não existem lâminas a serem processadas (em processamento).

Consulte 2.3 Ecrã de Estado.

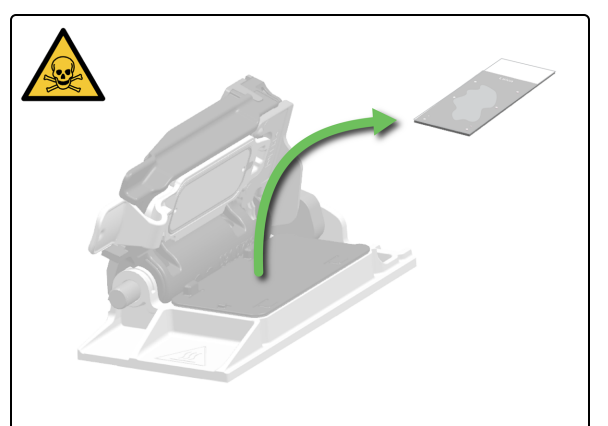

5. Verifique se existem fragmentos de vidro em cada ARC Module (Módulo ARC) e remova-os manualmente de acordo com 5.3.3 Recuperar manualmente lâminas dos ARC Modules (Módulos ARC).

# 6 Especificações

#### Nesta secção:

| 6.1 Especificações do sistema                    | 203 |
|--------------------------------------------------|-----|
| 6.2 Especificações físicas                       | 203 |
| 6.3 Requisitos de alimentação elétrica e UPS     | 203 |
| 6.4 Especificações ambientais                    | 204 |
| 6.5 Especificações operacionais                  | 204 |
| 6.6 Especificações da lâmina do microscópio      | 205 |
| 6.7 Especificações de transporte e armazenamento | 206 |

# 6.1 Especificações do sistema

| Aplicação BOND                    | 7 Clínica ou posterior                                                                                                    |
|-----------------------------------|----------------------------------------------------------------------------------------------------|
| Controlador BOND                  | Windows 10 IoT, Dell XE2, Dell XE3 ou Dell XE4                                                                                               |
| Terminal BOND-ADVANCE             | Windows 10 IoT, Dell XE2 ou Dell XE3                                                                                                    |
| Controlador BOND-ADVANCE          | Windows Server 2016, Dell T640, Dell T630                                                                                                    |
| Ligação de rede                   | Ethernet IEEE802.3, 10/100/1000BASE-T                                                                                                    |
| Cabos de rede                     | Cabos blindados CAT5e ou CAT6, com conectores RJ-45                                                                                          |
| Requisitos do comutador Ethernet: | Ethernet IEEE802.3, 10/100/1000BASE-T                                                                                                    |
| Encaixe único                     | Switch Ethernet de 8 portas (para um máximo de 5 módulos de                                                                                  |
| BOND-ADVANCE                      | processamento) *                                                                                                    |
|                                   | Switches Ethernet de 8 ou 16 portas (para um máximo de 30<br>módulos de processamento, quando os comutadores estão<br>ligados em conjunto) * |
|                                   | * qualquer combinação de módulos de processamento: BOND-<br>PRIME, BOND-III, BOND-MAX                                                        |
| Especificações do dispositivo     | Leica Biosystems Melbourne Pty Ltd tem de fornecer os<br>Controladores BOND, BOND-ADVANCE e os Terminais BOND-<br>ADVANCE.                   |

# 6.2 Especificações físicas

| Dimensões                     | L – 1217 mm (47,9 pol.)                                                                                                    |
|-------------------------------|----------------------------------------------------------------------------------------------------|
|                               | A (tampa fechada) – 1400 mm (55,1 pol.)                                                                                                    |
|                               | A (tampa aberta) – 1820 mm (71,7 pol.)                                                                                                    |
|                               | P (porta fechada) – 831 mm (32,7 pol.)                                                                                                    |
|                               | P (porta aberta) – 1096 mm (43,° pol.)                                                                                                    |
| Peso (seco)                   | 384 kg (847 lbs)                                                                                                    |
| Peso (carregado com reagente) | 425 kg (937 lbs)                                                                                                    |
| Espaço de acesso necessário   | Frente – 800 mm (31,5 pol.) para aceder aos Reagen<br>containers (Contentores de reagentes)<br>Traseira – 50 mm (2 pol.) de intervalo de ar |

# 6.3 Requisitos de alimentação elétrica e UPS

Voltagem de funcionamento Frequência da rede eléctrica Consumo máximo de energia 90 VCA a 264 VCA (para tensão nominal 100 VCA a 240 VCA) 50/60 Hz 1260 VA

# 6.4 Especificações ambientais

As informações abaixo aplicam-se apenas aos módulos de processamento instalados.

| Temperatura máxima de pico de desempenho              | 26 °C (79 °F)                                          |
|-------------------------------------------------------|--------------------------------------------------------|
| Temperatura mínima de pico de desempenho              | 18 °C (64 °F)                                          |
| Temperatura máxima de funcionamento                   | 34 °C (93 °F)                                          |
| Temperatura mínima de funcionamento                   | 5 °C (41 °F)                                           |
| Humidade máxima de funcionamento (sem<br>condensação) | 80% HR                                                 |
| Humidade operacional mínima (sem condensação)         | 30% HR                                                 |
| Altitude máxima de funcionamento                      | 2700 m (8858 pés) acima do nível do mar                |
| Altitude de funcionamento mínima                      | 0 m (0 pés) acima do nível do mar                      |
| Nível                                                 | Gradiente de 0 a 1,5° em qualquer direção              |
| Saída do nível de pressão sonora (a 1 m)              | < 65 dBA funcionamento normal<br>< 85 dBA máximo       |
| Potência máxima de aquecimento                        | 1260 VA na tomada (~1100 W após perdas de alimentação) |

# 6.5 Especificações operacionais

| Capacidade de lâminas carregadas                                    | Máximo de 72 lâminas                                                                               |
|---------------------------------------------------------------------|----------------------------------------------------------------------------------------------------|
| Capacidade de marcação simultânea de lâminas                        | Máximo de 24 lâminas                                                                               |
| Capacidade do reagent container (contentor de reagentes)            | 7 mL e 30 mL                                                                                       |
| Volume morto do reagente container (contentor de reagentes)         | 260 µL (7 ml) e 932 µL (30 ml)                                                                     |
| Volume de reserva do reagente container<br>(contentor de reagentes) | 280 µL (7 ml) e 280 µL (30 ml)                                                                     |
| Capacidade do contentor de titulação                                | 6 ml (volume máximo de enchimento de 5,7 ml)                                                       |
| Volume morto do contentor de titulação                              | 220 μL                                                                                             |
| Volume de reserva do contentor de titulação                         | 280 µL                                                                                             |
| Número máximo de Reagent containers<br>(Contentores de reagentes)   | 70 (5 Reagent Containers (Contentores de reagentes) x 14<br>Reagent Trays (Bandejas de reagentes)) |
| Capacidade dos reagentes auxiliares:                                |                                                                                                    |
| Álcool                                                              | 1,25 L                                                                                             |
| BOND-PRIME Dewax Solution                                           | 1,25 L                                                                                             |
| BOND-PRIME Epitope Retrieval Solution 1                             | 1,25 L                                                                                             |
| BOND-PRIME Epitope Retrieval Solution 2                             | 1,25 L                                                                                             |

| BOND-PRIME Wash Solution Concentrate<br>BOND-PRIME Wash Working Solution | 1,25 L<br>Reservatório 1 L                                                                                                    |
|--------------------------------------------------------------------------|----------------------------------------------------------------------------------------------------|
| granel                                                                   | Reservatório 5 L                                                                                                    |
| Capacidade de resíduos a granel                                          | Contentor 4,5 L<br>Reservatório 5 L                                                                                                    |
| Capacidade de resíduos perigosos                                         | Contentor 4,5 L<br>Reservatório 5 L                                                                                                    |
| Compatibilidade química                                                  | Apenas grau de DI Water (Água desionizada)<br>Todos os BOND-PRIME reagentes<br>Etanol a 100% ou álcool grau de reagente. O álcool de calibre<br>de reagente compreende: Etanol, maior ou igual a 90% (p/p);<br>Isopropanol, não mais que 5% (p/p); Metanol, não mais que 5%<br>(p/p). |
|                                                                          | A solução de etanol a 70% é utilizada para limpar algumas<br>peças.                                                                                                    |
| Vida útil                                                                | 7 anos.                                                                                                    |
| BOND-PRIME Validade do certificado de<br>cibersegurança                  | 10 anos                                                                                                    |

# 6.6 Especificações da lâmina do microscópio

### Especificações da lâmina

| Dimensões                 | Largura: 24,64–26,0 mm (0,97–1,02 pol.)<br>Comprimento: 74,9–76,0 mm (2,95–2,99 pol.)<br>Espessura: 0,9–1,2 mm (0,03–0,05 pol.) |
|---------------------------|----------------------------------------------------------------------------------------------------|
| Área da etiqueta          | Largura: 24,64–26,0 mm (0,97–1,02 pol.)<br>Comprimento: 16,9–21,0 mm (0,67–0,83 pol.)                                           |
| Material                  | Vidro, ISO 8037/1                                                                                                    |
| Área de lâmina utilizável | Consulte o diagrama abaixo.                                                                                                    |

### Especificações da etiqueta da lâmina

Dimensões

Ângulo de inclinação

Área da etiqueta da lâmina utilizável (dentro da superfície superior fosca) e colocação permitida da etiqueta da lâmina Largura: 22–24 mm (0,87–0,94 pol.) Comprimento: 15–20 mm (0,59–0,79 pol.) Máximo de 2 etiquetas empilhadas

O utilizador deve colocar a etiqueta em linha reta.

Não é permitida qualquer saliência da etiqueta.

Figura 6-1: Dimensões máximas

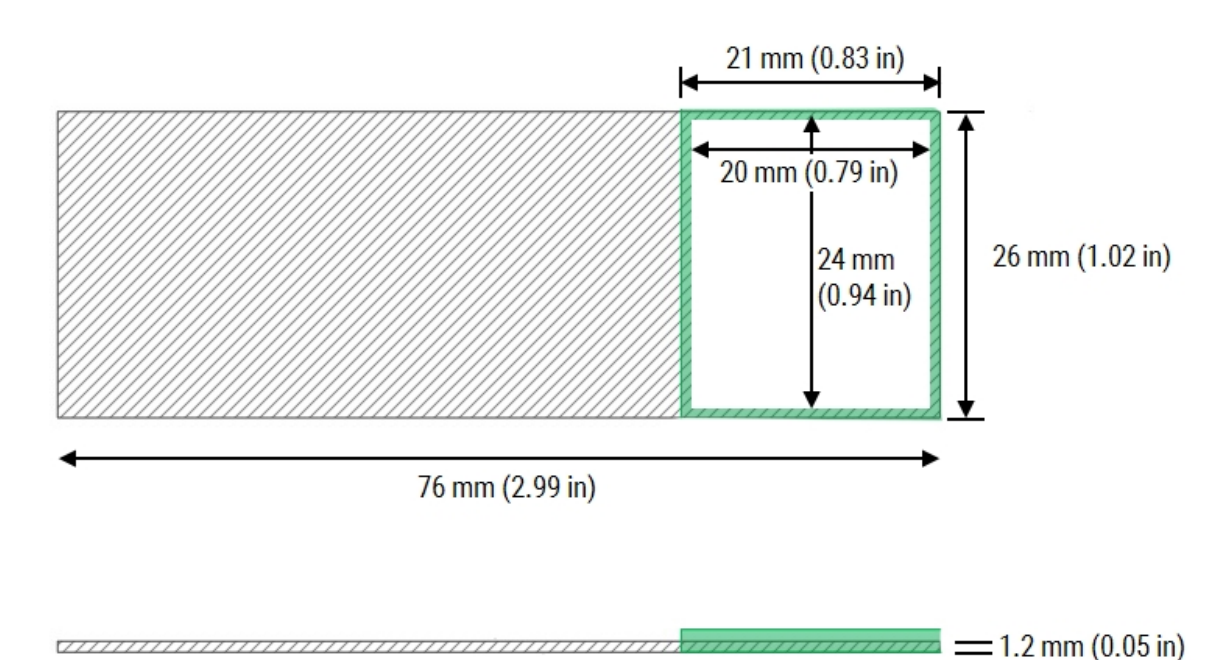

# 6.7 Especificações de transporte e armazenamento

| Dimensões da caixa                          | L – 1828 mm (72,0 pol.)<br>A – 1590 mm (62,6 pol.)<br>P – 1134 mm (44,6 pol.)                        |
|---------------------------------------------|----------------------------------------------------------------------------------------------------|
| Peso da caixa                               | 553 kg (1219 lbs)                                                                                    |
| Temperatura de armazenamento                | -20 a +50 °C (-4 a +122 °F)                                                                          |
| Humidade de armazenamento (sem condensação) | < 80% HR                                                                                             |
| Requisitos de desembalamento                | Deixe um espaço plano de aproximadamente 6000 mm x 4000 mm (236,2 pol. x 157,4 pol.) para desembalar |

Movimento nos rodízios

Métodos de envio

Largura mínima da porta de 850 mm (33,5 pol.) Percorra um ângulo de rampa máximo de 7 graus

Compatibilidade com envio terrestre, aéreo e marítimo

# Índice remissivo

# Α

| aceder à Work Surface (Superfície de trabalho)      |
|-----------------------------------------------------|
| Ecrã Manutenção                                     |
| encerramento184                                     |
| Iniciar manutenção127                               |
| Active Reagent Control (Controlo ativo de reagente) |
| ARC Modules (Módulos ARC) 47                        |
| adicionar lâminas                                   |
| Álcool                                              |
| Reabastecer                                         |
| Alertas                                             |
| AQI                                                 |
| ARC Bank (Banco ARC)                                |
| ARC Covertile (Covertile ARC)                       |
| ARC Modules (Módulos ARC)                           |
| limpar                                              |
| remover lâmina194                                   |
| remover lâmina durante falha de energia198          |
| ARC Probe (Sonda ARC)                               |
| assar lâminas                                       |
| atualizar                                           |
| Fila de ações72                                     |
| avisos19, 71                                        |
| avisos legais                                       |

### В

| banner, alertas                                                          |
|--------------------------------------------------------------------------|
| Barra de navegação62                                                     |
| BOND-PRIME ARC Refresh Kit (Kit de mudança do<br>BOND-PRIME ARC)111, 158 |

| PRIME)                                                                                                    | BOND-PRIME Cleaning Kit (Kit de limpeza BOND-                         |
|----------------------------------------------------------------------------------------------------|-----------------------------------------------------------------------|
| executar                                                                                                    | PRIME)94, 123                                                         |
| BOND-PRIME Polymer DAB Detection    94      botão de alimentação.    30      Bulk Alcohol Container (Contentor de álcool a granel),    reabastecer.    115      Bulk DI Water Container (Contentor de água DI a granel)    limpar.    164      Bulk Probe Prime Station (Estação de preparação da sonda a granel).    49      limpar.    154      Bulk Reagent Containers (Contentores de reagentes a granel).    36      fechar.    98      Bulk Reagent Probes (Sondas de reagentes a granel).    44      Bulk Waste Container (Contentor de resíduos de granel)    44                                                                    | executar                                                              |
| botão de alimentação.    30      Bulk Alcohol Container (Contentor de álcool a granel),    reabastecer.    115      Bulk DI Water Container (Contentor de água DI a granel)    limpar.    164      Bulk Probe Prime Station (Estação de preparação da sonda a granel).    49      limpar.    154      Bulk Reagent Containers (Contentores de reagentes a granel).    36      fechar.    98      Bulk Reagent Probes (Sondas de reagentes a granel).    44      Bulk Waste Container (Contentor de resíduos de granel)    44                                                                                                    | BOND-PRIME Polymer DAB Detection                                      |
| Bulk Alcohol Container (Contentor de álcool a granel),    115      reabastecer.    115      Bulk DI Water Container (Contentor de água DI a granel)    164      limpar.    164      Bulk Probe Prime Station (Estação de preparação da sonda a granel).    49      limpar.    154      Bulk Reagent Containers (Contentores de reagentes a granel).    36      fechar.    98      Bulk Reagent Probes (Sondas de reagentes a granel).    44      Bulk Reagent Probes (Sondas de reagentes a granel).    44      Bulk Reagent Probes (Sondas de reagentes a granel).    44      Bulk Waste Container (Contentor de resíduos de granel)    44 | botão de alimentação30                                                |
| Bulk DI Water Container (Contentor de água DI a granel)      limpar.    164      Bulk Probe Prime Station (Estação de preparação da sonda a granel).    49      limpar.    154      Bulk Reagent Containers (Contentores de reagentes a granel).    36      fechar.    98      Bulk Reagent Probes (Sondas de reagentes a granel).    44      Bulk Reagent Probes (Sondas de reagentes a granel).    44      Bulk Reagent Probes (Sondas de reagentes a granel).    44                                                                                                    | Bulk Alcohol Container (Contentor de álcool a granel),<br>reabastecer |
| limpar.    164      Bulk Probe Prime Station (Estação de preparação da sonda a granel).    49      limpar.    154      Bulk Reagent Containers (Contentores de reagentes a granel).    36      fechar.    98      Bulk Reagent Probes (Sondas de reagentes a granel).    44      Bulk Reagent Probes (Sondas de reagentes a granel).    44      Bulk Reagent Probes (Sondas de reagentes a granel).    44                                                                                                    | Bulk DI Water Container (Contentor de água DI a granel)               |
| Bulk Probe Prime Station (Estação de preparação da sonda a granel)                                                                                                    | limpar                                                                |
| limpar                                                                                                    | Bulk Probe Prime Station (Estação de preparação da sonda a granel)    |
| Bulk Reagent Containers (Contentores de reagentes a granel)                                                                                                    | limpar                                                                |
| fechar                                                                                                    | Bulk Reagent Containers (Contentores de reagentes a granel)           |
| Bulk Reagent Probes (Sondas de reagentes a granel) 44<br>Bulk Waste Container (Contentor de resíduos de granel)                                                                                                    | fechar                                                                |
| Bulk Waste Container (Contentor de resíduos de granel)                                                                                                    | Bulk Reagent Probes (Sondas de reagentes a granel) 44                 |
|                                                                                                    | Bulk Waste Container (Contentor de resíduos de granel)                |
| limpar                                                                                                    | limpar                                                                |

### С

| cabo de alimentação, ligar52                        |
|-----------------------------------------------------|
| cabo de rede, ligar                                 |
| Calendários de manutenção110                        |
| carregar lâminas74                                  |
| carregar Reagent Tray (Suporte de reagentes)93, 103 |
| CISPR 11 (em 55011) 11                              |
| claro                                               |
| Fila de ações 72                                    |
| classificação do equipamento11                      |
| Cleaning Kit (Kit de limpeza)                       |
| executar                                            |

| use o BOND-PRIME Cleaning Kit (Kit de limpeza<br>BOND-PRIME)123 |
|-----------------------------------------------------------------|
| Consumíveis                                                     |
| contacte a Leica Biosystems                                     |
| Contentor de granel                                             |
| reabastecer álcool115                                           |
| reabastecer DI Water (Água desionizada)                         |
| Contentor de resíduos                                           |
| limpar                                                          |
| vazio                                                           |
| Contentores                                                     |
| Reagente                                                        |
| Reagente a granel                                               |
| Covertile                                                       |
| substituir158                                                   |
| Covertile, ARC                                                  |
| cozedura de lâminas74                                           |
| cuidados                                                        |
|                                                                 |

# D

| declaração de finalidade10                                   |
|--------------------------------------------------------------|
| desativação                                                  |
| descarregar lâminas                                          |
| descarregar Reagent Trays (Bandejas de reagentes)s 97        |
| Descarregar vista do caso, ecrã tátil83                      |
| desligar módulo de processamento54, 184                      |
| desligue o módulo de processamento54                         |
| detalhes do reagente container (contentor de reagentes), ver |
| Detalhes do sistema de reagentes, vista                      |
| DI Water (Água DI)                                           |
| limpar recipiente                                            |
|                                                              |

| DI Water Container (Contentor de água DI)       |            |
|-------------------------------------------------|------------|
| limpar<br>Reabastecer                           | 164<br>113 |
| Digitalizador                                   | 30         |
| direitos de autor                               | . 6        |
| Drenos de resíduos                              | 32         |
| Drenos e Reservatórios de Resíduos              |            |
| limpar                                          | 145        |
| Dual Reagent Tray (Suporte de reagentes duplo)3 | 5, 40      |

### Ε

#### ecã

| Fila de ações     | 71   |
|-------------------|------|
| Ecrã de Descarga  | . 83 |
| Ecrã de Estado    | . 63 |
| Ecrã de reagentes | . 91 |
| Ecrã Manutenção   | . 98 |
| Ecrã Pré-carga    | . 76 |

#### ecrã tátil

| В     | Barra de navegação                            | 62   |
|-------|-----------------------------------------------|------|
| d     | lescarregar lâminas                           | 81   |
| E     | crã de Descarga                               | 83   |
| E     | crã de Estado                                 | 63   |
| E     | crã de reagentes                              | 91   |
| E     | crã Manutenção                                | 98   |
| E     | crã Pré-carga                                 | 76   |
| E     | stado das lâminas carregadas                  | 63   |
| E     | stado de processamento das lâminas concluído. | 67   |
| E     | stado do processamento de lâminas             | 65   |
| e     | eventos inesperados                           | 69   |
| ir    | nformações da lâmina                          | 68   |
| V     | ista de caso                                  | 76   |
| Ecrã  | tátil                                         | . 59 |
| elimi | nação, módulo de processamento                | 58   |
| ence  | rramento                                      | 184  |
|       |                                               |      |

| encerrar módulo de processamento                    |
|-----------------------------------------------------|
| encher                                              |
| Bulk Alcohol Container (Contentor de álcool a       |
| granel)                                             |
| DI Water Container (Contentor de agua DI)           |
| bloqueados                                          |
| Equipamento de proteção individual (EPI)            |
| especificações                                      |
| especificações ambientais                           |
| especificações da etiqueta da lâmina                |
| especificações da lâmina205                         |
| especificações da lâmina do microscópio205          |
| especificações de alimentação203                    |
| especificações de armazenamento206                  |
| especificações de transporte                        |
| especificações do sistema                           |
| especificações elétricas                            |
| especificações físicas                              |
| especificações operacionais                         |
| Estação de limpeza, Lâmina51                        |
| Estação de preparação                               |
| limpar                                              |
| Sonda a granel                                      |
| Estação de preparação, lâmina 51                    |
| Estações de lavagem                                 |
| ARC Probe (Sonda ARC) 49                            |
| limpar                                              |
| Sonda a granel                                      |
| Wash Robot (Robo de lavagem)                        |
| Estações de lavagem de ARC Probes (Sondas ARC) 49   |
| Intripar                                            |
| Estações de lavagem do wash Robot (Robo de lavagem) |
| limpar                                              |

| esvazie o Waste Container (Contentor de resíduos)12               | 1 |
|-------------------------------------------------------------------|---|
| Ethernet                                                          | 9 |
| etiquetas de lâminas74                                            | 4 |
| etiquetas, lâminas74                                              | 4 |
| eventos inesperados60                                             | 9 |
| eventos, ver                                                      | 9 |
| Executar o BOND-PRIME Cleaning Kit (Kit de limpeza<br>BOND-PRIME) | 8 |

### F

| fabricante                                                           | б        |
|----------------------------------------------------------------------|----------|
| falha de inicialização                                               | 190      |
| FCC                                                                  | 10       |
| feche os Bulk Reagent Containers (Contentores de reagentes a granel) | 98       |
| Fila de ações                                                        | . 69, 71 |
| claro                                                                | 72       |
| Filtro de recolha                                                    | 32       |
| Filtro de recolha da gaveta de lâminas                               |          |
| limpar                                                               | 145      |
| Filtro, gavetas de lâminas                                           | 32       |
| fonte de alimentação                                                 | 29       |
| frascos, misturar                                                    | 50       |
| Frascos, Reagente a granel                                           | 36       |
| fusíveis                                                             | 29       |
| substituir fusíveis da fonte de alimentação                          | 186      |
| fusíveis da fonte de alimentação                                     |          |
| substituir                                                           | 186      |

### G

Gavetas de lâminas

| Drenagem | 32 |
|----------|----|
| Filtro   | 32 |

| limpar                              | 45 |
|-------------------------------------|----|
| Tubo de recolha                     | 32 |
| Gavetas, Descarregar e Pré-carregar | 31 |
| glossário de símbolos               | 12 |

# Η

| hardware                                                    | 24  |
|-------------------------------------------------------------|-----|
| Hazardous Waste Container (Contentor de resíduos perigosos) |     |
| limpar1                                                     | 77  |
| vazio1                                                      | 21  |
| High-Speed Robot (Robô de alta velocidade)                  | .44 |
| ARC Probe (Sonda ARC)                                       | 44  |
| Bulk Reagent Probes (Sondas de reagentes a                  |     |
| granel)                                                     | 44  |
| ID Imager (Gerador de imagens de ID)                        | 44  |
| Probe Selector (Selecionador de sondas)                     | 44  |
| Suction Cupt (Ventosa)                                      | 44  |

#### ícones

| Reagent Container (Contentor de reagentes)            | 94   |
|-------------------------------------------------------|------|
| sistema de reagentes                                  | 94   |
| Ícones do Reagent Container (Contentor de reagentes). | .94  |
| ícones do sistema de reagentes                        | 94   |
| ID Imager (Gerador de imagens de ID)                  | . 44 |
| identificação, produto                                | 6    |
| IEC 60417                                             | 14   |
| informação importante para todos os utilizadores      | 6    |
| informações da lâmina, ver                            | 68   |
| informações do caso, ver                              | 68   |
| inicializar módulo de processamento                   | 101  |
| iniciar                                               |      |
| manutenção1                                           | 27   |

| módulo de processamento101                                                            |
|---------------------------------------------------------------------------------------|
| iniciar sessão60, 101                                                                 |
| Iniciar sessão                                                                        |
| início rápido                                                                         |
| Inserir                                                                               |
| Slide Drawer Insert (Inserções da gaveta de<br>lâminas)                               |
| instruções para o equipamento de diagnóstico in vitro<br>para utilização profissional |
| interruptor de alimentação                                                            |
| Interruptor de alimentação CA 39                                                      |
| ISO 15223-1                                                                           |
| ISO 7000                                                                              |
| ISO 7010                                                                              |
|                                                                                       |

### L

#### lâminas

| descarregar                                               | . 81, 105 |
|-----------------------------------------------------------|-----------|
| pré-carregar                                              | 105       |
| recuperar da Work Surface (Superfície de trabalho).       | 192       |
| recuperar das Gavetas                                     | 191       |
| recuperar do módulo de processamento                      | 190       |
| remover dos ARC Modules (Módulos ARC)                     | 194       |
| remover dos ARC Modules (Módulos ARC) (fal<br>de energia) | ha<br>198 |
| lâminas desenceradas                                      | 74        |
| lavagem                                                   |           |
| ARC Modules (Módulos ARC)                                 | 129       |
| Estações de lavagem/preparação                            | 154       |
| Suction Cupt (Ventosa)                                    | 137       |
| Leitor de códigos de barras                               |           |
| ligação de rede                                           |           |
| ligação elétrica                                          |           |
| Ligue o módulo de processamento                           | 52        |

#### limpar

| ARC Modules (Módulos ARC)                       | 129 |
|-------------------------------------------------|-----|
| Bulk DI Water Container (Contentor de água DI a |     |
| granel)                                         | 164 |
| Contentor de resíduos                           | 177 |
| Estações de lavagem                             | 154 |
| Estações de preparação                          | 154 |
| Reagent Platform (Plataforma de reagentes)      | 133 |
| Slide Drawer Inserts (Inserções da gaveta de    |     |
| lâminas), drenos e reservatórios de resíduos e  |     |
| filtros de recolha                              | 145 |
| Suction Cupt (Ventosa)                          | 137 |
| Sump Tray (Tabuleiro coletor de resíduos)       | 180 |
| Superfície do ARC BAnk (Banco ARC)              | 133 |
| limpar ARC Modules (Módulos ARC)                | 129 |
| limpeza e manutenção                            | 109 |
| lista de verificação                            |     |
| limpeza e manutenção                            | 112 |

### Μ

#### manutenção

| iniciar                                      | 127 |
|----------------------------------------------|-----|
| parar                                        |     |
| manutenção a cada 8 meses                    | 111 |
| manutenção bimestral                         | 111 |
| manutenção diária                            |     |
| manutenção e limpeza                         |     |
| manutenção preventiva                        |     |
| manutenção semanal                           |     |
| marca CE                                     | 10  |
| Mixing Block (Bloco de mistura)              | 50  |
| Mixing Station (Estação de mistura)          | 50  |
| Mixing Well Plate (Placa de poço de mistura) | 50  |
| substituir                                   | 158 |
|                                              |     |

| módulo de processamento            | 28 |
|------------------------------------|----|
| desativar                          | 58 |
| desligar                           | 54 |
| encerramento1                      | 84 |
| inicializar1                       | 01 |
| Iniciar manutenção1                | 27 |
| Iniciar sessão                     | 60 |
| ligar                              | 52 |
| mover                              | 56 |
| parar manutenção1                  | 82 |
| terminar sessão                    | 60 |
| Módulo de Processamento BOND-PRIME | 28 |
| módulo de processamento plug-in    | 52 |
| mostrar                            |    |
| Fila de ações                      | 71 |
| mover módulo de processamento      | 56 |

# Ν

| notificações regulamentadoras | 10 |
|-------------------------------|----|
| notinouçõeo regulamentadorao  | 10 |

### 0

| ocultar                             |    |
|-------------------------------------|----|
| Fila de ações                       | 71 |
| Painel de Aviso                     | 72 |
| operação do módulo de processamento | 19 |

### Ρ

| Painel de Aviso       |     |
|-----------------------|-----|
| ocultar manualmente   | 72  |
| parar                 |     |
| manutenção            |     |
| parar manutenção      | 182 |
| Peças de substituição | 27  |
| Pega                  | 30  |

| perigos |
|---------|
| 1 3     |

| eléctricas                                                 | 0 |
|------------------------------------------------------------|---|
| química                                                    | 0 |
| perigos de choque elétrico2                                | 0 |
| perigos de funcionamento 2                                 | 2 |
| perigos de Instalação2                                     | 2 |
| perigos de reagente 2                                      | 3 |
| perigos mecânicos 2                                        | 0 |
| perigos químicos 2                                         | 0 |
| perigos; funcionamento 2                                   | 2 |
| perigos; reagente                                          | 3 |
| perigos;operação do módulo de processamento 1              | 9 |
| placa de poço, mistura 5                                   | 0 |
| posições das lâminas7                                      | 6 |
| pré-carregar lâminas74, 10                                 | 5 |
| Pré-carregar vista do caso, ecrã tátil7                    | 6 |
| Preload Drawer (Gaveta de pré-carga)                       | 1 |
| limpar14                                                   | 5 |
| recuperar lâmina19                                         | 1 |
| Probe Selector (Selecionador de sondas) 4                  | 4 |
| processamento de lâminas10                                 | 5 |
| processar lâminas99, 10                                    | 5 |
| programar                                                  |   |
| BOND-PRIME Cleaning Kit (Kit de limpeza BOND-<br>PRIME)123 | 3 |
| programar manutenção11                                     | 0 |
| propriedades da lâmina                                     | 7 |

# R

#### Reabastecer

| Álcool                                        | 98  |
|-----------------------------------------------|-----|
| Bulk Alcohol Container (Contentor de álcool a |     |
| granel)1                                      | 115 |

| DI Water Container (Contentor de água DI)<br>Reagent Containers (Contentores de reagente                                                         | 113<br>es)<br>118                   |
|----------------------------------------------------------------------------------------------------|-------------------------------------|
| Reagent Containers (Contentores de reagentes)                                                                                                    | 110                                 |
| Reagent Containers (Contentores de reagentes)<br>bloqueados                                                                                      |                                     |
| Reabastecer                                                                                                    | 118                                 |
| Reagent Containers (Contentores de reagentes)<br>rastreados por lote                                                                             |                                     |
| Reabastecer                                                                                                    | 118                                 |
| Reagent Platform (Plataforma de reagentes)                                                                                                    | 35                                  |
| limpar                                                                                                    | 133                                 |
| Reagent Trays (Bandejas de reagentes)                                                                                                    | 40, 91                              |
| carregar                                                                                                    | 93, 103<br>97                       |
| reagentes                                                                                                    | 26                                  |
| Reagentes auxiliares                                                                                                    |                                     |
| reagentes, misturar                                                                                                    | 50                                  |
| recuperar lâminas                                                                                                    | 190                                 |
| registo de revisões                                                                                                    |                                     |
| remover                                                                                                    |                                     |
| Contentor de resíduos<br>lâminas<br>lâminas da Work Surface (Superfície de traba<br>lâminas das gavetas<br>lâminas dos ARC Modules (Módulos ARC) | 121<br>190<br>lho)192<br>191<br>194 |
| lâminas dos ARC Modules (Módulos ARC) (fa<br>de energia)                                                                                         | lha<br>198                          |
| reagent mays (bandejas de reagentes)                                                                                                    | 97                                  |
|                                                                                                    |                                     |
| Requisitos da UPS                                                                                                    | 203                                 |
|                                                                                                    | 32                                  |
|                                                                                                    | პ8                                  |
| residuos                                                                                                    |                                     |
| remover                                                                                                    | 121                                 |

#### Robô

| Alta velocidade | 44 |
|-----------------|----|
| Lavagem         | 46 |

# S

| Segmento de lâminas carregadas63                             | 3        |
|--------------------------------------------------------------|----------|
| Segmento de lâminas concluídas                               | 7        |
| Segmento de lâminas em processamento6                        | 5        |
| símbolos                                                     |          |
| segurança17                                                  | 7        |
| símbolos de regulamentação 12                                | 2        |
| símbolos de segurança1                                       | 7        |
| símbolos e marcações1                                        | 5        |
| símbolos glossário12                                         | 2        |
| Single Reagent Tray (Suporte de reagente único) 35, 40       | 0        |
| Sistema BOND. 2                                              | 5        |
| sistema de reagentes                                         | 0        |
| Slide Drawer Inserts (Inserções da gaveta de lâminas). 32    | 2        |
| limpar145                                                    | ō        |
| Slide Preparation Station (Estação de preparação de lâminas) | 1        |
| substituir                                                   |          |
| Covertile                                                    | 3        |
| fusíveis da fonte de alimentação186                          | 5        |
| Mixing Well Plate (Placa de poço de mistura)158              | 3        |
| Suction Cupt (Ventosa)                                       |          |
| Suction Cupt (Ventosa)                                       | 4        |
| limpar                                                       | 7        |
| Supp Tray (Tabulaira galatar da rasíduas)                    | י<br>0   |
| limper 100                                                   | o<br>n   |
| iiiiipai                                                     | J        |
|                                                              | <b>`</b> |
| iimpar                                                       | 3        |

#### Suportes

| carregar Reagent Trays (Bandejas de reagentes) | 93 |
|------------------------------------------------|----|
| descarregar suportes de reagentes              | 97 |
| Gavetas de lâminas                             | 32 |
| Reagente                                       | 40 |

### Т

| Tabuleiro do DS9824 Detection System | .103 |
|--------------------------------------|------|
| Татра                                | 30   |
| terminar sessão                      | . 60 |
| Tubo de recolha, Gavetas de lâminas  | 32   |

### U

| Unload Drawer (Gaveta de descarga)           | 31  |
|----------------------------------------------|-----|
| limpar                                       | 145 |
| recuperar lâmina                             | 191 |
| utilize o BOND-PRIME ARC Refresh Kit (Kit de |     |
| mudança do BOND-PRIME ARC)                   | 158 |

# V

| Vista frontal                                                          | 28 |
|------------------------------------------------------------------------|----|
| Vista traseira                                                         | 29 |
| visualizar                                                             |    |
| detalhes do reagente container (contentor de reagentes)                | 95 |
| Detalhes do sistema de reagentes                                       | 95 |
| frente                                                                 | 28 |
| informações da lâmina 6                                                | 58 |
| traseira 2                                                             | 29 |
| Vosta da Unload Drawer (Gaveta de descarga), ecrã<br>tátil, ecrã tátil | 83 |

### W

| Wash Robots | (Robôs de | lavagem | ) | 46 |
|-------------|-----------|---------|---|----|
|             | (         | .a.a.ge | ) |    |

| Work Surface (Superfície de trabalho) |  |
|---------------------------------------|--|
| acesso                                |  |
| recuperar lâmina192                   |  |